## SIEMENS

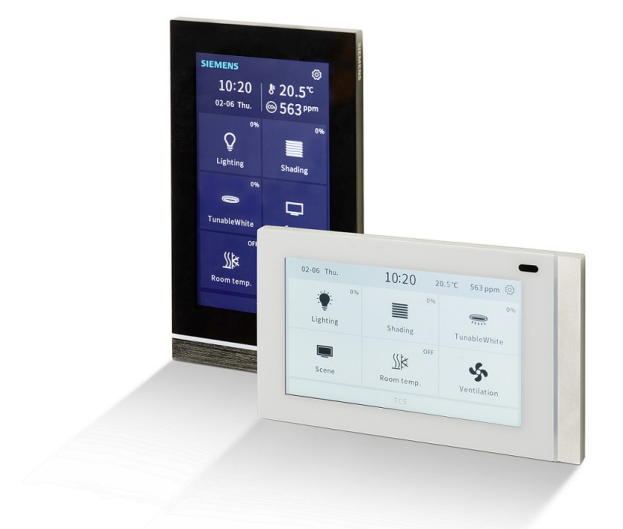

## 5WG1205-2AB12, 5WG1205-2AB22

## **Touch control TC5**

**Application Guide** 

## **Table of Contents**

| 1    | Functio             | ns                                                                                                    | 5  |
|------|---------------------|----------------------------------------------------------------------------------------------------|----|
| 2    | UI desc             | ription                                                                                                    | 7  |
| 2.1  | Home P              | age (Navigation function)                                                                                  | 8  |
| 2.2  | Multifun            | ction page                                                                                                 | 12 |
|      | 2.2.1 \$            | Switch function                                                                                            | 14 |
|      | 2.2.2               | Switch/Dim function                                                                                        | 15 |
|      | 2.2.3               | Send value function                                                                                        | 15 |
|      | 2.2.4 E             | Blinds function                                                                                            | 16 |
|      | 2.2.5               | Scene recall and storage                                                                                   | 18 |
|      | 2.2.6               | Display values and text                                                                                    | 18 |
| 2.3  | General             | temperature control page                                                                                   | 20 |
| 2.4  | VRF air             | conditioner                                                                                                | 22 |
| 2.5  | Floor he            | ating                                                                                                    | 24 |
| 2.6  | Ventilati           | on system                                                                                                  | 25 |
| 2.7  | RGB din             | nming                                                                                                    | 27 |
| 2.8  | Energy i            | metering display                                                                                           | 29 |
| 2.9  | Air quali           | ty display                                                                                                 |    |
| 2.10 | Audio               |                                                                                                    | 32 |
| 2.11 | Settings            |                                                                                                    |    |
| 2.12 | Screen.             |                                                                                                    | 40 |
|      | 2.12.1 Screen saver |                                                                                                    | 40 |
|      | 2.12.2 \            | Nallpaper                                                                                                  | 43 |
| 2.13 | Passwo              | rd                                                                                                    | 47 |
| 2.14 | Lock fur            | ction via bus                                                                                              | 49 |
| 2.15 | Alarm               |                                                                                                    | 50 |
| 2.16 | Other pa            | ages                                                                                                    | 51 |
| 3    | Parame              | ter and communication objects                                                                              | 52 |
| 3.1  | "Genera             | l"                                                                                                    | 53 |
|      | 3.1.1 "             | General setting" parameters                                                                                | 53 |
|      | 3.1.2 "             | General" communication objects                                                                             |    |
|      | 3.1.3 "             | Coordinates location setting" parameters                                                                   |    |
|      | 3.1.4 "             | Screensaver display setting" parameters                                                                    |    |
|      | 3.1.5 "             | Summer time setting" parameters                                                                            | 60 |
|      | 3.1.6 "             | Color strip" parameters                                                                                    | 61 |
|      | 3.1.7 "             | Proximity sensor" parameters                                                                               | 62 |
|      | 3.1.8 "             | Password" parameters                                                                                       | 63 |
|      | 3.1.9 A             | Advanced setting                                                                                           | 64 |
| 3.2  | "Home p             | page"                                                                                                    | 65 |
|      | 3.2.1 "             | Home page x" parameters                                                                                    | 66 |
| 3.3  | "Functio            | n page"                                                                                                    | 68 |
|      | 3.3.1 "             | Page x - Multifunction (Lighting/Blinds/Scene/Send value/Display)" parameters and<br>communication objects | 69 |
|      | 3.3.2 "             | Page x - General temperature control" parameters and communication objects                                 | 76 |

|     | 3.3.3  | "Page x - Enhanced floor heating" parameters and communication objects              | 89  |
|-----|--------|-------------------------------------------------------------------------------------|-----|
|     | 3.3.4  | "Page x - VRF Interface & Operation" parameters and communication objects           | 94  |
|     | 3.3.5  | "Page x - Ventilation System" parameters and communication objects                  | 100 |
|     | 3.3.6  | "Page x - Air Quality display" parameters and communication objects                 | 108 |
|     | 3.3.7  | "Page x - Energy Metering display" parameters and communication objects             | 111 |
|     | 3.3.8  | "Page x - Color and color temperature control" parameters and communication objects | 113 |
|     | 3.3.9  | "Page x - Audio control" parameters and communication objects                       | 118 |
| 3.4 | "Temp  | erature sensor"                                                                     | 122 |
| 3.5 | "Huma  | an centric lighting"                                                                | 123 |
| 3.6 | "Time  | function"                                                                           | 125 |
|     | 3.6.1  | "Timer Function x" parameters and communication objects                             | 125 |
| 3.7 | "Alarm | ۳                                                                                   | 128 |
|     | 3.7.1  | "Alarm x" parameters and communication objects                                      | 129 |
| 3.8 | "Logic | operations"                                                                         | 132 |
|     | 3.8.1  | "AND/OR/XOR" parameters and communication objects                                   | 133 |
|     | 3.8.2  | "Gate forwarding" parameters and communication objects                              | 134 |
|     | 3.8.3  | "Threshold comparator" parameters and communication objects                         | 136 |
|     | 3.8.4  | "Format convert" parameters and communication objects                               | 138 |
|     | 3.8.5  | "Max. value" parameters and communication objects                                   | 142 |
| 3.9 | "Scen  | e control"                                                                          | 143 |
|     | 3.9.1  | "Function setting" parameters                                                       | 143 |
|     | 3.9.2  | "Scene group" parameters and communication objects                                  | 144 |
| 4   | Icons  |                                                                                     | 146 |
| 4.1 | Functi | onal page icons                                                                     | 146 |
|     | 4.1.1  | Icon list for function page                                                         | 146 |
|     | 4.1.2  | Replace icons                                                                       | 149 |
| 4.2 | Home   | page icons                                                                          | 152 |
|     | 4.2.1  | Icon list for home page                                                             | 152 |
|     | 4.2.2  | Replace icons                                                                       | 154 |
| 5   | Apper  | ndix                                                                                | 157 |
| 5.1 | Cyber  | security disclaimer                                                                 | 157 |
|     | -      | -                                                                                   |     |

## 1 Functions

The touch control TC5 (hereinafter referred to as TC5) is a KNX S-Mode multi-functional touch panel for display, operation and control. The device offers a 5-inch color capacitive touch screen at a resolution of  $480 \times 854$ .

The device is powered over KNX and DC 24...30 V auxiliary supply voltage.

It is operated directly via touch screen and provides a total of 15 function pages and 5 home pages that are configured via ETS (ETS5.7 or later).

The device can be horizontally and vertically mounted and operated.

## **Functions:**

• Home page (navigation)

TC5 can set up multiple function pages for control and operation. Max. 5 home pages with max. 8 icons allow easy navigation to the desired function page. The navigation function can be enabled/disabled, but if disabled, the device goes to the first configured function page.

- Multi-function page for lighting, solar protection, scene control, send value and display value or text
  - Lighting control includes switching and dimming.
  - Brightness + color temperature: Brightness dimming and color temperature control
  - Solar protection covers curtain open/close, roller shutter up/down and venetian blinds with louver angle adjustment.
  - Scene control by short pressing the scene icon to recall or long pressing to save.
  - Send value: Tap any icon to send the telegram to the bus.
  - Display values including freely configurable unit text.
- HVAC control covers several applications:
  - General temperature control for multiple room heating/cooling applications such as FCU, chilled ceiling with 2-point or PI control. Room temperature control via setpoint (absolute or relative), heating/cooling selection, fan operation (2 options: Not visible when fan operation is disabled; 5 types of fan speeds: 3speed, Off and Auto when enabled), operating mode changes (4 modes: Comfort, Standby, Economy and Protection).
  - VRF (variable refrigerant flow) interface allowing the TC5 to act as user interface to operate VRF or VRV (variable refrigerant volume) air conditioning devices with a KNX to VRF gateway.
  - Enhanced floor heating control and scene functions as well as on-screen indication of heating valve on/off and timer operation.
  - Ventilation control with manual 3-speed fan changeover as well as auto control (demand-based ventilation) via PM2.5 or CO<sub>2</sub> values. Support of opening/closing heat recovery, filter life count, alarm to change filter and reset filter life.

Max. 10 pages can be configured as HVAC control.

- Display air quality value from bus Page displaying various sensor readings such as temperature, relative humidity, PM2.5, PM10, CO<sub>2</sub>, VOC, AQI, brightness, wind speed and rain. Max. 4 parameters can be displayed per page and a total of 10 pages can be configured as display page.
- Display energy metering value from bus Max. 8 meters can be displayed on one page and a total of 10 pages can be configured.
- Timer (schedule) function
   Max. 16 schedules can be set: Daily or weekly and can be configured via ETS and HMI.
- Scene control Max. 8 sets of scene groups can be set. Max. 8 output telegrams can be triggered via the scene number and each output has 5 different data types.
- Logic functions Max. 8 inputs can be configured with different logic operations: AND, OR, XOR, gate forwarding, threshold comparator, format convert and max. value.
- RGB, RGBW and RGBW+color temperature adjustment TC5 can set up a dimming control page for 3 types of color lights, which are 3-color RGB light, 4-color RGBW light, 4-color RGBW light optional with color temperature adjustment.
- Display of time, date, temperature, humidity/CO2 on home page.
- Proximity sensor, adjustment of screen brightness, touch volume and vibration

- Password function Configurable. Max. 3 passwords available.
- Lock function page via bus The whole device or selected function pages can be locked to disable user screen operation.

 Multi-usage color strip The color strip is designed not only as a decoration, but also for multiple types of indications, such as KNX programming mode and alarm.

- Display alarm Max. 5 alarms can be indicated visually as well as acoustically. The alarm display duration and repeat time are configurable.
- Human-centric lighting (HCL)
   Brightness and color temperature can be controlled via HCL function.
   Max. 10 settings to send brightness and color temperature to the bus as per the specific time of day
- On-site customization possible for wallpaper, screensaver, and configurable icons

## 2 UI description

The device can be mounted vertically and horizontally (configurable via ETS), but note that vertical and horizontal versions do not always have the same displays. For example, the horizontal version uses its limited space for more icons compared to vertical one.

Two screen styles are available: Dark screen and light screen. The screen style is set via parameter "Screen style" or via setting <sup>(2)</sup> on HMI.

## Vertical

Dark

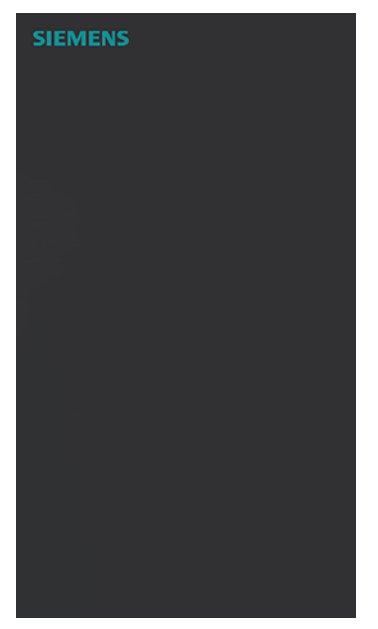

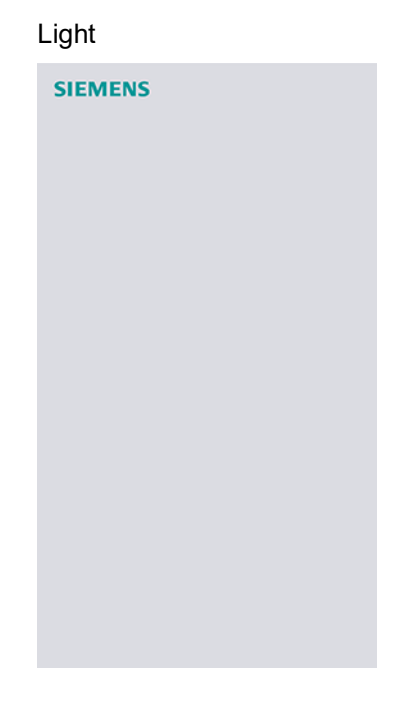

## Horizontal

Dark

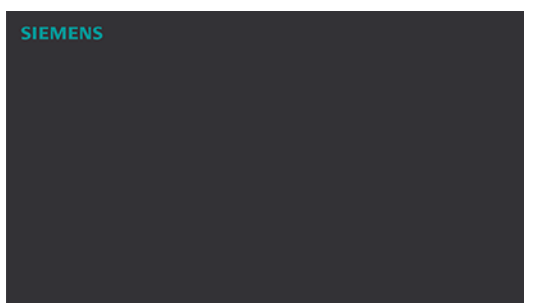

## Light

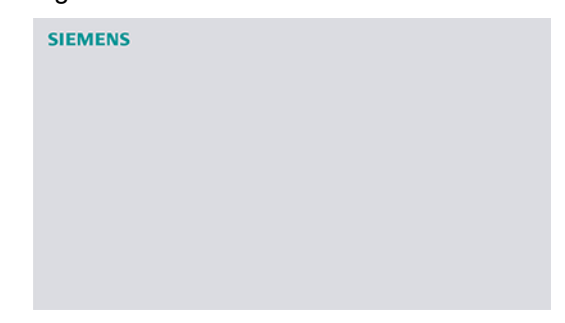

## 2.1 Home Page (Navigation function)

Homepages are configurable via ETS: Max. five pages, with max. eight icons per page.

- The icons are associated with either pages or individual functions.
- Home page without ETS configuration

## Vertical

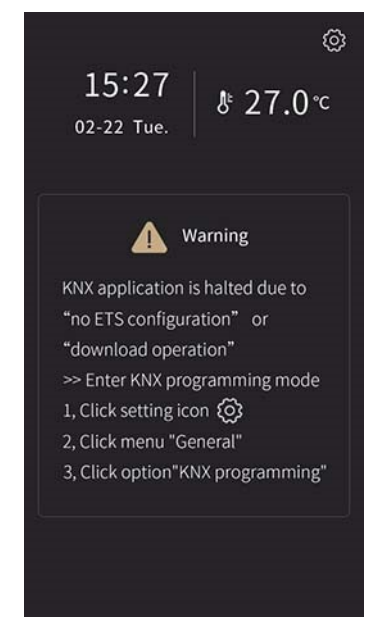

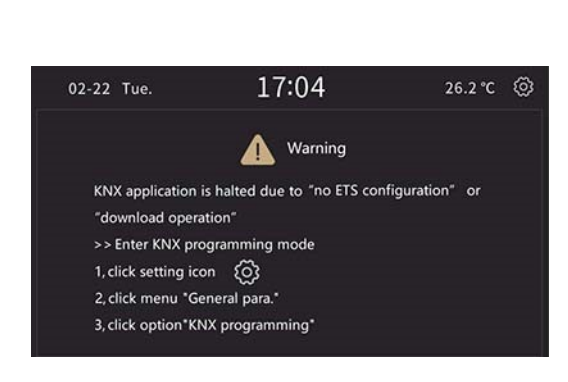

 Icons associated with pages direct the end users to the desired pages. The associated pages can be multifunction pages for lighting, solar protection, scenes, value send or single function pages such as Air conditioner pages.

Horizontal

## Vertical

Home page

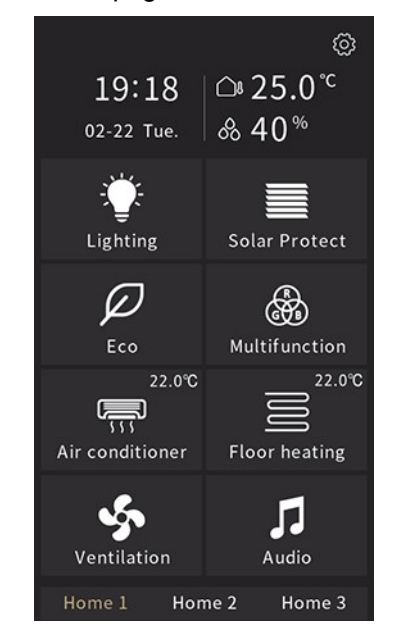

Lighting page

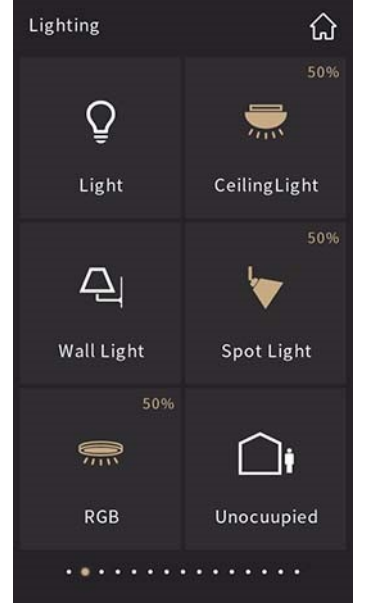

Ceiling light

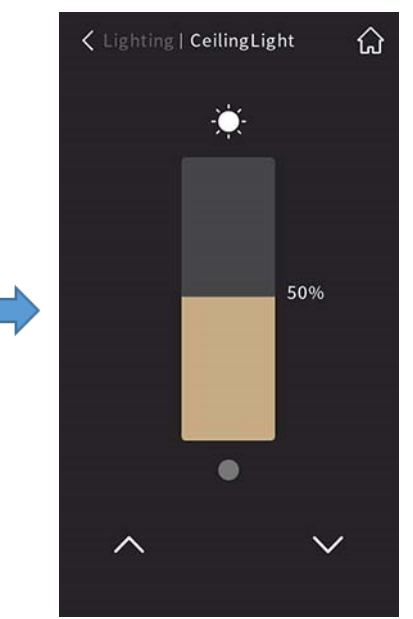

Air conditioner

Auto

Medium

Fan speed

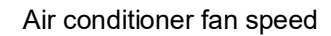

Fan speed

(<sup>1</sup>)

..

Low

High

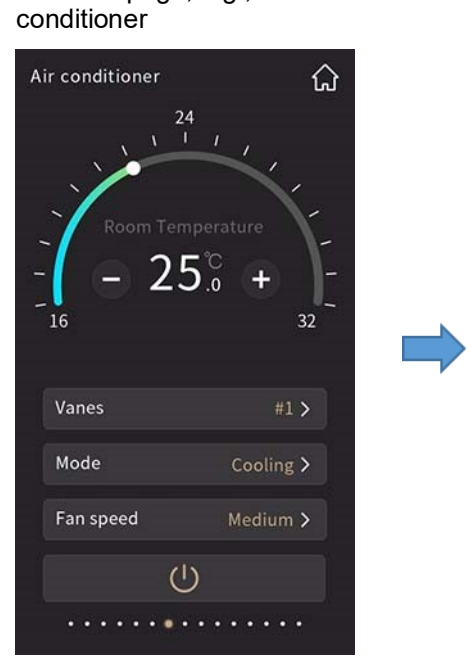

Function page, e.g., Air

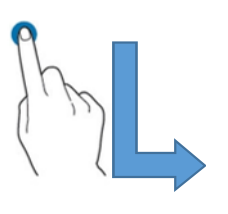

## Horizontal

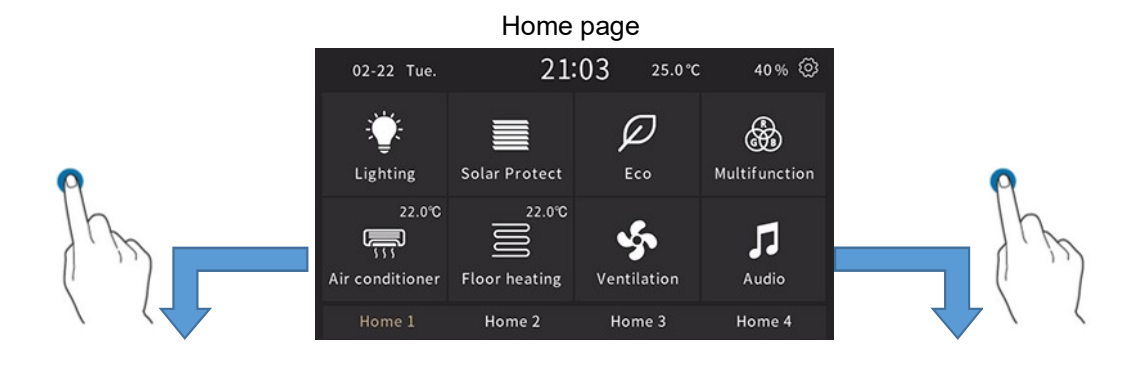

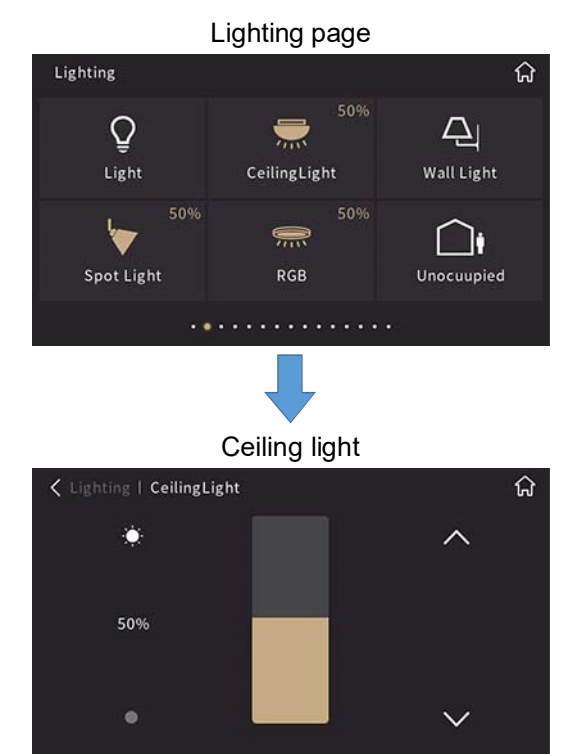

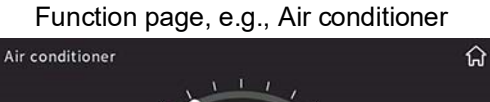

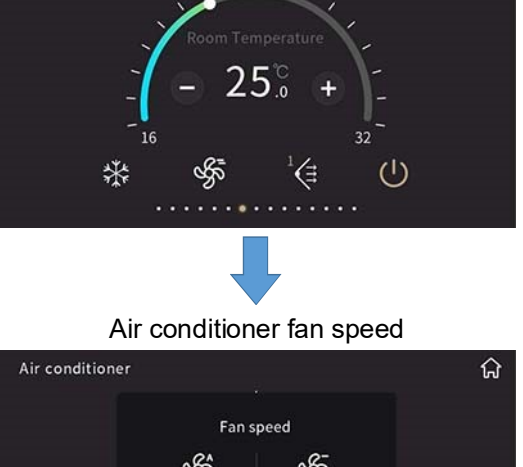

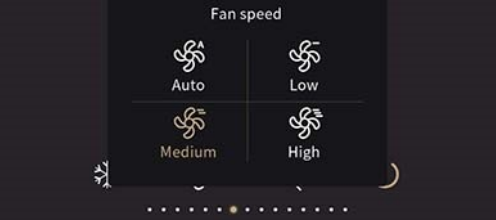

2

ធ

 Icons associated with individual functions provide easy access to frequently used operations, such as Occupied/Unoccupied.

## Disable home page

The home page navigation function is configurable via ETS.

The first configured function page displays if home pages are disabled.

Examples:

• Picture on the left: Max. five home pages are configured in ETS.

• Picture on the right: Home page is disabled, and the first configured function page displays.

## Vertical

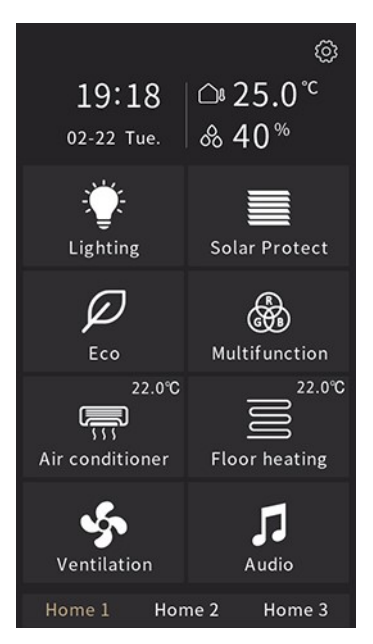

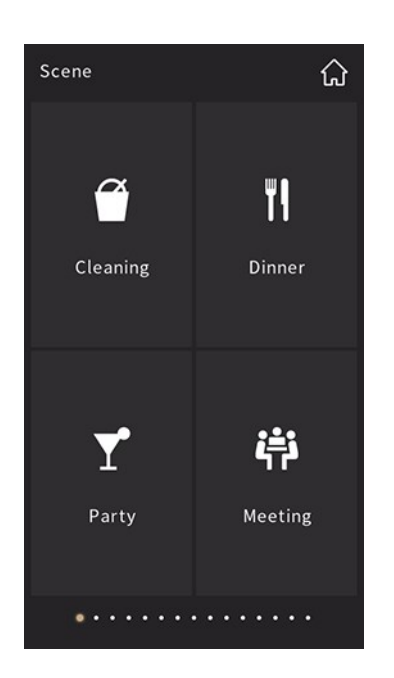

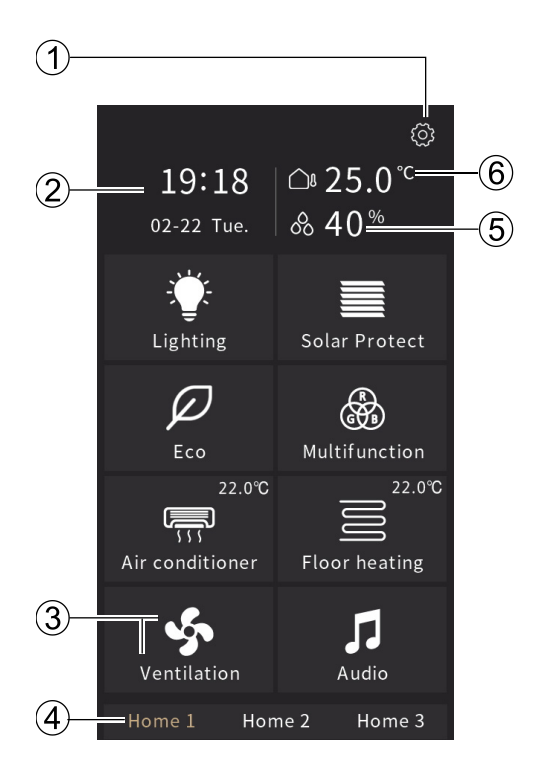

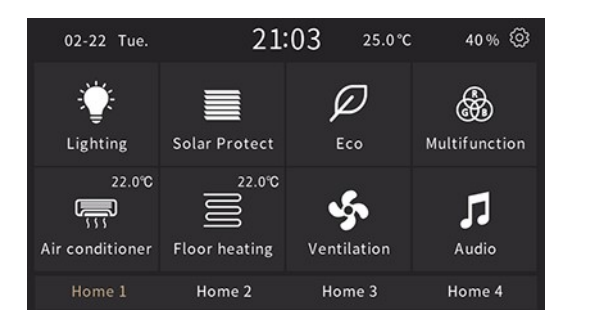

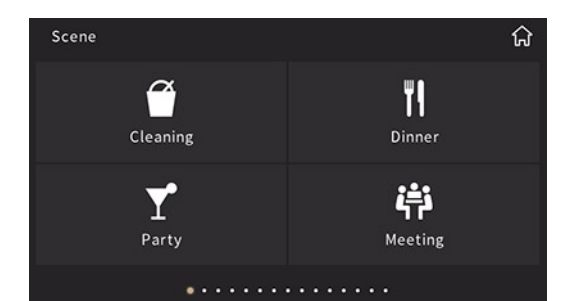

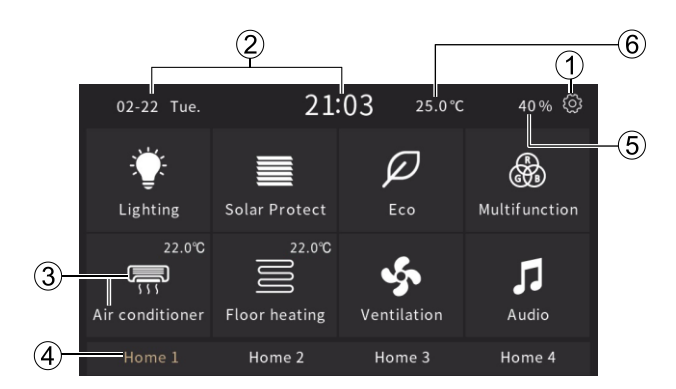

| Number | Description                                                                                                    |  |
|--------|----------------------------------------------------------------------------------------------------|--|
| 1      | Page setting icon. See Settings [ $\rightarrow$ 33], for more information.                                                                                         |  |
| 2      | Date (mm-dd) and time; modified on the setting page, or via object.                                                                                                |  |
| 3      | <ul> <li>Icon can be configured using a micro SD card. See Home page icons [→ 152], for more details.</li> </ul>                                                   |  |
|        | • The icon name is defined via ETS (free text input). Max. 12 Latin characters are displayed, but only 5 characters for Chinese or 7 characters for Russian/Greek. |  |
| 4      | Name of the home page defined via ETS.                                                                                                    |  |
| 5      | External temperature, humidity or CO <sub>2</sub> value, selectable via ETS                                                                                        |  |
| 6      | Internal or external temperature value (defined via ETS): Temperature unit (Celsius ( $^{\circ}$ C) or Fahrenheit ( $^{\circ}$ F)) can be configured.              |  |

## 2.2 Multifunction page

Multifunction page includes lighting, blinds, scene control, sending value and display. Multifunction page view is configurable via ETS.

## Options

## **Big icons**

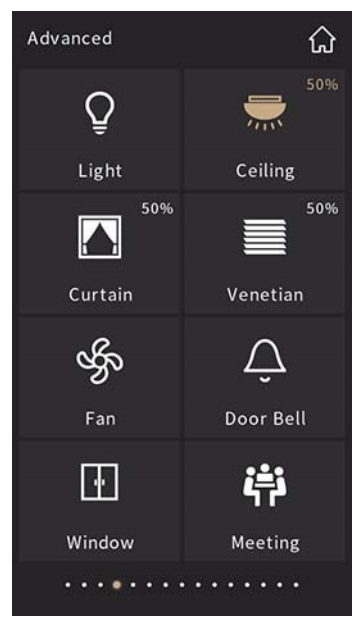

## Vertical

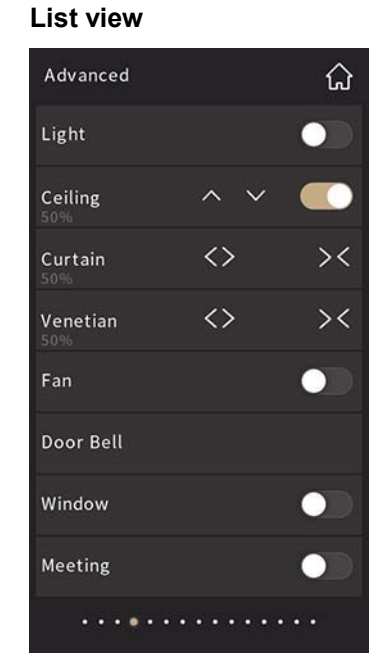

## Horizontal

## List view

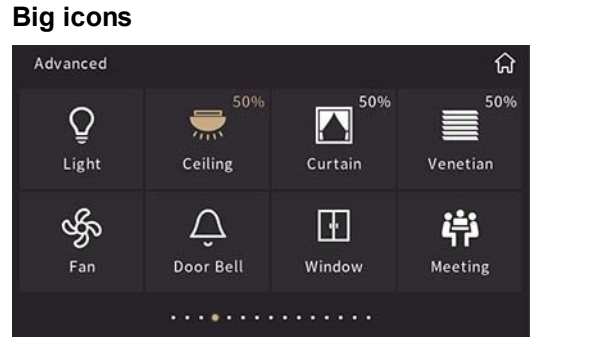

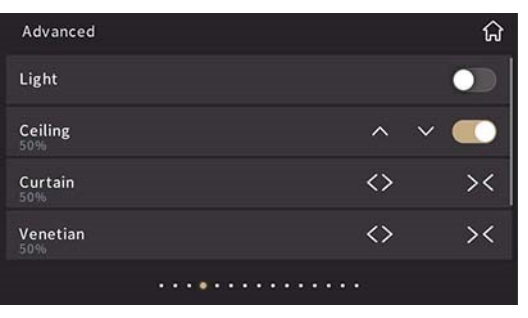

**Page layout**: The number of icons per page can be configured via ETS.

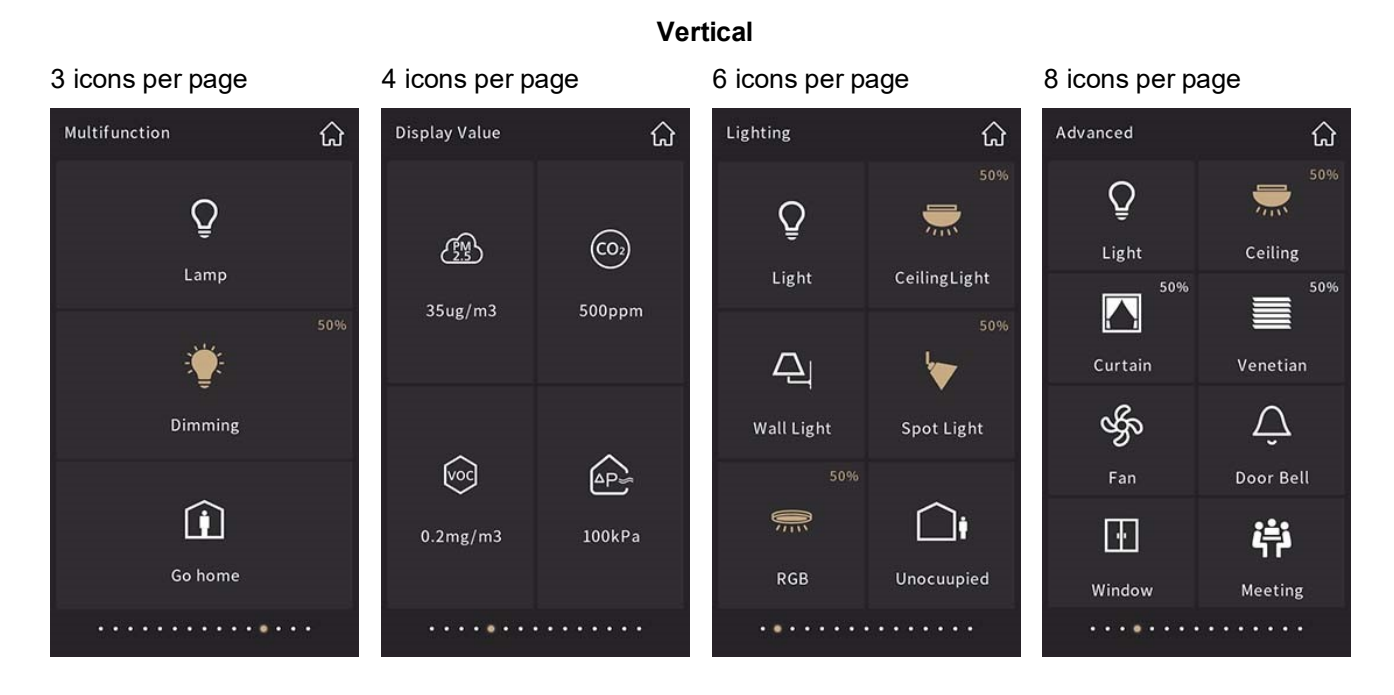

## 3 icons per page

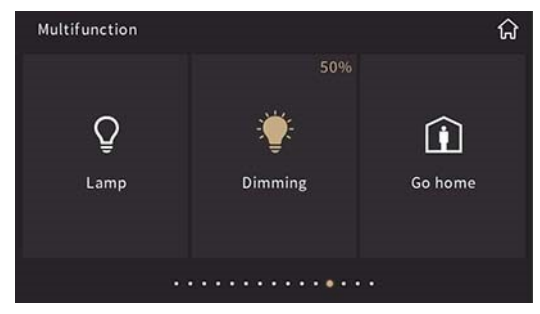

## 6 icons per page

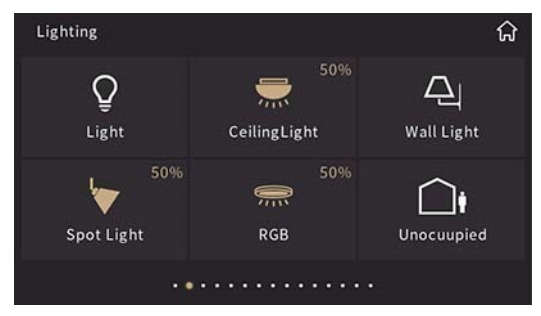

## Horizontal

## 4 icons per page

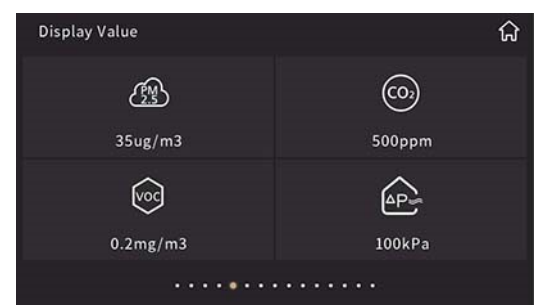

## 8 icons per page

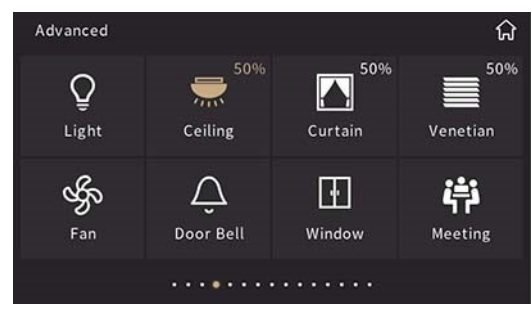

## 2.2.1 Switch function

## The status of the switch function

• Big Icons View:

There are 2 ways to indicate the light on status (configurable via ETS).

1. Only icon on (right picture) indicates the lamp is on and the icon off (left picture) means the lamp is off.

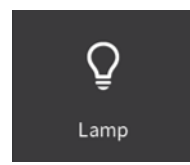

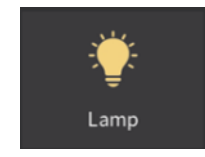

2. The block and icon both on (right figure) indicates the lamp is on, and the block and icon both off (left figure) means the lamp is off.

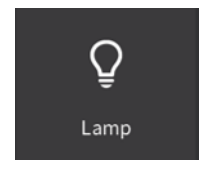

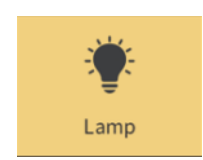

## List View

Swiping the slider to the right indicates the function is on and to the left (shown in below figure) the function is off. It can be also updated and displayed as per the switch status for bus feedback.

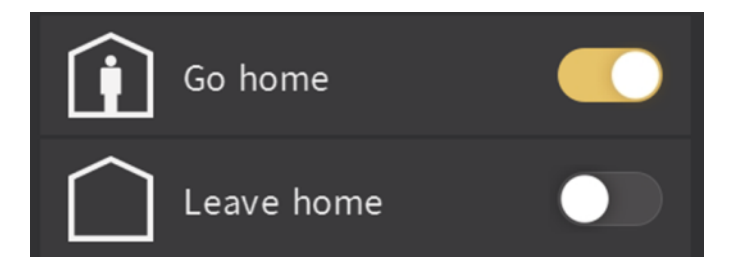

## 2.2.2 Switch/Dim function

Long press the icon 500 ms to enter the dimming control page.

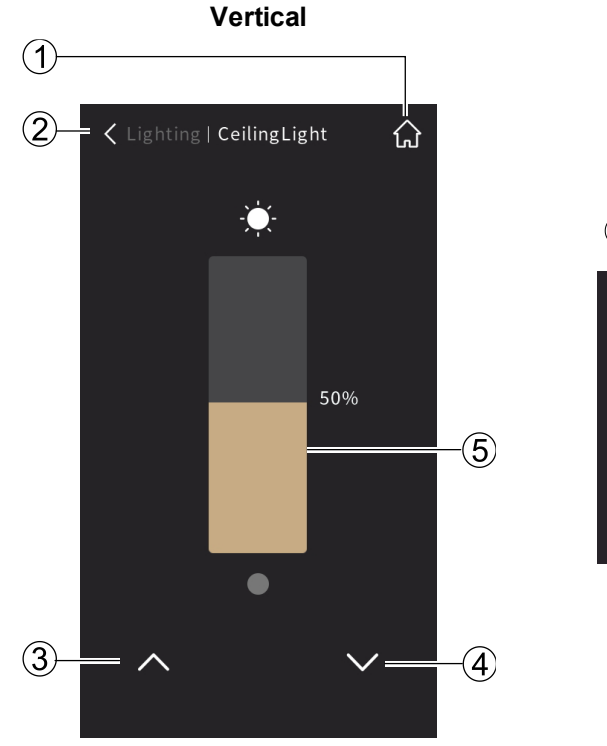

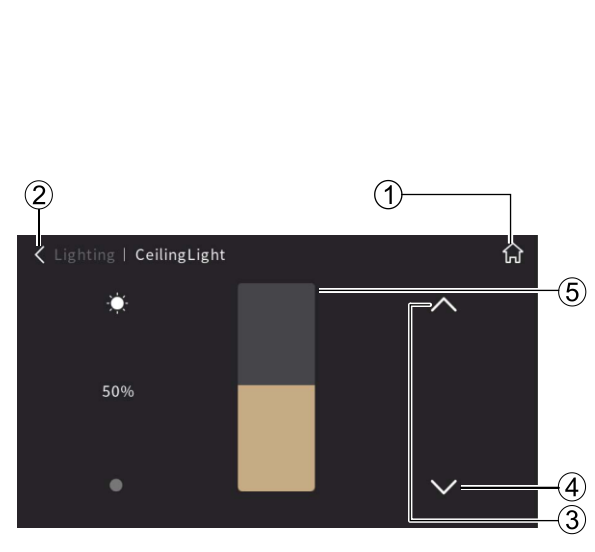

Horizontal

| Number | Description                  | Number | Description                        |
|--------|------------------------------|--------|------------------------------------|
| 1      | Home page                    | 2      | Return                             |
| 3      | Relative dimming up to 100 % | 4      | Relative dimming down to 0 % (off) |
| 5      | Dimming by sliding           |        |                                    |

## 2.2.3 Send value function

Tap any icon to send the corresponding telegram to bus. If the icon shakes, it indicates the progress.

## 2.2.4 Blinds function

During adjusting curtain blinds, roller shutter (without slat):

- Short press (<0.5 s) open / close / up / down icon:
  - When moving, it stops after press.
  - When stationary, it moves one step per press.
- Long press (≥0.5 s) open / close / up / down icon means blinds move continuously.
- During adjusting venetian blinds (with slat):
- Short press (<0.5 s) up / down icon:
  - When moving, it stops after press.
  - When stationary, it adjusts the relative positioning of slat angle per press.
- Long press ( $\geq 0.5$  s) up / down icon continuously moves the blinds.

3 kinds of blinds are available: Curtain blinds, Roller shutter (without slat) and Venetian blinds (with slat).

## Curtain blinds with Open/Close/Stop or as a percentage

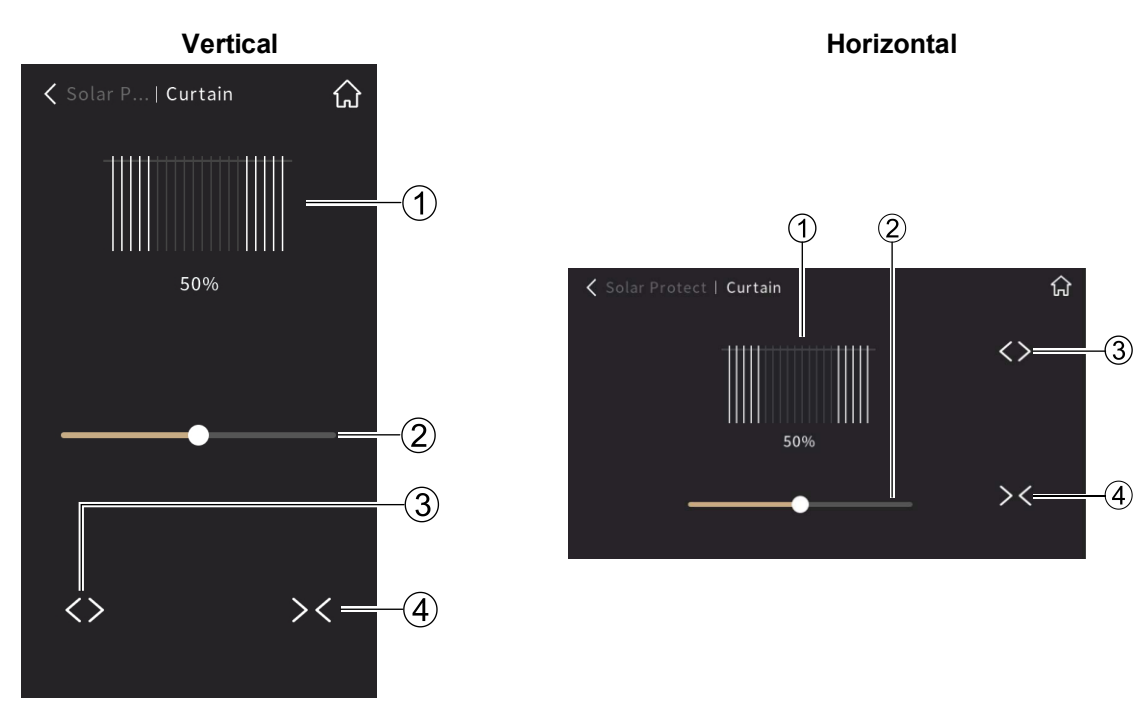

| Number | Description                    | Number | Description                      |
|--------|--------------------------------|--------|----------------------------------|
| 1      | Simulation of curtain position | 2      | Sliding position as a percentage |
| 3      | Open                           | 4      | Close                            |

## Roller shutter (without slat)

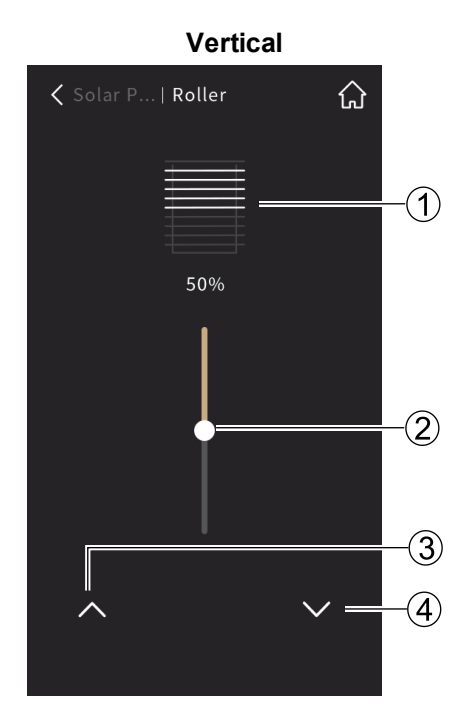

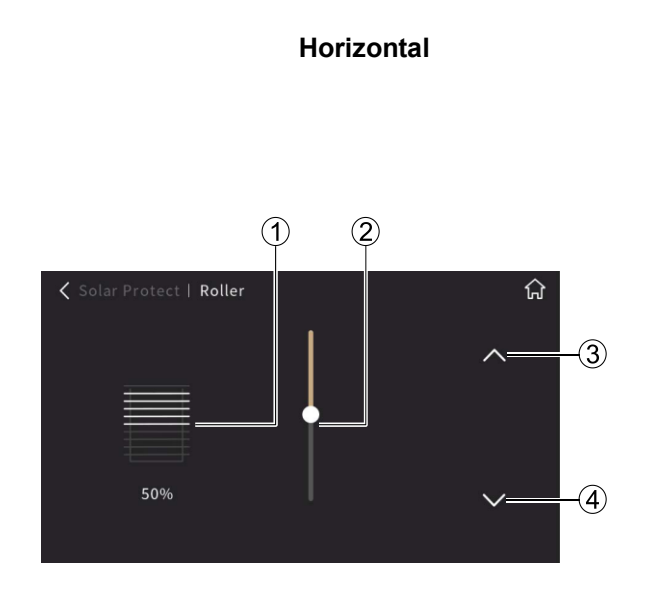

| Number | Description                   | Number | Description                      |
|--------|-------------------------------|--------|----------------------------------|
| 1      | Simulation of blinds position | 2      | Sliding position as a percentage |
| 3      | Up                            | 4      | Down                             |

## Venetian blinds (with slat)

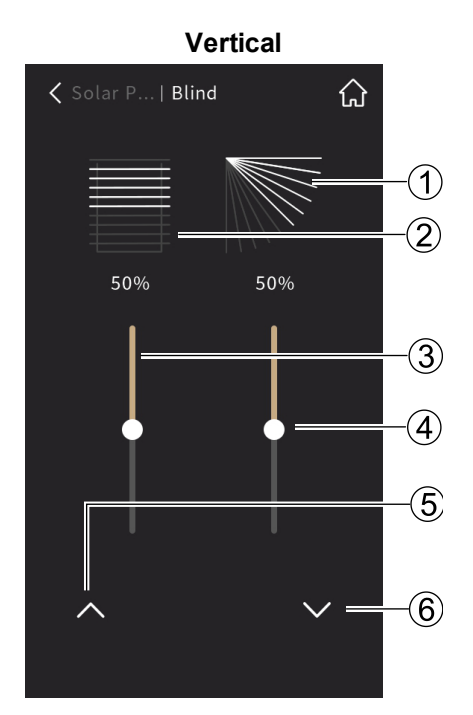

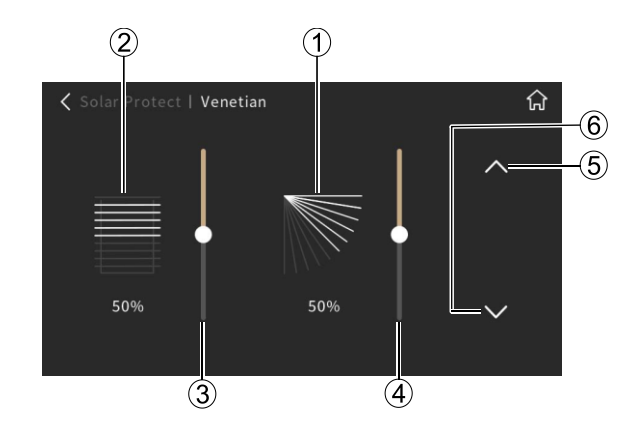

| Number | Description                       | Number | Description                   |
|--------|-----------------------------------|--------|-------------------------------|
| 1      | Simulation of slat angle (blinds) | 2      | Simulation of blinds & louver |

| Number | Description                                                                                                    | Number | Description                                                                                                    |
|--------|----------------------------------------------------------------------------------------------------|--------|----------------------------------------------------------------------------------------------------|
| 3      | <ul> <li>Sliding position as a percentage</li> <li>0%: blinds fully opened</li> <li>100%: blinds fully closed</li> </ul> | (4)    | <ul> <li>Louver angle as a percentage</li> <li>0%: slats in horizontal position and<br/>no solar protection</li> <li>100%: slats in vertical position and<br/>full solar protection</li> </ul> |
| 5      | Up (Blinds & louver)                                                                                                    | 6      | Down (Blinds & louver)                                                                                                    |

## 2.2.5 Scene recall and storage

Tap the assigned scene icon (e.g. iii) to send corresponding scene telegram to the bus.

- Short press scene icon to recall the scene.
- To change scene settings and save changes:
  - Change the scene setting as desired.
  - Long press the scene icon until icon shakes (horizontally) and the scene change is stored to bus.
  - Short press the scene icon to recall the saved scene.

## 2.2.6 Display values and text

3 kinds of display are available: Display 1bit value, Display value and Display text.

- Display 1bit value: Display on/off status
- Display value: Display multi-type value (optional with unit)
- Display text: Display string

## **Display 1bit value**

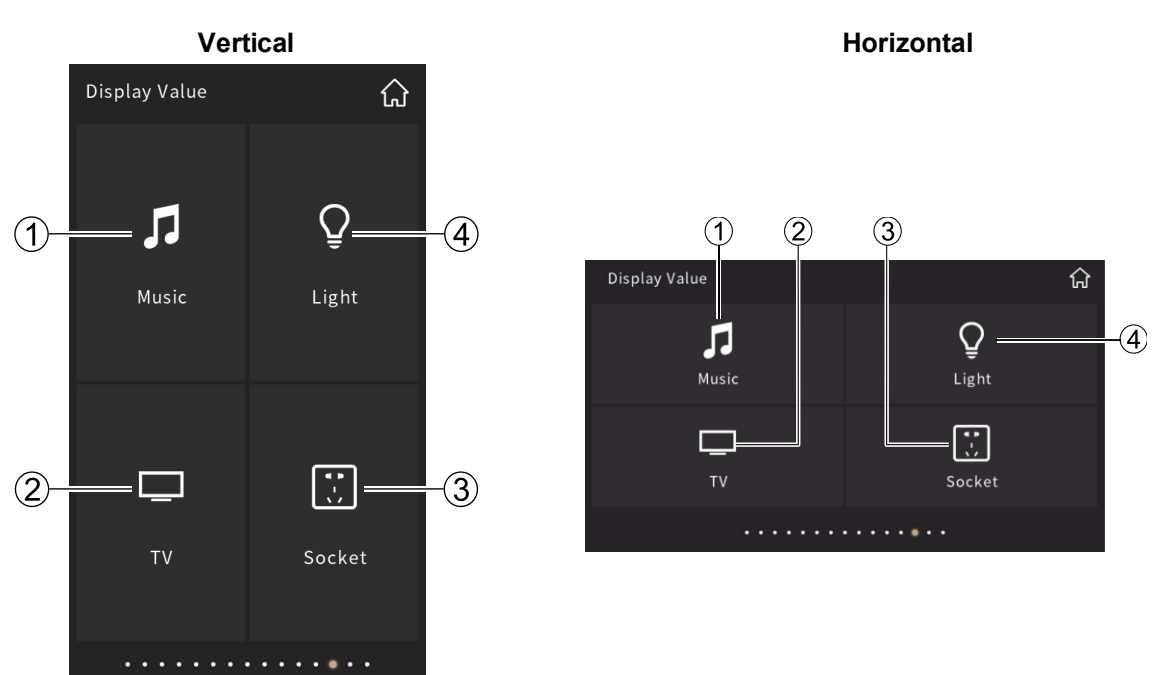

| Number | Description | Number | Description |
|--------|-------------|--------|-------------|
| 1      | Music       | 2      | TV          |
| 3      | Socket      | 4      | Light       |

## Display value

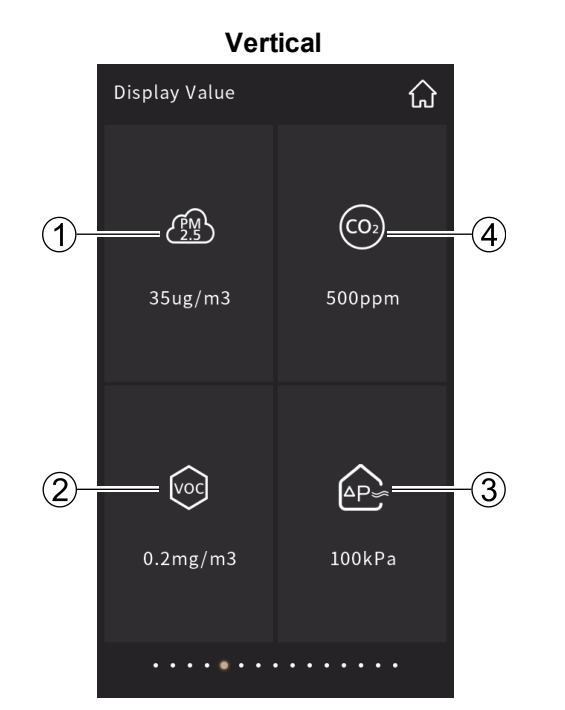

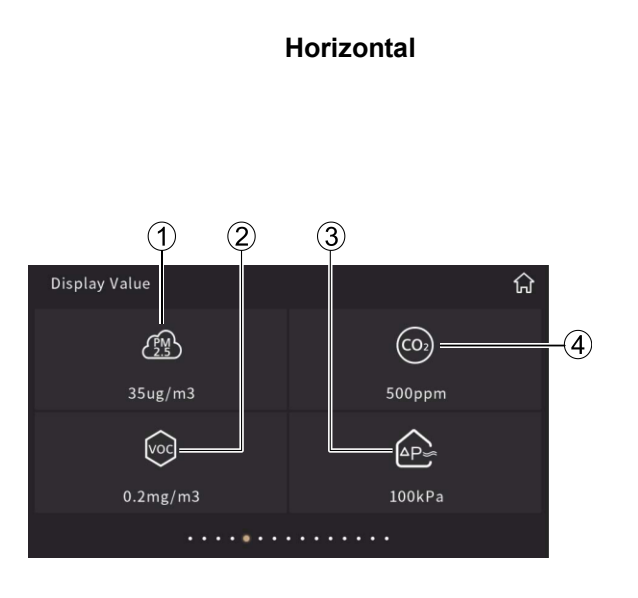

| Number | Description    | Number | Description           |
|--------|----------------|--------|-----------------------|
| 1      | PM2.5 value    | 2      | VOC value             |
| 3      | Pressure value | 4      | CO <sub>2</sub> value |

## **Display text**

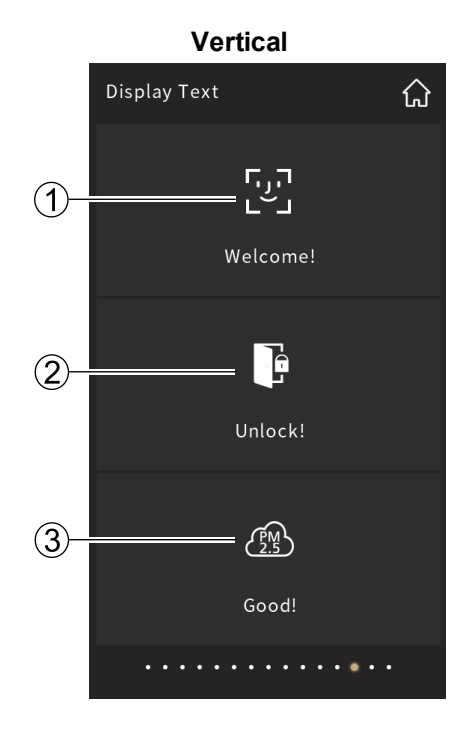

## Display Text

ណ

 Unlock!

| Number | Description | Number | Description              |
|--------|-------------|--------|--------------------------|
| 1      | Welcome     | 2      | Door lock status: Unlock |
| 3      | PM2.5 value |        |                          |

## 2.3 General temperature control page

General Temp. Control function can be configured for multiple heating and/or cooling applications, such as fan coil application, chilled ceiling and electric heating. It can manage the room temperature with setpoints (absolute or relative), heating / cooling selection, fan speed selection (3 speeds, Off and Auto), and operating mode changes (4 modes: Comfort, Standby, Economy and Protection).

Vertical

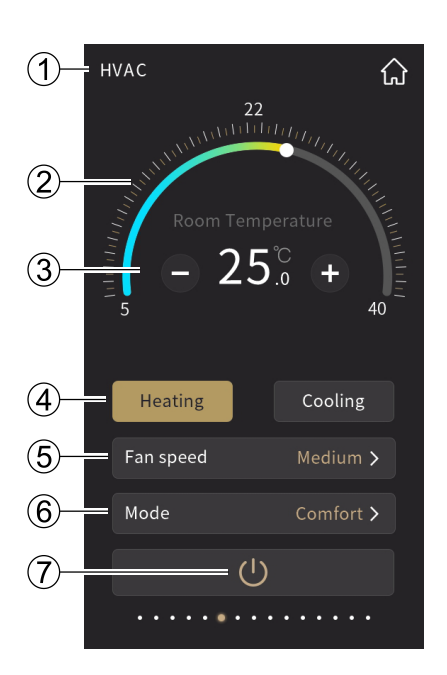

HVAC 73 73 5 etpoint - 77°, + 104 Heating Fan speed Mode Cooling Fan speed Medium > ()

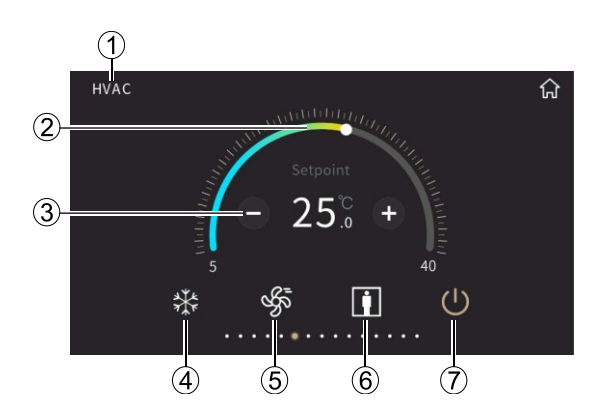

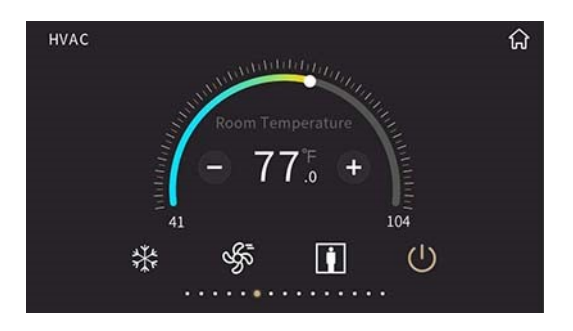

| Number | Description                    | Number | Description            |
|--------|--------------------------------|--------|------------------------|
| 1      | Description, configured in ETS | 2      | Sliding setpoint       |
| 3      | -, +: Setpoint change          | 4      | Heating/cooling status |
| 5      | Fan speed change               | 6      | Operating mode change  |
| 7      | Power On/Off                   |        |                        |

## Fan speed change

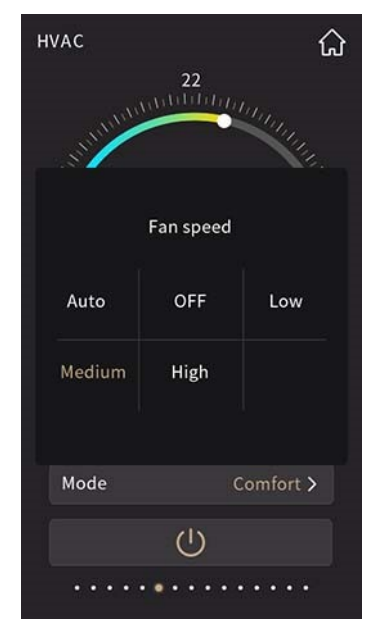

Vertical

Operating mode change

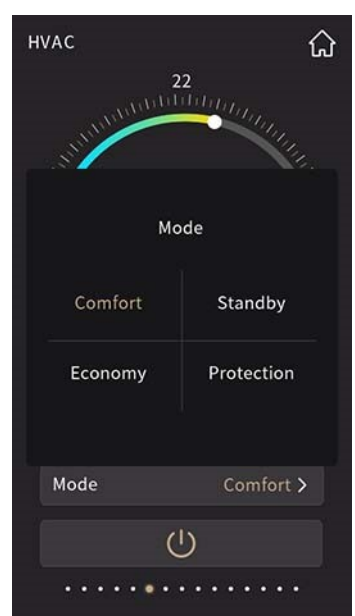

## Horizontal

Operating mode change

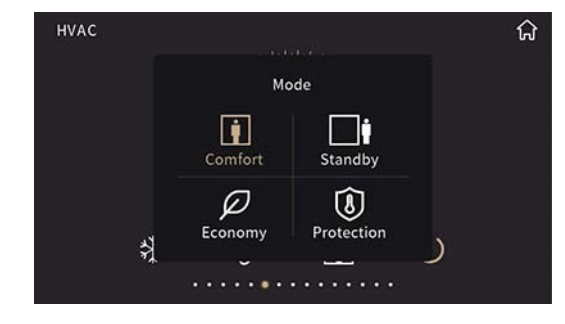

Fan speed change

| HVAC   |      | SAMALON .      |           |   | ជ្ |
|--------|------|----------------|-----------|---|----|
|        |      |                |           |   |    |
|        |      | Fan speed      |           |   |    |
|        | Ś    | Ś              | ર્જુ      |   |    |
|        | Auto | OFF            | Low       |   |    |
|        | S    | s<br>S<br>High |           |   |    |
| 4<br>7 |      | nign           | _         | ر |    |
|        |      | •••••          | • • • • • |   |    |

## 2.4 VRF air conditioner

The device acts as the interface and operator unit for VRF air conditioners via a KNX to VRF gateway.

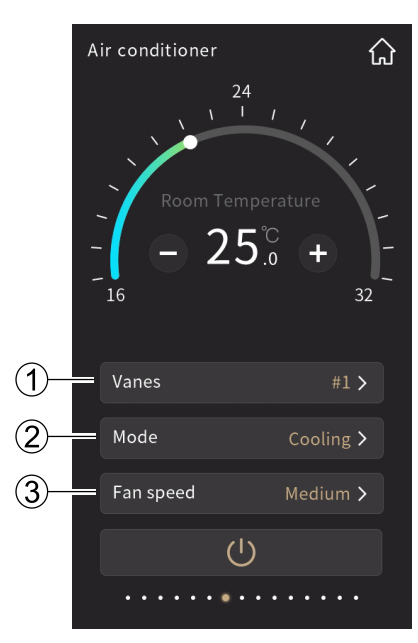

VRF page in °C

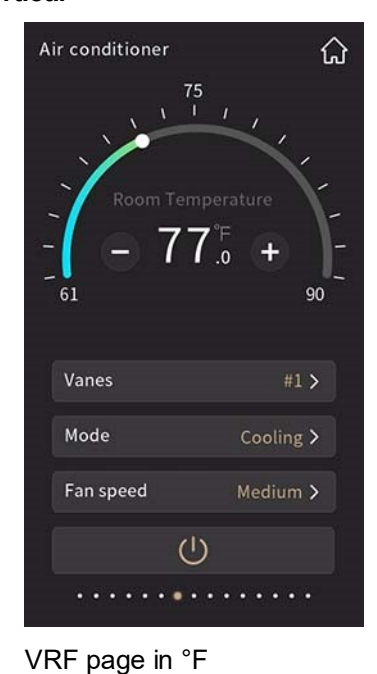

## Horizontal

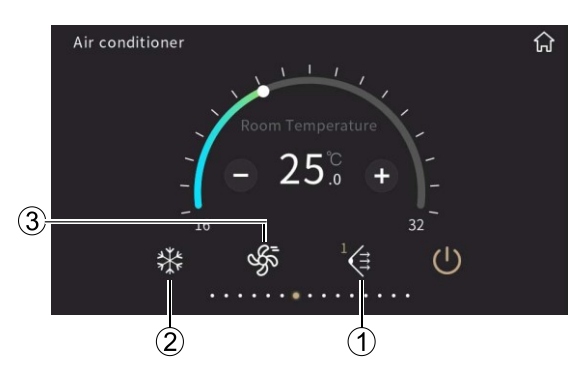

VRF page in °C

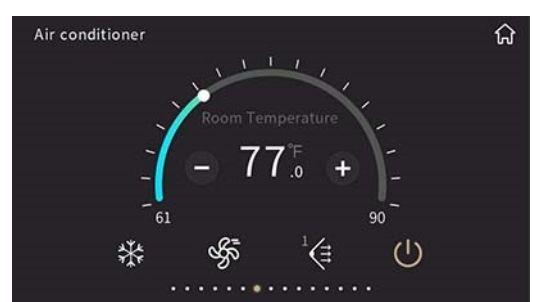

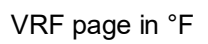

| Number | Description              | Number | Description     |
|--------|--------------------------|--------|-----------------|
| 1      | Fan direction adjustment | 2      | VRF Mode change |
| 3      | Fan speed adjustment     |        |                 |

## Vertical

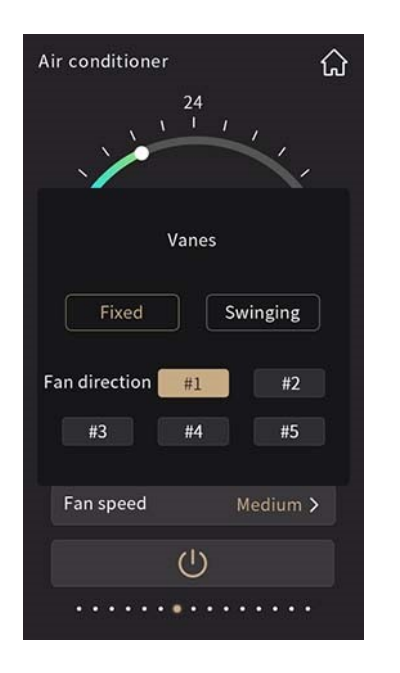

Air conditioner

Vertical

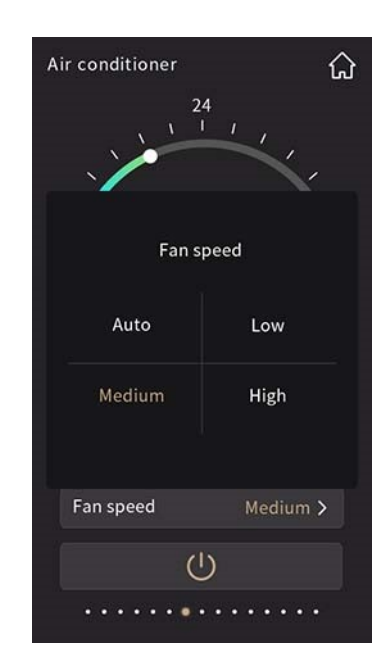

## Horizontal

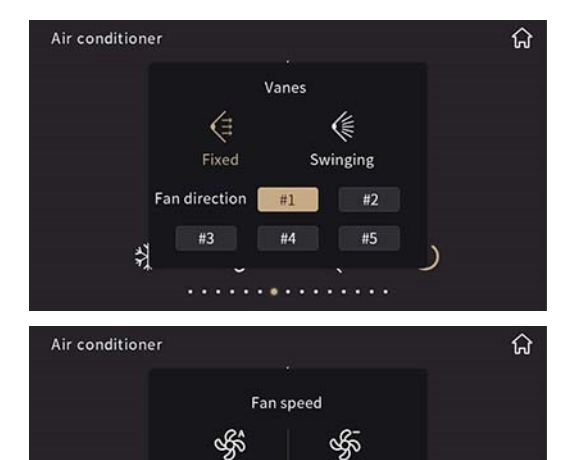

Low

දේශී High

)

Auto

ৰ্জ্য

Medium

~

쵔

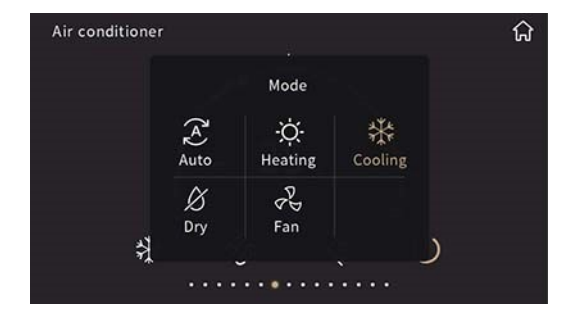

## 2.5 Floor heating

- Floor heating control function with 2-point or PI control as per temperature setpoint
- Scene function

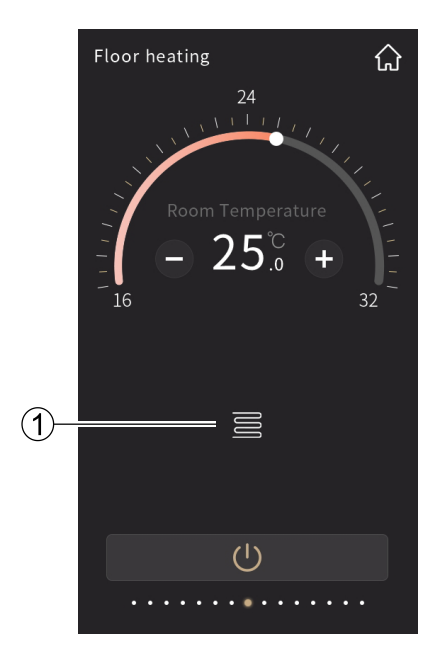

Floor heating in °C

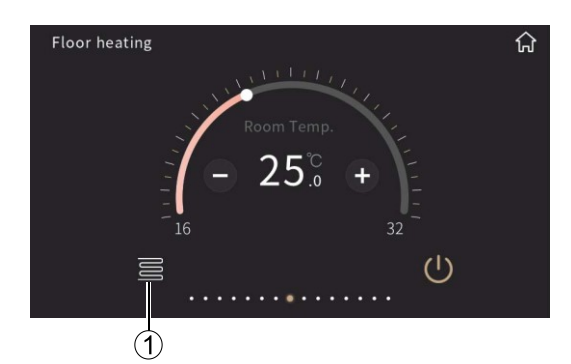

Floor heating in °C

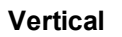

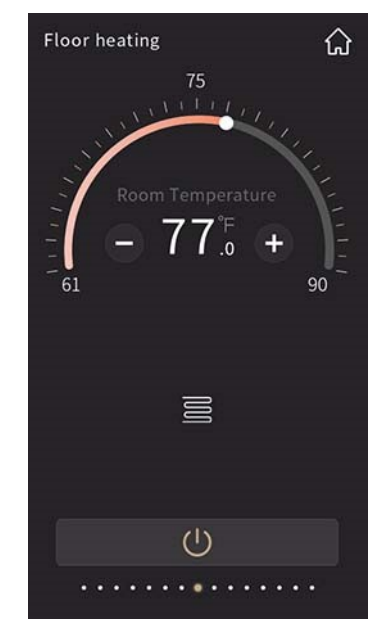

Floor heating in °F

## Horizontal

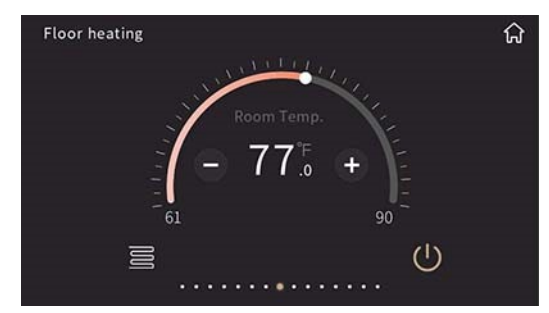

Floor heating in °F

| Number | Description                                                                                                 |
|--------|----------------------------------------------------------------------------------------------------|
| 1      | Heating valve Open/Close indication                                                                         |
|        | Note:                                                                                                    |
|        | When setpoint is higher than room temperature, the valve opens to increase room temperature and vice versa. |

## 2.6 Ventilation system

Ventilation system controls:

• 3-speed fan setting, heat recovery open/close, filter life counting, alarm for filter change and filter life reset.

Vertical

- Auto control (demand-based ventilation control) via PM2.5 or CO<sub>2</sub> value
- Scene setting function.

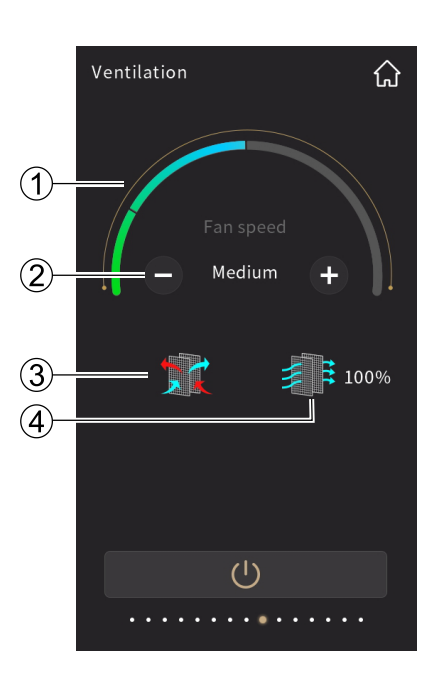

# Ventilation

Horizontal

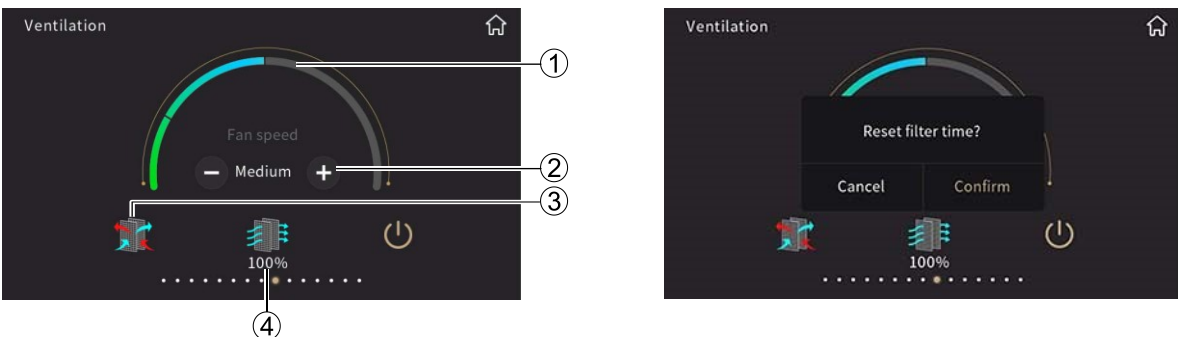

| Number | Description          | Number | Description            |
|--------|----------------------|--------|------------------------|
| 1      | Current fan speed    | 2      | +/-: Fan speed change  |
| 3      | Heat recovery On/Off | 4      | Filter lifetime status |

The service life of the filter is set via ETS and switches to 0% once the filter usage reaches the set time. Touch the filter lifetime status icon to reset. Tap "Confirm" to reset the filter timer.

## **Demand-based ventilation**

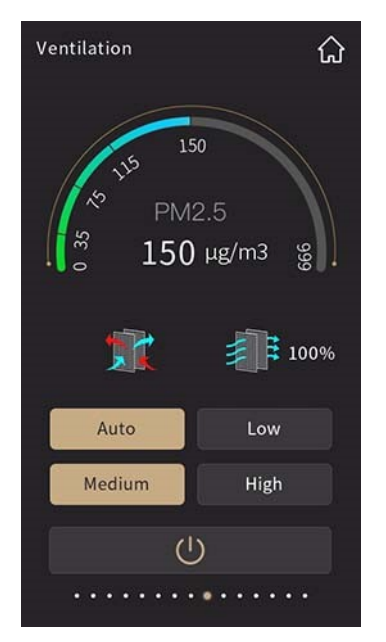

Auto control (Demand-based PM2.5)

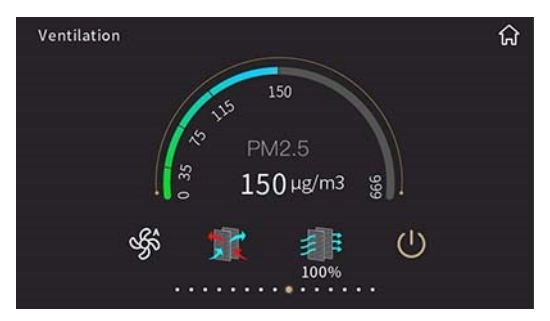

Auto control (Demand-based PM2.5)

Vertical

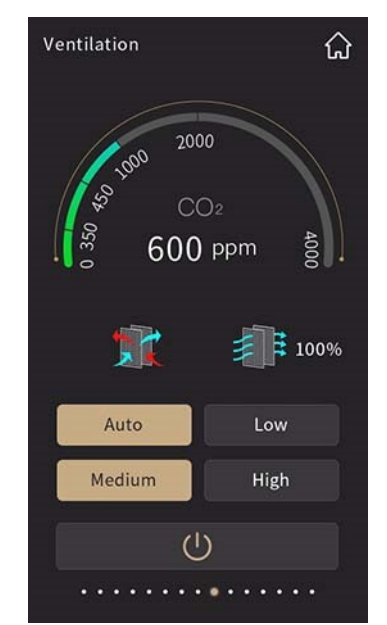

Auto control (Demand-based CO<sub>2</sub>)

## Horizontal

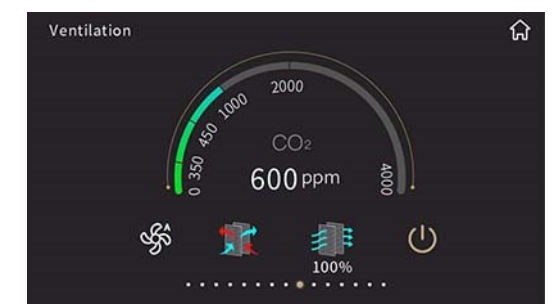

Auto control (Demand-based CO<sub>2</sub>)

## 2.7 RGB dimming

For RGB or RGBW LED dimming (absolute dimming): RGBW supports individual color temperature, color temperature and brightness adjustment.

3 types of RGB dimming are available and configurable via ETS:

- 1. RGB: RGB light control
- 2. RGBW: RGBW light control
- 3. RGBW + Color Temperature: for RGBW light, or RGB light and color temperature control

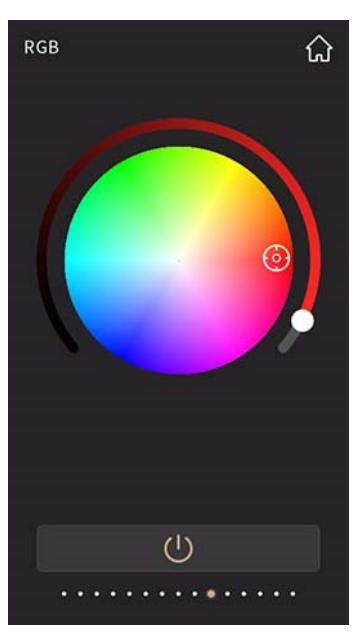

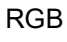

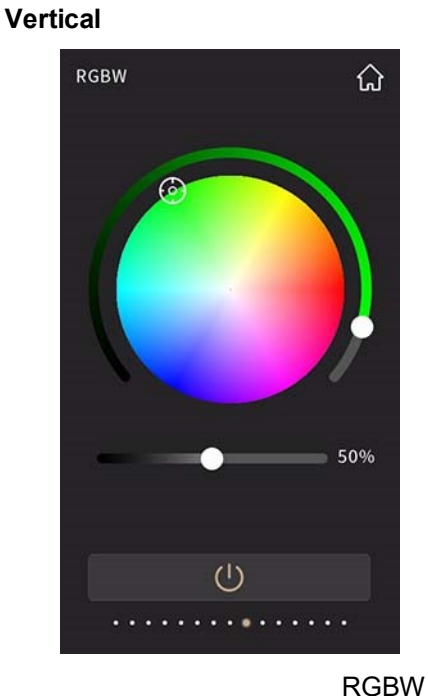

RGBW&CT (1)

**RGBW+Color** temperature

A6V13357199\_en--\_a

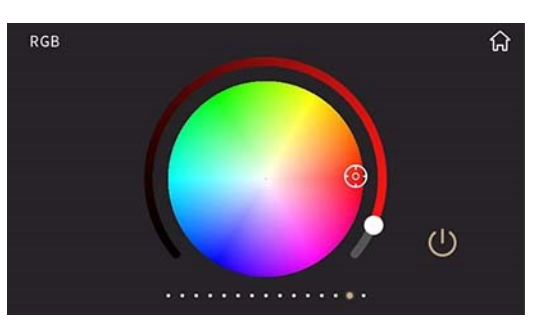

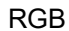

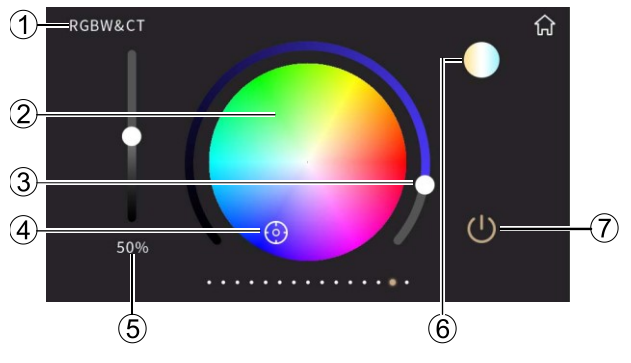

RGBW+Color temperature

| Number | Description              | Number | Description               |
|--------|--------------------------|--------|---------------------------|
| 1      | Description              | 2      | Color palette             |
| 3      | Color temp. slider       | 4      | Color selection           |
| 5      | Brightness (white light) | 6      | Enter Color temp. control |
| 7      | On/Off button and status |        |                           |

The following page displays for "Enter Color temp. control" 6.

## Vertical

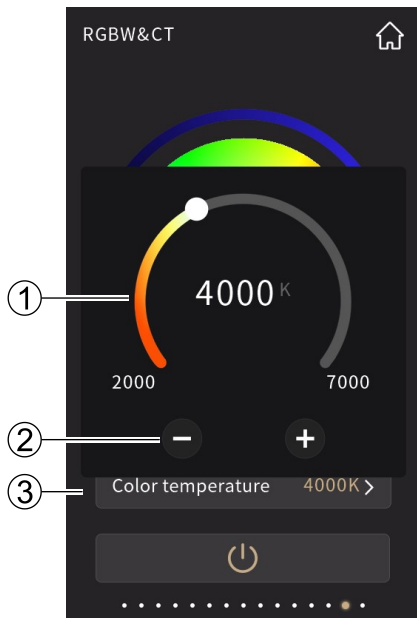

Color temperature control

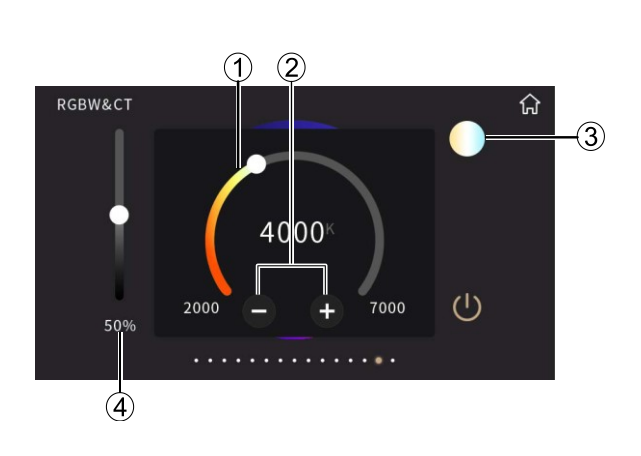

Horizontal

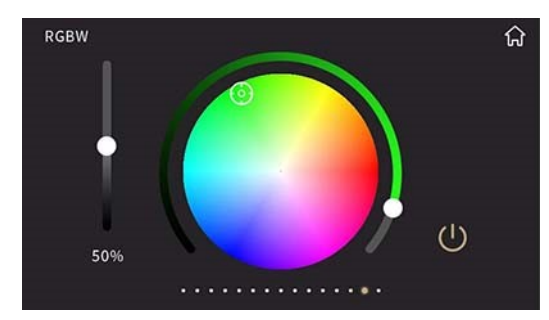

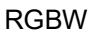

| Number | Description                                                    | Number | Description              |
|--------|----------------------------------------------------------------|--------|--------------------------|
| 1      | Color temp. slider, 100K / step                                | 2      | Color Temp. up/down      |
| 3      | Color temp. control triggers the page displays (1) & (2)       | 4      | Brightness (white light) |
|        | It is same as (6) in <b>RGBW+Color temperature</b> page above. |        |                          |

## 2.8 Energy metering display

Energy metering display supports current, voltage, power and energy (electricity energy) displays. Values are received via the bus from actuators or the metering gateway.

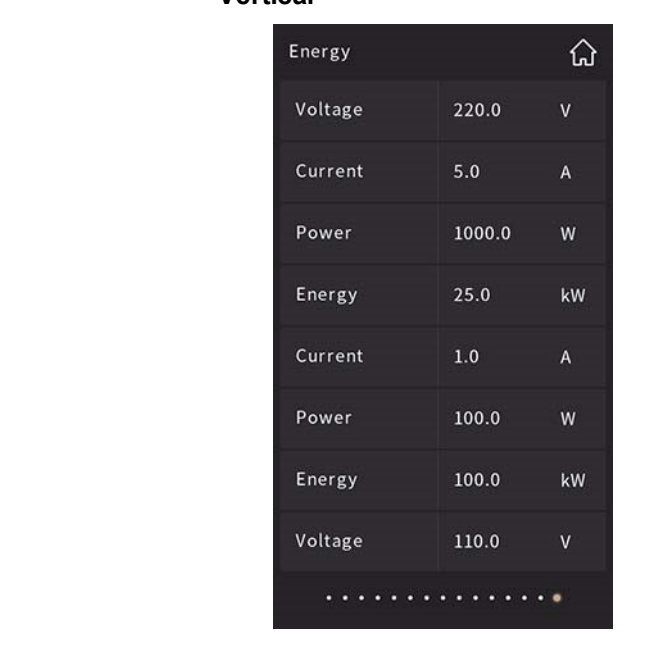

Vertical

Horizontal

| Energy  |        | ជ  |
|---------|--------|----|
| Voltage | 220.0  | v  |
| Current | 5.0    | A  |
| Power   | 1000.0 | w  |
| Energy  | 25.0   | kW |
|         | •••••• |    |

Energy Metering Display interface: Current, voltage, power and energy consumption can be displayed when configured. Up to eight items can display on the screen. The data is updated via bus.

Data 🔿

Data 🔿

## 2.9 Air quality display

Temperature, humidity, PM2.5, PM10, VOC, CO<sub>2</sub>, AQI, brightness, wind speed and rain displays can be set and received from the bus. Up to four items can be configured on one function page.

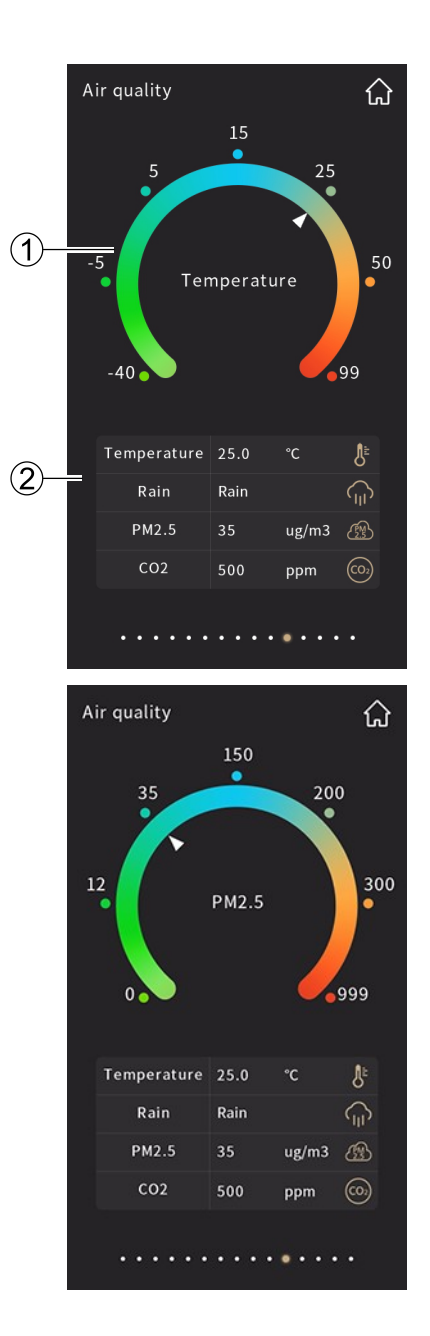

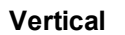

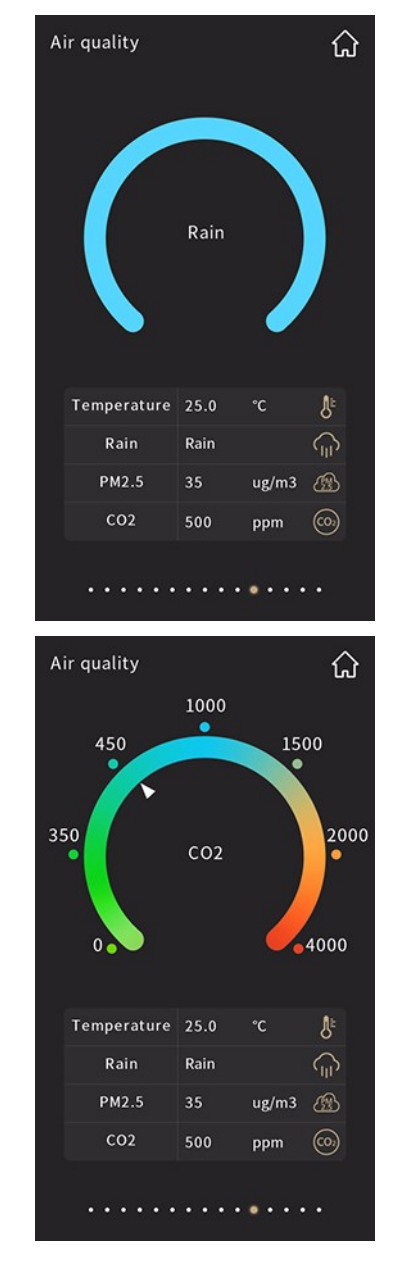

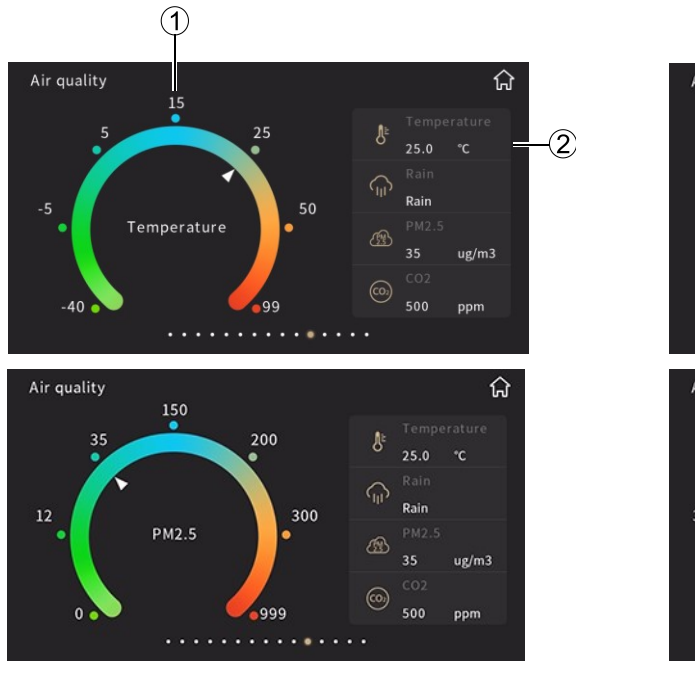

Horizontal

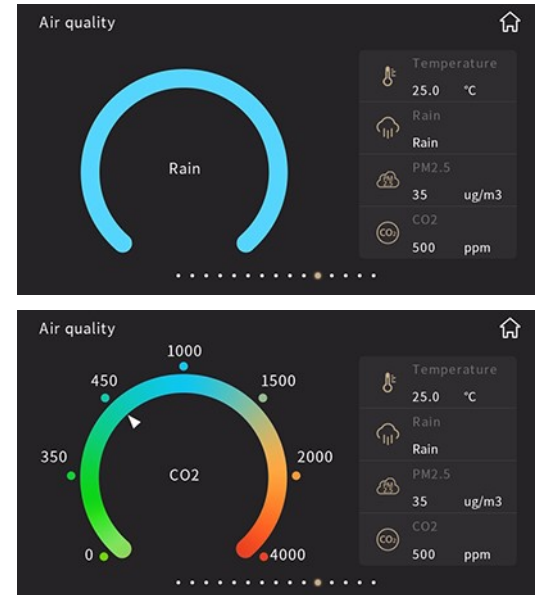

| Number | Description    | Number | Description           |
|--------|----------------|--------|-----------------------|
| 1      | Selected range | 2      | Configured parameters |

The values of the configurable parameters are shown below.

| Parameter       | Description | Parameter  | Description             |
|-----------------|-------------|------------|-------------------------|
| Temperature     | -4040 °C    | Humidity   | 0100 %                  |
| PM2.5           | 0999 µg/m³  | PM10       | 0999 µg/m³              |
| CO <sub>2</sub> | 04000 ppm   | VOC        | 09.99 mg/m <sup>3</sup> |
| AQI             | 0500        | Brightness | 05000 lux               |
| Wind speed      | 050 m/s     | Rain       | Rain/No Rain            |

## 2.10 Audio

Only works via the gateway which the converts audio control signal to KNX.

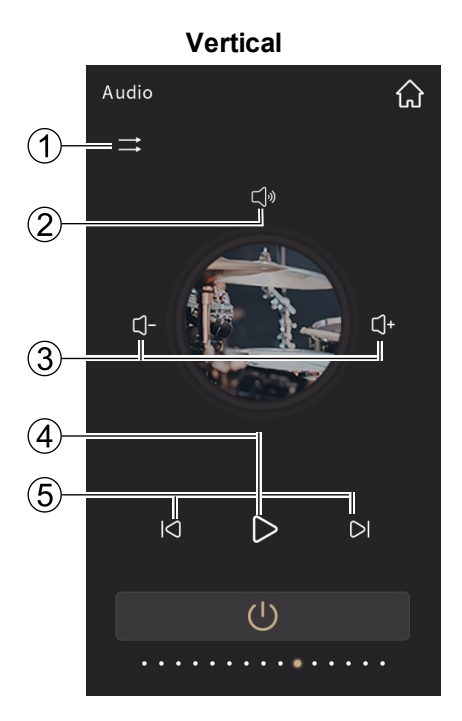

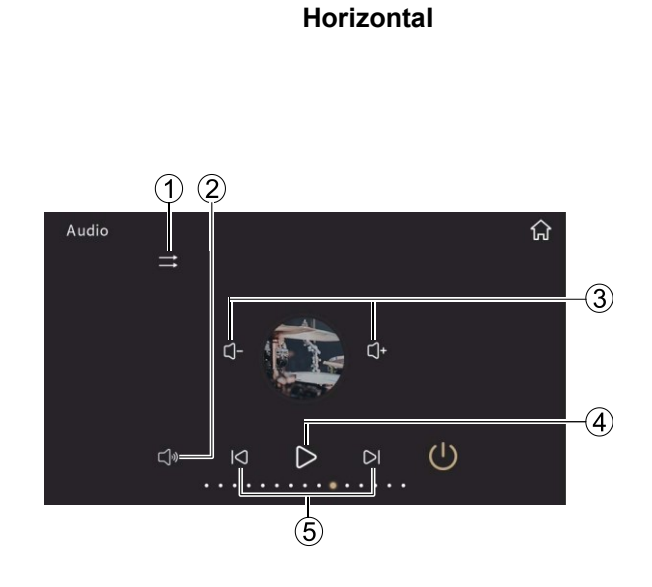

| Number | Description     | Number | Description   |
|--------|-----------------|--------|---------------|
| 1      | Play mode       | 2      | Mute / Unmute |
| 3      | Volume + / -    | 4      | Play / Pause  |
| 5      | Previous / Next |        |               |

## Volume control

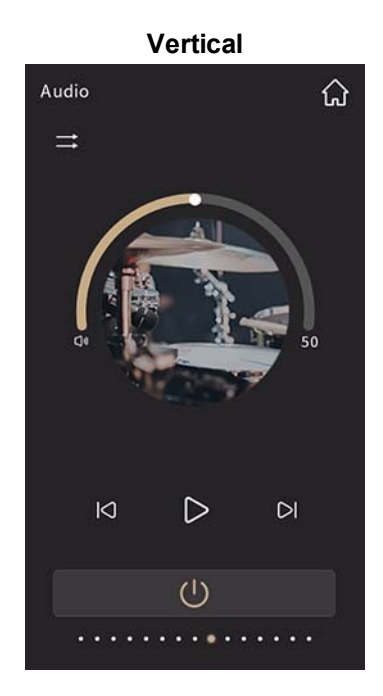

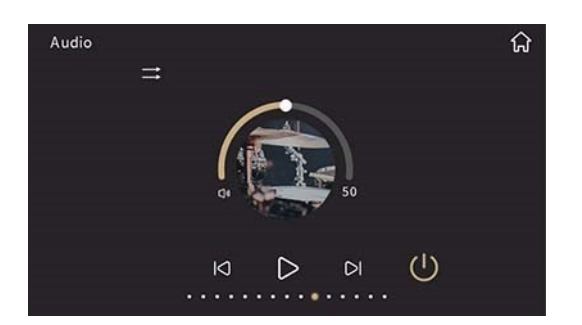

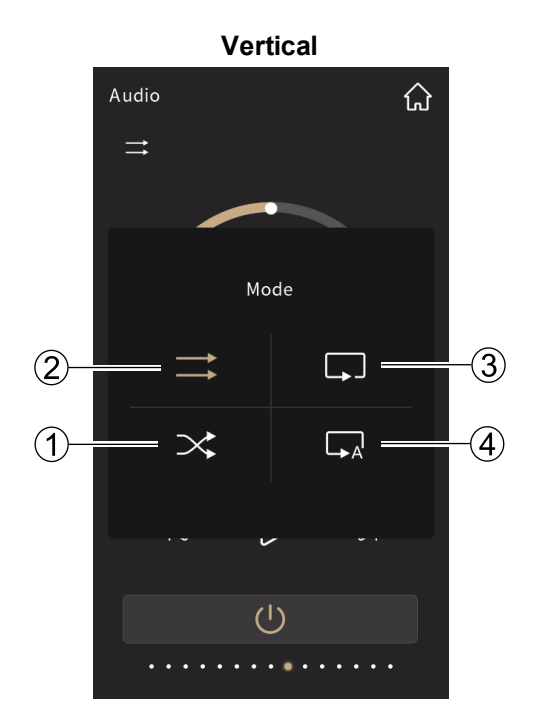

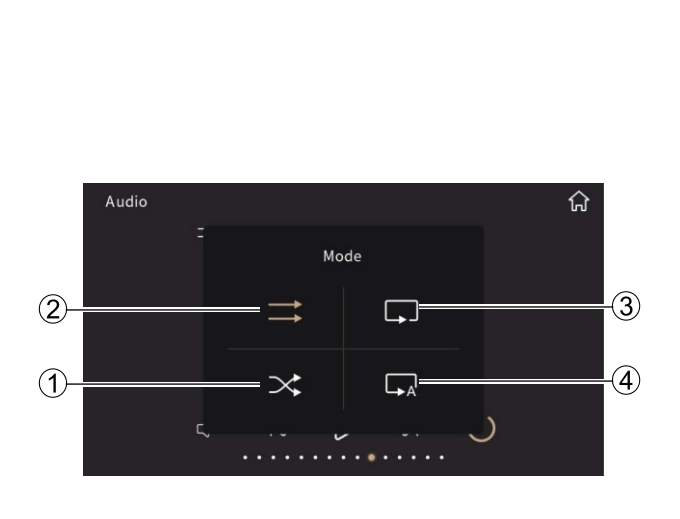

Horizontal

| Number | Description    | Number | Description |
|--------|----------------|--------|-------------|
| 1      | Random         | 2      | Sequential  |
| 3      | Single request | 4      | Loop        |

## 2.11 Settings

Tap 0 on home page to go to the Settings page.

Settings

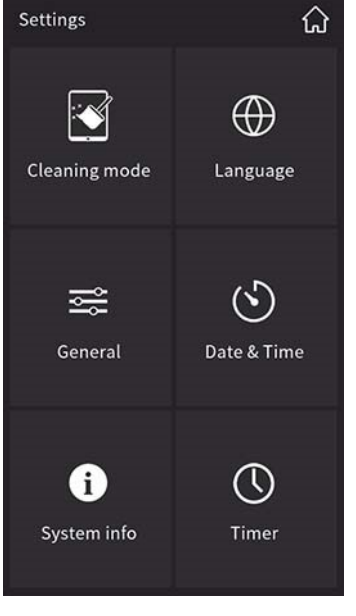

Language (default: English)

Vertical

General home page

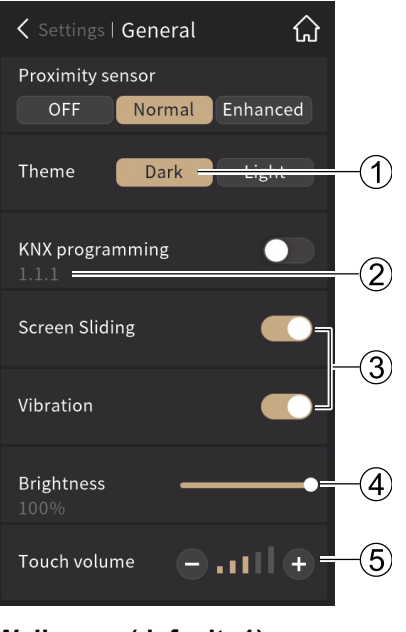

Wallpaper (default: 1)

| Settings   Language | ណ |
|---------------------|---|
| 简体中文                |   |
| 繁體中文                |   |
| Czech               |   |
| Dutch               |   |
| English             | ~ |
| French              |   |
| German              |   |
| Greek               |   |

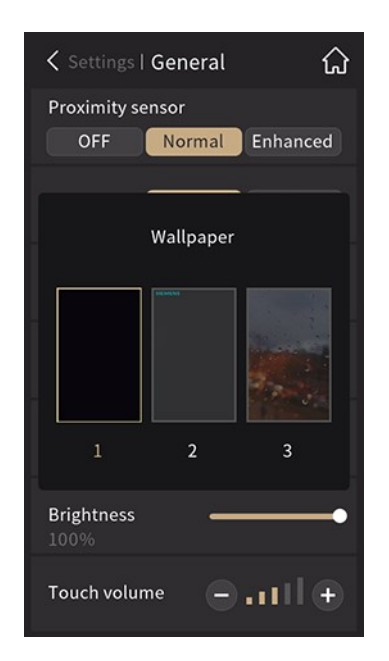

## Horizontal

## Settings

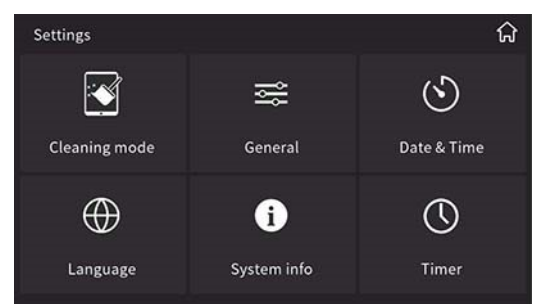

## Language (default: English)

| < Settings   Language | ស្           |
|-----------------------|--------------|
| 简体中文                  |              |
| 繁體中文                  |              |
| Czech                 |              |
| Dutch                 |              |
| English               | $\checkmark$ |
| French                |              |

## Settings | General Theme Dark KNX programming

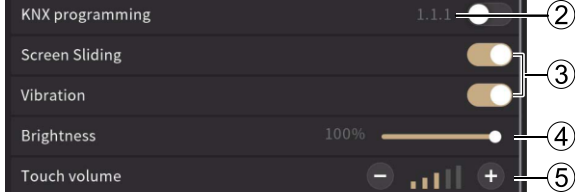

## Wallpaper (default: 1)

General home page

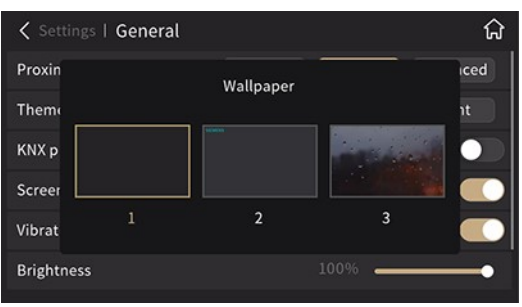

| Number | Description             | Number | Description       |
|--------|-------------------------|--------|-------------------|
| 1      | Theme (Wallpaper) color | 2      | Physical address  |
| 3      | Enable/disable button   | 4      | Screen brightness |
| 5      | Keystroke volume        |        |                   |

## Note

- Disable KNX programming unless configured via ETS by a qualified engineer.
- The settings on the "General" page are the default values.

1

Proximity sensor: The screen is activated when the sensor detects that someone is approaching.

Vertical Cleaning mode

- 1. Off
- 2. Normal: within 15 cm
- 3. Enhanced: within 30 cm

## Enable screen-sliding:

- 1. Enabled: Swipe the screen or tap the icon to go to the appropriate page.
- 2. Disabled: Tap the icon.

Cleaning mode: The screen freezes for a set period.

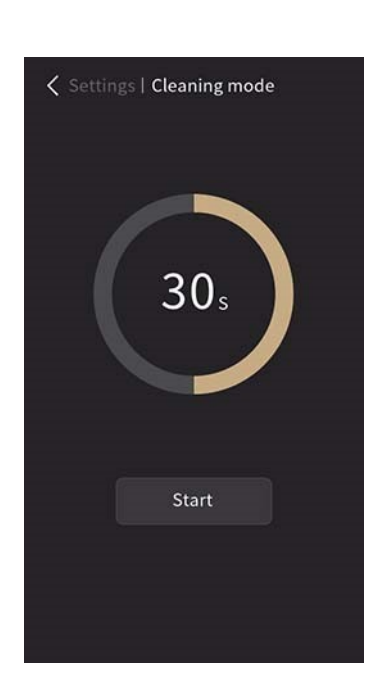

# 15s Start

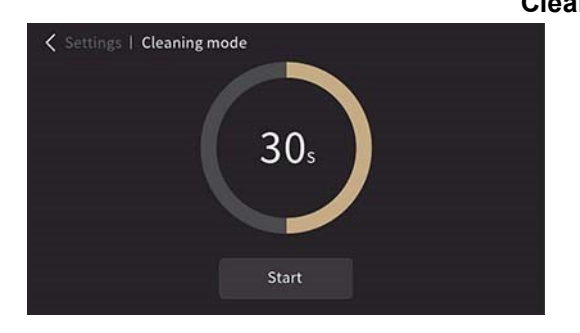

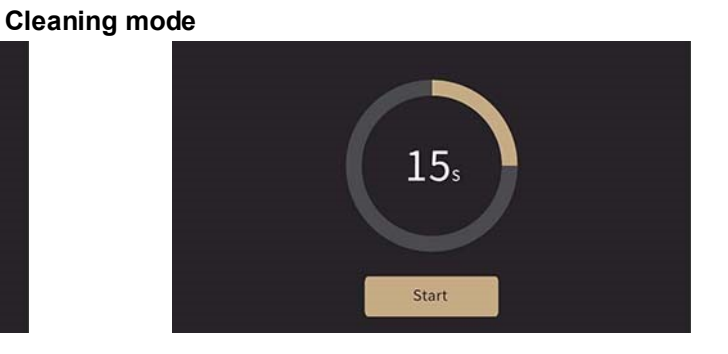

## Date & time and system info

Date & time setting: Scroll date (Y, M or D) or time (H, M or S) to set

Vertical

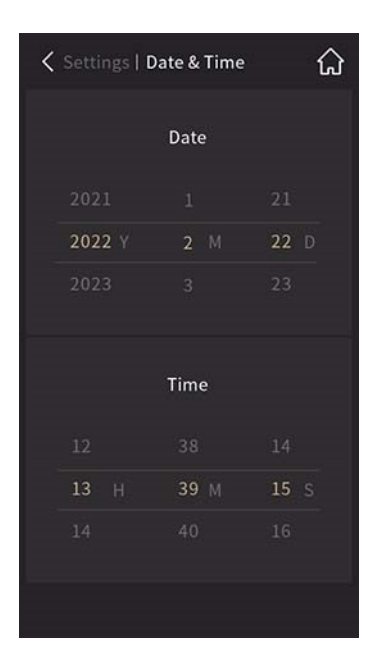

Date & time settings

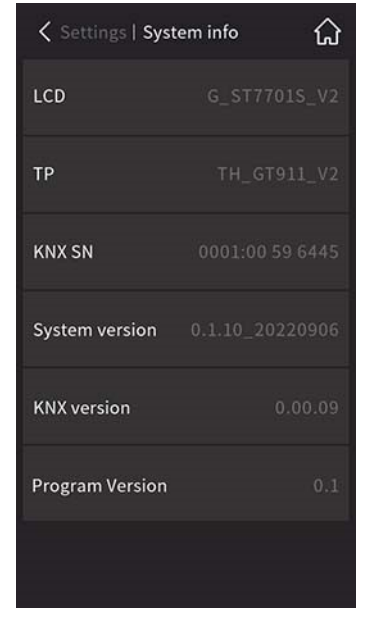

System info

|        | Date & Ti | me   |      |      | ណ៍   |
|--------|-----------|------|------|------|------|
|        | Date      |      | Time |      |      |
|        |           |      |      |      |      |
| 2022 Y |           | 22 D |      | 43 M | 33 S |
|        |           |      |      |      |      |

Date & time settings

## KNX SN 0001:00 59 6445 System version 0.1.10\_20220906

System info
#### **Timer function**

### Weekly timer

Daily and weekly timers can be configured via ETS.

Weekly timers can be changed via touch screen or bus if enabled in ETS.

The weekly timer is off during holidays.

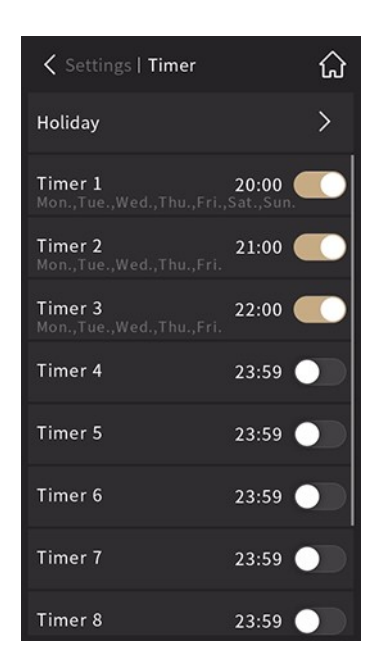

| Setting   | s   Time | ŕ        | 命         |
|-----------|----------|----------|-----------|
| Holiday   |          |          | >         |
| Timer 1   |          | 20.0     |           |
| Timer 1   |          | 20.0     |           |
|           | Tin      | ner      |           |
| Mon. Tue. | Wed. Th  | nu. Fri. | Sat. Sun. |
|           |          |          |           |
|           | 20 H     |          |           |
|           |          |          |           |
|           |          |          |           |
| Timer 6   |          | 23:      | 59 🔵      |
| Timer 7   |          | 23:      | 59        |
| Timer 8   |          | 23:      | 59        |

Timer settings:

- Tap icon O or to enable or disable weekday
- Tap icon > to check holiday

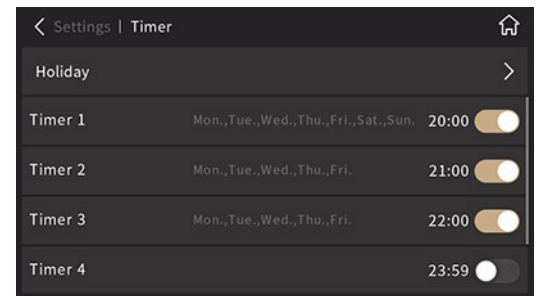

| 🕻 Settings   T | imer                               | ជ     |
|----------------|------------------------------------|-------|
| Holiday        | Timer                              | >     |
| Timer 1        | Mon. Tue. Wed. Thu. Fri. Sat. Sun. | 20:00 |
| Timer 2        |                                    | 21:00 |
| Timer 3        | 20 H 0 M                           | 22:00 |
| Timer 4        |                                    | 23:59 |

Horizontal

Vertical

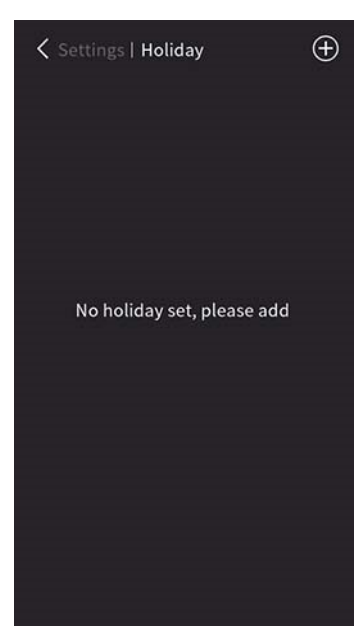

Vertical

| 🕻 Settings   H | olida  | ý          | <b>(+)=</b> |    |
|----------------|--------|------------|-------------|----|
| Start Date     |        | End Date   |             |    |
| 2022-02-22     |        | 2022-02-22 | >           |    |
| 2022-02-22     |        | 2022-02-23 | >           |    |
| 2022-02-22     |        | 2022-02-24 | >           |    |
| 2022-02-22     |        | 2022-02-25 | >=          | -2 |
| 2022-02-22     |        | 2022-02-26 | >           |    |
| 2022-02-22     |        | 2022-02-27 | >           |    |
| 2022-02-22     |        | 2022-02-28 | >           |    |
| 2022-02-22     |        | 2022-03-01 | >           |    |
| 2022-02-22     |        | 2022-03-02 | >           |    |
| 2022-02-22     |        | 2022-03-03 | >           |    |
|                | $\sim$ | ·          |             | -3 |
|                |        |            |             | -  |

No holiday set

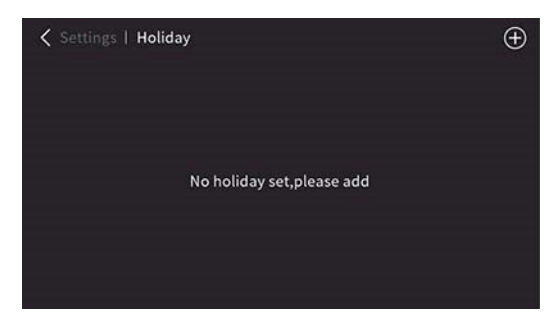

Holiday list:

• Timer is off during holidays.

| < Settings   Holiday |            | $\oplus$ |
|----------------------|------------|----------|
| Start Date           | End Date   |          |
| 2022-02-22           | 2022-02-22 | >        |
| 2022-02-22           | 2022-02-23 | >        |
| 2022-02-22           | 2022-02-24 | >        |
| 2022-02-22           | 2022-02-25 | >        |
| 2022-02-22           | 2022-02-26 | >        |
| 2022-02-22           | 2022-02-27 | >        |

Horizontal

| Number | Description     | Number | Description           |
|--------|-----------------|--------|-----------------------|
| 1      | Add new holiday | 2      | Enter holiday details |
| 3      | Tap for more    |        |                       |

#### Vertical

| Settings   Holiday |      |  |  |  |  |  |
|--------------------|------|--|--|--|--|--|
| Start date         | t.   |  |  |  |  |  |
| 2021 1             | 21   |  |  |  |  |  |
| 2022 Y 2 M         | 22 D |  |  |  |  |  |
| 2023 3             | 23   |  |  |  |  |  |
|                    |      |  |  |  |  |  |
| End Date           | 2    |  |  |  |  |  |
| 2021 1             | 22   |  |  |  |  |  |
| 2022 Y 2 M         | 23 D |  |  |  |  |  |
| 2023 3 24          |      |  |  |  |  |  |
| Delete Confirm     |      |  |  |  |  |  |

| Settings   Holiday |              |         |  |  |  |  |
|--------------------|--------------|---------|--|--|--|--|
| s                  | Start date   |         |  |  |  |  |
|                    |              |         |  |  |  |  |
| 2022 Y             | <b>2</b> M   | 22 D    |  |  |  |  |
|                    |              |         |  |  |  |  |
|                    | $\triangle$  |         |  |  |  |  |
| Set                | ting conflic | t       |  |  |  |  |
|                    |              |         |  |  |  |  |
| 2022 Y             | <b>2</b> M   | 22 D    |  |  |  |  |
| 2023 3 23          |              |         |  |  |  |  |
| Cancel             |              | Confirm |  |  |  |  |
|                    |              |         |  |  |  |  |

Conflict setting

| Settings   Holiday |              |         |  |  |  |
|--------------------|--------------|---------|--|--|--|
| s                  | itart date   |         |  |  |  |
| 2021               |              |         |  |  |  |
| 2022 Y             | <b>2</b> M   | 22 D    |  |  |  |
|                    |              |         |  |  |  |
| Delet              | e this setti | ng?     |  |  |  |
| Cancel             | c            | onfirm  |  |  |  |
|                    |              |         |  |  |  |
| 2022 Y             | <b>2</b> M   | 23 D    |  |  |  |
|                    |              |         |  |  |  |
| Delete             |              | Confirm |  |  |  |

Delete holidays

Confirm new holiday

### Horizontal

| Settings | Holiday    |      |        |          | _    |
|----------|------------|------|--------|----------|------|
|          | Start date |      | i      | End Date |      |
| 2021     |            |      |        |          |      |
| 2022 Y   |            | 22 D | 2022 Y |          | 22 D |
| 2023     |            |      |        |          |      |
|          | Cancel     |      |        | Confirm  |      |

#### Confirm new holiday

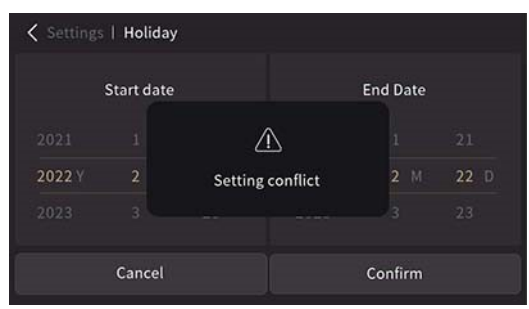

Conflict setting

✓ Settings | Holiday

 Start date
 End Date

 2021
 1

 2022 Y
 2

 2023
 3

 Cancel
 Confirm

 3
 23

Delete holidays

# 2.12 Screen

### 2.12.1 Screen saver

Screen savers are available via ETS:

Factory preloaded: a) Disable; b) Clock (default); c) Digital clock plus additional information; d) Album - 3 pictures (They are auto switched per 5 s when activated.); e) Album - 1 picture The default screen saver enable time is 10 s and the default backlight off time is 30 s.

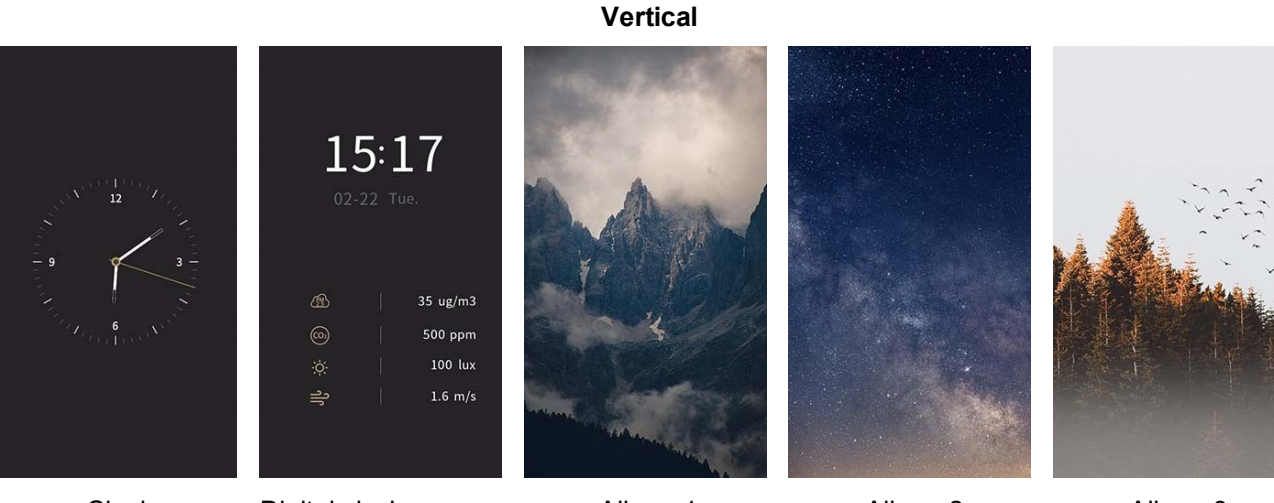

Clock

Digital clock

Album 1

Horizontal

Album 2

Album 3

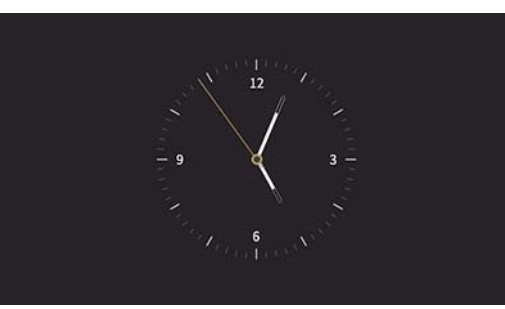

Clock

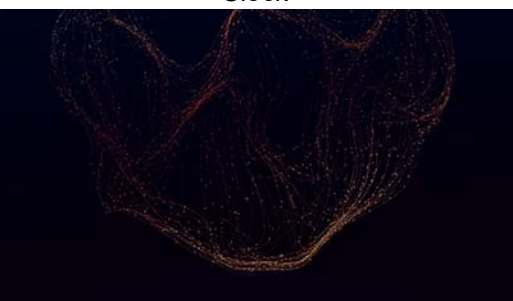

Album 1

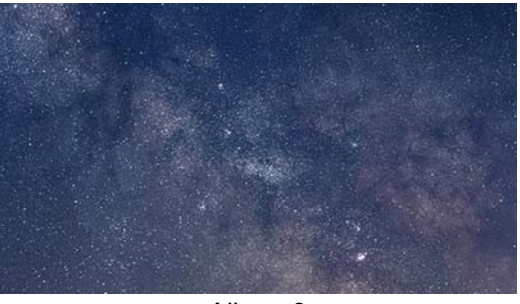

Album 3

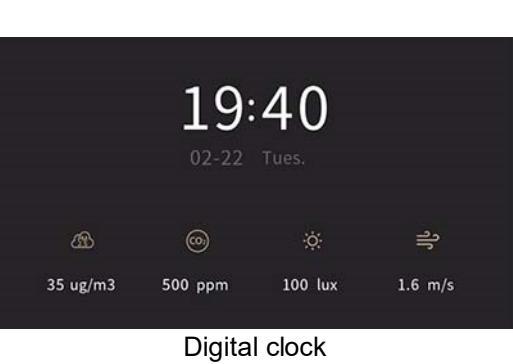

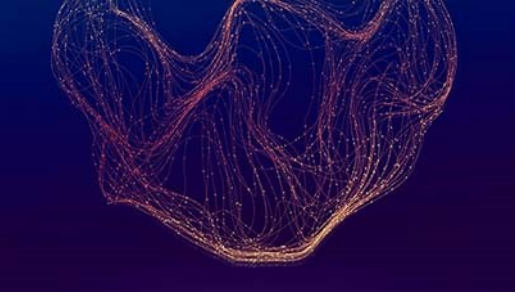

Album 2

#### • Customized pictures from Micro SD card. Insert Micro SD card with the following settings:

- 1. Create folder "picture" under the root directory of Micro SD card
- 2. Name the pictures in the folder as follows:
  - Vertical: "Album1\_v", "Album2\_v", "Album3\_v"
  - Horizontal: "Album1\_h", "Album2\_h", "Album3\_h"
- 3. Picture resolution must be 480 \* 854 (vertical) or 854 \* 480 (horizontal) and of the following file type: jpg, bmp, tjpg, png ("png" pictures must have an opaque background).

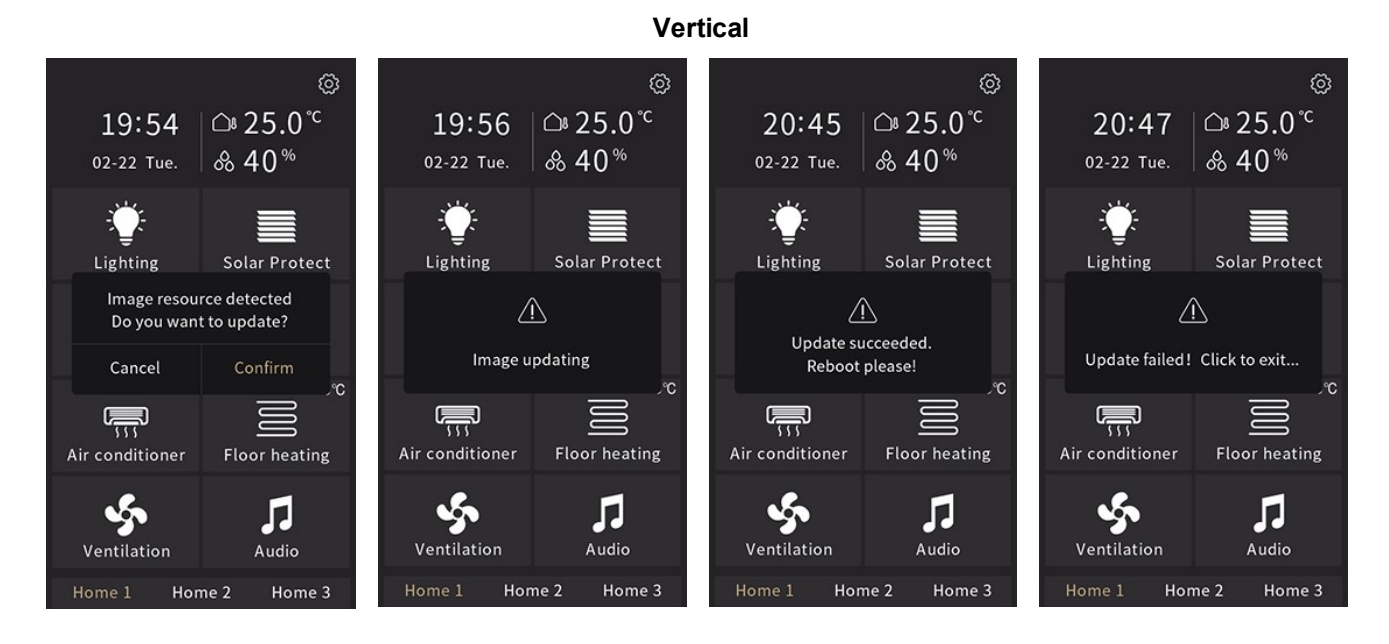

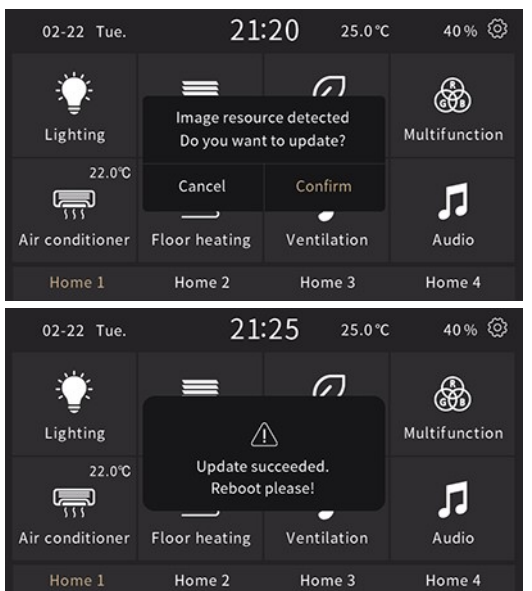

21:23 25.0°C 40% 🗐 02-22 Tue. 6 \_ R Lighting 22.0°C Image updating **,**,,, Л **Floor** heating Ventilation Home 1 Home 2 Home 3 Home 4 21:26 40% 🔇 25.0°C 02-22 Tue. 6 = R Lighting  $\triangle$ Multifunction 22.0°C Update failed! Click to exit... **,,,** Л Ventilation Audio Air conditioner **Floor heating** Home 1 Home 2 Home 3 Home 4

Horizontal

Delete the customized pictures:

- 1. Create an empty folder "picture" on the Micro SD card.
- 2. When inserting the SD card, a pop-up window asks "Recover to initial status?", tap "Confirm" to delete the customized pictures
- 3. Reboot the device to recover the original album.

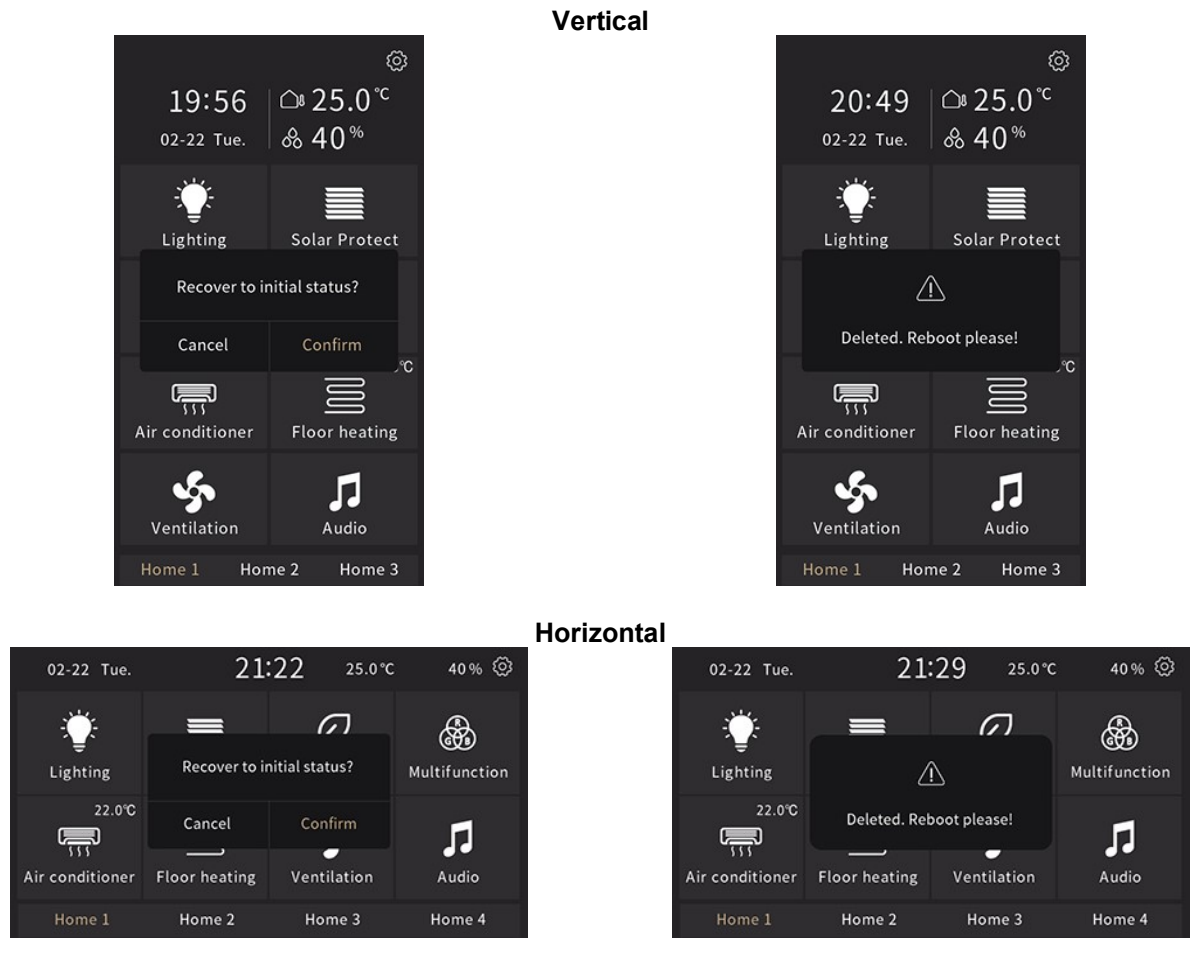

#### Note

- Supports only SDHC cards and FAT32 format.
- Supports Micro SD cards up to a max. capacity of 32 GB.
- The device picture storage size is approximate 4 MB. The message "Invalid image, please check!" displays once the total size of the valid pictures on the Micro SD card is greater than 3.8 MB.

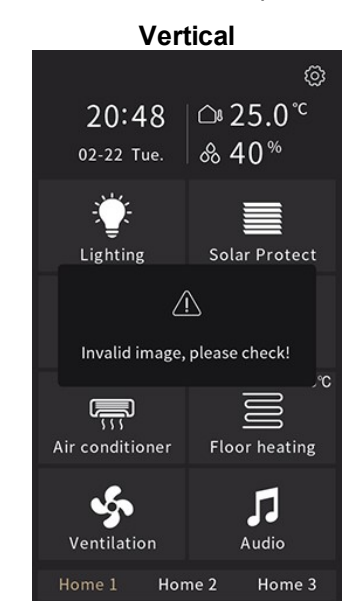

Horizontal

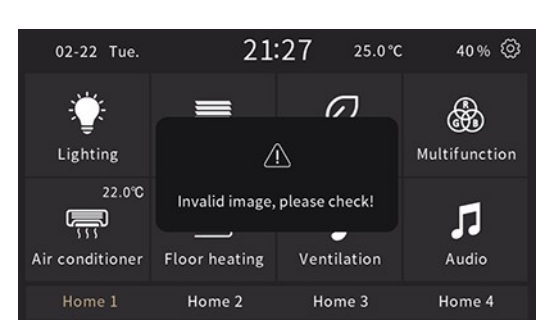

### 2.12.2 Wallpaper

### For home page

Three wallpapers are available for home page:

- Dark screen style: 1) Dark screen (default); 2) With Siemens logo; 3) Water droplets
- Light screen style: 1) Gray screen (default); 2) With Siemens logo; 3) Desert

The screen style can be selected in ETS or by the user on the screen setting page.

Wallpapers can also be customized via Micro SD card.

### Dark screen style

Default

Vertical

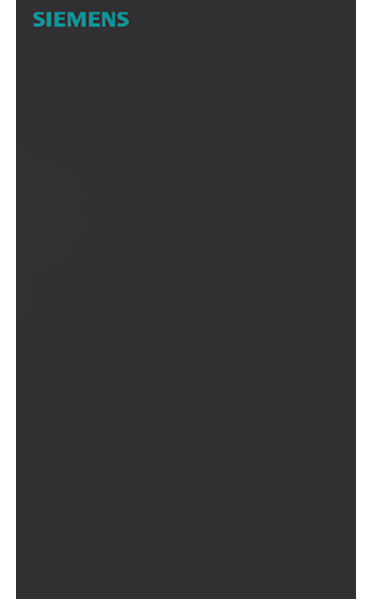

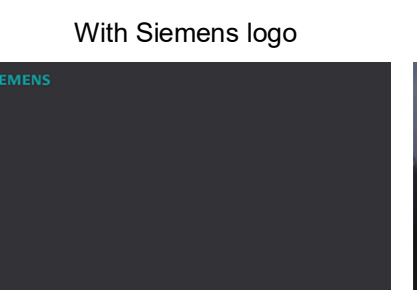

Horizontal

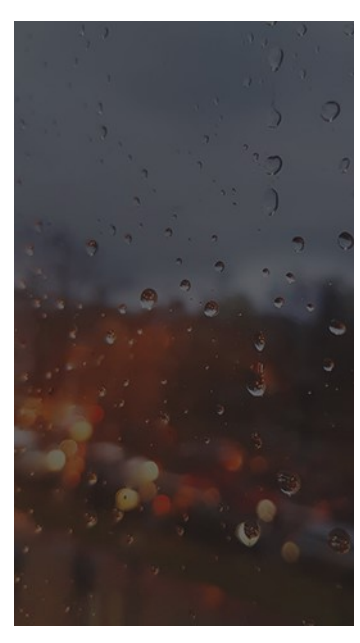

Water droplets

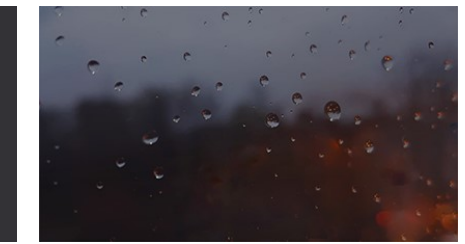

### Light screen style

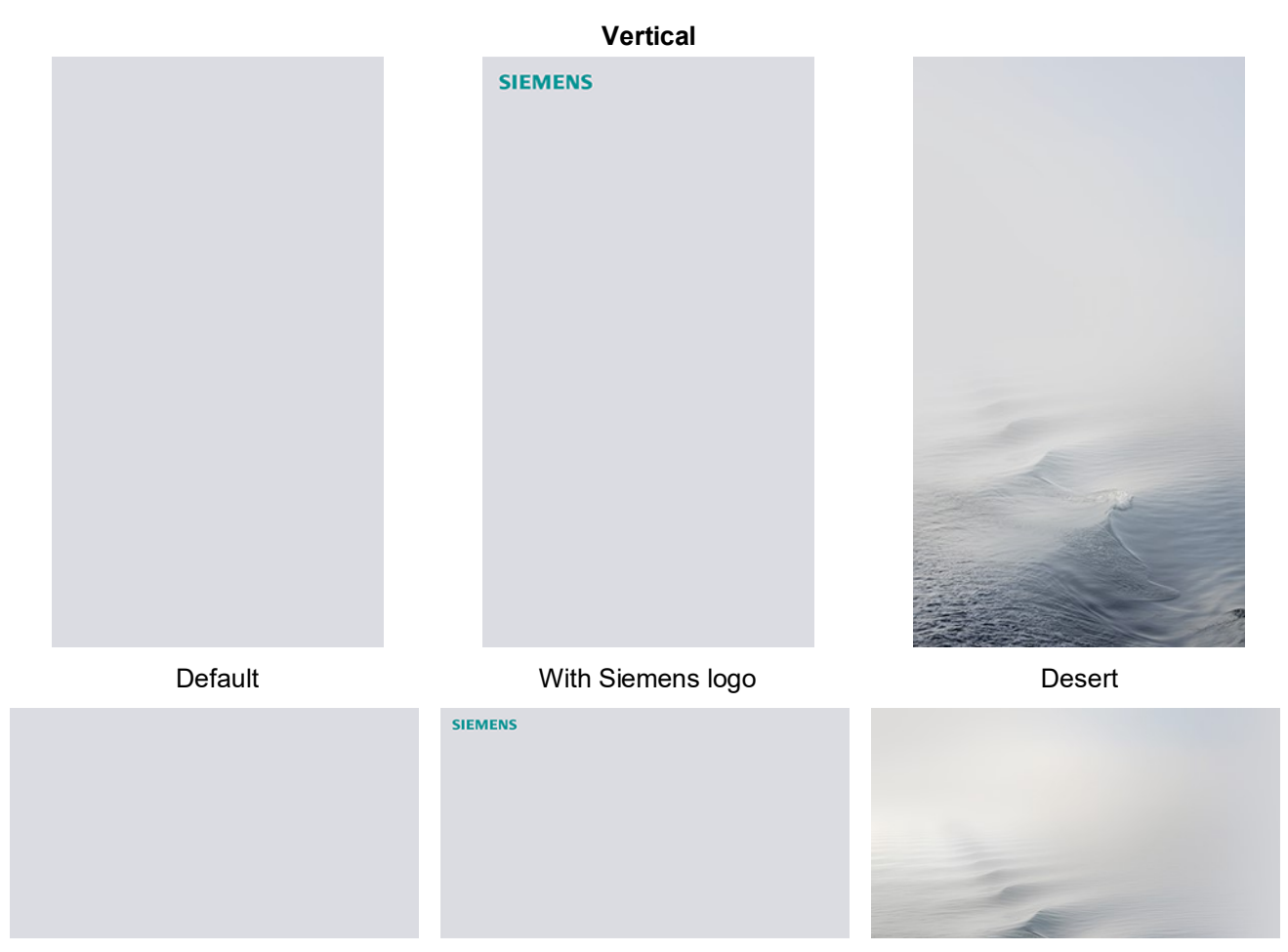

### Horizontal

### Using SD card for customized wallpapers

Insert Micro SD card with the following settings:

- 1. Create folder "background" under the root directory of Micro SD card.
- 2. Name the pictures in the folder as follows:
  - Dark screen style in vertical: "main\_bg1\_v\_D", "main\_bg2\_v\_D", "main\_bg3\_v\_D"
  - Dark screen style in horizontal: "main\_bg1\_h\_D", "main\_bg2\_h\_D", "main\_bg3\_h\_D"
  - Light screen style in vertical: "main\_bg1\_v\_L", "main\_bg2\_v\_L", "main\_bg3\_v\_L"
  - Light screen style in horizontal: "main\_bg1\_h\_L", "main\_bg2\_h\_L", "main\_bg3\_h\_L"
- 3. Picture resolution must be 480 \* 854 (vertical) or 854 \* 480 (horizontal) and of the following file type: jpg, bmp, tjpg, png ("png" pictures must have an opaque background).

When inserting Micro SD card into the device, the following pop-up window displays if valid pictures are detected.

If upgrade fails, tap any area outside the pop-up window to exit.

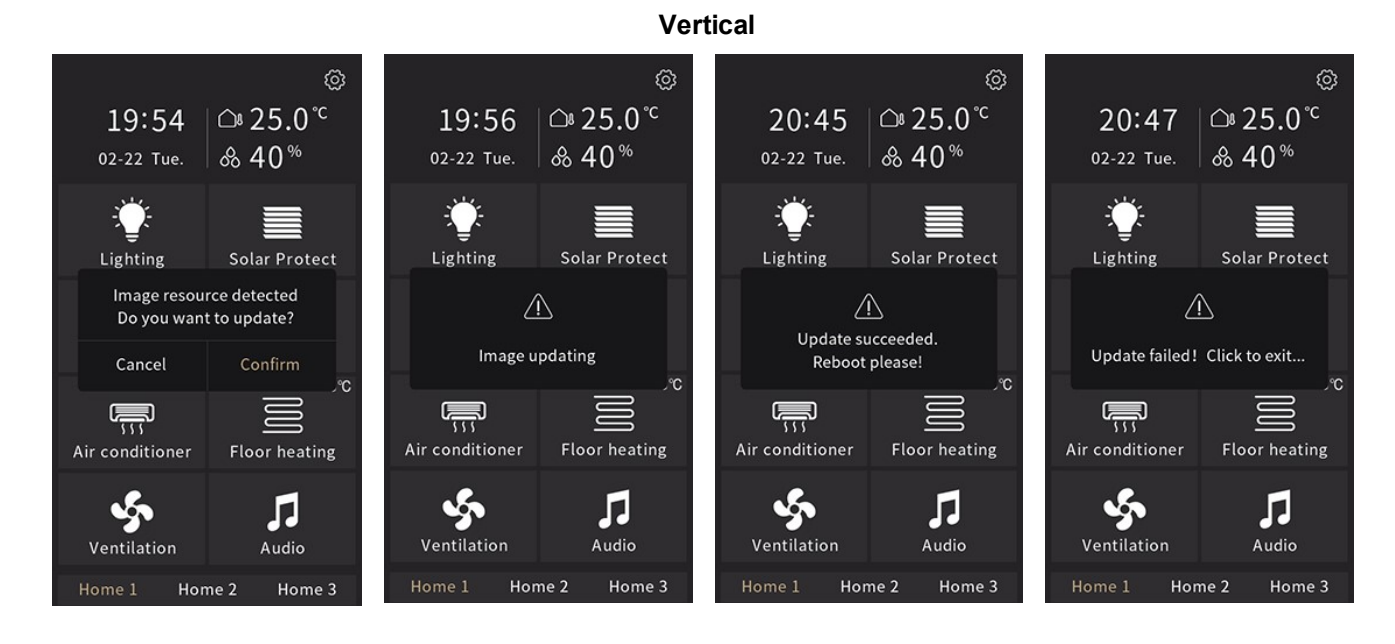

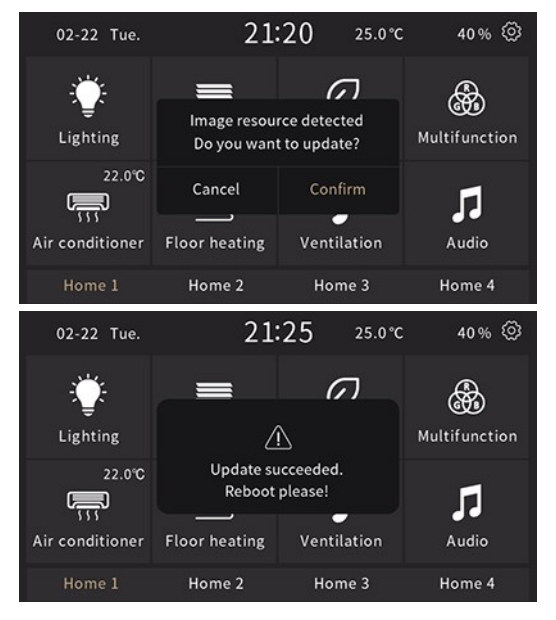

Horizontal

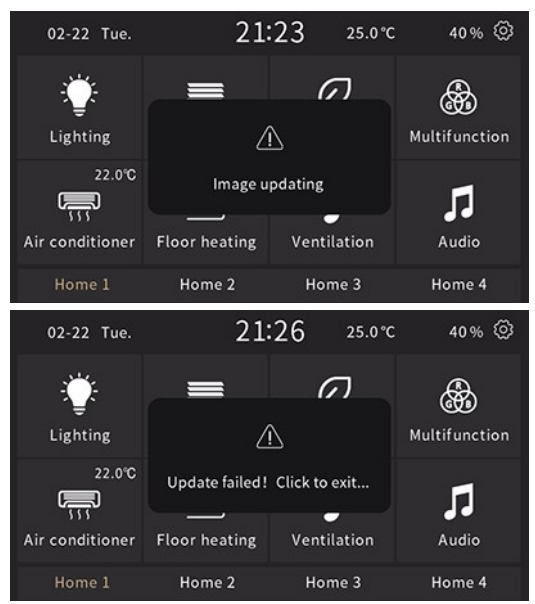

Delete the customized pictures:

- 1. Create an empty folder "background" on the Micro SD card.
- 2. When inserting the SD card, a pop-up window asks "Recover to initial status?", tap "Confirm" to delete the customized pictures

Vertical

3. Reboot the device to recover the original album.

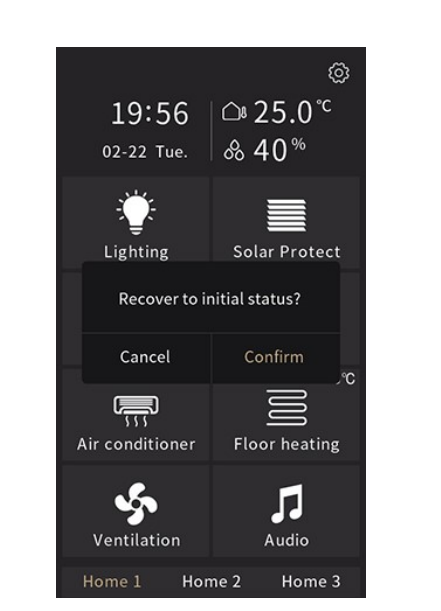

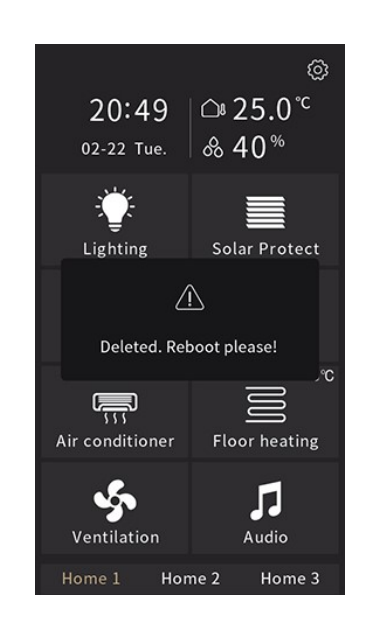

#### Horizontal

| 02-22 Tue.      | 21:                         | 22 25.0°C                   | 40% 📀              | 02-22 Tue.    | 21:          | 29 25.0%                    | c 40 % 🔅          |
|-----------------|-----------------------------|-----------------------------|--------------------|---------------|--------------|-----------------------------|-------------------|
| - 🁾<br>Lighting | Recover to in               | itial status?               | Multifunction      | ۔<br>Lighting |              | Ω                           | Multifunction     |
| 22.0°C          | Cancel<br><br>Floor heating | Confirm<br>•<br>Ventilation | <b>JJ</b><br>Audio | 22.0°C        | Deleted. Ret | ooot please!<br>Ventilation | <b>J</b><br>Audio |
| Home 1          | Home 2                      | Home 3                      | Home 4             | Home 1        | Home 2       | Home 3                      | Home 4            |

#### Note

- Supports only SDHC cards and FAT32 format.
- Supports Micro SD cards up to a max. capacity of 32 GB.
- The device picture storage size is approximate 4 MB. The message "Invalid image, please check!" displays once the total size of the valid pictures on the Micro SD card is greater than 3.8 MB.

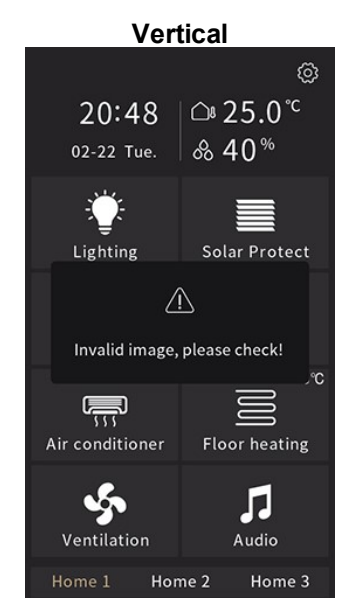

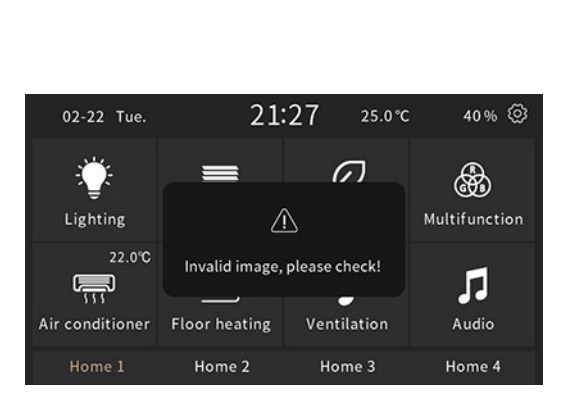

### Horizontal

### 2.13 Password

The password is disabled by default. A password function can be configured in ETS via parameter "Password function". For parameter details, see "Password" parameters [ $\rightarrow$  63].

### **Password for Settings**

When enabled, a 4-digit number password is required to check or edit information in the Settings page (no password required for cleaning mode and language). The password can be set via parameter "Set password 1 (4 digits)". For parameter details, see "Password" parameters [ $\rightarrow$  63].

Settings are enabled as soon as setting icon is unlocked. It automatically locks again when you leave Settings by tapping the home icon  $\hat{\Box}$ .

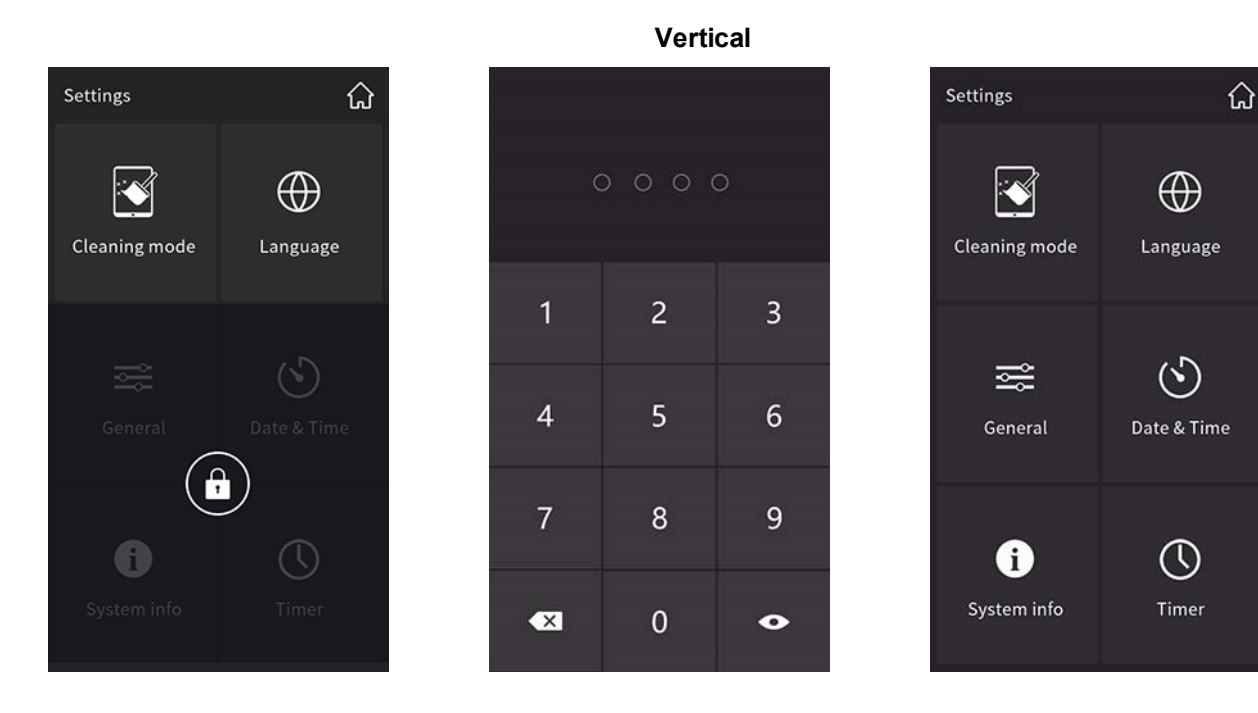

Horizontal

| Settings                  |         | ស្                    |
|---------------------------|---------|-----------------------|
|                           |         | Ś                     |
| Cleaning mode             | General | Date & Time           |
| $\oplus$                  | 6       |                       |
| Language                  |         | Timer                 |
|                           |         |                       |
| Settings                  |         | ជ                     |
| Settings                  | 能       | ्र<br>(5)             |
| Settings                  | General | ි<br>උ<br>Date & Time |
| Settings<br>Cleaning mode | General | ි<br>ි<br>Date & Time |

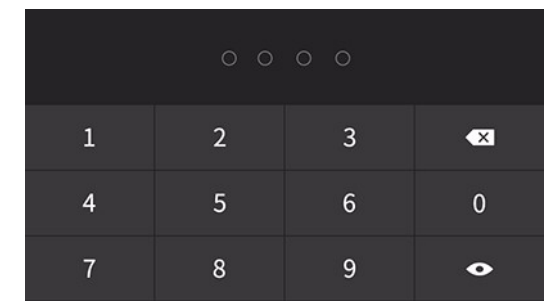

### Password for screen saver

The password is disabled by default. If enabled, screen operation requires the password after the screen saver is on or the screen is off. The password is a 4-digit number.

Three passwords are available and can be set via parameters "Set password 1 (4 digits)", "Set password 2 (4 digits)" and "Set password 3 (4 digits)". For parameter details, see "Password" parameters [ $\rightarrow$  63].

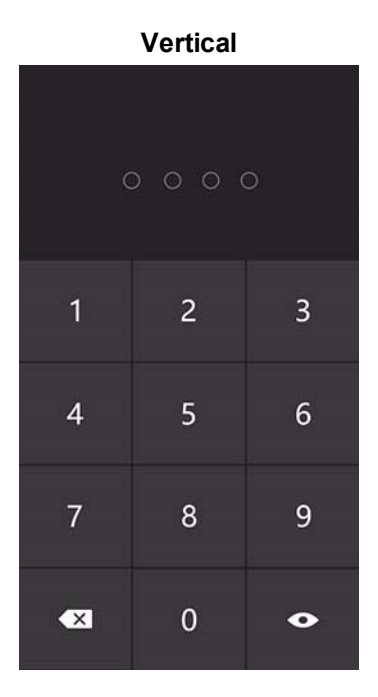

Horizontal

### 2.14 Lock function via bus

This command is sent from the bus. It can lock the entire panel (left picture) or just individual functions (right picture).

- Lock entire panel: Once the panel is locked, a user cannot perform any operation on device while still
  receiving telegrams from bus. Object "Dis./En. screen operation, All pages" locks screen operation. For
  object details, see "General" communication objects [→ 56].
- Lock individual functions: The locked page is not operational, while still receiving telegrams from bus. Object "Lock" locks the functions. For object details, see "Function page" [→ 68].

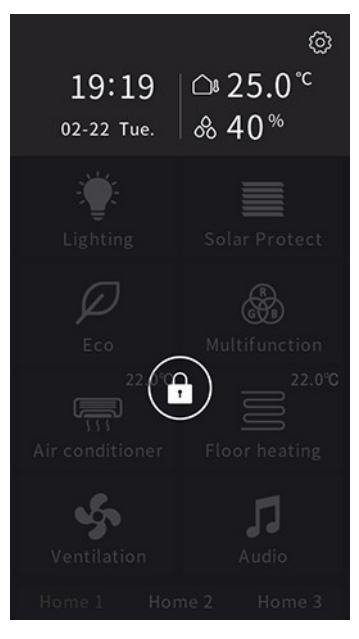

Entire page

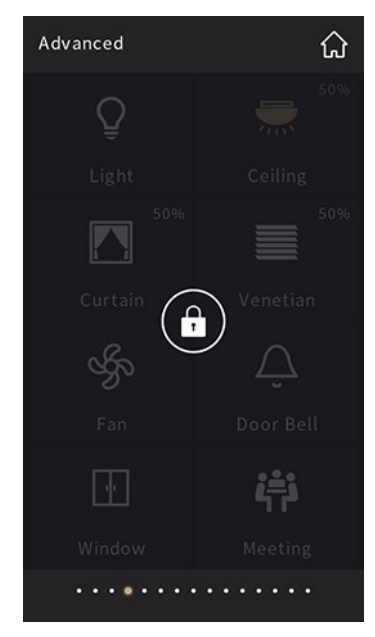

Individual functions

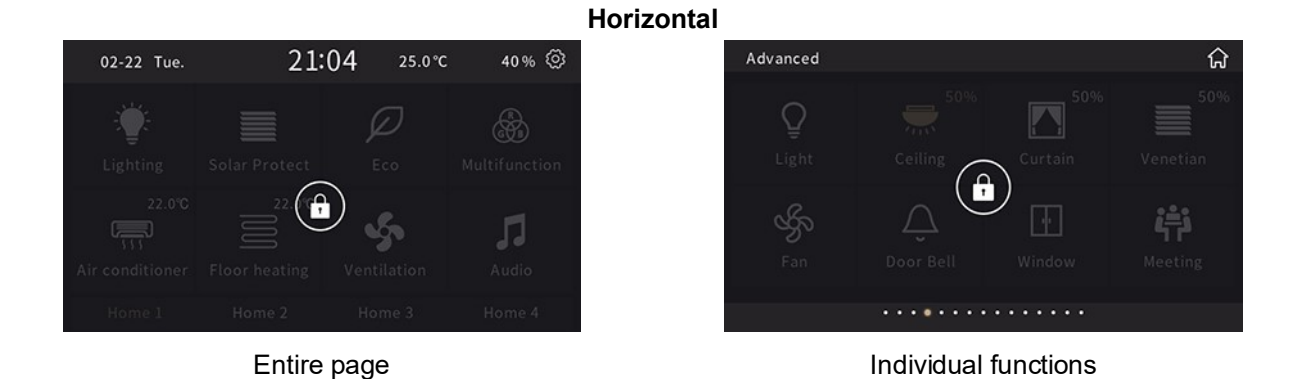

Vertical

## 2.15 Alarm

All active alarms are displayed on the screen during defined duration. A maximum of 5 alarms can be displayed as well as notified acoustically. The alarm display duration and repeat time are configurable in ETS.

User can press  $\checkmark$  to confirm the alarm; it is not displayed within 5 minutes (repeat time).

For alarm details, see "Alarm" [ $\rightarrow$  128].

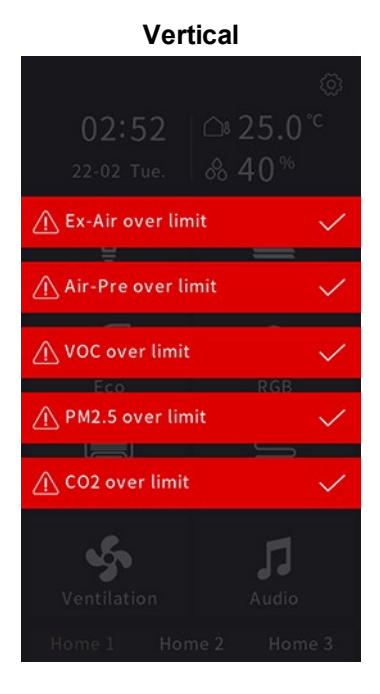

 ▲
 Ex-Air over limit
 ✓

 ▲
 Air-Pre over limit
 ✓

 ▲
 VOC over limit
 ✓

 ▲
 PM2.5 over limit
 ✓

 ▲
 CO2 over limit
 ✓

 ▲
 CO2 over limit
 ✓

 ▲
 HOME 2
 HOME 3

## 2.16 Other pages

KNX Connect Failure: Displays in red when communication to the bus is interrupted.

**ETS configuration loading**: After the application downloads or the device power recovers, the device initializes and loads the parameter configuration for ETS.

Vertical

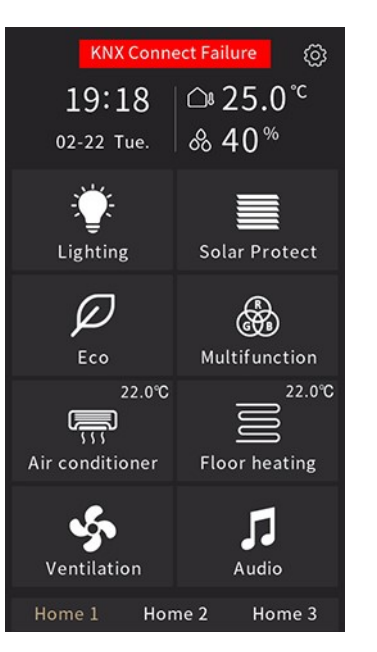

KNX connect failure

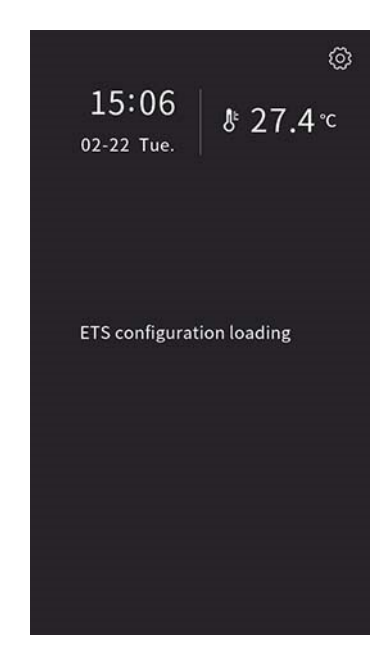

ETS configuration loading

|                 |               |                    |               | Horizontal |
|-----------------|---------------|--------------------|---------------|------------|
| 02-22 Tue.      | KNX Conne     | ect Failure 5.0 °C | 40% 🔅         |            |
| پ               |               | $\wp$              | <b>B</b>      |            |
| Lighting        | Solar Protect | Eco                | Multifunction |            |
| 22.0°C          | 22.0%         | Ş                  | 1             |            |
| Air conditioner | Floor heating | Ventilation        | Audio         |            |
| Home 1          | Home 2        | Home 3             | Home 4        |            |
|                 |               |                    |               |            |

KNX connect failure

| 18:53                       | 27.1°C 🔘                             |
|-----------------------------|--------------------------------------|
|                             |                                      |
| ETS configuration loading . |                                      |
|                             |                                      |
|                             | 18:53<br>ETS configuration loading . |

ETS configuration loading

# 3 Parameter and communication objects

This chapter introduces how ETS configures the device by setting the parameters. It also introduces the associated communication objects.

Communication objects communicate with other devices via bus:

- Max. communication objects: 987
- Max. group addresses: 2000
- Max. associations: 2000

The number and kind of visible objects vary. At no time, all objects are simultaneously available.

#### Note

In "Flag" column for communication objects:

- "C": Enables communications on the object
- "W": Writes value of object from the bus
- "R": Other devices can read the value of the object
- "T": The object can transmit
- "U": Updates the value of the object

### Entering programming mode:

- Tap the setting icon <sup>(Q)</sup> in home page;
- Go to "General";
- Enable "KNX programming", the strip turns red, and the device can be configured in ETS.

#### Note

Only professional engineers can operate the KNX programming function. Ensure that it is disabled during daily operation and if enabled:

- The device can operate normally.
- The color strip is constant red, and this impacts the strip life span.

#### Physical address exception:

Physical address 15.15.254 is reserved for product manufacture testing and cannot be on an actual project.

### Display language:

|                      |                 |                                             | NOT                                                | TICE                                           |                            |                             |                            |
|----------------------|-----------------|---------------------------------------------|----------------------------------------------------|------------------------------------------------|----------------------------|-----------------------------|----------------------------|
| !                    |                 | The device s<br>Spanish, Ital<br>"Codepage" | upports multip<br>ian, French, e<br>to "Unicode (l | ble languages i<br>tc. To properly<br>JTF-8)". | ncluding En<br>display the | glish, Germ<br>desired lang | an, Chinese,<br>guage, set |
| est Project Touc     | ch Control 9895 | 501                                         |                                                    | Import Date: 8/6/2020 1:3                      | 0 PM Last Modifie          | d:                          |                            |
| Details              | Security        | Project Log                                 | Project Files                                      |                                                |                            |                             |                            |
| Name                 |                 |                                             | Password                                           |                                                |                            |                             |                            |
| Test Project Touch C | Control 989501  |                                             |                                                    |                                                | Set Password               |                             |                            |
| Project Number       |                 |                                             | BCU Key                                            |                                                |                            |                             |                            |
|                      |                 |                                             |                                                    |                                                | Set Key                    |                             |                            |
| Contract Number      |                 |                                             | Codepage                                           |                                                |                            |                             |                            |
|                      |                 |                                             | Unicode (UTF-8)                                    |                                                | •                          |                             |                            |
| Start Date           |                 |                                             | Group Address Styl                                 | e                                              |                            |                             |                            |
| Select a date        |                 | 11                                          | O Free                                             |                                                |                            |                             |                            |
| End Date             |                 |                                             | O Two Level                                        |                                                |                            |                             |                            |
| Select a date        |                 | 11                                          | O Three Level                                      |                                                |                            |                             |                            |

#### Compatibility

Hide extended group address range for plug-ins

Use slowed bus communication

Status

Unknown

Comment

# 3.1 "General"

# 3.1.1 "General setting" parameters

"General setting" configures language, temperature unit, screen saver, panel lock, background, etc.

| - General                       | Display mode                                                                           | O Vertical O Horizontal                          |
|---------------------------------|----------------------------------------------------------------------------------------|--------------------------------------------------|
| General setting                 | Display operator language                                                              | English                                          |
| Coordinates location setting    | Language changeable via bus                                                            | <b>v</b>                                         |
| Summer time setting             | • Note: To properly display the desired (UTF-8)" in the ETS project.                   | l language, the codepage must be set to "Unicode |
| Color Strip<br>Proximity sensor | Cycle time for sending status "In operation" [0240, 0=disabled]                        | 0 + Seconds                                      |
| Password                        | Display temperature in                                                                 | Ø degree Celsius degree Fahrenheit               |
| Advanced setting                | Date and time changeable via bus                                                       | ✓                                                |
| t Home page                     | Date display format                                                                    | MM-DD DD-MM                                      |
| Function page                   | Send daytime/nighttime status                                                          | According to sunrise & sunset                    |
| + Function page                 | Day & Night configuration                                                              |                                                  |
| Temperature Sensor              | Switch to nighttime after sunset in<br>[-128127]                                       | 0 + Minute                                       |
|                                 | Switch to daytime after sunrise in<br>[-128127]                                        | 0 Å Minute                                       |
|                                 | Color strip function                                                                   | <b>v</b>                                         |
|                                 | Proximity sensor response function                                                     | ✓                                                |
|                                 | Screen brightness changeable via bus                                                   | $\checkmark$                                     |
|                                 | Screen style                                                                           | O Dark screen                                    |
|                                 | Page style for multifunction page                                                      | Big Icons List                                   |
|                                 | Indicate the control status through                                                    | Icon only O Both Icon and Block                  |
|                                 | Screen saver                                                                           | Clock                                            |
|                                 | Activate screen saver after [5255]                                                     | 10 🗘 Seconds                                     |
|                                 | Turn off backlight after [0255]<br>(0 = backlight never off)                           | 30 🗘 Second                                      |
|                                 | Password function                                                                      | $\checkmark$                                     |
|                                 | Auto return to homepage from function<br>page if no operation in<br>[0255, 0=disabled] | 60 + Seconds                                     |
|                                 | Send status objects after restart                                                      | <b>v</b>                                         |
|                                 | Delay for sending status objects after<br>voltage recovery [015]                       | 5 📩 Seconds                                      |
|                                 | Note: Page title up to 12 chars., or 5                                                 | Chinese chars. or 7 Russian, Greek chars.        |
| Group Objects Channels          | Parameter                                                                              |                                                  |
| General                         | Display mode                                                                           | O Vertical O Horizontal                          |
| General setting                 | Display operator language                                                              | Other                                            |
| Coordinates location setting    | Language name                                                                          | Input name                                       |

Language changeable via bus

| Name         | Description               | Range              |
|--------------|---------------------------|--------------------|
| Display mode | Sets screen display mode. | Vertical (default) |
|              |                           | Horizontal         |

~

Summer time setting

"General"

| Name                                                              | Description                                                                                                    | Range                                                                                                    |
|-------------------------------------------------------------------|----------------------------------------------------------------------------------------------------|----------------------------------------------------------------------------------------------------|
| Display operator language                                         | Selects the interface language on function pages, such as<br>the page for HVAC control, system info. etc.                                                                                                    | Chinese (Simplified)<br>Chinese (Traditional)<br>Czech<br>Dutch<br>English (default)<br>French<br>German<br>Greek<br>Hungarian<br>Italian<br>Polish<br>Portuguese<br>Russian<br>Spanish<br>Turkish<br>Others |
| The following parameter displays if "Other                        | s" is selected.                                                                                                    |                                                                                                    |
| Language name                                                     | The required language can be typed as "Language name".<br>English displays if the language type is unavailable.<br><b>Important</b> : The updated database must be downloaded to<br>the device, set "Display operator language" can display on<br>TC5.                                                                                                    | Input name                                                                                                    |
| Language changeable via bus                                       | Determines whether the language can be changed via bus.                                                                                                    | No<br>Yes (default)                                                                                                    |
| Cycle time for sending status "In<br>operation"[0240, 0=disabled] | <ul> <li>Sets the time interval for sending telegrams to bus to indicate the module is operational. If:</li> <li>"0" is selected, the object "In operation" does not send telegrams. (0= inactive)</li> <li>None-zero (1240s) is selected, the object "In operation" sends a telegram, according to the set interval and with value "1" to the bus.</li> <li>Increasing the interval reduces bus load.</li> </ul> | 0240 s (default: 0)                                                                                                    |
| Display temperature in                                            | Sets temperature unit.<br>Applies to the temperature displayed on homepage, HVAC<br>and Air conditioning function pages.                                                                                                    | Degree Celsius (default)<br>Degree Fahrenheit                                                                                                    |
| Date and time changeable via bus                                  | Determines whether the display of "date/time" on home or<br>cover page can be modified from bus.<br>If "Yes" is selected, objects "Date" and "Time" display and<br>both can be modified.                                                                                                    | No<br>Yes (default)                                                                                                    |
| Date display format                                               | Determines date display format.                                                                                                    | MM-DD (default)<br>DD-MM                                                                                                    |
| Send daytime/nighttime status                                     | <ul> <li>Determines how the "day/night" status is defined. A telegram is sent via object "Day/Night" if the status changes.</li> <li>Options:</li> <li>No: Do not send telegram and objects</li> <li>According to user specified time: Switch the</li> </ul>                                                                                                    | No (default)<br>According to user specified time<br>According to sunrise & sunset                                                                                                    |
|                                                                   | <ul> <li>day/night based on the configured time. For example, switch Economy mode @18:30P.M. to Day mode @6:30A.M.</li> <li>According to sunrise &amp; sunset: Switch the day/night status based on sunrise and sunset for a specific location. The geographical coordinates point of the location must be entered.</li> </ul>                                                                                    |                                                                                                    |

nd communication objects otor a

| Farameter and communication objects |  |
|-------------------------------------|--|
| "General"                           |  |
|                                     |  |

| Name                                      |                                               | Description                                                                                                    | Range                                      |  |
|-------------------------------------------|-----------------------------------------------|----------------------------------------------------------------------------------------------------|--------------------------------------------|--|
| The fol                                   | lowing parameters display when "A             | ccording to user specified time" is selected.                                                                                                    |                                            |  |
| ſ                                         | Time for switch to night at: Hour [023]       | Switches day to night at specified hour.                                                                                                    | 023 h (default: 18)                        |  |
|                                           | Time for switch to night at:<br>Minute [059]  | Switches day to night at specified minute.                                                                                                    | 059 min (default: 0)                       |  |
|                                           | Time for switch to day at: Hour<br>[023]      | Switches night to day at specified hour.                                                                                                    | 023 h (default: 6)                         |  |
|                                           | Time for switch to day at: Minute [059]       | Switches night to day at specified minute.                                                                                                    | 059 min (default: 0)                       |  |
| The following parameters display when "Ac |                                               | ccording to sunrise & sunset" is selected.                                                                                                    |                                            |  |
| ſ                                         | Day & Night configuration                     | Sets the time delay of the night/day switching moment of the location configured.                                                                                               | -                                          |  |
| {                                         | Switch to nighttime after sunset in [-128127] | Sets the time delay of the night switching moment of the location configured.                                                                                                   | -128127 min (default: 0)                   |  |
|                                           | Switch to daytime after sunrise in [-128127]  | Sets the time delay of the day switching moment of the location configured.                                                                                                    | -128127 min (default: 0)                   |  |
| Color s                                   | trip function                                 | Enables or disables color strip function.<br>When enabled, a separate setting page displays under<br>General. Refer to "Color strip" parameters [ $\rightarrow$ 61].            | Disable (default)<br>Enable                |  |
| Proximity sensor response function        |                                               | Enables or disables the proximity sensor.<br>When enabled, a separate setting page displays under<br>General. Refer to "Proximity sensor" parameters [→ 62].                    | Disable<br>Enable (default)                |  |
| Screen brightness changeable via bus      |                                               | Defines whether the screen brightness can be changed via bus.                                                                                                    | No<br>Yes (default)                        |  |
| Screen                                    | style                                         | Sets the screen style.                                                                                                    | Dark screen (default)<br>Light screen      |  |
| Page style for multifunction page         |                                               | Selects the page style for multifunction pages.<br>Big Icons<br>Advanced<br>Ceiling<br>Light<br>Ceiling<br>Light<br>Ceiling<br>Ceiling<br>Ceiling<br>Ceiling<br>Ceiling<br>Some | Big Icons (default)<br>List                |  |
| $\left( \right)$                          | Indicate the control status                   | Indicates the control status via icon only or both icon and<br>block icon                                                                                                    | Icon only (default)<br>Both icon and block |  |
|                                           | linough                                       | Icon only                                                                                                    | Both con and block                         |  |
|                                           |                                               | Lamp<br>Both Icon and block                                                                                                    |                                            |  |
|                                           |                                               | Lamp                                                                                                    |                                            |  |

"General"

| Name                                              |                                                                    | Description                                                                                                    | Range                                                                                                    |  |  |
|---------------------------------------------------|--------------------------------------------------------------------|----------------------------------------------------------------------------------------------------|----------------------------------------------------------------------------------------------------|--|--|
| Screen saver                                      |                                                                    | Selects screen saver.<br>Refer to <b>Screen saver</b> in Screen [→ 40]                                                                                                    | Disable<br>Clock (default)<br>Digital clock plus additional<br>information<br>Album - 3 pictures<br>Album - 1 picture |  |  |
| Activat                                           | e screen saver after [5255]                                        | Time delay set in seconds from the last operation of screen to enter screen saving mode.                                                                                                    | 5255 s (default: 10 s)                                                                                                |  |  |
| The fol                                           | lowing parameter display when "Cl                                  | ock" or "Album - 3 pictures" is selected.                                                                                                    |                                                                                                    |  |  |
| $\left\{ \begin{array}{c} \\ \end{array} \right.$ | Turn off backlight after [0255]<br>(0 = backlight never off)       | The time delay in seconds from the start of screen saving<br>mode to turn off the screen backlight.<br><b>Note</b> : "0" means the backlight is never off. It is only<br>recommended for demonstration purpose. It shortens the<br>product lifetime dramatically if the backlight is never off.                                                                                                    | 0255 s (default: 30 s)                                                                                                |  |  |
| The fol                                           | lowing parameter displays when "D                                  | Disable", "Digital clock plus additional information" or "Album –                                                                                                    | 1 picture" is selected                                                                                                |  |  |
| Turn off backlight after [5255]                   |                                                                    | The time delay in seconds from the start of screen saving mode to turn off the screen backlight.                                                                                                    | 5255 s (default: 30 s)                                                                                                |  |  |
| Passw                                             | ord function                                                       | <ul> <li>Enables or disables password.</li> <li>There are two types of passwords:</li> <li>Setting page password: Determines if the password is required to check or edit information on setting page. When enabled, a separate page displays under General for password settings. Refer to "Password" parameters [→ 63].</li> <li>Screen saver password: Determines if the password is required during daily operation after the screen saver is on or the screen is off. When enabled, a separate page displays under General for password settings. Refer to "Password settings. Refer to "Password settings. Refer to "Password settings. Refer to "Password settings. Refer to "Password settings. Refer to "Password" parameters [→ 63].</li> </ul> | Disable (default)<br>Enable                                                                                           |  |  |
| Auto re<br>page if<br>0=disa                      | eturn to homepage from function<br>no operation in [0255,<br>bled] | The time delay in seconds from function page automatically back to homepage.                                                                                                    | 0255 s (default: 60 s)                                                                                                |  |  |
| Send s                                            | tatus objects after restart                                        | Defines if a status request telegram is sent once the device is restarted.                                                                                                    | Disable<br>Enable (default)                                                                                           |  |  |
| The fol                                           | lowing parameter displays when "S                                  | end status objects after restart" is enabled.                                                                                                    |                                                                                                    |  |  |
| {                                                 | Delay for sending status objects after voltage recovery [015]      | Time delay set in seconds for sending status object after voltage recovery.                                                                                                    | 015 s (default: 5 s)                                                                                                  |  |  |

# 3.1.2 "General" communication objects

| Numb           | per * Name | Object Function                        | Description | Group Address | Length   | С | R | w | т | U | Data Type                     | Priority |
|----------------|------------|----------------------------------------|-------------|---------------|----------|---|---|---|---|---|-------------------------------|----------|
| <b>■</b> ‡ 918 | General    | Dis./En. screen operation, - All pages |             |               | 1 bit    | С | - | W | - | - | enable                        | Low      |
| ∎≵ 919         | General    | In operation                           |             |               | 1 bit    | С | R | - | Т | - | switch                        | Low      |
| ■之 920         | General    | Date                                   |             |               | 3 bytes  | С | - | W | - | - | date                          | Low      |
| <b>2</b> 921   | General    | Time                                   |             |               | 3 bytes  | С | - | W | - | - | time of day                   | Low      |
| ■之 922         | General    | Day/Night                              |             |               | 1 bit    | С | - | W | - | - | day/night                     | Low      |
| <b>2</b> 923   | General    | Screen backlight brightness            |             |               | 1 byte   | С | - | W | - | - | percentage (0100%)            | Low      |
| <b>■</b> ₽ 926 | General    | Proximity sensor, 1bit                 |             |               | 1 bit    | С | - | W | Т | - | switch                        | Low      |
| ■之 927         | General    | Password trigger, 1bit                 |             |               | 1 bit    | С | - | - | Т | - | switch                        | Low      |
| <b>2</b> 928   | General    | Summer time, status                    |             |               | 1 bit    | С | R | - | Т | - | enable                        | Low      |
| ■2 949         | General    | Interface language                     |             |               | 14 bytes | С | - | W | - | - | Character String (ISO 8859-1) | Low      |
| ■之 950         | General    | Color strip 1 trigger                  |             |               | 1 bit    | С | - | W | - | - | trigger                       | Low      |
| <b>2</b> 951   | General    | Color strip 2 trigger                  |             |               | 1 bit    | С | - | W | - | - | trigger                       | Low      |
| ■2 952         | General    | Color strip 3 trigger                  |             |               | 1 bit    | С | - | W | - | - | trigger                       | Low      |
|                |            |                                        |             |               |          |   |   |   |   |   |                               |          |

| No. | Name    | Object function                        | Length | Flag | Data type    |
|-----|---------|----------------------------------------|--------|------|--------------|
| 918 | General | Dis./En. screen operation, - All pages | 1 bit  | CW   | 1.003 enable |

3

| No.               | Name                            | Object function                                     | Length                 | Flag        | Data type                                        |
|-------------------|---------------------------------|-----------------------------------------------------|------------------------|-------------|--------------------------------------------------|
| Locks             | the panel fu                    | nction via bus. The panel does not respond          | when locked, still     | receives th | ne bus telegram. See Lock function via bus       |
| [→ 49             | ] for details.                  | Telegram value                                      |                        |             |                                                  |
| 1: Loc            | оск<br>xk                       |                                                     |                        |             |                                                  |
| 919               | General                         | In operation                                        | 1 bit                  | CRT         | 1 001 switch                                     |
| Derier            | diaally aanda                   | a talagram "4" to the bus to indicate that th       |                        | north       |                                                  |
| Period            | lically serios                  |                                                     | e device works pro     | peny.       |                                                  |
| 920               | General                         | Date                                                | 3 bytes                | CW          | 11.001 date                                      |
| Modifi            | es the displa                   | y date on the screen via bus.                       |                        |             |                                                  |
| 921               | General                         | Time                                                | 3 bytes                | CW          | 10.001 time of day                               |
| Modifi            | es the displa                   | y time on the screen via bus.                       |                        |             |                                                  |
| 922               | General                         | Day/Night                                           | 1 bit                  | СТ          | 1.024 day/night                                  |
|                   |                                 |                                                     |                        | CW          | , ,                                              |
| Sends             | s day/night st                  | atus to the bus.                                    |                        |             |                                                  |
| The d             | ay/night state                  | e can be switched by time, sunrise and suns         | set, or the telegram   | n value sw  | itched via bus. Telegram value:                  |
| 0: Day<br>1: Nig  | /<br>ht                         |                                                     |                        |             |                                                  |
| Note:             | When param                      | neter " Send davtime/nighttime status" is se        | t as "No". the flag i  | s CW: for   | "According to sunrise & sunset". the flag is CT. |
| 023               | General                         | Scroon backlight brightness                         | 1 byto                 | CW          | 5 001 perceptage (0, 100 %)                      |
| 923               | General                         |                                                     | T byte                 |             | 5.00 1 percentage (0 100 %)                      |
| Modifi            | es the backli                   | ght brightness of the screen. Brightness our        | tput range: 1010       | 0 %         | neve when the nerometer "Coreen brightness       |
| chang             | legram value<br>leable via bus  | s" is set as "Yes".                                 | % brightness. This     | object dis  | plays when the parameter Screen brightness       |
| 926               | General                         | Proximity sensor 1bit value                         | 1 bit                  | CWT         | 1 001 switch                                     |
| 020               | Conora                          | Proximity sensor 1byte value                        | 1 byte                 | 0           | 17.001 scene number                              |
|                   |                                 | Proximity sensor, scene NO.                         | 1 byte                 |             | 5.010 counter pulses (0255) / 5.001              |
|                   |                                 |                                                     | -                      |             | percentage (0100 %)                              |
| Displa            | ays when para                   | ameter "Proximity sensor response functior          | n" is enabled and re   | eadable wi  | hen value is sent.                               |
| It send<br>on sel | ds a telegram<br>lected data ty | n value to the bus when a person is detecte<br>/pe. | d approaching or le    | eaving ser  | nsor detection range. The value range is based   |
| 927               | General                         | Password trigger,1bit value                         | 1 bit                  | СТ          | 1.001 switch                                     |
|                   |                                 | Password trigger, 1byte value                       | 1 byte                 |             | 17.001 scene number                              |
|                   |                                 | Password trigger, scene NO.                         | 1 byte                 |             | 5.010 counter pulses (0255) / 5.001              |
|                   |                                 |                                                     |                        |             | percentage (0100 %)                              |
| Displa            | ays when para                   | ameter "Password function" is enabled and           | readable when va       | lue is sent |                                                  |
| It sen            | ds the telegra                  | am value to the bus. The value range is bas         | sed on selected dat    | a type.     |                                                  |
| 928               | General                         | Summer time status                                  | 1 bit                  | СТ          | 1.003 enable                                     |
| Sends             | s telegram va                   | lue of summer time status via bus. Telegra          | m value:               |             |                                                  |
| 0: Not<br>1: Sur  | summer time                     | e                                                   |                        |             |                                                  |
| 949               | General                         | Interface language                                  | 14 bytes               | CW          | 16.001 character string (ISO 8859-1)             |
| Displa            | ays when para                   | ameter "Language changeable via bus" is e           | enabled.               | I           | •                                                |
| 950               | General                         | Color strip 1 trigger                               | 1 bit                  | CW          | 1 017 trigger                                    |
| 951               | Conordi                         | Color strip 2 trigger                               | , Dit                  |             |                                                  |
| 952               |                                 | Color strip 3 trigger                               |                        |             |                                                  |
| Triage            | are color strip                 | via bus. They display when perometer "Co            | lor strip function" is | onablad     | <u> </u>                                         |
| ngge              | a sun sun                       | wa bus. They display when parameter Co              | nor surpraneuorn is    | s chabled.  |                                                  |

### 3.1.3 "Coordinates location setting" parameters

"Coordinates location setting" configures latitude and longitude.

| — General                             | Latitude longitude location setting | Berlin, Germany                             |   |   |
|---------------------------------------|-------------------------------------|---------------------------------------------|---|---|
| General setting                       | Latitude                            | North South                                 |   |   |
| Coordinates location setting          | Latitude in degrees [090]           | 52                                          | * | ۰ |
| Summer time setting                   | Latitude in minutes [059]           | 31                                          | ÷ | • |
| Proximity sensor                      | Longitude                           | East West                                   |   |   |
| Advanced setting                      | Longitude in degrees [0180]         | 13                                          | ÷ | ۰ |
| + Home page                           | Longitude in minutes [059]          | 24                                          | ÷ | • |
| · · · · · · · · · · · · · · · · · · · | Time difference from Universal Time | (UTC +01:00) Amsterdam, Berlin, Bern, Rome, |   |   |
| + Function page                       |                                     | vienna                                      |   |   |
| Temperature Sensor                    |                                     |                                             |   |   |

| Name                                |                                    | Description                                  | Range                                                                                                    |  |
|-------------------------------------|------------------------------------|----------------------------------------------|----------------------------------------------------------------------------------------------------|--|
| Latitude longitude setting location |                                    | Sets the reference point for sunrise and     | -                                                                                                    |  |
|                                     |                                    | sunset                                       |                                                                                                    |  |
| Latituda                            |                                    | Sets latitude                                | North (default)                                                                                                    |  |
| Lallude                             |                                    |                                              | South                                                                                                    |  |
| Į                                   | Latitude in degrees [0°90°]        | Sets latitude in degrees                     | 090° (default: 52)                                                                                                    |  |
| l                                   | Latitude in minutes [0'59']        | Sets latitude in minutes                     | 059' (default: 31)                                                                                                    |  |
| Longitude                           |                                    | Sets longitude                               | East (default)<br>West                                                                                                    |  |
| Į                                   | Longitude in degrees [0°180°]      | Sets longitude in degrees                    | 0180° (default: 13)                                                                                                    |  |
| l                                   | Longitude in minutes [0'59']       | Sets longitude in minutes                    | 059' (default: 24)                                                                                                    |  |
| Time d<br>[UTC+                     | ifference from Universal Time<br>] | Sets the time difference from universal time | <ul> <li>(UTC -12:00) International Date Line West;</li> <li>(UTC -11:00) Samoa;</li> <li>(UTC -10:00) Hawaii;</li> <li>(UTC -09:00) Alaska;</li> <li>(UTC -07:00) Arizona, Denver, Calgary;</li> <li>(UTC -07:00) Arizona, Denver, Calgary;</li> <li>(UTC -06:00) Chicago, Dallas, Mexico City;</li> <li>(UTC -05:00) New York, Miami, Atlanta, Detroit;</li> <li>(UTC -04:30) Caracas;</li> <li>(UTC -04:00) Atlantic (Canada), Manaus, Santiago;</li> <li>(UTC -03:00) Brasilia, Buenos Aires, Greenland;</li> <li>(UTC -03:00) Brasilia, Buenos Aires, Greenland;</li> <li>(UTC -01:00) Azores, Cape Verde Islands;</li> <li>(UTC -01:00) Azores, Cape Verde Islands;</li> <li>(UTC +01:00) Amsterdam, Berlin, Bern, Rome, Vienna; (default)</li> <li>(UTC +02:00) Athens, Istanbul, Kiev, Sofia, Cairo;</li> <li>(UTC +03:00) Baghdad, Moscow, St.Petersburg;</li> <li>(UTC +03:00) Baghdad, Karachi, Tashkent;</li> <li>(UTC +05:30) Chennai, Kolkata, Mumbai, New Delhi;</li> <li>(UTC +05:45) Kathmandu;</li> <li>(UTC +06:00) Astana, Dakka, Novosibirsk;</li> <li>(UTC +06:00) Singapore, Beijing, Hong Kong, Taipei;</li> <li>(UTC +09:00) Osaka, Sapporo, Tokyo, Seoul;</li> <li>(UTC +09:00) Median, Solomon Islands, New Caledonia;</li> <li>(UTC +11:00) Magadan, Solomon Islands, New Caledonia;</li> </ul> |  |

## 3.1.4 "Screensaver display setting" parameters

"Screensaver display setting" configures screen saver display format. The interface displays when parameter "Digital clock plus additional information" is enabled.

| – General                    | Value 1                                     | Int. temperature                                                                     |
|------------------------------|---------------------------------------------|--------------------------------------------------------------------------------------|
| General setting              | Value 2                                     | None                                                                                 |
| Coordinates location setting | Polling interval for external sensor [5255] | 10 * Minutes                                                                         |
| Screensaver display setting  |                                             | Value in ug/m3 (DPT_7.001)                                                           |
| Summer time setting          | Object datatype of PM2.5                    | Float value in ug/m3 (DPT_9.030)                                                     |
| Color Strip                  | Object datatype of PM10                     | Value in ug/m3 (DPT_7.001)                                                           |
| Proximity sensor             |                                             | Float value in ug/m3 (DPT_9.030)                                                     |
| Password                     | Object datatype of CO2                      | <ul> <li>Value in ppm (DPT_7.001)</li> <li>Float value in ppm (DPT_9.008)</li> </ul> |
| Advanced setting             | Object datatype of VOC                      | Value in ug/m3 (DPT_7.001)                                                           |
| + Home page                  | Object datatype of Brightness               | Value in lux (DPT_7.013)<br>Float value in lux (DPT_9.004)                           |
| + Function page              | Object datatype of Windspeed                | Float value in m/s (DPT_9.005)                                                       |
| Temperature Sensor           |                                             | <ul> <li>Float value in km/h (DPT_9.028)</li> </ul>                                  |

| Name                                        | Description                                                                                      | Range                                                                                                    |
|---------------------------------------------|--------------------------------------------------------------------------------------------------|----------------------------------------------------------------------------------------------------|
| Value 14                                    | Defines what value is displayed on screen saver. A total of 4 values can be displayed on screen. | None<br>Int. temperature (default)<br>Ext. temperature<br>Humidity<br>PM2.5<br>PM10<br>CO <sub>2</sub><br>VOC<br>Brightness<br>Windspeed |
| Polling interval for external sensor [5255] | Defines the period after which a read request is sent to get external value.                     | 5255 minutes (default: 10 minutes)                                                                                                    |
| Object datatype of PM2.5                    | Defines PM2.5 object data type displayed on screen saver.                                        | Value in ug/m³ (DPT_7.001) (default)<br>Float value in ug/m³ (DPT_9.030)                                                                 |
| Object datatype of PM10                     | Defines PM10 object data type displayed on screen saver.                                         | Value in ug/m <sup>3</sup> (DPT_7.001) (default)<br>Float value in ug/m <sup>3</sup> (DPT_9.030)                                         |
| Object datatype of CO2                      | Defines CO <sub>2</sub> object data type displayed on screen saver.                              | Value in ppm (DPT_7.001)<br>Float value in ppm (DPT_9.008) (default)                                                                     |
| Object datatype of VOC                      | Defines VOC object data type displayed on screen saver.                                          | Value in ug/m³ (DPT_7.001) (default)<br>Float value in ug/m³ (DPT_9.030)<br>Float value in ppm (DPT_9.008)                               |
| Object datatype of Brightness               | Defines screen saver brightness object data type.                                                | Value in Iux (DPT_7.013)<br>Float value in Iux (DPT_9.004) (default)                                                                     |
| Object datatype of Windspeed                | Defines windspeed object data type displayed on screen saver.                                    | Float value in m/s (DPT_9.005) (default)<br>Float value in km/h (DPT_9.028)                                                              |

### 3.1.5 "Summer time setting" parameters

| Summer time adjustment | Customized setting                                                                                                    | •                                                                                                    |
|------------------------|----------------------------------------------------------------------------------------------------|----------------------------------------------------------------------------------------------------|
| Start at month         | March                                                                                                    | •                                                                                                    |
| Start at week          | The last week                                                                                                    | •                                                                                                    |
| Start at day           | Sunday                                                                                                    | •                                                                                                    |
| Start at hour [023]    | 2                                                                                                    | ‡ h                                                                                                    |
| Start at minute [059]  | 0                                                                                                    | ‡ mr                                                                                                    |
| End at month           | October                                                                                                    | •                                                                                                    |
| End at week            | The last week                                                                                                    | •                                                                                                    |
| End at day             | Sunday                                                                                                    | •                                                                                                    |
| End at hour [023]      | 3                                                                                                    | ‡ h                                                                                                    |
| End at minute [0, 59]  | 0                                                                                                    | * mr                                                                                                    |
|                        | Summer time adjustment Start at month Start at week Start at day Start at hour [023] Start at minute [059] End at month End at week End at day End at hour [023] Start at hour [023] Start at hour [023] | Summer time adjustment       Customized setting         Start at month       March         Start at week       The last week         Start at day       Sunday         Start at hour [023]       2         Start at minute [059]       0         End at month       October         End at week       The last week         End at week       Sunday         End at hour [023]       3         Sunday       Sunday |

| Name                   |       |                                   | Description                                                                                                    | Range                                                                                                 |
|------------------------|-------|-----------------------------------|----------------------------------------------------------------------------------------------------|----------------------------------------------------------------------------------------------------|
| Summer time adjustment |       | er time adjustment                | <ul> <li>Sets summer time (Daylight Saving Time), options:</li> <li>No: Summer time not used</li> <li>Always: Summer time always used</li> <li>Customized setting: User customized setting for start and end summer time</li> </ul> | No (default)<br>Always<br>Customized setting                                                          |
| The                    | e fol | lowing parameters display when "C | ustomized setting" is selected.                                                                                                    |                                                                                                    |
| (                      |       | Start at month                    | The month that summer time starts                                                                                                    | JanuaryDecember (default: March)                                                                      |
|                        |       | Start at week                     | The week that summer time starts                                                                                                    | The first week<br>The second week<br>The third week<br>The fourth week<br>The last week (default)     |
|                        |       | Start at day                      | The day that summer time starts                                                                                                    | MondaySunday (default: Sunday)                                                                        |
|                        |       | Start at hour [023]               | The hour that summer time starts                                                                                                    | 023 h (default: 2 h)                                                                                  |
|                        |       | Start at minute [059]             | The minute that summer time starts                                                                                                    | 059 min (default: 0 min)                                                                              |
| $ \rangle$             |       | End at month                      | The month that summer time ends                                                                                                    | JanuaryDecember (default: October)                                                                    |
|                        |       | End at week                       | The week that summer time ends                                                                                                    | The first week;<br>The second week;<br>The third week;<br>The fourth week;<br>The last week (default) |
|                        |       | End at day                        | The day that summer time ends                                                                                                    | MondaySunday (default: Sunday)                                                                        |
|                        |       | End at hour [023]                 | The hour that summer time ends                                                                                                    | 023 h (default: 3 h)                                                                                  |
|                        |       | End at minute [059]               | The minute that summer time ends                                                                                                    | 059 min (default: 0 min)                                                                              |

#### Note

If the end time is set earlier than start time by mistake, end time applies to next year. For example:

- "Start at month": May
- "End at month": March

So that summer time starts in May of this year and ends in March of next year.

60 | 158

3

# 3.1.6 "Color strip" parameters

| - General                                           | Color strip working mode                                                                                                    | Always active     Only active when backlight is off |
|-----------------------------------------------------|----------------------------------------------------------------------------------------------------|-----------------------------------------------------|
| General setting                                     | Color strip working mode, when active                                                                                                    | Permanent on      Slowly flashing                   |
| Coordinates location setting<br>Summer time setting | Brightness level at daytime<br>[Level1 - darkest; Level5 - brightest]                                                                                                    | Level 1 👻                                           |
| Color Strip                                         | Brightness level at nighttime                                                                                                    | OFF •                                               |
| Proximity sensor                                    | Color 1 setting                                                                                                    | White                                               |
| Advanced setting                                    | Color 2 setting                                                                                                    | Red 👻                                               |
| + Home page                                         | Color 3 setting                                                                                                    | Green 💌                                             |
| + Function page                                     | Note: If the strip is always on, it may affect the precision of internal temperature measurement.<br>The average of total on-time should not be more than 8 hours per day, otherwise it may affect |                                                     |
| Temperature Sensor                                  | the lifetime of RGB led.                                                                                                    |                                                     |

| Name                                                                 | Description                                                                                                    | Range                                                                                                    |
|----------------------------------------------------------------------|----------------------------------------------------------------------------------------------------|----------------------------------------------------------------------------------------------------|
| Color strip working mode                                             | Sets operating mode of color strip                                                                                                    | Always active<br>Only active when backlight is off (default)                                                                                |
| Color strip working mode, when active                                | Sets operating mode of color strip for strip active.                                                                                                    | Permanent on<br>Slowly flashing (default)                                                                                                   |
|                                                                      | <b>Note</b> : Color strip "permanent on" impacts the internal temp. sensor measurement. The average of "Switch On" time should not exceed 8 hours a day because it significantly affects the lifetime of the strip. |                                                                                                    |
| Brightness level at daytime [Level1-<br>darkest; Level5 - brightest] | Sets the brightness level of color strip during the day<br>Note: Level1 - darkest; Level5 – brightest                                                                                                    | Level 1 (default)Level 5                                                                                                    |
| Brightness level at nighttime                                        | Sets the brightness level of color strip during the<br>night<br>Note: Level1 - darkest; Level5 – brightest                                                                                                    | OFF (default), Level 1Level 5                                                                                                    |
| Color 1 setting<br>Color 2 setting<br>Color 3 setting                | Sets the color of color strip                                                                                                    | Red (default for color 2);<br>Green (default for color 3);<br>Blue; White (default for color 1);<br>Yellow; Cyan; Purple; Orange; Cyan blue |

### 3.1.7 "Proximity sensor" parameters

Detects people approaching or moving out of sensor detection range and sends a telegram value to bus.

| — General                    | Data type of output value      | 1bit [On/Off]            |
|------------------------------|--------------------------------|--------------------------|
| General setting              | Action when people approaching | No action 🔘 Send a value |
| Coordinates location setting | Output value [On/Off]          | Off On                   |
| Summer time setting          | Send value after [0255]        | 0 Seconds                |
| Proximity sensor             |                                |                          |
| Advanced setting             | Action when people leaving     | No action Send a value   |
| + Home page                  | Output value [On/Off]          | Off On                   |
| + Function page              | Send value after [5255]        | 10 🔹 Seconds             |
| Temperature Sensor           |                                |                          |

Name Description Range Data type of output value The data type of telegram sent to bus 1bit [On/Off] (default) 1byte [scene control] 1byte [0...255] 1byte [0...100 %] Defines whether the telegram is sent or not when someone Action when people approaching No action is approaching. Send a value (default) Note: Touch operation only is recognized as approaching. The following parameters display when "Send value" is selected and is based on the selected "Data type of output value". Off Output value [On/Off] The data type and related range value sent to bus On (default) Output scene No. [1...64] The data type and related range value sent to bus 1...64 (default: 1) Output value [0...255] The data type and related range value sent to bus 0...255 (default: 255) Output value [0...100%] The data type and related range value sent to bus 0...100 (default: 100) Send value after [0...255] The delay time of sending telegram 0...255 s (default: 0) Defines whether the telegram is sent or not when someone No action (default) Action when people leaving Send a value is leaving. The following parameters display when "Send value" is selected and is based on the selected "Data type of output value". Output value [On/Off] The data type and related range value sent to bus Off (default) On Output scene No. [1...64] The data type and related range value sent to bus 1...64 (default: 2) Output value [0...255] The data type and related range value sent to bus 0...255 (default: 0) Output value [0...100%] The data type and related range value sent to bus 0...100 (default: 0) Send value after [0...255] The delay time of sending telegram 0...255 s (default: 10)

### 3.1.8 "Password" parameters

Sets password and data type sent to bus. It is enabled/disabled in General via parameter "Password function". A total of 3 passwords are allowed.

| - General                                                                             | Data type of output value 1bit [On/Off]                                                                                                    |
|---------------------------------------------------------------------------------------|----------------------------------------------------------------------------------------------------|
| General setting<br>Coordinates location setting<br>Summer time setting<br>Color Strip | Set password 1 (4 digits)       1       2       3       4       4         Description for password 1       Password 1       Password 1         Password 1 applies to       Wake-up the screen <ul> <li>Action after being unlocked</li> <li>No action</li> <li>Send a value</li> </ul>                                                                                                    |
| Proximity sensor Password Advanced setting                                            | Password 2 - Wake-up the screen       Set password 2 (4 digits)       2       *       3       *       4       *       5                                                                                                    |
| + Home page                                                                           | Description for password 2 Password 2<br>Action after being unlocked  No action Send a value                                                                                                    |
| Temperature Sensor                                                                    | Password 3 - Wake-up the screen                                                                                                    |
| Human Centric Lighting + Timer function                                               | Description for password 3     Password 3       Action after being unlocked     Image: Constraint of the second second s |

| Name                            |                                   | Description                                                                                                    | Range                                                                                                    |
|---------------------------------|-----------------------------------|----------------------------------------------------------------------------------------------------|----------------------------------------------------------------------------------------------------|
| Data type of output value       |                                   | The data type of telegram sent to bus                                                                                                    | 1bit [On/Off] (default)<br>1byte [scene control]<br>1byte [0255]<br>1byte [0100%]                         |
| Set password 1 (4 digits)       |                                   | Sets 4-digit password for entering Setting page or waking up the screen.                                                                                                    | 4byte text (default: 1234)                                                                                |
| Descri                          | ption for password 1              | Description of password, max. 40 characters                                                                                                    | 40 characters (default: Password 1, 2 or 3)                                                               |
| Password 1 applies to           |                                   | Defines the use of password 1.                                                                                                    | Access setting page<br>Wake-up the screen (default)<br>Both access setting page and<br>wake-up the screen |
| Action                          | after being unlocked              | Whether telegrams are sent to bus after device is unlocked.                                                                                                    | No action (default)<br>Send a value                                                                       |
| The fo                          | llowing parameters display when " | Send a value" is selected.                                                                                                    |                                                                                                    |
| ſ                               | Output value [On/Off]             | Only one "Output" type displays, determined by the selection of parameter "Data type of output value".                                                                                                    | Off<br>On (default)                                                                                       |
|                                 | Output scene No. [164]            | Determines the value sent to bus after the screen is unlocked.                                                                                                    | Scene No.1Scene No.64<br>(default: 1)                                                                     |
|                                 | Output value [0255]               |                                                                                                    | 0255 (default: 255)                                                                                       |
|                                 | Output value [0100%]              |                                                                                                    | 0100 (default: 100)                                                                                       |
|                                 | Send value after [0255]           | The delay time of sending telegram                                                                                                    | 0255 s (default: 0 s)                                                                                     |
| Password 2 - Wake-up the screen |                                   | <ul> <li>Enables or disables the 2nd password. If enabled:</li> <li>Set password: 4byte text (default: 2345)</li> <li>Description: Max. 40 characters</li> <li>Action after being unlocked: Same options as "Action after being unlocked" of "Set password 1 (4 digits)"</li> </ul> | Enable<br>Disable (default)                                                                               |

"General"

| Name                            | Description                                                                                                    | Range                       |
|---------------------------------|----------------------------------------------------------------------------------------------------|-----------------------------|
| Password 3 - Wake-up the screen | <ul> <li>Enables or disables the 3<sup>rd</sup> password. If enabled:</li> <li>Set password: 4byte text (default: 3456)</li> <li>Description: Max. 40 characters</li> <li>Action after being unlocked: Same options as "Action after being unlocked" of "Set password 1 (4 digits)"</li> </ul> | Enable<br>Disable (default) |

## 3.1.9 Advanced setting

| - General                    | Human Centric Lighting (HCL) | ✓            |
|------------------------------|------------------------------|--------------|
|                              | Timer function               | $\checkmark$ |
| General setting              | Alarm                        | $\checkmark$ |
| Coordinates location setting | Logic function               | $\checkmark$ |
| Summer time setting          | Scene control                | ~            |
| Proximity sensor             |                              |              |
| Advanced setting             | 1                            |              |
| + Home page                  |                              |              |
| + Function page              |                              |              |
| Temperature Sensor           |                              |              |
| Human Centric Lighting       |                              |              |
| + Timer function             |                              |              |
| Alarm                        |                              |              |
| Logic operations             |                              |              |
| + Scene Control              |                              |              |

The following interfaces can be displayed if enabled (default is disabled) in "Advanced setting":

- "Human centric lighting" [→ 123]
- "Timer function" [→ 125]
- "Alarm" [→ 128]
- "Logic operations" [→ 132]
- "Scene control" [→ 143]

2

# 3.2 "Home page"

### Parameters

Sets home page number and selects the shown items on home page.

| + | General                | Home page 1                                                   | ✓                |  |  |  |  |
|---|------------------------|---------------------------------------------------------------|------------------|--|--|--|--|
| - | Home page              | Home page 2                                                   |                  |  |  |  |  |
|   | Home page              | Selection of items shown on home pa                           | age              |  |  |  |  |
|   |                        | Show item 1                                                   | Ext. temperature |  |  |  |  |
|   | Home page 1            | Automatic switch between internal and                         |                  |  |  |  |  |
| + | Function page          | external temperature on display                               |                  |  |  |  |  |
|   | - unction page         | Show item 2                                                   | Humidity         |  |  |  |  |
|   | Temperature Sensor     |                                                               |                  |  |  |  |  |
|   |                        | Cycle time for polling of external temperature value (0, 255) | 10 🌲 Minutes     |  |  |  |  |
|   | Human Centric Lighting | temperature value [0255]                                      |                  |  |  |  |  |
|   | Human Centric Lighting | Send read request for external temperature                    | ✓                |  |  |  |  |

| Name         |                                                                             | Description                                                                                                    | Range                                                                    |  |  |
|--------------|-----------------------------------------------------------------------------|----------------------------------------------------------------------------------------------------|--------------------------------------------------------------------------|--|--|
| Home page 15 |                                                                             | Enables or disables home page.                                                                                                    | Disable<br>Enable                                                        |  |  |
| Selecti      | ion of items shown on home page                                             |                                                                                                    |                                                                          |  |  |
| Show item 1  |                                                                             | Defines display item on home page.                                                                                                    | Disable<br>Internal temperature (default)<br>External temperature        |  |  |
| The pa       | arameters display when "External te                                         | mperature" is selected.                                                                                                    |                                                                          |  |  |
|              | Automatic switch between<br>internal and external temperature<br>on display | When external temperature sensor is selected, internal and external temperature are displayed on home page in 5 s interval.                                                                    | No (default)<br>Yes                                                      |  |  |
|              | Cycle time for polling of external temperature value [0255]                 | Defines the period after which a read request is sent to<br>retrieve an external value.<br><b>Note</b> : The last received temperature value displays if<br>external temperature sensor fails. | 0255 minutes (default: 10<br>minutes)                                    |  |  |
|              | Send read request for external temperature                                  | Defines sending read request for external temperature value.                                                                                                    | No<br>Yes (default)                                                      |  |  |
| Show item 2  |                                                                             | Defines display item on home page.<br><b>Note</b> : Value "External temperature" cannot be selected if set for "Show item 1".                                                                  | Disable<br>External temperature<br>Humidity (default)<br>CO <sub>2</sub> |  |  |

### **Communication objects**

| Humber Hume Object Function Description Group Address Length C R W T O Data Type | Priority |
|----------------------------------------------------------------------------------|----------|
| ■2 915 Home page External temperature value 2 bytes C - W T U temperature (*C)   | Low      |
| ■Ž 916 Home page External CO2 value 2 bytes C - W T U parts/million (ppm)        | Low      |
| ■之1917 Home page External humidity value 2 bytes C - W T U humidity (%)          | Low      |

| No.                                               | Name      | Object function            | Length  | Flag | Data type                 |  |
|---------------------------------------------------|-----------|----------------------------|---------|------|---------------------------|--|
| 915                                               | Home page | External temperature value | 2 bytes | CWTU | 9.001 temperature         |  |
| Receives the external temperature value from bus. |           |                            |         |      |                           |  |
| 916                                               | Home page | External CO2 value         | 2 bytes | CWTU | 9.008 parts/million (ppm) |  |
| Receives external CO <sub>2</sub> value from bus. |           |                            |         |      |                           |  |
| 917                                               | Home page | External humidity value    | 2 bytes | CWTU | 9.007 humidity            |  |
| Receives external humidity value from bus.        |           |                            |         |      |                           |  |

### 3.2.1 "Home page x" parameters

Home page is navigation:

- Maximum five home pages allowed
- Maximum eight icons allowed per page

When navigation is enabled, the icons can be linked to a defined function page. The first configured function page displays if navigation function for all pages is disabled.

#### Examples:

- Picture on the left: Max. five homepages are configured.
- Picture on the right: Function page instead of home page.

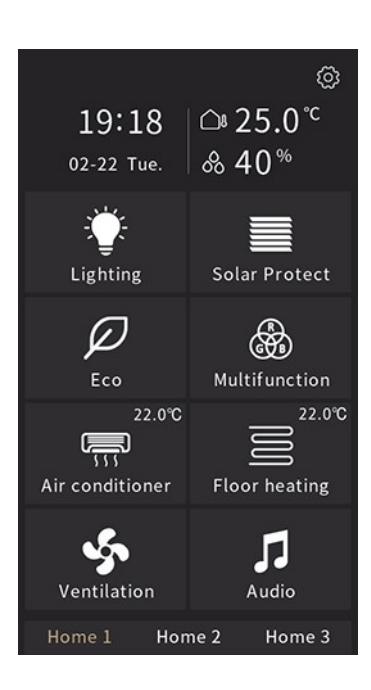

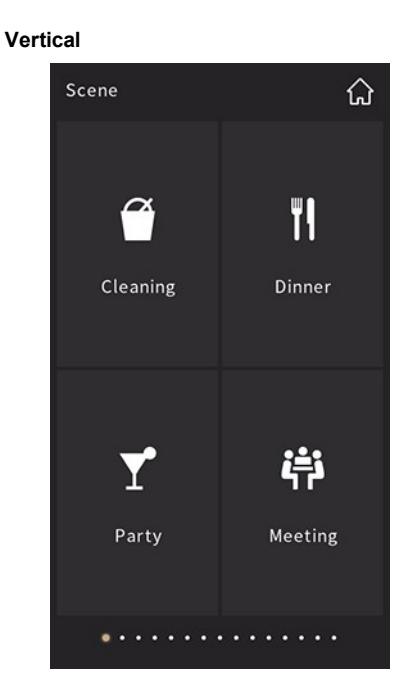

#### Horizontal

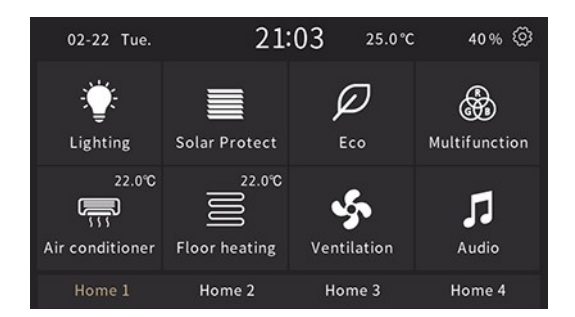

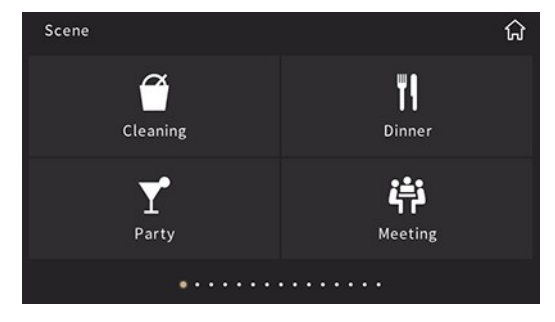

ured.

| + General                     | Description/ Headline of the page |                   |  |  |
|-------------------------------|-----------------------------------|-------------------|--|--|
| <ul> <li>Home page</li> </ul> | Page layout - icons per page      | 4 🔹               |  |  |
| Home page                     | Icon 1 - navigation function      | ✓                 |  |  |
| Home page 1                   | Link to                           | Page 1 🔹          |  |  |
| + Function page               | Select page icon                  | 🗄 Multifunction 👻 |  |  |
| Temperature Sensor            | Icon 2 - navigation function      | ✓                 |  |  |
| Temperature Sensor            | Link to                           | Page 2 🗸          |  |  |
|                               | Select page icon                  | Hultifunction 👻   |  |  |
|                               | Icon 3 - navigation function      | ✓                 |  |  |
|                               | Link to                           | Page 3 👻          |  |  |
|                               | Select page icon                  | Hultifunction 👻   |  |  |
|                               | lcon 4 - navigation function      | <b>v</b>          |  |  |
|                               | Link to                           | Page 4 👻          |  |  |
|                               | Select page icon                  | 🗄 Multifunction 👻 |  |  |

| Name    |                                    | Description                                                                                                    | Range                                                             |  |  |
|---------|------------------------------------|----------------------------------------------------------------------------------------------------|-------------------------------------------------------------------|--|--|
| Descrip | otion/Headline of the page         | Sets the name of the home page shown on screen.<br><b>Note</b> :                                                                                                    | Max. 15byte text                                                  |  |  |
|         |                                    | <ul> <li>Supports multiple languages. To display properly on<br/>screen, set "Codepage" to "Unicode (UTF-8)". Refer to<br/>Language in display in Parameter and communication<br/>objects [→ 52].</li> </ul> |                                                                   |  |  |
|         |                                    | <ul> <li>Approximately 12 characters can be displayed. It<br/>depends on the width of the single character as the<br/>space is limited on the display.</li> </ul>                                            |                                                                   |  |  |
| Page L  | ayout - icons per page             | Determines how many icons are on one homepage.                                                                                                    | 3 / 4 (default) / 6 / 8                                           |  |  |
|         |                                    | <ul> <li>For an idea about how the page looks with different<br/>numbers of icons, refer to Multifunction page [→ 12]</li> </ul>                                                                             |                                                                   |  |  |
|         |                                    | <ul> <li>After configuration, user can directly tap one of the<br/>icons to go to the selected function page or operate the<br/>function.</li> </ul>                                                         |                                                                   |  |  |
| Icon x  | - navigation function              | Enables or disables the navigation function for ICON x. x=3 / $4 / 6 / 8$                                                                                                    | Disable<br>Enable (default)                                       |  |  |
| The fol | lowing parameters display when "lo | on x - navigation function" is enabled.                                                                                                    |                                                                   |  |  |
|         | Link to                            | Defines function page or icon on multifunction page linked to navigation ICON x.                                                                                                    | Page 1 (default)Page 15<br>Icon in page 1Icon in page 15          |  |  |
|         |                                    | <ul> <li>Page 1Page 15: Link to function page selected</li> </ul>                                                                                                    |                                                                   |  |  |
|         |                                    | <ul> <li>Icon in page 1Icon in page 15: Link to the selected<br/>icon in the specified multifunction page</li> </ul>                                                                                         |                                                                   |  |  |
|         |                                    | <b>Note</b> : Configure all target (function pages or icons) links or the links become invalid.                                                                                                    |                                                                   |  |  |
|         | Select page icon                   | Displays only when "Link to" is configured as "Page x". This parameter defines the Navigation icon.                                                                                                    | Multifunction (default)<br>Lighting<br>Scenario<br><br>Percention |  |  |
|         | loon number econoisted             | Displays only when "Link to" is configured as "less in page                                                                                                    | 1 0                                                               |  |  |
|         |                                    | X".                                                                                                    | 10                                                                |  |  |

# 3.3 "Function page"

### Parameters

| + General          | Function page 1                         | ✓                                           |
|--------------------|-----------------------------------------|---------------------------------------------|
|                    | Function page 2                         |                                             |
| + Home page        | Function page 3                         |                                             |
| + Function page    | Function page 4                         |                                             |
|                    | Function page 5                         |                                             |
| Temperature Sensor | Function page 6                         |                                             |
|                    | Function page 7                         |                                             |
|                    | Function page 8                         |                                             |
|                    | Function page 9                         |                                             |
|                    | Function page 10                        |                                             |
|                    | Function page 11                        |                                             |
|                    | Function page 12                        |                                             |
|                    | Function page 13                        |                                             |
|                    | Function page 14                        |                                             |
|                    | Function page 15                        |                                             |
|                    | Note: Special functions are only availa | ble at function page 6 and following pages. |

| Name                            | Description                                                                                                    | Range             |
|---------------------------------|----------------------------------------------------------------------------------------------------|-------------------|
| Function page 1Function page 15 | Enables or disables function page x. A total of 15 pages can be configured.<br>When "Function page x" is enabled, parameter "Page x" displays and the<br>Page x (x=115) can be configured.            | Disable<br>Enable |
|                                 | <b>Note</b> : The first 5 pages are multifunction pages only, pages 6 and on can be configured as either multifunction or single function pages such as Ventilation system, Air quality display, etc. |                   |

### **Communication objects**

| Number        | * Name  | Object Function      | Description | Group Address | Length | С | R | w | т | U | Data Type | Priority |
|---------------|---------|----------------------|-------------|---------------|--------|---|---|---|---|---|-----------|----------|
| <b>4</b> 9    | Page 1- | Lock                 |             |               | 1 bit  | С | - | W | - | - | enable    | Low      |
| <b>₽2</b> 973 | Page 1- | Recall function page |             |               | 1 bit  | С | 2 | W | 2 | - | trigger   | Low      |

| No.                                                                                                    | Name                                                    | Object function | Length | Flag | Data type    |  |  |  |
|----------------------------------------------------------------------------------------------------|---------------------------------------------------------|-----------------|--------|------|--------------|--|--|--|
| 49                                                                                                    | Page x-                                                 | Lock            | 1 bit  | CW   | 1.003 enable |  |  |  |
| Locks or unlocks icon function on page x. A total of 15 pages can be configured. Telegram value:<br>0: Lock<br>1: Unlock |                                                         |                 |        |      |              |  |  |  |
| 973                                                                                                    | 973 Page x- Recall function page 1 bit CW 1.017 trigger |                 |        |      |              |  |  |  |
| Recalls the selected function page. Telegram: 1                                                                          |                                                         |                 |        |      |              |  |  |  |

# 3.3.1 "Page x - Multifunction (Lighting/Blinds/Scene/Send value/Display)" parameters and communication objects

### Parameters

| General            | Description/ Headline of the page |                                                             |
|--------------------|-----------------------------------|-------------------------------------------------------------|
| Home page          | Page function                     | Multifunction (Lighting/Blind/Scene/Send value/<br>Display) |
| Function page      | Number of icons                   | 4                                                           |
| Page 1-            | lcon 1                            | $\checkmark$                                                |
| Temperatura Sensor | Select icon                       | 👻 Light                                                     |
| Temperature Sensor | Description of icon 1             |                                                             |
|                    | Function of icon 1                | Switch                                                      |
|                    | lcon 2                            | <b>v</b>                                                    |
|                    | Select icon                       | 🏶 Light                                                     |
|                    | Description of icon 2             |                                                             |
|                    | Function of icon 2                | Switch                                                      |
|                    | Icon 3                            | ✓                                                           |
|                    | Select icon                       | 👻 Light                                                     |
|                    | Description of icon 3             |                                                             |
|                    | Function of icon 3                | Switch                                                      |
|                    | lcon 4                            | ✓                                                           |
|                    | Select icon                       | 🖤 Light                                                     |
|                    | Description of icon 4             |                                                             |
|                    | Eurotion of icon 4                | Switch                                                      |

| Name                             | Description                                                                                                    | Range                                                      |
|----------------------------------|----------------------------------------------------------------------------------------------------|------------------------------------------------------------|
| Description/Headline of the page | Names the "Function page x".<br><b>Note</b> :                                                                                                    | 15byte text                                                |
|                                  | <ul> <li>Supports multiple languages. To display properly on<br/>screen, set "Codepage" to "Unicode (UTF-8)". Refer to<br/>Language in display in Parameter and communication<br/>objects [→ 52].</li> </ul> |                                                            |
|                                  | <ul> <li>Approximately 12 characters can be displayed. It<br/>depends on the width of the single character as the<br/>space is limited on the display.</li> </ul>                                            |                                                            |
| Page function                    | Configures the type of function page.<br><b>Note:</b><br>Pages 1 5 multifunction only: pages 6 15 can be either                                                                                              | Multifunction (Lighting/Blind/Scene/Send<br>value/Display) |
|                                  | multifunction or single functions.                                                                                                    |                                                            |
| Number of icons                  | Determines the page layout on this multifunction page.                                                                                                    | 3 / 4 (default) / 6 / 8                                    |
|                                  | <ul> <li>For an idea about how the page looks with different<br/>numbers of icons, refer to Multifunction page [→ 12]</li> </ul>                                                                             |                                                            |
|                                  | <ul> <li>After configuration, user can directly tap one of the<br/>icons to go to the selected function page or operate the<br/>function.</li> </ul>                                                         |                                                            |
| Icon x                           | Enables or disables the function of Icon x. x=3 / 4 / 6 / 8                                                                                                    | Disable<br>Enable (default)                                |

"Function page"

| Nam   | e                                                    | Description                                                                                                    | Range                                                                                                    |
|-------|------------------------------------------------------|----------------------------------------------------------------------------------------------------|----------------------------------------------------------------------------------------------------|
| The f | ollowing parameters display                          | when Icon x is enabled.                                                                                                    |                                                                                                    |
|       | Select icon                                          | <ul> <li>Determines which icon is used in display.</li> <li>Note:</li> <li>No icon, only text: Displays with text only (no icon) The text is the name defined in parameter "Description of Icon x". For info on icons, see Functional page icons [→ 146]</li> </ul>                                                                                                    | No icon, only text<br>Ceiling light<br><br>Power<br>                                                                                                    |
|       | Description of Icon x                                | Sets the name of the Icon x. Maximum display on screen: 10<br>characters/letters but only 4 for Chinese, 6 for Russian or<br>Greek.                                                                                                    | 12byte text                                                                                                    |
|       | Function of icon 1                                   | <ul> <li>Sets the function of Icon x.</li> <li>Switch: Light switch on/off</li> <li>Bell function: Press/release switch</li> <li>Switch/dim: Light dimming and on/off</li> <li>Send value: Sends defined value to bus</li> <li>Brightness + Color temperature: Brightness and color temperature control</li> <li>Curtain blind: Open/close/stop and sliding 0100 % Note: When curtain blind function is used, the device should be connected to the actuator of kind "shutter".</li> <li>Roller shutter: Up/down/stop and sliding 0100 %, no slats</li> <li>Venetian blind: Up/down/stop and sliding 0100 %, with slats</li> <li>Curtain step/move: Open/close/stop curtains</li> <li>Roller blind step/move: Up/down/stop roller shutters</li> <li>Scene: Short press to recall scene; long press to save scene</li> <li>Display 1bit value: Display on/off status of device</li> <li>Display text: Display string</li> </ul> | Switch<br>Bell function<br>Switch/ dim<br>Send value<br>Brightness + Color temperature<br>Curtain blind<br>Roller shutter<br>Venetian blind<br>Curtain step/move<br>Roller blind step/move<br>Scene<br>Display 1bit value<br>Display value<br>Display text |
|       | The following parameter dis           Operation mode | plays when "Bell function" is selected. Sets bell operation mode.                                                                                                    | Press - ON / Release - OFF (default)<br>Press - OFF / Release - ON                                                                                                    |
|       | The following parameters di                          | splay when "Send value" is selected                                                                                                    |                                                                                                    |
|       | Data type                                            | Sets data type of object used for value sending.                                                                                                    | 1bit [On/Off]<br>2bit [03]<br>4bit [015]<br>1byte value (default)<br>2byte [065535]<br>2byte [-3276832767]<br>4byte [ 04294967295]<br>4byte float value                                                                                                    |
|       | Send value when short press                          | Sets the output value sent by object when short pressing the icon. The value range is based on selected data type.                                                                                                    | On<br>Off (default)                                                                                                    |
|       | Long press operation                                 | Determines whether long operation is enabled or disabled.                                                                                                    | Disable (default)<br>Enable                                                                                                    |
|       | Send value when long<br>press                        | Sets the output value sent by object when long pressing the icon. The value range is based on selected data type.                                                                                                    | On (default)<br>Off                                                                                                    |
| ļ     |                                                      | vvnen "Long press operation" is enabled, this parameter displays. (Long press is longer than 0.5 seconds)                                                                                                    |                                                                                                    |

3

| ne                    |                                                                    | Description                                                                                                    | Range                                                                                                    |  |  |  |  |  |  |  |  |
|-----------------------|--------------------------------------------------------------------|----------------------------------------------------------------------------------------------------|----------------------------------------------------------------------------------------------------|--|--|--|--|--|--|--|--|
| The                   | e following parameters di                                          | splay when "Brightness + Color temperature" is selected.                                                                                                    |                                                                                                    |  |  |  |  |  |  |  |  |
| ſ                     | Reaction on "off<br>"operation                                     | Sets related action when "off" operation is enabled.                                                                                                    | Send switch object value off (default)<br>Send RGBW objects value off                                                                                                    |  |  |  |  |  |  |  |  |
|                       | Min. color temperature<br>[20007000]                               | Defines minimum color temperature.                                                                                                    | 20007000 K (default: 2700 K)                                                                                                    |  |  |  |  |  |  |  |  |
|                       | Max. color<br>temperature<br>[20007000]                            | Defines maximum color temperature.                                                                                                    | 20007000 K (default: 6500 K)                                                                                                    |  |  |  |  |  |  |  |  |
| The                   | following parameters dis                                           | splay when "Scene" is selected.                                                                                                    | -                                                                                                    |  |  |  |  |  |  |  |  |
| $\int$                | Scene number for short press                                       | Determines the Scene No. sent when short pressing the icon. Scenes No.164 correspond to telegram values 063.                                                                    | Scene No. 1 (default)Scene No.64                                                                                                    |  |  |  |  |  |  |  |  |
| $\left \right\rangle$ | Long press for scene storage                                       | Configures enable scene storage via long press operation.<br>(Long press means pressing longer than 0.5 second)                                                                 | Disable (default)<br>Enable                                                                                                    |  |  |  |  |  |  |  |  |
|                       | Status active                                                      | <ul> <li>Defines if enable or disable scene icon on function page.</li> <li>Enable: Selected scene icon is on.</li> <li>Disable: No changes to selected scene icons.</li> </ul> | Disable<br>Enable (default)                                                                                                    |  |  |  |  |  |  |  |  |
| The                   | The following parameters display when "Display value" is selected. |                                                                                                    |                                                                                                    |  |  |  |  |  |  |  |  |
|                       | Data type                                                          | Sets data type of object used for displaying value.                                                                                                    | 1byte unsigned value (DPT 5.010)<br>(default)1byte percentage value (DPT 5.001)<br>2byte unsigned value (DPT 7.001)<br>2byte signed value (DPT 8.001)<br>2byte float value (DPT 9.x)Temperature value (DPT 9.001)<br>Pressure value (DPT 9.006)<br>Humidity value (DPT 9.007)<br>CO2 value (DPT 9.008)<br>Air flow (DPT 9.009)<br>Concentration (DPT 9.030)<br>4byte unsigned value (DPT 14.x) |  |  |  |  |  |  |  |  |
|                       | Factor (Display=value<br>x factor x 0.1)                           | Defines the factor used for value display.                                                                                                    | 1100 (default: 10)<br>Integer: 01 (default: 0)<br>Float: 02 (default: 1)                                                                                                    |  |  |  |  |  |  |  |  |
|                       | Decimal places                                                     | Defines decimal place.<br>This parameter displays when 2byte values are selected.                                                                                               |                                                                                                    |  |  |  |  |  |  |  |  |
|                       | Unit text                                                          | Defines display unit.                                                                                                    | 5byte text                                                                                                    |  |  |  |  |  |  |  |  |

### **Communication objects**

Note

Page number x range: 1...15, Icon number y range: 1...8 **Switch** 

|          | Number ' | Name          | Object Function  | Description | Group Address | Length | С | R | w | т | U | Data Type | Priority |
|----------|----------|---------------|------------------|-------------|---------------|--------|---|---|---|---|---|-----------|----------|
| <b>1</b> |          | Page 1-lcon 1 | Switching        |             |               | 1 bit  | С | - | - | Т |   | switch    | Low      |
| <b>;</b> | 3        | Page 1-lcon 1 | Status switching |             |               | 1 bit  | С | - | W | Т | U | switch    | Low      |

| No.                                                                                | Name                                                                                                   | Object function  | Length | Flag | Data type    |  |  |  |  |  |  |
|------------------------------------------------------------------------------------|----------------------------------------------------------------------------------------------------|------------------|--------|------|--------------|--|--|--|--|--|--|
| 1                                                                                  | Page x-lcon y                                                                                          | Switching        | 1 bit  | СТ   | 1.001 switch |  |  |  |  |  |  |
| Sends<br>0: Off<br>1: On                                                           | Sends on/off telegrams to bus and controls the on /off of the lamp. Telegram value:<br>0: Off<br>1: On |                  |        |      |              |  |  |  |  |  |  |
| 3                                                                                  | Page x-lcon y                                                                                          | Status switching | 1 bit  | CWTU | 1.001 switch |  |  |  |  |  |  |
| Receives on/off status from other bus devices such as dimmers and switch actuators |                                                                                                    |                  |        |      |              |  |  |  |  |  |  |

#### **Bell function**

|          | Number | * Name        | Object Function | Description | Group Address | Length | C R | ΨТ  | U   | Data Type | Priority |
|----------|--------|---------------|-----------------|-------------|---------------|--------|-----|-----|-----|-----------|----------|
| <b>;</b> | 1      | Page 1-lcon 1 | Bell function   |             |               | 1 bit  | с - | - T | - : | switch    | Low      |
|          |        |               |                 |             |               |        |     |     |     |           |          |

| No.                      | Name                  | Object function                                 | Length   | Flag | Data type    |
|--------------------------|-----------------------|-------------------------------------------------|----------|------|--------------|
| 1                        | Page x-lcon y         | Bell function                                   | 1 bit    | СТ   | 1.001 switch |
| Sends<br>0: Off<br>1: On | on/off telegram to bu | us and controls the on/off of the bell. Telegra | m value: |      |              |

#### Switch/dim

| Nu           | umber * | Name          | Object Function  | Description | Group Address | Length | C | R | W | / Т | U | Data Type          | Priority |
|--------------|---------|---------------|------------------|-------------|---------------|--------|---|---|---|-----|---|--------------------|----------|
| ∎‡ 1         |         | Page 1-lcon 1 | Switching        |             |               | 1 bit  | С | - | - | т   | - | switch             | Low      |
| ∎‡ 2         |         | Page 1-lcon 1 | Dim value        |             |               | 1 byte | С | - | - | Т   | - | percentage (0100%) | Low      |
| <b>■</b> ‡ 3 |         | Page 1-lcon 1 | Status switching |             |               | 1 bit  | С | ÷ | W | Т   | U | switch             | Low      |
| ∎‡ 4         |         | Page 1-lcon 1 | Dimming          |             |               | 4 bit  | С | - | W | Т   | - | dimming control    | Low      |
| ∎‡ 5         |         | Page 1-lcon 1 | Status dim value |             |               | 1 byte | С | - | W | т   | U | percentage (0100%) | Low      |

| No.                                                                                                  | Name                  | Object function                                | Length          | Flag       | Data type                 |  |  |  |  |  |  |
|----------------------------------------------------------------------------------------------------|-----------------------|------------------------------------------------|-----------------|------------|---------------------------|--|--|--|--|--|--|
| 1                                                                                                    | Page x-lcon y         | Switching                                      | 1 bit           | СТ         | 1.001 switch              |  |  |  |  |  |  |
| Sends on/off telegram to bus and controls the on/off of the lamp. Telegram value:<br>0: Off<br>1: On |                       |                                                |                 |            |                           |  |  |  |  |  |  |
| 2                                                                                                    | Page x-lcon y         | Dim value                                      | 1 byte          | СТ         | 5.001 percentage (0100 %) |  |  |  |  |  |  |
| Sends dimming telegram to the bus, i.e., to send brightness values. Telegram: 0100 %                 |                       |                                                |                 |            |                           |  |  |  |  |  |  |
| 3                                                                                                    | Page x-lcon y         | Status switching                               | 1 bit           | CWTU       | 1.001 switch              |  |  |  |  |  |  |
| Receiv                                                                                               | es on/off status from | other bus devices, such as dimmers and sw      | vitch actuators |            |                           |  |  |  |  |  |  |
| 4                                                                                                    | Page x-lcon y         | Dimming                                        | 4 bits          | CWT        | 3.007 dimming control     |  |  |  |  |  |  |
| Sends                                                                                                | the relative dimming  | telegram to bus, such as brighter, darker, o   | r stop-dimming  | g telegram | L                         |  |  |  |  |  |  |
| 5                                                                                                    | Page x-lcon y         | Status dim value                               | 1 byte          | CWTU       | 5.001 percentage (0100 %) |  |  |  |  |  |  |
| Receiv                                                                                               | es the brightness sta | atus of the light in response to the dimmer. T | elegram: 01     | 00 %       |                           |  |  |  |  |  |  |

#### Send value

| Number      | r * Name      | Object Function       | Description | Group Address | Length | С | R | w | т | U | Data Type | Priority |
|-------------|---------------|-----------------------|-------------|---------------|--------|---|---|---|---|---|-----------|----------|
| <b>■</b> #1 | Page 1-lcon 1 | Send 1bit value       |             |               | 1 bit  | C | - | - | Т | - | switch    | Low      |
| ■2 2        | Page 1-lcon 1 | Send 1bit value, long |             |               | 1 bit  | C | - | - | Т | - | switch    | Low      |

| No.   | Name              | Object function                                                                                                    | Length                                                                                                    | Flag       | Data type                                                                                                    |
|-------|-------------------|----------------------------------------------------------------------------------------------------|----------------------------------------------------------------------------------------------------|------------|----------------------------------------------------------------------------------------------------|
| 1     | Page x-Icon y     | Send 1bit/2bit/4bit value<br>Send 1byte /2byte unsigned value<br>Send 1byte percent value<br>Send 2byte signed value<br>Send 4byte unsigned value<br>Send 4byte float value | 1bit on/off<br>2bit 03<br>4bit 015<br>1byte value<br>2byte 065535<br>2byte -3276832767<br>4byte [04294967295]<br>4byte float value | СТ         | 1.001 switch<br>2.001 switch control<br>3.007 dimming control<br>5.010 counter pulses (0255)<br>5.001 percentage (0100%)<br>7.001 pulses<br>8.001 pulses difference<br>12.001 counter pulses<br>14.x float value |
| Sends | the preset output | value of the parameter. The object type an                                                                                                    | d value range are based o                                                                                                    | n the data | type set by the parameter.                                                                                                    |
| 2     | Page x-Icon y     | Send 1bit/2bit/4bit value, long<br>Send 1byte /2byte unsigned value, long<br>Send 1byte percent value, long<br>Send 2byte signed value, long                                | 1bit on/off<br>2bit 03<br>4bit 015<br>1byte value<br>2byte 065535<br>2byte -3276832767                                             | СТ         | 1.001 switch<br>2.001 switch control<br>3.007 dimming control<br>5.010 counter pulses (0255)<br>5.001 percentage (0100%)<br>7.001 pulses<br>8.001 pulses difference                                              |
| No.   | Name               | Object function                               | Length                        | Flag     | Data type                            |
|-------|--------------------|-----------------------------------------------|-------------------------------|----------|--------------------------------------|
| Sanda | the preset outputs | value of the perspector. It displays when "Is | and process operation" is one | blad and | only for conding the output value of |

Sends the preset output value of the parameter. It displays when "long press operation" is enabled and only for sending the output value of long press operation. The object type and value range are based on data type set by the parameter.

## Brightness + Color temperature

| Numbe        | er * Name     | Object Function                | Description | Group Address | Length  | С | R | w | Т  | U | Data Type                       | Priority |
|--------------|---------------|--------------------------------|-------------|---------------|---------|---|---|---|----|---|---------------------------------|----------|
| <b>■</b> ‡ 1 | Page 1-Icon 1 | Switching                      |             |               | 1 bit   | С | - | - | Т  | - | switch                          | Low      |
| ■2 2         | Page 1-lcon 1 | Dim value                      |             |               | 1 byte  | C | - | - | Т  | - | percentage (0100%)              | Low      |
| ■2 3         | Page 1-lcon 1 | Status switching               |             |               | 1 bit   | C | - | W | Т  | U | switch                          | Low      |
| ∎‡ 4         | Page 1-lcon 1 | Color temperature value        |             |               | 2 bytes | С | - | - | Т  | - | absolute colour temperature (K) | Low      |
| ■2 5         | Page 1-Icon 1 | Status dim value               |             |               | 1 byte  | С | - | W | T. | U | percentage (0100%)              | Low      |
| ■\$ 6        | Page 1-lcon 1 | Status color temperature value |             |               | 2 bytes | C | - | W | Т  | U | absolute colour temperature (K) | Low      |

| No.                      | Name                                                                                 | Object function                                | Length        | Flag | Data type                        |  |  |  |  |  |  |  |
|--------------------------|--------------------------------------------------------------------------------------|------------------------------------------------|---------------|------|----------------------------------|--|--|--|--|--|--|--|
| 1                        | Page x-lcon y                                                                        | Switching                                      | 1 bit         | СТ   | 1.001 switch                     |  |  |  |  |  |  |  |
| Sends<br>0: Off<br>1: On | the on/off telegram t                                                                | o bus and controls the on/off of the lamp. Te  | legram value: | 1    |                                  |  |  |  |  |  |  |  |
| 2                        | Page x-lcon y                                                                        | Dim value                                      | 1 byte        | СТ   | 5.001 percentage (0100 %)        |  |  |  |  |  |  |  |
| Sends                    | Sends dimming telegram to the bus, i.e., to send brightness values. Telegram: 0100 % |                                                |               |      |                                  |  |  |  |  |  |  |  |
| 3                        | Page x-lcon y                                                                        | Status switching                               | 1 bit         | CWTU | 1.001 switch                     |  |  |  |  |  |  |  |
| Receiv                   | es the on/off status f                                                               | from other bus devices, such as Dimmer and     | Switch actua  | tor. |                                  |  |  |  |  |  |  |  |
| 4                        | Page x-lcon y                                                                        | Color temperature value                        | 2 bytes       | СТ   | 7.600 absolute color temperature |  |  |  |  |  |  |  |
| Sends<br>Telegra         | the color temperatur<br>am value: 2000700                                            | re value to bus.<br>00 K                       |               |      |                                  |  |  |  |  |  |  |  |
| 5                        | Page x-lcon y                                                                        | Status dim value                               | 1 byte        | CWTU | 5.001 percentage (0100 %)        |  |  |  |  |  |  |  |
| Receiv                   | es the brightness sta                                                                | atus of the light in response to the dimmer. T | elegram: 0…1  | 00 % |                                  |  |  |  |  |  |  |  |
| 6                        | Page x-lcon y                                                                        | Status color temperature value                 | 2 bytes       | CWTU | 7.600 absolute color temperature |  |  |  |  |  |  |  |
| Receiv<br>Telegra        | es color temperature<br>am value: 2000700                                            | e value status.<br>00 K                        | •             |      |                                  |  |  |  |  |  |  |  |

#### **Curtain blind**

|            | Number | * Name        | Object Function         | Description | Group Address | Length | С | R | W | / Т | U | Data Type          | Priority |
|------------|--------|---------------|-------------------------|-------------|---------------|--------|---|---|---|-----|---|--------------------|----------|
| <b>.</b> ‡ | 1      | Page 1-lcon 1 | Open / Close            |             |               | 1 bit  | С | - | W | т   | - | open/close         | Low      |
| <b>.</b> ‡ | 2      | Page 1-lcon 1 | Stop                    |             |               | 1 bit  | С | - | - | т   | - | step               | Low      |
| <b>.</b> ; | 3      | Page 1-lcon 1 | Curtain position        |             |               | 1 byte | С | - | - | т   | - | percentage (0100%) | Low      |
| <b>.</b> ; | 5      | Page 1-lcon 1 | Status curtain position |             |               | 1 byte | С | - | W | т   | U | percentage (0100%) | Low      |

| No.                         | Name                                                                                                    | Object function                                | Length      | Flag | Data type                 |  |  |  |  |  |  |
|-----------------------------|----------------------------------------------------------------------------------------------------|------------------------------------------------|-------------|------|---------------------------|--|--|--|--|--|--|
| 1                           | Page x-lcon y                                                                                                | Open / Close                                   | 1 bit       | CWT  | 1.009 open/close          |  |  |  |  |  |  |
| Sends<br>0: Oper<br>1: Clos | the open/close teleg<br>n the curtain<br>e the curtain                                                       | ram to bus. Telegram value:                    |             |      |                           |  |  |  |  |  |  |
| 2                           | Page x-lcon y                                                                                                | Stop                                           | 1 bit       | СТ   | 1.007 step                |  |  |  |  |  |  |
| Sends<br>0&1: St            | a telegram for stopp<br>top                                                                                  | ing the curtain movement to bus. Telegram v    | /alue:      |      |                           |  |  |  |  |  |  |
| 3                           | Page x-lcon y                                                                                                | Curtain position                               | 1 byte      | СТ   | 5.001 percentage (0100 %) |  |  |  |  |  |  |
| Sends                       | a telegram to contro                                                                                         | I the position of the curtain to bus. Telegram | value: 0100 | %    |                           |  |  |  |  |  |  |
| 5                           | Page x-lcon y                                                                                                | Status curtain position                        | 1 byte      | CWTU | 5.001 percentage (0100 %) |  |  |  |  |  |  |
| Receiv                      | Receives a curtain position status in response to the window curtain actuator on bus. Telegram value: 0100 % |                                                |             |      |                           |  |  |  |  |  |  |

3

#### **Roller shutter**

|               | Number 4 | Name          | Object Function       | Description | Group Address | Length | С | R | W | / т | U | Data Type          | Priority |
|---------------|----------|---------------|-----------------------|-------------|---------------|--------|---|---|---|-----|---|--------------------|----------|
| ∎ <b>‡</b>  1 |          | Page 1-lcon 1 | Up / Down             |             |               | 1 bit  | С | - | W | т   | - | up/down            | Low      |
| ■# 2          |          | Page 1-lcon 1 | Stop                  |             |               | 1 bit  | С | - | - | т   | - | step               | Low      |
| ■2 3          |          | Page 1-lcon 1 | Blind position        |             |               | 1 byte | С | - | - | т   | - | percentage (0100%) | Low      |
| <b>∎</b> ‡ 5  |          | Page 1-lcon 1 | Status blind position |             |               | 1 byte | C | - | W | Т   | U | percentage (0100%) | Low      |

| No.                                                                                                    | Name                                                                                                | Object function                                   | Length        | Flag  | Data type                 |  |  |  |  |  |  |  |
|----------------------------------------------------------------------------------------------------|----------------------------------------------------------------------------------------------------|---------------------------------------------------|---------------|-------|---------------------------|--|--|--|--|--|--|--|
| 1                                                                                                    | Page x-lcon y                                                                                       | Up / Down                                         | 1 bit         | CWT   | 1.008 up/down             |  |  |  |  |  |  |  |
| Sends                                                                                                    | Sends a telegram value to bus to control the opening/closing of the Roller shutter. Telegram value: |                                                   |               |       |                           |  |  |  |  |  |  |  |
| 0: Mov                                                                                                    | 0: Move up                                                                                          |                                                   |               |       |                           |  |  |  |  |  |  |  |
| 1: Mov                                                                                                    | 1: Move down                                                                                        |                                                   |               |       |                           |  |  |  |  |  |  |  |
| 2                                                                                                    | 2 Page x-Icon y Stop 1 bit CT 1.007 step                                                            |                                                   |               |       |                           |  |  |  |  |  |  |  |
| Sends                                                                                                    | a telegram for stopp                                                                                | ing the roller shutter movement to bus. Teleo     | gram value:   |       |                           |  |  |  |  |  |  |  |
| 0&1: St                                                                                                    | top                                                                                                 |                                                   |               |       |                           |  |  |  |  |  |  |  |
| 3                                                                                                    | Page x-lcon y                                                                                       | Blind position                                    | 1 byte        | СТ    | 5.001 percentage (0100 %) |  |  |  |  |  |  |  |
| Sends                                                                                                    | a telegram to contro                                                                                | I the position of the roller shutter to bus. Tele | gram value: 0 | 100 % |                           |  |  |  |  |  |  |  |
| 5                                                                                                    | Page x-lcon y                                                                                       | Status blind position                             | 1 byte        | CWTU  | 5.001 percentage (0100 %) |  |  |  |  |  |  |  |
| Receives a roller shutter position status in response to the roller shutter actuator on bus. Telegram value: 0100 % |                                                                                                    |                                                   |               |       |                           |  |  |  |  |  |  |  |

#### Venetian blind

| Number        | * Name        | Object Function       | Description | Group Address | Length | С | R | w | т | U | Data Type          | Priority |
|---------------|---------------|-----------------------|-------------|---------------|--------|---|---|---|---|---|--------------------|----------|
| <b>■</b> ‡ 1  | Page 1-lcon 1 | Up / Down             |             |               | 1 bit  | С | - | w | Т | - | up/down            | Low      |
| <b>■</b> ‡ 2  | Page 1-lcon 1 | Stop / Slat adj.      |             |               | 1 bit  | С | - | - | Т | - | step               | Low      |
| <b>■</b> ≱ 3  | Page 1-lcon 1 | Blind position        |             |               | 1 byte | C | - | - | Т | - | percentage (0100%) | Low      |
| ■之 4          | Page 1-lcon 1 | Slat position         |             |               | 1 byte | C | - | - | Т | - | percentage (0100%) | Low      |
| <b>■</b> \$ 5 | Page 1-lcon 1 | Status blind position |             |               | 1 byte | C | - | W | Т | U | percentage (0100%) | Low      |
| ■2 6          | Page 1-lcon 1 | Status slat position  |             |               | 1 byte | C | - | W | Т | U | percentage (0100%) | Low      |

| No.                         | Name                                                                                                    | Object function                                 | Length          | Flag        | Data type                 |  |  |  |  |  |  |
|-----------------------------|----------------------------------------------------------------------------------------------------|-------------------------------------------------|-----------------|-------------|---------------------------|--|--|--|--|--|--|
| 1                           | Page x-lcon y                                                                                                    | Up / Down                                       | 1 bit           | CWT         | 1.008 up/down             |  |  |  |  |  |  |
| Sends                       | a telegram value to l                                                                                                    | bus to control the opening/closing of the ven   | etian blinds. T | elegram v   | alue:                     |  |  |  |  |  |  |
| 0: Mov                      | 0: Move up                                                                                                    |                                                 |                 |             |                           |  |  |  |  |  |  |
| 1: Move down                |                                                                                                    |                                                 |                 |             |                           |  |  |  |  |  |  |
| 2                           | Page x-lcon y                                                                                                    | Stop / Slat adj.                                | 1 bit           | СТ          | 1.007 step                |  |  |  |  |  |  |
| Sends<br>0: Stop<br>1: Stop | Sends a telegram to bus to stop the movement of the venetian blinds or adjust the slat angle. Telegram value:<br>0: Stop/Slat adj. Up<br>1: Stop/Slat adj. Down |                                                 |                 |             |                           |  |  |  |  |  |  |
| 3                           | Page x-lcon y                                                                                                    | Blind position                                  | 1 byte          | СТ          | 5.001 percentage (0100 %) |  |  |  |  |  |  |
| Sends                       | a telegram to contro                                                                                                    | I the position of the venetian blinds to bus. T | elegram value   | : 0100 %    | 6                         |  |  |  |  |  |  |
| 4                           | Page x-lcon y                                                                                                    | Slat position                                   | 1 byte          | СТ          | 5.001 percentage (0100 %) |  |  |  |  |  |  |
| Receiv                      | es a venetian blind p                                                                                                    | position status in response to the venetian bli | ind actuator or | n bus. Tele | egram value: 0100 %       |  |  |  |  |  |  |
| 5                           | Page x-lcon y                                                                                                    | Status blind position                           | 1 byte          | CWTU        | 5.001 percentage (0100 %) |  |  |  |  |  |  |
| Sends                       | a telegram to contro                                                                                                    | I the angle position of the slats to bus. Teleg | ram value: 0    | .100 %      |                           |  |  |  |  |  |  |
| 6                           | Page x-lcon y                                                                                                    | Status slat position                            | 1 byte          | CWTU        | 5.001 percentage (0100 %) |  |  |  |  |  |  |
| Receiv                      | Receives the slat angle position state from bus. Telegram value: 0100 %                                                                                         |                                                 |                 |             |                           |  |  |  |  |  |  |

## Curtain step/move

|          | Number 4 | Name          | Object Function | Description | Group Address | Length | С | R | w | т   | U | Data Type  | Priority |
|----------|----------|---------------|-----------------|-------------|---------------|--------|---|---|---|-----|---|------------|----------|
| <b>;</b> | 1        | Page 1-lcon 1 | Open / Close    |             |               | 1 bit  | С | - | W | т - |   | open/close | Low      |
| <b>;</b> | 2        | Page 1-lcon 1 | Stop            |             |               | 1 bit  | C | - | - | т - | - | step       | Low      |

| No.                                                                                                  | Name                        | Object function                     | Length | Flag | Data type        |  |  |  |  |  |
|----------------------------------------------------------------------------------------------------|-----------------------------|-------------------------------------|--------|------|------------------|--|--|--|--|--|
| 1                                                                                                    | Page x-lcon y               | Open / Close                        | 1 bit  | CWT  | 1.009 open/close |  |  |  |  |  |
| Sends the open/close telegram to bus. Telegram value:<br>0: Open the curtain<br>1: Close the curtain |                             |                                     |        |      |                  |  |  |  |  |  |
| 2                                                                                                    | Page x-lcon y               | Stop                                | 1 bit  | СТ   | 1.007 step       |  |  |  |  |  |
| Sends<br>0&1: St                                                                                     | a telegram to stop m<br>top | novement of blinds. Telegram value: |        |      |                  |  |  |  |  |  |

#### Roller blind step/move

|      | Number | * Name        | Object Function | Description | Group Address | Length | с | R | w | т   | U | Data Type | Priority |
|------|--------|---------------|-----------------|-------------|---------------|--------|---|---|---|-----|---|-----------|----------|
| ∎‡ 1 |        | Page 1-Icon 1 | Up / Down       |             |               | 1 bit  | C | - | w | T - |   | up/down   | Low      |
| ∎≵ 2 | 2      | Page 1-lcon 1 | Stop            |             |               | 1 bit  | C | - | - | т·  | - | step      | Low      |

| No.                       | Name                                                                  | Object function                                | Length          | Flag      | Data type  |  |  |
|---------------------------|-----------------------------------------------------------------------|------------------------------------------------|-----------------|-----------|------------|--|--|
| 1                         | 1     Page x-lcon y     Up / Down     1 bit     CWT     1.008 up/down |                                                |                 |           |            |  |  |
| Sends<br>0: Mov<br>1: Mov | a telegram value to<br>e up<br>e down                                 | bus to control the opening/closing of the Roll | er shutter. Tel | egram val | ue:        |  |  |
| 2                         | Page x-lcon y                                                         | Stop                                           | 1 bit           | СТ        | 1.007 step |  |  |
| Sends<br>0&1: S           | a telegram to stop m<br>top                                           | novement of blinds to bus. Telegram value:     |                 |           |            |  |  |

#### Scene

| Number        | * Name                              | Object Function   | Description Gr | oup Address | Length | C R W T U | U Data Type |      | Priority             |
|---------------|-------------------------------------|-------------------|----------------|-------------|--------|-----------|-------------|------|----------------------|
| ∎ <b></b> ‡ 1 | 1 Page 1-Icon 1 Recall / Save scene |                   |                | 1           | byte   | C - W T - | scene contr | ol   | Low                  |
|               |                                     |                   |                |             |        |           |             |      |                      |
| No.           | No. Name Object function            |                   |                |             |        | Length    | h           | Flag | Data type            |
| 1             | Page x-lcon v                       | Recall / Save sce | ne             |             |        | 1 byte    |             | CWT  | 18 001 scene control |
|               | r age x leen y                      |                   |                |             |        |           |             |      |                      |

#### **Display 1bit value**

| Number                                   | * Name                           | Object Function        | Description | Group Address | Length | CRWT     | U Data Ty | be   | Priority     |      |
|------------------------------------------|----------------------------------|------------------------|-------------|---------------|--------|----------|-----------|------|--------------|------|
| ■\$ 3                                    | Page 1-Icon 1 Display 1bit value |                        | 1 bit       |               |        | :- W T U | switch    |      | Low          |      |
|                                          |                                  |                        |             |               |        |          |           |      |              | <br> |
| No.                                      | Name                             | <b>Object function</b> |             |               |        | Lengt    | า         | Flag | Data type    |      |
| 3                                        | Page x-lcon y                    | Display 1bit value     | )           |               |        | 1 bit    |           | CWTU | 1.001 switch |      |
| Sends a telegram of 1 bit value display. |                                  |                        |             |               |        |          |           |      |              |      |

#### **Display value**

| Implication         Display 1byte unsigned value         1 byte         C         -         W         T         U         counter pulses (0.255)         Low | Number ' | Name          | Object Function              | Description | Group Address | Length | С | R | W | Т | U | Data Type             | Priority |
|----------------------------------------------------------------------------------------------------|----------|---------------|------------------------------|-------------|---------------|--------|---|---|---|---|---|-----------------------|----------|
|                                                                                                    | 3        | Page 1-lcon 1 | Display 1byte unsigned value |             |               | 1 byte | С | - | W | Т | U | counter pulses (0255) | Low      |
|                                                                                                    |          |               |                              |             |               |        |   |   |   |   |   |                       |          |

| No. | Name          | Object function                | Length                             | Flag | Data type                                |
|-----|---------------|--------------------------------|------------------------------------|------|------------------------------------------|
| 3   | Page x-lcon y | Display 1byte unsigned value   | 1byte unsigned value (DPT 5.010)   | CWTU | 5.010 counter pulses (0255)              |
|     |               | Display 1byte percentage value | 1byte percentage value (DPT 5.001) |      | 5.001 percentage value                   |
|     |               | Display 2byte unsigned value   | 2byte unsigned value (DPT 7.001)   |      | 7.001 pulse                              |
|     |               | Display 2byte signed value     | 2byte signed value (DPT 8.001)     |      | 8.001 pulse difference                   |
|     |               | Display 2byte float value      | 2byte float value (DPT 9.x)        |      | 9.x float value                          |
|     |               | Display temperature value      | Temperature value (DPT 9.001)      |      | 9.001 Temperature                        |
|     |               | Display pressure value         | Pressure value (DPT 9.006)         |      | 9.006 Pressure (pa)                      |
|     |               | Display humidity value         | Humidity value (DPT 9.007)         |      | 9.007 Humidity                           |
|     |               | Display CO2 value              | CO2 value (DPT 9.008)              |      | 9.008 parts/million (ppm)                |
|     |               | Display air flow value         | Air flow (DPT 9.009)               |      | 9.009 Air flow (m <sup>3</sup> /h)       |
|     |               | Display concentration value    | Concentration (DPT 9.030)          |      | 9.030 concentration (ug/m <sup>3</sup> ) |
|     |               | Display 4byte unsigned value   | 4byte unsigned value (DPT 12.001)  |      | 12.001 counter pulses                    |
|     |               | Display 4byte float value      | 4byte float value (DPT 14.x)       |      | 14.x float value                         |

Sends telegrams of value display.

#### **Display text**

| Number       | * Name        | Object Function | Description | Group Address | Length   | С | R | W | Т | U | Data Type                     | Priority |
|--------------|---------------|-----------------|-------------|---------------|----------|---|---|---|---|---|-------------------------------|----------|
| <b>■‡</b>  3 | Page 1-lcon 1 | Display text    |             |               | 14 bytes | С | - | W | - | - | Character String (ISO 8859-1) | Low      |

| No.   | Name                  | Object function | Length   | Flag | Data type                            |
|-------|-----------------------|-----------------|----------|------|--------------------------------------|
| 3     | Page x-lcon y         | Display text    | 14 bytes | CW   | 16.001 character string (ISO 8859-1) |
| Sends | a telegram of text di | splay.          |          |      |                                      |

A6V13357199\_en--\_a

# 3.3.2 "Page x - General temperature control" parameters and communication objects

#### **Parameters**

Assign "Page x" as a single function –"General Temp. Control" page. General temperature control manages the following:

- Heating / Cooling separately or Heating and Cooling for 2-pipe/4-pipe systems
- Temperature setpoint adjustment (absolute or relative)
- 4 operating modes (Comfort, Economy, Standby, Protection)
- PI loop with selectable PWM and modulating (continuous) control
- With or without fan speed control

The device can be configured for a number of heating and/or cooling applications, such as fan coil application, chilled ceiling, electric heating.

| + General          | Description/ Headline of the page                                                                     |                                  |
|--------------------|----------------------------------------------------------------------------------------------------|----------------------------------|
| + Home page        | Page function                                                                                         | General temperature control 🔹    |
| - Eurotion page    | Operation mode                                                                                        | Single 👻                         |
|                    | Temperature value from                                                                                | External sensor 👻                |
| Page 1-            | Cycle time for polling of external                                                                    | 5 <sup>*</sup> Minutes           |
| - Page 6-          | Read external sensor after restart                                                                    |                                  |
| Fan<br>Setpoint    | Control value after temp. error [0100]<br>(For 2-level control, the value '0'=0%, value<br>'>0'=100%) | 0 * %                            |
| Heating control    | Device behavior after download                                                                        | Off On                           |
| Temperature Sensor | Device behavior after voltage recovery                                                                | As before voltage failure 💌      |
|                    | Minimal possible setpoint value [540]                                                                 | 5 <b>•</b> C                     |
|                    | Maximal possible setpoint value [540]                                                                 | 40 <b>~</b> °C                   |
|                    | Data type of fan speed                                                                                | Disable 🔘 1byte                  |
|                    | Room temperature control mode                                                                         | Heating 👻                        |
|                    | Room operation mode                                                                                   |                                  |
|                    | Object type of operating mode                                                                         | 1Byte                            |
|                    | Room operation mode after download                                                                    | Comfort mode 🔹                   |
|                    | Room operation mode after voltage recovery                                                            | As before voltage failure 👻      |
|                    | Duration for extended comfort mode [0255,<br>0=disabled]                                              | 0 * Minutes                      |
|                    | Window contact input                                                                                  |                                  |
|                    | Delay for window contact[065535]                                                                      | 15 🔹 Seconds                     |
|                    | Room operation mode for open<br>window                                                                | C Economy mode O Protection mode |
|                    | Presence detector input                                                                               | ✓                                |
|                    | Protect device against user operation                                                                 |                                  |
|                    | ON/OFF protection                                                                                     | ✓                                |
|                    | Operation mode protection                                                                             | ✓                                |
|                    | Setpoint protection                                                                                   | ✓                                |
|                    | Fan protection                                                                                        | ✓                                |
|                    |                                                                                                    |                                  |

| Name    |                                                                                           | Description                                                                                                    | Range                                                                                                    |
|---------|-------------------------------------------------------------------------------------------|----------------------------------------------------------------------------------------------------|----------------------------------------------------------------------------------------------------|
| Descrij | otion/Headline of the page                                                                | <ul> <li>Names the "Function page x".</li> <li>Note:</li> <li>Supports multiple languages. To display properly on screen, set "Codepage" to "Unicode (UTF-8)". Refer to Language in display in Parameter and communication objects [→ 52].</li> <li>Approximately 12 characters can be displayed. It depends on the width of the single character as the space is limited on the display.</li> </ul>                                                                                                    | 15byte text                                                                                                    |
| Page f  | unction                                                                                   | Configures the type of function page.<br><b>Note</b> :<br>Pages 15 multifunction only; pages 615 can be<br>either multifunction or single functions.                                                                                                    | Multifunction<br>(Lighting/Blind/Scene/Send<br>value/Display)<br>General temperature control<br>Enhanced floor heating<br>VRF Interface & Operation<br>Ventilation System<br>Air Quality display<br>Energy Metering display<br>Color and color temperature control<br>Audio control |
| Operat  | ion mode                                                                                  | <ul> <li>Sets operation mode.</li> <li>Single: Device is set to single control using a temperature control algorithm and direct actuator control.</li> <li>Manager: Device is set to multi-control with temperature control algorithm and as main output device for temperature control. Upon restarts, current status of switch, temperature setpoint, control mode, operating mode and fan speed read requests are sent to bus.</li> <li>Subordinate: Device is set to subordinate temperature control. It can only be used for touch control and display. When device restarts, read request of switch, temperature setpoint, control mode, operating mode and fan speed is sent to bus.</li> </ul> | Single (default)<br>Manager<br>Subordinate                                                                                                    |
| Tempe   | rature value from                                                                         | <ul> <li>Sets the resource of the temperature reference.</li> <li>Internal sensor: Built-in temperature sensor. The configuration refers to "Temperature sensor" [→ 122]</li> <li>External sensor: Temperature value over bus</li> <li>Internal and external sensor weighted: Using calculated value</li> </ul>                                                                                                    | Internal sensor (default)<br>External sensor<br>Internal and external sensor<br>weighted                                                                                                    |
| The fol | lowing parameters only display whe                                                        | en "Internal and external sensor weighted" is selected.                                                                                                    |                                                                                                    |
|         | Weighting of internal and external value                                                  | Defines the exact weighting as a percentage.                                                                                                    | 10% internal, 90% external;<br>20% internal, 80% external;<br>30% internal, 70% external;<br>40% internal, 60% external;<br>50% internal, 50% external;<br>60% internal, 40% external;<br>70% internal, 30% external;<br>80% internal, 20% external;<br>90% internal, 10% external  |
|         | Change of actual temperature value for automatic sending                                  | Defines automatic telegram sending when temperature changes.                                                                                                    | Disable<br>0.5 K<br>1.0 K (default)<br>1.5 K<br><br>10 K                                                                                                    |
|         | Cycle time for automatic sending<br>of the actual temperature value<br>[0255, 0=disabled] | Defines automatic telegram sending cycle.                                                                                                    | 0255 minutes (default: 0)                                                                                                    |

| Name    |                                                                                                    | Description                                                                                                    | Range                                                                                              |
|---------|----------------------------------------------------------------------------------------------------|----------------------------------------------------------------------------------------------------|----------------------------------------------------------------------------------------------------|
| The fol | lowing parameters display when "E                                                                         | xternal sensor" or "Internal and external sensor weighted"                                                                                                    | is selected.                                                                                       |
| ſ       | Cycle time for polling of external temperature sensor [0255]                                              | Defines the period after which a read request is sent to get external value.                                                                                                    | 0255 min (default: 5)                                                                              |
|         | Read external sensor after restart                                                                        | After the device is reset or programmed, a read request is sent or not.                                                                                                    | No<br>Yes (default)                                                                                |
| The fol | lowing parameters display when "S                                                                         | ingle" or "Manager" is selected.                                                                                                    |                                                                                                    |
|         | Control value after temp. error<br>[0100%] (For 2-level control,<br>the value '0'=0%, value<br>'>0'=100%) | 0100 % (default: 0)                                                                                                    |                                                                                                    |
|         | Device behavior after download                                                                            | Indicates whether the controlled HVAC device or system is powered on/off after download.                                                                                                    | Off<br>On (default)                                                                                |
|         | Device behavior after voltage recovery                                                                    | Indicates whether the controlled HVAC device or system is powered on/off after voltage recovery.                                                                                                    | On<br>Off<br>As before voltage failure (default)                                                   |
| Minima  | al possible setpoint value [540]*                                                                         | Configures the allowed minimum temperature setpoint.                                                                                                    | 540 °C (default: 5 °C)                                                                             |
| Maxim   | al possible setpoint value [540]*                                                                         | Configures the allowed maximum temperature setpoint.                                                                                                    | 540 °C (default: 40 °C)                                                                            |
| Data ty | rpe of fan speed                                                                                          | <ul> <li>Sets control type of fan speed.</li> <li>Disable: No fan operation</li> <li>1bit: With fan speed operation<br/>Note: "1 bit" only displays if "Operation mode" is set<br/>as "Manager".</li> <li>1byte: With fan speed operation and a separate<br/>page for configuration</li> </ul> | Disable (default)<br>1bit<br>1byte                                                                 |
| The fol | lowing parameters display when "M                                                                         | lanager" and "1bit" are selected.                                                                                                    |                                                                                                    |
| Ş       | 1 bit object for fan speed off                                                                            | Sets whether to enable fan speed off 1bit object.                                                                                                    | Disable (default)<br>Enable                                                                        |
|         | Auto Operation (demand based ventilation)                                                                 | Sets whether to enable auto operation of fan speed.                                                                                                    | Disable (default)<br>Enable                                                                        |
| Room    | temperature control mode                                                                                  | Sets control mode.                                                                                                    | Heating (default)<br>Cooling<br>Heating and cooling                                                |
| The fol | lowing parameters display when "H                                                                         | leating and cooling" and "Manager" / "Single" are selected.                                                                                                    |                                                                                                    |
|         | Heating/Cooling switchover                                                                                | Sets heating/cooling switchover.                                                                                                    | Only via screen<br>Only via object<br>Via both screen and object (default)<br>Automatic changeover |
|         | Control mode after download                                                                               | Sets the control mode after download.                                                                                                    | Heating (default)<br>Cooling                                                                       |
|         | Control mode after voltage<br>recovery                                                                    | Sets the heating/cooling status after voltage recovery.                                                                                                    | Heating<br>Cooling<br>As before voltage failure (default)                                          |
|         | Room temperature control system                                                                           | Sets the type of HVAC control system, i.e., pipe types for fan coil water inlet/outlet.                                                                                                    | 2 pipes system<br>4 pipes system (default)                                                         |
| Room    | operation mode                                                                                            | Sets whether to enable HVAC operation mode.                                                                                                    | Disable<br>Enable (default)                                                                        |

| Na  | me    |            |                                                      | Description                                                                                                    | Range                                                                               |
|-----|-------|------------|------------------------------------------------------|----------------------------------------------------------------------------------------------------|-------------------------------------------------------------------------------------|
| Op  | tion  | : En       | able                                                 | The following parameters display when "Room operation                                                                                                    | mode" is enabled.                                                                   |
|     | Ob    | oject      | type of operating mode                               | Defines the object type of operation mode.<br><b>Note</b> : Values 4×1Bit and 4×1Bit & 1byte display only<br>when "Operation mode" is set as "Manager".         | 4×1Bit<br>1 Byte<br>4×1Bit & 1byte                                                  |
|     |       |            |                                                      | en Single of Manager is selected.                                                                                                    |                                                                                     |
|     |       | Ro<br>dov  | om operation mode after<br>vnload                    | Sets the room operating mode after download.                                                                                                    | Comfort mode (default)<br>Standby mode<br>Economy mode                              |
|     |       | Ro<br>volt | om operation mode after<br>tage recovery             | Sets the room operating mode after voltage recovery.                                                                                                    | Comfort mode<br>Standby mode<br>Economy mode<br>As before voltage failure (default) |
|     |       | Dui<br>mo  | ration for extended comfort<br>de [0255, 0=disabled] | <ul> <li>Sets the time delay in minutes for comfort mode automatically returning to Economy mode.</li> <li>0=disabled, means "Comfort mode" does not</li> </ul> | 0…255 min (default: 0 min)                                                          |
| 1   |       |            |                                                      | automatically go to "Economy mode".                                                                                                    |                                                                                     |
|     |       | Wir        | ndow contact input                                   | Enable or disable window contact input.                                                                                                    | Disable (default)<br>Enable                                                         |
|     |       | Wh         | en "Window contact input" is e                       | enabled, the following parameters display.                                                                                                    | 1                                                                                   |
|     |       | ļ          | Delay for window contact<br>[065535]                 | <ul> <li>Sets the delay time for window contact detection.</li> <li>Window open does not detect if window is opened within the set period.</li> </ul>           | 065535 s (default: 15 s)                                                            |
|     |       | $ \rangle$ |                                                      | • Otherwise, window open is detected.                                                                                                    |                                                                                     |
|     |       |            | Room operation mode for<br>open window               | Economy mode<br>Protection mode (default)                                                                                                    |                                                                                     |
|     |       | Pre        | esence detector input                                | Enable or disable presence detector input.<br><b>Note</b> : Displays only when "Operation mode" is set as<br>"Manager" or "Single".                             | Disable (default)<br>Enable                                                         |
| Ter | npe   | ratu       | re setpoint is configured in a s                     | eparate page. Refer to "Setpoint" parameters [ $\rightarrow$ 84]                                                                                                |                                                                                     |
| Op  | tion  | : Dis      | sable                                                | The following parameter displays when "Room operation                                                                                                    | mode" is disabled.                                                                  |
| {   |       | Ва         | se setpoint (°C)                                     | Sets initial temperature setpoint.                                                                                                    | 10.0 / 10.5 /11.0 / 11.5 / / 34.0 /<br>34.5 / 35.0 °C (default: 20 °C)              |
| Pro | tec   | t dev      | vice against user operation: W                       | hen enabled, users cannot change items via HMI.                                                                                                    |                                                                                     |
| ON  | /OF   | Fp         | rotection                                            | Enable or disable on/off protection.                                                                                                    | Disable (default)<br>Enable                                                         |
| Op  | erat  | ion        | mode protection                                      | Enable or disable operating mode protection.<br><b>Note</b> : Only displays when "Room operation mode" is<br>enabled.                                           | Disable (default)<br>Enable                                                         |
| Set | poi   | nt pr      | rotection                                            | Enable or disable setpoint protection.                                                                                                    | Disable (default)<br>Enable                                                         |
| The | e fol | lowi       | ng parameter displays when "                         | Data type of fan speed" is enabled.                                                                                                    |                                                                                     |
| {   | _     | Fa         | n protection                                         | Enable or disable fan protection.                                                                                                    | Disable (default)<br>Enable                                                         |

#### Note

\* Minimum and maximum setpoint value:

The minimum set point value cannot exceed the maximum value. The output is limited to the upper/lower limit value in this case.

## **Communication objects**

|            | Number * | Name                   | Object Function                          | Description | Group Address | Length  | С | R | w | т | U | Data Type          | Priority |
|------------|----------|------------------------|------------------------------------------|-------------|---------------|---------|---|---|---|---|---|--------------------|----------|
| 17         | 246      | Page 6- (receive/send) | External temperature                     |             |               | 2 bytes | С | - | W | Т | U | temperature (°C)   | Low      |
| ∎2         | 247      | Page 6- (receive)      | Setpoint (°C), base or absolute          |             |               | 2 bytes | С | - | W | - | U | temperature (°C)   | Low      |
| <b>‡</b>   | 248      | Page 6- (receive)      | Control mode (0 = Cooling / 1 = Heating) |             |               | 1 bit   | С | - | W | - | U | cooling/heating    | Low      |
| <b>‡</b>   | 249      | Page 6- (receive)      | Comfort mode                             |             |               | 1 bit   | С | - | W | - | U | enable             | Low      |
| 7          | 250      | Page 6- (receive)      | Standby mode                             |             |               | 1 bit   | С | - | W | - | U | enable             | Low      |
| <b>;</b>   | 251      | Page 6- (receive)      | Economy mode                             |             |               | 1 bit   | С | - | W | - | U | enable             | Low      |
| <b>-</b> 7 | 252      | Page 6- (receive)      | Protection mode                          |             |               | 1 bit   | С | - | W | - | U | enable             | Low      |
| <b>;</b>   | 253      | Page 6- (receive)      | Fan speed low                            |             |               | 1 bit   | С | - | W | Т | U | switch             | Low      |
| ∎7         | 254      | Page 6- (receive)      | Fan speed medium                         |             |               | 1 bit   | С | - | W | Т | U | switch             | Low      |
| ∎7         | 255      | Page 6- (receive)      | Fan speed high                           |             |               | 1 bit   | С | - | W | Т | U | switch             | Low      |
| <b>-</b> 7 | 256      | Page 6- (receive)      | Fan speed off                            |             |               | 1 bit   | С | - | W | Т | U | switch             | Low      |
| <b>;</b>   | 257      | Page 6- (receive)      | Fan speed auto                           |             |               | 1 bit   | С | - | W | Т | U | enable             | Low      |
| ∎7         | 258      | Page 6- (send)         | Effective setpoint                       |             |               | 2 bytes | С | R | - | Т | - | temperature (°C)   | Low      |
| ■7         | 259      | Page 6- (send)         | Control mode (0 = Cooling / 1 = Heating) |             |               | 1 bit   | С | R | - | Т | - | cooling/heating    | Low      |
| <b>-</b> 7 | 260      | Page 6- (send)         | Comfort mode                             |             |               | 1 bit   | С | R | - | Т | - | enable             | Low      |
| 1          | 261      | Page 6- (send)         | Standby mode                             |             |               | 1 bit   | С | R | - | Т | - | enable             | Low      |
| ∎7         | 262      | Page 6- (send)         | Economy mode                             |             |               | 1 bit   | С | R | - | Т | - | enable             | Low      |
| ■7         | 263      | Page 6- (send)         | Protection mode                          |             |               | 1 bit   | С | R | - | Т | - | enable             | Low      |
| <b>;</b>   | 264      | Page 6- (send)         | Heating control value                    |             |               | 1 bit   | С | - | - | Т | - | switch             | Low      |
| ∎7         | 265      | Page 6- (send)         | Cooling control value                    |             |               | 1 bit   | С | - | - | Т | - | switch             | Low      |
| ■7         | 266      | Page 6- (send)         | Fan speed low                            |             |               | 1 bit   | С | - | - | Т | - | switch             | Low      |
| ■7         | 267      | Page 6- (send)         | Fan speed medium                         |             |               | 1 bit   | С | - | - | Т | - | switch             | Low      |
| ■7         | 268      | Page 6- (send)         | Fan speed high                           |             |               | 1 bit   | С | - | - | Т | - | switch             | Low      |
| -2         | 269      | Page 6- (send)         | Fan speed off                            |             |               | 1 bit   | С | - | - | Т | - | switch             | Low      |
| <b>‡</b>   | 270      | Page 6- (send)         | Fan speed auto                           |             |               | 1 bit   | С | R | - | Т | - | enable             | Low      |
| <b>‡</b>   | 271      | Page 6- (send)         | Power On/Off                             |             |               | 1 bit   | С | R | - | Т | - | switch             | Low      |
| ∎7         | 272      | Page 6- (send)         | Base setpoint (°C)                       |             |               | 2 bytes | С | - | - | Т | - | temperature (°C)   | Low      |
| ■7         | 273      | Page 6- (send)         | Actual temperature                       |             |               | 2 bytes | С | R | - | Т | - | temperature (°C)   | Low      |
| <b>‡</b>   | 274      | Page 6- (receive)      | Power On/Off                             |             |               | 1 bit   | С | - | W | - | U | switch             | Low      |
| 7          | 275      | Page 6- (receive)      | Operation mode                           |             |               | 1 byte  | С | - | W | - | U | HVAC mode          | Low      |
| -2         | 276      | Page 6- (send)         | Operation mode                           |             |               | 1 byte  | С | R | - | Т | - | HVAC mode          | Low      |
| -7         | 277      | Page 6- (receive)      | Fan speed                                |             |               | 1 byte  | С | - | W | Т | U | percentage (0100%) | Low      |
| 17         | 278      | Page 6- (send)         | Fan speed                                |             |               | 1 byte  | С | R | - | Т | - | percentage (0100%) | Low      |
| 17         | 279      | Page 6- (receive/send) | Window contact                           |             |               | 1 bit   | С | - | W | Т | U | window/door        | Low      |
| -7         | 280      | Page 6- (receive/send) | Presence detector                        |             |               | 1 bit   | С | - | W | Т | U | occupancy          | Low      |
| =7         | 294      | Page 6- (receive)      | Lock                                     |             |               | 1 bit   | С | - | W | - | - | enable             | Low      |
|            |          |                        |                                          |             |               |         |   |   |   |   |   |                    |          |

### Note

Page number x range: 1...15

| No.                                                                    | Name                                                                                                    | Object function                             | Length        | Flag                              | Data type                      |  |  |
|------------------------------------------------------------------------|----------------------------------------------------------------------------------------------------|---------------------------------------------|---------------|-----------------------------------|--------------------------------|--|--|
| 246                                                                    | Page x-<br>(receive/send)                                                                                                    | External temperature                        | 2 bytes       | CWTU                              | 9.001 temperature (°C)         |  |  |
| Receives a tempera                                                     | Receives a temperature measurement value sent from a temperature sensor on bus or sends read requests to bus. Range: -5099.8 °C                      |                                             |               |                                   |                                |  |  |
| 247                                                                    | Page x- (receive)                                                                                                    | Setpoint (°C), base or absolute             | 2 bytes       | Manager: CWU<br>Subordinate: CWTU | 9.001 temperature (°C)         |  |  |
| Changes base temp<br>relative shift.                                   | Changes base temperature setpoint, i.e., Comfort temperature setpoint. Standby and Economy temperature setpoints are changed using a relative shift. |                                             |               |                                   |                                |  |  |
| The communication screen" or "Automa                                   | object does not disp<br>tic changeover".                                                                                                    | lay when "Single" is selected               | and parame    | eter "Heating/Cooling sv          | vitchover" is set as "Only via |  |  |
| 248                                                                    | Page x- (receive)                                                                                                    | Control mode (0 = Cooling<br>/ 1 = Heating) | 1 bit         | Manager & Single:<br>CWU          | 1.100 cooling/heating          |  |  |
|                                                                        |                                                                                                    |                                             |               | Subordinate: CWTU                 |                                |  |  |
| Receives the status<br>value. The telegram<br>0: Cooling<br>1: Heating | feedback from heati<br>value is as follows:                                                                                                    | ng and cooling on the bus, ar               | nd the icon d | lisplay is updated on sc          | reen to receive the telegram   |  |  |
| 249                                                                    | Page x- (receive)                                                                                                    | Comfort mode                                | 1 bit         | CWU                               | 1.003 enable                   |  |  |
| 250                                                                    |                                                                                                    | Standby mode                                |               |                                   |                                |  |  |
| 251                                                                    |                                                                                                    | Economy mode                                |               |                                   |                                |  |  |
| 252                                                                    |                                                                                                    | Protection mode                             |               |                                   |                                |  |  |
| Receives status fee                                                    | dback from operating                                                                                                    | g mode control. Telegram "1"                | activates the | e related operating mod           | le.                            |  |  |
| The communication                                                      | objects display whe                                                                                                    | n "Manager" is selected and <sub>l</sub>    | oarameter 'C  | peration mode" is enab            | bled.                          |  |  |
| 253                                                                    | Page x- (receive)                                                                                                    | Fan speed low                               | 1 bit         | CWTU                              | 1.001 switch                   |  |  |
| 254                                                                    |                                                                                                    | Fan speed medium                            |               |                                   |                                |  |  |
| 255                                                                    |                                                                                                    | Fan speed high                              |               |                                   |                                |  |  |
| 256                                                                    |                                                                                                    | Fan speed off                               |               |                                   |                                |  |  |

3

| No.                                                                                                | Name                                                                                              | Object function                                                                                                 | Lenath                                                                                                    | Flag                                        | Data type                                   |
|----------------------------------------------------------------------------------------------------|---------------------------------------------------------------------------------------------------|----------------------------------------------------------------------------------------------------|----------------------------------------------------------------------------------------------------|---------------------------------------------|---------------------------------------------|
| Receives status fee                                                                                | dback from fan spee                                                                               | d control Telegram "1" activa                                                                                   | tes related f                                                                                                    | fan speed                                   |                                             |
| If "1bit off" is not en                                                                            | abled fan speed off i                                                                             | is displayed when telegram "(                                                                                   | )" is received                                                                                                    | d Otherwise "0" has n                       | o effect                                    |
| The communication                                                                                  | objects are only visi                                                                             | ble when "Manager" is select                                                                                    | ed.                                                                                                    | - , -                                       |                                             |
| 257                                                                                                | Page x- (receive)                                                                                 | Fan speed auto                                                                                                  | 1 bit                                                                                                    | CWTU                                        | 1.003 enable                                |
| Receives status fee<br>0: Cancel automatic<br>1: Enable automatic                                  | dback from automati                                                                               | c fan speed control. Telegrar                                                                                   | n value:                                                                                                    |                                             |                                             |
| The communication enabled.                                                                         | object only displays                                                                              | when "Manager" is selected                                                                                      | and parame                                                                                                    | ter "Auto Operation (de                     | mand based ventilation)" is                 |
| 258                                                                                                | Page x- (send)                                                                                    | Effective setpoint                                                                                              | 2 bytes                                                                                                    | Manager: CRT<br>Subordinate: CT             | 9.001 temperature (°C)                      |
| Sends current temp                                                                                 | erature setpoint to b                                                                             | us.                                                                                                    |                                                                                                    |                                             |                                             |
| The communication                                                                                  | object does not disp                                                                              | lay when "Single" is selected                                                                                   | •                                                                                                    |                                             |                                             |
| 259                                                                                                | Page x- (send)                                                                                    | Control mode (0 = Cooling<br>/ 1 = Heating)                                                                     | 1 bit                                                                                                    | Manager: CRT<br>Subordinate: CT             | 1.100 cooling/heating                       |
| Sends the telegram<br>0: Cooling<br>1: Heating                                                     | of heating and cooli                                                                              | ng changeover to bus. The te                                                                                    | legram value                                                                                                    | e is as follows:                            |                                             |
| The communication                                                                                  | object does not disp                                                                              | blay when "Single" is selected                                                                                  | •                                                                                                    | I                                           |                                             |
| 260                                                                                                | Page x- (send)                                                                                    | Comfort mode                                                                                                    | 1 bit                                                                                                    | CRT                                         | 1.003 enable                                |
| 261                                                                                                |                                                                                                   | Standby mode                                                                                                    |                                                                                                    |                                             |                                             |
| 262                                                                                                |                                                                                                   | Economy mode                                                                                                    |                                                                                                    |                                             |                                             |
| 263                                                                                                |                                                                                                   | Protection mode                                                                                                 |                                                                                                    |                                             |                                             |
| Sends status of ope<br>The communication<br>set to "1byte".                                        | erating mode state to<br>objects only display                                                     | bus. The related object "1" to<br>when "Manager" is selected.                                                   | bus if activation bus if activation bus if activation but the bus in the bus in the bus | ated.<br>display if "Auto Operati           | on (demand based ventilation)" is           |
| 264                                                                                                | Page x- (send)                                                                                    | Heating control value                                                                                           | 1 bit<br>1 byte                                                                                                    | СТ                                          | 1.001 switch / 5.001 percentage<br>(0100 %) |
| Sends the heating of<br>Send telegram valu<br>Send telegram valu<br>Send telegram valu             | ontrol value to switcl<br>e (On/Off - two level<br>e (PWM - PI control s<br>e (Modulating - PI co | h HVAC and adjust the indoo<br>control): on/off<br>switching (1 bit)): on/off<br>ontrol continuous (8 bit)): 01 | r temperatur<br>00%                                                                                                    | e.                                          |                                             |
| The communication                                                                                  | object does not disp                                                                              | olay when "Subordinate" is se                                                                                   | lected.                                                                                                    |                                             |                                             |
| 265                                                                                                | Page x- (send)                                                                                    | Cooling control value                                                                                           | 1 bit<br>1 byte                                                                                                    | СТ                                          | 1.001 switch<br>5.001 percentage (0100 %)   |
| Sends the cooling c<br>Send telegram valu<br>Send telegram valu<br>Send telegram valu              | ontrol value to switch<br>e (On/Off - two level<br>e (PWM - PI control s<br>e (Modulating - PI co | HVAC and adjust the indoor<br>control): On/Off<br>switching (1 bit)): On/Off<br>ontrol continuous (8 bit)): 01  | temperature                                                                                                    | e.                                          |                                             |
| 266                                                                                                |                                                                                                   | Ean anoad low                                                                                                   | 1 hit                                                                                                    | CT                                          | 1.001 owitch                                |
| 200                                                                                                | Fage X- (Send)                                                                                    |                                                                                                    | T DIL                                                                                                    |                                             | 1.00 T SWITCH                               |
| 207                                                                                                |                                                                                                   | Fan apood high                                                                                                  |                                                                                                    |                                             |                                             |
| 269                                                                                                |                                                                                                   | Fan speed off                                                                                                   |                                                                                                    |                                             |                                             |
| Sends the state of fan speed control. If telegram "1" is received, related fan speed is activated. |                                                                                                   |                                                                                                    |                                                                                                    |                                             |                                             |
| These communicati                                                                                  | on objects only displ                                                                             | ay when "Manager" is selecte                                                                                    | ed and paran                                                                                                    | neter "Data type of fan                     | speed" is set as "1bit".                    |
| 270                                                                                                | Page x- (send)                                                                                    | Fan speed auto                                                                                                  | 1 bit                                                                                                    | Manager: CRT<br>Subordinate &<br>Single: CT | 1.003 enable                                |
| Sends an automatic<br>0: Cancel automatic<br>1: Automatic                                          | control telegram of                                                                               | the fan speed to bus. Telegra                                                                                   | m value:                                                                                                    |                                             | 1                                           |

| No.                                                                   | Name                                                                                                    | Object function                                               | Length                       | Flag                                      | Data type                        |
|-----------------------------------------------------------------------|----------------------------------------------------------------------------------------------------|---------------------------------------------------------------|------------------------------|-------------------------------------------|----------------------------------|
| 271                                                                   | Page x- (send)                                                                                                    | Power On/Off                                                  | 1 bit                        | Manager: CRT                              | 1.001 switch                     |
| Canda tharmastat a                                                    | witch state to hus                                                                                                    |                                                               |                              | Subordinate. CT                           |                                  |
| The communication                                                     | object does not disc                                                                                                    | blav when "Single" is selected                                | 1.                           |                                           |                                  |
| 272                                                                   | Page x- (send)                                                                                                    | Base setpoint (°C)                                            | 2 hvtes                      | СТ                                        | 9 001 temperature (°C)           |
| Sends current base                                                    | temperature setpoin                                                                                                    | t to bus                                                      | 2 0 9 100                    | 01                                        |                                  |
| The communication                                                     | object only displays                                                                                                    | when "Manager" is selected.                                   |                              |                                           |                                  |
| 273                                                                   | Page x- (send)                                                                                                    | Actual temperature                                            | 2 bytes                      | CRT                                       | 9.001 temperature (°C)           |
| Sends the combine                                                     | d actual temperature                                                                                                    | value to bus                                                  | 2 2 3 100                    |                                           |                                  |
| The communication                                                     | The communication object only displays when parameter "Temperature value from" is set as "Internal and external sensor weighted". |                                                               |                              |                                           |                                  |
| 274                                                                   | Page x- (receive)                                                                                                    | Power On/Off                                                  | 1 bit                        | Manager: CWU                              | 1.001 switch                     |
|                                                                       |                                                                                                    |                                                               |                              | Subordinate: CWTU                         |                                  |
| Receives the status                                                   | feedback of thermos                                                                                                    | stat switch from bus.                                         |                              |                                           |                                  |
| The communication                                                     | object does not disp                                                                                                    | blay when "Single" is selected                                | I.                           |                                           |                                  |
| 275                                                                   | Page x- (receive)                                                                                                    | Operation mode                                                | 1 byte                       | Manager & Single:                         | 20.102 HVAC mode                 |
|                                                                       | 5 ( )                                                                                                    |                                                               | ,                            | CWU                                       |                                  |
|                                                                       |                                                                                                    |                                                               |                              | Subordinate: CWTU                         |                                  |
| Room operation mo                                                     | ode receives feedbac                                                                                                    | k via 1byte object (Operation                                 | mode).                       |                                           |                                  |
| 1 byte: The relation<br>Economy mode; 4:                              | ship between input v<br>Protection mode; 5                                                                                        | alue and operating mode is a<br>.255: Reserved, unused.       | s follows: 0:                | Reserved; 1: Comfort I                    | mode; 2: Standby mode; 3:        |
| 276                                                                   | Page x- (send)                                                                                                    | Operation mode                                                | 1 byte                       | Manager: CRT                              | 20.102 DPT_HVAC Mode             |
|                                                                       |                                                                                                    |                                                               |                              | Subordinate &                             |                                  |
|                                                                       |                                                                                                    |                                                               |                              | Single: CT                                |                                  |
| Sends the telegram<br>When object type is                             | of the room operatir<br>"1byte", different tel                                                                                    | ng mode to bus.<br>egrams mean different opera                | ting modes:                  | 0: Reserved 1: Comfor                     | t mode; 2: Standby mode; 3:      |
| Economy mode; 4:                                                      | Protection mode; 5                                                                                                    | .255: Reserved, not used                                      |                              |                                           |                                  |
| 277                                                                   | Page x- (receive)                                                                                                    | Fan speed                                                     | 1 byte                       | CWTU                                      | 5.001 percentage (0100 %)        |
| 1byte: The corresponse<br>screen, and the obj                         | onding telegram valu<br>ect receives the corre                                                                                    | e of each fan speed is define<br>esponding telegram value of  | d by the par<br>the fan spee | ameter. Activate the cone<br>of from bus. | rresponding fan speed on the     |
| 278                                                                   | Page x- (send)                                                                                                    | Fan speed                                                     | 1 byte                       | Manager: CRT                              | 5.001 percentage (0100 %)        |
|                                                                       |                                                                                                    |                                                               |                              | Subordinate &                             |                                  |
|                                                                       |                                                                                                    |                                                               |                              | Single: CT                                |                                  |
| Fan speed sends co<br>1byte: The correspondence<br>and abject 278 con | ontrol telegrams for f<br>onding telegram valu                                                                                    | an speed to bus via 1byte ob<br>e of each fan speed is define | ject "Fan sp<br>d by the par | eed".<br>ameter. Activate the co          | rresponding fan speed on screen, |
| 270                                                                   |                                                                                                    | Window contact                                                |                              | CWTH                                      | 1.010 Window/door                |
| 279                                                                   | (receive/send)                                                                                                    |                                                               | 1 DIL                        | CWIU                                      |                                  |
| Receives the windo<br>1: Open<br>0: Close                             | w contact telegram f                                                                                                    | rom bus or sends read reque                                   | st to bus. Te                | elegram value:                            |                                  |
| The communication                                                     | object does not disp                                                                                                    | olay when "Subordinate" is se                                 | lected.                      |                                           |                                  |
| 280                                                                   | Page x-<br>(receive/send)                                                                                                    | Presence detector                                             | 1 bit                        | CWTU                                      | 1.018 occupancy                  |
| Receives the prese<br>0: Unoccupied<br>1: Occupied                    | nce detector telegrar                                                                                                    | n from bus or sends read req                                  | uest to bus.                 | Telegram value:                           |                                  |
| The communication                                                     | object does not disp                                                                                                    | blay when "Subordinate" is se                                 | lected.                      |                                           |                                  |
| 294                                                                   | Page x- (receive)                                                                                                    | Lock                                                          | 1 bit                        | CW                                        | 1.003 enable                     |
| Receives the telegr<br>0: Lock                                        | am of lock from bus.                                                                                                    | Telegram value:                                               |                              |                                           |                                  |
| Note: During lock, t                                                  | he telegram can still                                                                                                    | be received.                                                  |                              |                                           |                                  |
|                                                                       | 5                                                                                                    |                                                               |                              |                                           |                                  |

# 3.3.2.1 "Fan" parameters

| + General                         | Data type of Fan speed                       | Percentage (DPT_5.001) |      |
|-----------------------------------|----------------------------------------------|------------------------|------|
| + Home page                       | Predefined value for Fan speed               | Fan stage (DP1_5.100)  |      |
| <ul> <li>Function page</li> </ul> | Fan speed - Switching point                  | 10                     | \$ % |
| Page 1-                           | Fan speed - Low                              | 33                     | ÷ %  |
| — Page 6-                         | Fan speed - Medium                           | 67                     | \$ % |
| Fan                               | Fan speed - High                             | 100                    | ÷ %  |
| Setpoint                          | Auto Operation<br>(demand based ventilation) | ✓                      |      |
| Heating/Cooling control           |                                              |                        |      |
| Temperature Sensor                |                                              |                        |      |
|                                   |                                              |                        |      |

## Note: The following parameters display when "Data type of fan speed" is set as "1byte".

| Name                   |                                   | Description                                              | Range                                                        |
|------------------------|-----------------------------------|----------------------------------------------------------|--------------------------------------------------------------|
| Data type of fan speed |                                   | Sets the fan speed data type.                            | Percentage (DPT_5.001)<br>(default)<br>Fan stage (DPT_5.100) |
| Predef                 | ined value for Fan speed          |                                                          |                                                              |
| The fol                | lowing parameters display when "P | ercentage (DPT_5.001)" is enabled.                       |                                                              |
| ſ                      | Fan speed - Switching point       | Defines the value for start-up fan speed.                | 0100 % (default: 10)                                         |
| Į                      | Fan speed - Low                   | Defines the value for Fan speed - Low.                   | 0100 % (default: 33)                                         |
|                        | Fan speed - Medium                | Defines the value for Fan speed - Medium.                | 0100 % (default: 67)                                         |
|                        | Fan speed - High                  | Defines the value for Fan speed - High.                  | 0100 % (default: 100%)                                       |
| The fol                | lowing parameters display when "F | an stage (DPT_5.100)" is enabled.                        |                                                              |
| ſ                      | Fan speed - Switching point       | Defines the value for start-up fan speed.                | 0255 (default: 1)                                            |
| ļ                      | Fan speed - Low                   | Defines the value for Fan speed - Low.                   | 0255 (default: 1)                                            |
|                        | Fan speed - Medium                | Defines the value for Fan speed - Medium.                | 0255 (default: 2)                                            |
|                        | Fan speed - High                  | Defines the value for Fan speed - High.                  | 0255 (default: 3)                                            |
| Auto O<br>ventilat     | peration (demand based<br>tion)   | Sets whether to enable automatic operation of fan speed. | Disable (default)<br>Enable                                  |

## 3.3.2.2 "Setpoint" parameters

#### Basic setpoint + setpoint shifting

| + General               | Setpoint configuration by                                | Base setpoint + setpoint shifting<br>Absolute setpoints |             |
|-------------------------|----------------------------------------------------------|---------------------------------------------------------|-------------|
| + Home page             | Base setpoint                                            | 22.0                                                    | <b>▼</b> °C |
| - Function page         | Automatic H/C mode changeover<br>(only for comfort mode) | dead zone                                               |             |
| Page 1-                 | Upper dead zone                                          | 2.0                                                     | <b>▼</b> K  |
| — Page 6-               | Lower dead zone                                          | 2.0                                                     | <b>▼</b> K  |
| Fan                     | Heating                                                  |                                                         |             |
| Setpoint                | Standby mode: Setpoint shifting                          | 2                                                       | <b>▼</b> K  |
| Heating/Cooling control | Fconomy mode: Setpoint shifting                          |                                                         |             |
| Temperature Sensor      | heating [010]                                            | 4                                                       | <b>▼</b> K  |
| Human Centric Lighting  | Protection mode: Setpoint heating<br>[510]               | 7                                                       | <b>▼</b> °C |
| d. Transformtion        | Cooling                                                  |                                                         |             |
| - Interfunction         | Standby mode: Setpoint shifting<br>cooling [010]         | 2                                                       | <b>▼</b> K  |
| + Alarm                 | Economy mode: Setpoint shifting                          | 4                                                       | <b>•</b> K  |
| + Logic operations      | cooling [010]                                            | 7                                                       | K           |
| + Scene Control         | [3040]                                                   | 35                                                      | * °C        |

#### Absolute setpoints

| + | General                 | Setpoint configuration by                            | <ul> <li>Base setpoint + setpoint shifting</li> <li>Absolute setpoints</li> </ul> |   |    |
|---|-------------------------|------------------------------------------------------|-----------------------------------------------------------------------------------|---|----|
| + | Home page               | Heating                                              |                                                                                   |   |    |
| - | Function page           | Comfort mode: Setpoint heating [540]                 | 22                                                                                | • | °C |
|   | Page 1-                 | Standby mode: Setpoint heating [540]                 | 20                                                                                | • | °C |
| - | · Page 6-               | Economy mode: Setpoint heating [540]                 | 18                                                                                | • | °C |
|   | Fan                     | Protection mode: Setpoint heating<br>[540]           | 7                                                                                 | • | °C |
|   | Setpoint                | Cooling                                              |                                                                                   |   |    |
|   | Heating/Cooling control | Comfort mode: Setpoint cooling [540]                 | 22                                                                                | • | °C |
|   | Temperature Sensor      | Standby mode: Setpoint cooling [540]                 | 24                                                                                | • | °C |
|   | Human Centric Lighting  | Economy mode: Setpoint cooling [540]                 | 26                                                                                | • | °C |
|   |                         | Protection mode: Setpoint cooling<br>[3040]          | 35                                                                                | • | °C |
| + | Timer function          | Automatic H/C mode changeover mi                     | nimum zone                                                                        |   |    |
| + | Alarm                   | (only for comfort mode)                              |                                                                                   |   |    |
| + | Logic operations        | Minimum zone between heating and<br>cooling setpoint | 2.0                                                                               | • | К  |

**Note**: The page displays when "Room operation mode" is enabled and "Operation mode" is set to Single or Manager. Only the corresponding part of the above page displays if "Room temperature control mode" is set to "Heating" or "Cooling".

**Important**: All selected setpoints must be in the range configured by the parameters "Minimal possible setpoint value [5...40]" and "Maximal possible setpoint value [5...40]" on the "General Temp. Control" page (see "Page x - General temperature control" parameters and communication objects [ $\rightarrow$  76]).

| - | General                      | Setpoint configuration by O Absolute setpoints                                                |   |    |
|---|------------------------------|-----------------------------------------------------------------------------------------------|---|----|
|   | General setting              | Heating                                                                                       |   |    |
|   | Coordinates location setting | Comfort mode: Setpoint heating [540] 22                                                       | • | °C |
|   | Screensaver display setting  | O The setpoint is greater than maximum, so maximum will be regarded as setpoint in fact       |   |    |
|   | Color Strip                  | Standby mode: Setpoint heating [540] 20                                                       | • | °C |
|   | Proximity sensor             | O The setpoint is greater than maximum, so maximum will be regarded as setpoint in fact       |   |    |
|   | Password                     | Economy mode: Setpoint heating [540] 18                                                       | • | °C |
|   | Advanced setting             | 8 The setpoint is greater than maximum, so maximum will be regarded as setpoint in fact       |   |    |
|   | Home page                    | Protection mode: Setpoint heating 7 (5, 40) 7                                                 | • | °C |
|   | Home page<br>Home page 1     | Cooling                                                                                       |   |    |
| _ | Function page                | Comfort mode: Setpoint cooling [540] 22                                                       | • | °C |
|   | runction page                | O The setpoint is greater than maximum, so maximum will be regarded as setpoint in fact       |   |    |
|   | Page 1-                      | Standby mode: Setpoint cooling [540] 24                                                       | • | °C |
|   | Setpoint                     | The setpoint is greater than maximum, so maximum will be regarded as setpoint in fact         |   |    |
|   | Heating/Cooling control      | Economy mode: Setpoint cooling [540] 26                                                       | • | ۰C |
|   | Temperature Sensor           | O The setpoint is greater than maximum, so maximum will be regarded as setpoint in fact       |   |    |
|   | Human Centric Lighting       | Protection mode: Setpoint cooling<br>[3040] 35                                                | • | °C |
| + | Timer function               | O The setpoint is greater than maximum, so maximum will be regarded as setpoint in fact       |   |    |
| + | Alarm                        | Note: The heating retroint must be always lars than the cooling retroint                      |   |    |
| + | Logic operations             | <ul> <li>Note: The reading serpoint must be always less than the cooling serpoint.</li> </ul> |   |    |
| + | Scene Control                |                                                                                               |   |    |

**Note**: Warnings display if the selected setpoints are outside the range as defined on the general temperature parameter page ("Page x - General temperature control" parameters and communication objects [ $\rightarrow$  76]).

| Name                      | )                                                                  | Description                                                                                                    | Range                                                                 |  |  |  |
|---------------------------|--------------------------------------------------------------------|----------------------------------------------------------------------------------------------------|-----------------------------------------------------------------------|--|--|--|
| Setpoint configuration by |                                                                    | This parameter displays when Room operating mode is<br>enabled to set the adjust method of the temperature<br>setpoint.                                                           | Base setpoint + setpoint shifting<br>(default)<br>Absolute setpoints  |  |  |  |
| The fo                    | bllowing parameters display when "B                                | ase setpoint + setpoint shifting" is selected.                                                                                                    |                                                                       |  |  |  |
| $\left  \right $          | Base setpoint (°C)                                                 | Sets the reference value of the set temperature, which provides the temperature setpoint of Comfort mode.                                                                         | 10.0 / 10.5 /11.0 / 11.5 / / 34.0<br>/ 34.5 /35.0 °C (default: 22 °C) |  |  |  |
|                           | Automatic Heating/Cooling mode selected for the parameter "Heating | Automatic Heating/Cooling mode changeover dead zone (only for comfort mode) - Only displays if "Automatic changeover" is selected for the parameter "Heating/Cooling switchover". |                                                                       |  |  |  |
| <                         | Upper dead zone                                                    | In heating mode, when actual temperature is higher or equal<br>to setpoint plus upper dead zone value, mode changes from<br>heating to cooling.                                   | 0.5<br>1.0<br>1.5<br>2.0 (default)<br><br>10.0                        |  |  |  |
|                           | Lower dead zone                                                    | In cooling mode, when actual temperature is lower or equal<br>to setpoint minus lower dead zone value, mode changes<br>from cooling to heating.                                   | 0.5<br>1.0<br>1.5<br>2.0 (default)<br><br>10.0                        |  |  |  |

| Name    |                                               | Description                                                                                                    | Range                    |  |  |  |
|---------|-----------------------------------------------|----------------------------------------------------------------------------------------------------|--------------------------|--|--|--|
|         | Heating - Only displays if "Room te           | emperature control mode" is set to "Heating" or "Heating and C                                                                                                    | cooling".                |  |  |  |
|         | Standby mode: Setpoint shifting heating [010] | Sets the setpoint of Standby mode<br>The setpoint of Standby mode is the base setpoint minus<br>this value.                                                             | 010 K (default: 2)       |  |  |  |
|         | Economy mode: Setpoint shifting heating [010] | Sets the setpoint of Economy mode<br>The setpoint of Economy mode is the base setpoint minus<br>this value.                                                             | 010 K (default: 4)       |  |  |  |
|         | Protection mode: Setpoint heating [510]       | Sets the absolute setpoint of Protection mode<br>Under frost protection, a heating control On value is sent<br>when ambient temperature is lower than this setpoint.    | 510 °C (default: 7 °C)   |  |  |  |
|         | Cooling - Only displays if "Room te           | emperature control mode" is set to "Cooling" or "Heating and C                                                                                                    | ooling".                 |  |  |  |
|         | Standby mode: Setpoint shifting cooling [010] | Sets the setpoint of Standby mode<br>The setpoint of Standby mode is the base setpoint plus this<br>value.                                                              | 010 K (default: 2)       |  |  |  |
|         | Economy mode: Setpoint shifting cooling [010] | Sets the setpoint of Economy mode<br>The setpoint of Economy mode is the base setpoint plus this<br>value.                                                              | 010 K (default: 4)       |  |  |  |
|         | Protection mode: Setpoint cooling [3040]      | Sets the absolute setpoint of Protection mode<br>Under the heat protection, a cooling control on demand is<br>sent when the ambient temperature is upper than setpoint. | 3040 °C (default: 35 °C) |  |  |  |
| The fol | lowing parameters display when "A             | bsolute setpoints" are selected.                                                                                                    |                          |  |  |  |
| 1       | Heating - Only displays if "Room to           | leating - Only displays if "Room temperature control mode" is set to "Heating" or "Heating and Cooling".                                                                |                          |  |  |  |
|         | Comfort mode: Setpoint heating [540]          | Sets the setpoint of Comfort mode                                                                                                    | 540 °C (default: 22 °C)  |  |  |  |
|         | Standby mode: Setpoint heating [540]          | Sets the setpoint of Standby mode                                                                                                    | 540 °C (default: 20 °C)  |  |  |  |
|         | Economy mode: Setpoint heating [540]          | Sets the setpoint of Economy mode                                                                                                    | 540 °C (default: 18 °C)  |  |  |  |
| /       | Protection mode: Setpoint heating [540]       | Sets the setpoint of Protection mode                                                                                                    | 540 °C (default: 7 °C)   |  |  |  |
|         | Cooling - Only displays if "Room te           | emperature control mode" is set to "Cooling" or "Heating and C                                                                                                    | ooling".                 |  |  |  |
|         | Comfort mode: Setpoint cooling [540]          | Sets the setpoint of Comfort mode                                                                                                    | 540 °C (default: 22 °C)  |  |  |  |
|         | Standby mode: Setpoint cooling [540]          | Sets the setpoint of Standby mode                                                                                                    | 540 °C (default: 24 °C)  |  |  |  |
|         | Economy mode: Setpoint cooling<br>[540]       | Sets the setpoint of Economy mode                                                                                                    | 540 °C (default: 26 °C)  |  |  |  |
|         | Protection mode: Setpoint cooling [540]       | Sets the setpoint of Protection mode                                                                                                    | 540 °C (default: 35 °C)  |  |  |  |

# 3.3.2.3 "Heating/Cooling control" parameters

"Room temperature control mode" determines how the heating, cooling, or heating/cooling control page displays.

| + General               | Heating                              |                            |        |       |
|-------------------------|--------------------------------------|----------------------------|--------|-------|
| + Home page             | Command Type                         | On/Off - two level control |        | •     |
| - Function page         | Invert control value                 | ✓<br>                      |        | 1     |
| ~                       | Lower Hysteresis [0200]              | 20                         | *      | *0.1K |
| Page 1-                 | Upper Hysteresis [0200]              | 20                         | *<br>* | *0.1K |
| - Page 6-               | Cooling                              |                            |        |       |
| Fan                     | Command Type                         | On/Off - two level control |        | •     |
| Setpoint                | Invert control value                 |                            |        |       |
| Heating/Cooling control | Lower Hysteresis [0200]              | 20                         | ÷      | *0.1K |
| Temperature Sensor      | Upper Hysteresis [0200]              | 20                         | *<br>* | *0.1K |
| Human Centric Lighting  | Send control value cyclically [0255] | 0 🗍 Minutes                |        |       |

| Name                                                                                                    |                                                              | Description                                                                                                    | Range                                                                                                    |  |
|----------------------------------------------------------------------------------------------------|--------------------------------------------------------------|----------------------------------------------------------------------------------------------------|----------------------------------------------------------------------------------------------------|--|
| Heating                                                                                                    | g                                                            |                                                                                                    |                                                                                                    |  |
| Command Type                                                                                                    |                                                              | Sets the control logic/method for heating application.                                                                                                    | On/Off - two level control<br>(default)<br>PWM - PI control switching (1 bit)<br>Modulating - PI control<br>continuous (8 bits) |  |
| Invert o                                                                                                    | control value                                                | Sets whether to invert the control value to meet the requirement of different type of valves.                                                                                                    | No (default)<br>Yes                                                                                                    |  |
| The fol                                                                                                    | lowing two parameters display whe                            | n "On/Off - two level control" is selected.                                                                                                    |                                                                                                    |  |
| $\left( \right)$                                                                                                    | Lower Hysteresis [0200]                                      | Sets the lower hysteresis temperature in HVAC Heating.                                                                                                    | 0200*0.1 K (default: 20)                                                                                                    |  |
|                                                                                                    | Upper Hysteresis [0200]                                      | Sets the upper hysteresis temperature in HVAC Heating.                                                                                                    | 0200*0.1 K (default: 20)                                                                                                    |  |
| <ul> <li>Note:<br/>Under heating control:</li> <li>When the actual temperature (T) is &gt; the temperature setpoint + the upper hysteresis, device stops heating</li> <li>When the actual temperature(T) is &lt; the temperature setpoint - the lower hysteresis, device starts heating.</li> <li>For example, the lower hysteresis is 1 K, the upper hysteresis is 2 K, the temperature setpoint is 22°C, if T &gt; 24°C, heating starts; if T is between 2124°C, it maintains the previous status.</li> </ul> |                                                              |                                                                                                    |                                                                                                    |  |
| The fol                                                                                                    | lowing parameter displays when "P                            | WM - PI control switching (1 bit)" is selected.                                                                                                    |                                                                                                    |  |
|                                                                                                    | Pulse width modulation period<br>time [1255]                 | Sets the frequency for sending the switch on/off value. The object sends the switch on/off value according to the duty cycle of the control value. For example, if the cycle time is set to 10 minutes and the control value is 80%, the object sends an "ON" telegram and 8 minutes later sends an "OFF" telegram. Two minutes later, the object resends an "ON" telegram and 8 minutes later an "OFF" telegram and repeatedly sends the telegrams at the defined interval. | 1255 min (default: 15)                                                                                                    |  |
| The fol                                                                                                    | lowing parameter displays when "N                            | lodulating - PI control continuous (8 bits)" is selected.                                                                                                    |                                                                                                    |  |
|                                                                                                    | Send value on change of control value by [0…100, 0=disabled] | Defines minimum change value, i.e., the control value is sent to bus if the value change reaches this value.                                                                                                    | 0100 % (default: 4)                                                                                                    |  |

| Name                                                                                                    |                                                             | Description                                                                                                    | Range                                                                                                    |
|----------------------------------------------------------------------------------------------------|-------------------------------------------------------------|----------------------------------------------------------------------------------------------------|----------------------------------------------------------------------------------------------------|
| The fol                                                                                                    | llowing parameter displays when "P                          | WM - PI control switching (1 bit)" or "Modulating - PI control co                                                                                                    | ontinuous (8 bits)" is selected.                                                                                                    |
|                                                                                                    | Heating Loop                                                | Sets the responding speed of heating controller.                                                                                                    | Hot water heating (5K/150min)<br>(default)<br>Floor heating (5K/240min)<br>Electrical heating (4K/100min)<br>Split unit / Fan coil (4K/90min)<br>User defined |
| The fol                                                                                                    | llowing parameters display when "U                          | lser defined" is selected.                                                                                                    |                                                                                                    |
| ſ                                                                                                    | Proportional range [10100]                                  | Customizes the P value.                                                                                                    | 10100 *0.1K (default: 50)                                                                                                    |
| 1                                                                                                    | Integration time [0255]                                     | Customizes the I value.                                                                                                    | 0255 min (default: 240)                                                                                                    |
| Cooling                                                                                                    | g                                                           |                                                                                                    |                                                                                                    |
| Comm                                                                                                    | and Type                                                    | Sets the control logic/method for cooling application.                                                                                                    | On/Off - two level control<br>(default)<br>PWM - PI control switching (1 bit)<br>Modulating - PI control<br>continuous (8 bits)                               |
| Invert o                                                                                                    | control value                                               | Sets whether to invert control value to meet the requirement of different type of values.                                                                                                    | No (default)<br>Yes                                                                                                    |
| The fol                                                                                                    | llowing two parameters display whe                          | n "On/Off - two level control" is selected.                                                                                                    |                                                                                                    |
| (                                                                                                    | Lower Hysteresis [0200]                                     | Sets the lower hysteresis temperature in HVAC Cooling.                                                                                                    | 0200*0.1 K (default: 15)                                                                                                    |
|                                                                                                    | Upper Hysteresis [0200]                                     | Sets the upper hysteresis temperature in HVAC Cooling.                                                                                                    | 0200*0.1 K (default: 20)                                                                                                    |
| <ul> <li>When the actual temperature (T) is &lt; the temperature setpoint -the lower hysteresis, device stops cooling.</li> <li>When the actual temperature (T) is &gt; the temperature setpoint +the upper hysteresis, device starts cooling.</li> <li>For example, the lower hysteresis is 1 K, the upper hysteresis is 2 K, the temperature setpoint is 26 °C, if T &lt; 25 °C, coolir if T &gt; 28 °C, cooling starts; if T is between 25 28 °C, it maintains the previous state.</li> </ul> |                                                             |                                                                                                    |                                                                                                    |
| The fol                                                                                                    | llowing parameter displays when "P                          | WM - PI control switching (1 bit)" is selected.                                                                                                    |                                                                                                    |
|                                                                                                    | Pulse width modulation period<br>time [1255]                | Sets the frequency for sending the switch on/off value. The object sends the switch on/off value according to the duty cycle of the control value. For example, if the cycle time is set to 10 min and the control value is 80%, the object sends an "ON" telegram and 8 minutes later sends an "OFF" telegram. Two minutes later, the object resends an "ON" telegram and 8 minutes later an "OFF" telegram and repeatedly sends the telegrams at the defined interval. | 1255 min (default: 15)                                                                                                    |
| The fol                                                                                                    | llowing parameter displays when "N                          | Iodulating - PI control continuous (8 bits)" is selected.                                                                                                    |                                                                                                    |
| {                                                                                                    | Send value on change of control value by [0100, 0=disabled] | Defines minimum change value, i.e., the control value is<br>sent to bus if the value change reaches this parameter<br>value.                                                                                                    | 0100 % (default: 4)                                                                                                    |
| The fol                                                                                                    | llowing parameter displays when "P                          | WM - PI control switching (1 bit)" or "Modulating - PI control co                                                                                                    | ontinuous (8 bits)" is selected.                                                                                                    |
|                                                                                                    | Cooling Loop                                                | Sets the response speed of the cooling controller.                                                                                                    | Chilled ceiling (5K/240min)<br>(default)<br>Split unit (4K/90min)<br>Fan coil unit (4K/90min)<br>User defined                                                 |
| The fol                                                                                                    | llowing parameters display when "L                          | lser defined" is selected.                                                                                                    |                                                                                                    |
| {                                                                                                    | Proportional range [10100]                                  | Customizes the P value.                                                                                                    | 10100 *0.1K (default: 40*0.1K)                                                                                                    |
| l                                                                                                    | Integration time [0255]                                     | Customizes the I value.                                                                                                    | 0255 min (default: 150)                                                                                                    |
| Send c                                                                                                    | control value cyclically [0255]                             | Sets the period for cyclically sending the control value to bus.<br>Note: Value "0" equals disable.                                                                                                    | 0…255 min (default: 0)                                                                                                    |

# 3.3.3 "Page x - Enhanced floor heating" parameters and communication objects

## **Parameters**

Assign "Page x" as single function – "Enhanced floor heating" page for floor heating application.

| + General                         | Description/ Headline of the page                           |                                             |
|-----------------------------------|-------------------------------------------------------------|---------------------------------------------|
| + Home page                       | Page function                                               | Enhanced floor heating                      |
| <ul> <li>Function page</li> </ul> | Operation mode                                              | Single 👻                                    |
| Page 1-                           | Temperature value from                                      | External sensor 🔹                           |
| - Page 6-                         | temperature value [0255]                                    | 5 🗘 Minutes                                 |
|                                   | Read external sensor after restart                          | ~                                           |
| Scene                             | Control value after temp. error [0100]                      |                                             |
| Temperature Sensor                | (For 2-level control, the value '0'=0%, value<br>'>0'=100%) | 0 7                                         |
|                                   | Device behavior after download                              | Off On                                      |
|                                   | <b>D</b> · · · · · · · ·                                    |                                             |
|                                   | Device behavior after voltage recovery                      | As before voltage failure                   |
|                                   | Default temperature setpoint [1632]                         | 22 • °C                                     |
|                                   | Minimal possible setpoint value [1632]                      | 16 🔹 °C                                     |
|                                   | Maximal possible setpoint value [1632]                      | 32 <b>•</b> C                               |
|                                   | Command Type                                                | On/Off - two level control                  |
|                                   | Object value of Heating on/off                              | Heat on=1, Heat off=0 Heat on=0, Heat off=1 |
|                                   | Lower Hysteresis [0200]                                     | 20 *0.1K                                    |
|                                   | Upper Hysteresis [0200]                                     | 20 *0.1K                                    |
|                                   | Send control value cyclically [0255]                        | 15 Thinutes                                 |
|                                   | Scene control                                               | ✓                                           |

| Name                             | Description                                                                                                    | Range                                                                                                    |
|----------------------------------|----------------------------------------------------------------------------------------------------|----------------------------------------------------------------------------------------------------|
| Description/Headline of the page | <ul> <li>Names the "Function page x".</li> <li>Note:</li> <li>Supports multiple languages. To display properly on screen, set "Codepage" to "Unicode (UTF-8)". Refer to Language in display in Parameter and communication objects [→ 52].</li> <li>Approximately 12 characters can be displayed. It depends on the width of the single character as the space is limited on the display.</li> </ul> | 15byte text                                                                                                    |
| Page function                    | Configures the type of function page.<br>Note:<br>Pages 15 multifunction only; pages 615 can be either<br>multifunction or single functions.                                                                                                    | Multifunction<br>(Lighting/Blind/Scene/Send<br>value/Display)<br>General temperature control<br>Enhanced floor heating<br>VRF Interface & Operation<br>Ventilation System<br>Air Quality display<br>Energy Metering display<br>Color and color temperature<br>control<br>Audio control |

| Na        | me                                                                                        | Description                                                                                                    | Range                                                                                                    |
|-----------|-------------------------------------------------------------------------------------------|----------------------------------------------------------------------------------------------------|----------------------------------------------------------------------------------------------------|
| Op        | eration mode                                                                              | Sets operating mode.                                                                                                    | Single (default)                                                                                                    |
|           |                                                                                           | <ul> <li>Single: Device is set to single control using a<br/>temperature control algorithm and direct actuator<br/>control.</li> </ul>                                                                             | Manager<br>Subordinate                                                                                                    |
|           |                                                                                           | • Manager: Device is set to main controller for multiple<br>floor heating devices with temperature control<br>algorithm. When device restarts, the state is sent to bus<br>including power on/off, setpoints, etc. |                                                                                                    |
|           |                                                                                           | • Subordinate: Without temperature control algorithm, device reads state from bus at restart, e.g., power on/off, setpoint, etc.                                                                                   |                                                                                                    |
| Те        | mperature value from                                                                      | Sets the resource for the temperature reference.                                                                                                    | Internal sensor (default)                                                                                                    |
|           |                                                                                           | <ul> <li>Internal sensor, built-in temperature sensor. The<br/>configuration refers to "Temperature sensor" [→ 122]</li> </ul>                                                                                     | External sensor<br>Internal and external sensor<br>weighted                                                                                                    |
|           |                                                                                           | • External sensor, temperature value over bus                                                                                                    |                                                                                                    |
|           |                                                                                           | Internal and external sensor weighted: Using a<br>calculated value                                                                                                    |                                                                                                    |
| Th        | e following parameters display when "In                                                   | ternal and external sensor weighted" is selected.                                                                                                    |                                                                                                    |
|           | Weighting of internal and external value                                                  | Defines the exact weighting as a percentage.                                                                                                    | 10% internal, 90% external;<br>20% internal, 80% external;<br>30% internal, 70% external;<br>40% internal, 60% external;<br>50% internal, 50% external;<br>(default)<br>60% internal, 40% external;<br>70% internal, 30% external;<br>80% internal, 20% external;<br>90% internal, 10% external |
|           | Change of actual temperature value for automatic sending                                  | Defines sending an automatic telegram when temperature changes.                                                                                                    | Disable<br>0.5 K<br>1.0 K (default)<br>1.5 K<br><br>10 K                                                                                                    |
|           | Cycle time for automatic sending of<br>the actual temperature value<br>[0255, 0=disabled] | Defines sending cycle of automatic telegrams.                                                                                                    | 0255 minutes (default: 0)                                                                                                    |
| Th        | e following parameters display when "E                                                    | xternal sensor" or "Internal and external sensor weighted" is se                                                                                                    | elected.                                                                                                    |
| Į         | Cycle time for polling of external temperature sensor [0255]                              | Defines the period after which a read request is sent to retrieve an external value.                                                                                                    | 0255 min (default: 5)                                                                                                    |
|           | Read external sensor after restart                                                        | Whether a read request is sent after the bus is reset or programmed.                                                                                                    | No<br>Yes (default)                                                                                                    |
| Th        | e following parameters display when "S                                                    | ingle" or "Manager" is selected.                                                                                                    |                                                                                                    |
| (         | Control value after temp. error                                                           | Sets the control value for a temperature error occurs.                                                                                                    | 0100 % (default: 0)                                                                                                    |
|           | [0100%] (For 2-level control, the value '0'=0%, value '>0'=100%)                          | For 2-point control: Parameter value 0 sets the control value to 0 %; parameter value greater than 0 sets the control value to 100 %.                                                                              |                                                                                                    |
| $\langle$ | Device behavior after download                                                            | Sets whether floor heating is switched on/off after application download.                                                                                                    | Off<br>On (default)                                                                                                    |
|           | Device behavior after voltage<br>recovery                                                 | Sets whether floor heating is switched on/off once power returns.                                                                                                    | On<br>Off<br>As before voltage failure (default)                                                                                                    |
|           | Default Temp. Setpoint [1632]                                                             | Default temperature setpoint for floor heating.                                                                                                    | 1632 ℃ (default: 22 ℃)                                                                                                    |
| Mi        | nimal possible setpoint value [1632]*                                                     | Configures the allowed minimum temperature setpoint.                                                                                                    | 1632 °C (default: 16 °C)                                                                                                    |
| Ма<br>[16 | iximal possible setpoint value<br>32]*                                                    | Configures the allowed maximum temperature setpoint.                                                                                                    | 1632 °C (default: 32 °C)                                                                                                    |

"Function page"

| N            | ame           | )                                                                                                    | Description                                                                                                    | Range                                                                                                    |  |
|--------------|---------------|----------------------------------------------------------------------------------------------------|----------------------------------------------------------------------------------------------------|----------------------------------------------------------------------------------------------------|--|
| Tł           | ne fo         | ollowing parameters display when "S                                                                      | ingle" or "Manager" is selected.                                                                                                    |                                                                                                    |  |
|              | C             | ommand Type                                                                                              | Sets the temperature control logic / method.                                                                                                    | On/Off - two level control<br>(default)<br>PWM - PI control switching (1 bit)<br>Modulating - PI control<br>continuous (8 bits) |  |
|              | T۲            | he following parameters display whe                                                                      | n "On/Off - two level control" is selected.                                                                                                    |                                                                                                    |  |
|              |               | ,<br>Object value of Heating on/off                                                                      | Defines how the value is interpreted for floor heating on/off.                                                                                                    | Heat on=1, Heat off=0 (default)<br>Heat on=0, Heat off=1                                                                        |  |
|              | K             | Lower Hysteresis [0200]                                                                                  | Sets the lower hysteresis temperature setpoint for floor heating.                                                                                                    | 0200 *0.1 K (default: 20*0.1 K)                                                                                                 |  |
|              |               | Upper Hysteresis [0200]                                                                                  | Sets the upper hysteresis temperature setpoint for floor heating.                                                                                                    | 0200 *0.1 K (default: 20*0.1 K)                                                                                                 |  |
|              | N(<br>Ui<br>• | ote:<br>nder the heating control:<br>When the actual temperature (T)<br>When the actual temperature(T) i | is > the temperature setpoint + the upper hysteresis, device st<br>s < the temperature setpoint - the lower hysteresis, device star                                                                                                    | ops heating<br>ts heating.                                                                                                    |  |
| /            | Fc<br>< [     | or example, the lower hysteresis is 1<br>21 °C, heating starts; if T is between                          | K, the upper hysteresis is 2 K, the temperature setpoint is 22 $^\circ$ 2124 $^\circ\!\mathrm{C},$ it maintains the previous status.                                                                                                    | °C, if T > 24 °C, heating stops; if T                                                                                           |  |
|              | T۲            | he following parameter displays whe                                                                      | n "PWM - PI control switching (1 bit)" is selected.                                                                                                    |                                                                                                    |  |
|              |               | Pulse width modulation period<br>time [1255]                                                             | Sets the frequency for sending the switch on/off value. The object sends the switch on/off value according to the duty cycle of the control value. For example, if the cycle time is set to 10 minutes and the control value is 80%, the object sends an "ON" telegram and 8 minutes later sends an "OFF" telegram. Two minutes later, the object resends an "ON" telegram and 8 minutes later an "OFF" telegram and repeatedly sends the telegrams at the defined interval. | 1255 min (default: 15)                                                                                                    |  |
|              | T۲            | he following parameters display whe                                                                      | n "PWM - PI control switching (1 bit)" or "Modulating - PI contro                                                                                                    | ol continuous (8 bits)" is selected.                                                                                            |  |
|              |               | Invert control value                                                                                     | Sets whether to invert control value to meet the requirement of different type of valves.                                                                                                    | No (default)<br>Yes                                                                                                    |  |
| Heating Loop |               | Heating Loop                                                                                             | Sets the response speed of the heating PI controller.                                                                                                    | Hot water heating (5K/150min)<br>(default)<br>Floor heating (5K/240min)<br>Electrical heating (4K/100min)<br>User defined       |  |
|              |               | The following parameters display w                                                                       | vhen "User defined" is selected.                                                                                                    |                                                                                                    |  |
|              |               | <pre>     Proportional range [10100] </pre>                                                              | Customizes the P value.                                                                                                    | 10100 *0.1K (default: 50*0.1K)                                                                                                  |  |
|              |               | Integration time [0255]                                                                                  | Customizes the I value.                                                                                                    | 0255 min (default: 240)                                                                                                    |  |
|              | Se            | end control value cyclically [0255]                                                                      | Sets the cycle for sending a control value to the bus.                                                                                                    | 0255 min (default: 15 min)                                                                                                    |  |
|              | So            | cene control                                                                                             | Enables or disables scene control function.                                                                                                    | Disable (default)<br>Enable                                                                                                    |  |

\* Minimum and maximum setpoint value:

The minimum set point value cannot exceed the maximum value. The output is limited to the upper/lower limit value in this case.

## **Communication objects**

| Nu             | umber 4 | Name                   | Object Function      | Description | Group Address | Length  | С | R | w   | т   | J Data Type      | Priority |
|----------------|---------|------------------------|----------------------|-------------|---------------|---------|---|---|-----|-----|------------------|----------|
| ■246           | 5       | Page 6- (receive/send) | External temperature |             |               | 2 bytes | С | - | W 1 | ι,  | temperature (°C) | Low      |
| ■247           | 7       | Page 6- (send)         | Power On/Off         |             |               | 1 bit   | С | R | - 1 | · - | switch           | Low      |
| 248            | В       | Page 6- (send)         | Heating On/Off       |             |               | 1 bit   | С | - | - 1 | -   | switch           | Low      |
| ■249           | 9       | Page 6- (receive)      | Setpoint (°C)        |             |               | 2 bytes | С | - | w - | U   | temperature (°C) | Low      |
| ∎₽ 250         | 0       | Page 6- (receive)      | Power On/Off         |             |               | 1 bit   | С | - | w - | L   | switch           | Low      |
| 251            | 1       | Page 6- (receive)      | Scene                |             |               | 1 byte  | С | - | w - | -   | scene control    | Low      |
| <b>■</b> ‡ 258 | В       | Page 6- (send)         | Effective setpoint   |             |               | 2 bytes | С | R | - 1 |     | temperature (°C) | Low      |
| 273            | 3       | Page 6- (send)         | Actual temperature   |             |               | 2 bytes | С | R | - 1 | •   | temperature (°C) | Low      |
| <b>294</b>     | 4       | Page 6- (receive)      | Lock                 |             |               | 1 bit   | С | - | w - | -   | enable           | Low      |

#### Note

Page number x range: 1...15

| No.                                                                                                    | Name                                                                                                    | Object function                                        | Length          | Flag                              | Data type                                 |  |  |  |
|----------------------------------------------------------------------------------------------------|----------------------------------------------------------------------------------------------------|--------------------------------------------------------|-----------------|-----------------------------------|-------------------------------------------|--|--|--|
| 246                                                                                                    | Page x-<br>(receive/send)                                                                                                    | External temperature                                   | 2 bytes         | CWTU                              | 9.001 temperature (°C)                    |  |  |  |
| The communication Receives the tempe                                                                                                    | The communication object displays when the external sensor is set as the reference. Receives the temperature measurement value sent by the temperature sensor on the bus. Range: -5099.8 °C                                                                                      |                                                        |                 |                                   |                                           |  |  |  |
| 247                                                                                                    | Page x- (send)                                                                                                    | Power On/Off                                           | 1 bit           | Manager: CRT<br>Subordinate: CT   | 1.001 switch                              |  |  |  |
| Sends floor heating<br>0: Off<br>1: On                                                                                                    | Sends floor heating control switch state to bus. Telegram:<br>0: Off<br>1: On                                                                                                    |                                                        |                 |                                   |                                           |  |  |  |
| Note: In the Off stat                                                                                                    | te, all icons on scree                                                                                                    | n are disabled except On/O                             | ff icon.        |                                   |                                           |  |  |  |
| The communication                                                                                                    | object does not dis                                                                                                    | play when "Single" is selecte                          | ed.             | Ι                                 |                                           |  |  |  |
| 248                                                                                                    | Page x- (send)                                                                                                    | Heating on/off<br>Heating control value                | 1 bit<br>1 byte | СТ                                | 1.001 switch<br>5.001 percentage (0100 %) |  |  |  |
| Sends floor heating<br>Send telegram valu<br>Send telegram valu<br>Send telegram valu                                                             | Sends floor heating control value to switch the floor heating valve.<br>Send telegram value (On/Off - two level control): On/Off<br>Send telegram value (PWM - PI control switching (1 bit)): On/Off<br>Send telegram value (Modulating - PI control continuous (8 bits)): 0100% |                                                        |                 |                                   |                                           |  |  |  |
| The two communica                                                                                                    | ation objects do not o                                                                                                    | display when "Subordinate" i                           | s selected.     | I                                 | Γ                                         |  |  |  |
| 249                                                                                                    | Page x- (receive)                                                                                                    | Setpoint (°C)                                          | 2 bytes         | Manager: CWU<br>Subordinate: CWTU | 9.001 temperature (°C)                    |  |  |  |
| Receives current te                                                                                                    | mperature setpoint f                                                                                                    | rom bus. Range: 540 °C                                 |                 |                                   |                                           |  |  |  |
| The communication                                                                                                    | object does not dis                                                                                                    | play when "Single" is selecte                          | ed.             |                                   |                                           |  |  |  |
| 250                                                                                                    | Page x- (receive)                                                                                                    | Power On/Off                                           | 1 bit           | Manager: CWU<br>Subordinate: CWTU | 1.001 switch                              |  |  |  |
| Receives feedback<br>The communication                                                                                                    | on floor heating con<br>object does not dis                                                                                                    | trol switch from bus.<br>play when "Single" is selecte | ed.             |                                   |                                           |  |  |  |
| 251                                                                                                    | Page x- (receive)                                                                                                    | Scene                                                  | 1 byte          | CW                                | 18.001 scene control                      |  |  |  |
| Recalls or saves the value is 063.                                                                                                    | e floor heating scene                                                                                                    | e control from bus. The para                           | meter is set to | scene No.164 and the              | e actual corresponding telegram           |  |  |  |
| 258                                                                                                    | Page x- (send)                                                                                                    | Effective setpoint                                     | 2 bytes         | Manager: CRT<br>Subordinate: CT   | 9.001 temperature (°C)                    |  |  |  |
| Sends current temp                                                                                                    | erature setpoint to b                                                                                                    | ous.                                                   |                 |                                   |                                           |  |  |  |
| The communication                                                                                                    | object does not dis                                                                                                    | play when "Single" is selecte                          | ed.             |                                   |                                           |  |  |  |
| 273                                                                                                    | Page x- (send)                                                                                                    | Actual temperature                                     | 2 bytes         | CRT                               | 9.001 temperature (°C)                    |  |  |  |
| Sends actual combi                                                                                                    | ned temperature to                                                                                                    | bus.                                                   |                 |                                   |                                           |  |  |  |
| The communication                                                                                                    | object only displays                                                                                                    | when parameter "Tempera                                | ture value fror | n" is set as "Internal and        | external sensor weighted".                |  |  |  |
| 294                                                                                                    | Page x- (receive)                                                                                                    | Lock                                                   | 1 bit           | CW                                | 1.003 enable                              |  |  |  |
| Receives the telegram of lock from bus. Telegram value:<br>0: Lock<br>1: Unlock<br><b>Note</b> : During lock, the telegram can still be received. |                                                                                                    |                                                        |                 |                                   |                                           |  |  |  |

# 3.3.3.1 "Scene" parameters

Setting for floor heating scenes; a total of 5 scenes are available.

| + General          | 1: Assign scene No.[064, 0=inactive ] | 0      | ▲<br>▼      |
|--------------------|---------------------------------------|--------|-------------|
| + Home page        | Floor heating state for a scene       | Off On |             |
| - Function page    | Temp. Setpoint [1632]                 | 20     |             |
|                    | 2: Assign scene No.[064, 0=inactive ] | 0      | *<br>*      |
| Page 1-            | Floor heating state for a scene       | Off On |             |
| — Page 6-          | Temp. Setpoint [1632]                 | 20     | <b>▼</b> °C |
| Scene              | 3: Assign scene No.[064, 0=inactive ] | 0      | ▲<br>▼      |
| Temperature Sensor | Floor heating state for a scene       | Off On |             |
|                    | Temp. Setpoint [1632]                 | 20     | <b>▼</b> °C |
|                    | 4: Assign scene No.[064, 0=inactive ] | 0      | *<br>*      |
|                    | Floor heating state for a scene       | Off On |             |
|                    | Temp. Setpoint [1632]                 | 20     | <b>▼</b> °C |
|                    | 5: Assign scene No.[064, 0=inactive ] | 0      | *<br>*      |
|                    | Floor heating state for a scene       | Off On |             |
|                    | Temp. Setpoint [1632]                 | 20     | <b>▼</b> °C |

| Name                                  | Description                                                             | Range                    |
|---------------------------------------|-------------------------------------------------------------------------|--------------------------|
| x: Assign scene No. [064, 0=inactive] | Sets scene number. x=15                                                 | 064 (default: 0)         |
| Floor heating state for a scene       | Sets the power on/off state for the floor heating interface of scene x. | Off<br>On (default)      |
| Temp. Setpoint [1632]                 | Sets the temperature setpoint of scene x.                               | 1632 °C (default: 20 °C) |

# 3.3.4 "Page x - VRF Interface & Operation" parameters and communication objects

#### **Parameters**

Assign "Page x" as a single function –"VRF Interface & Operation" page. It acts as the interface & Operation unit for VRF air conditioning system (VRF refers to variable Refrigerant Flow HVAC technology). Connect the unit via a gateway to operate with a VRF device.

| + General                         | Description/ Headline of the page      |                                                                               |    |  |
|-----------------------------------|----------------------------------------|-------------------------------------------------------------------------------|----|--|
| + Home page                       | Page function                          | VRF Interface & Operation                                                     | ٠  |  |
| <ul> <li>Function page</li> </ul> | Temperature value from                 | Internal sensor External sensor                                               |    |  |
| Page 1-                           | Control type                           | VRV/VRF gateway<br>Value in °C (DPT_5.010)<br>O Float value in °C (DPT_9.001) |    |  |
| - Page 6-                         | Data type of setpoint                  |                                                                               |    |  |
| Mode                              | Minimal possible setpoint value [1632] | 16                                                                            | °C |  |
| ran<br>Vanes swing                | Maximal possible setpoint value [1632] | 32                                                                            | °C |  |
| Temperature Sensor                | Vanes swing                            | ✓                                                                             |    |  |
| ·                                 | Vanes position                         | $\checkmark$                                                                  |    |  |
|                                   | Protect device against user oper       | ation                                                                         |    |  |
|                                   | ON/OFF protection                      | $\checkmark$                                                                  |    |  |
|                                   | Setpoint protection                    | $\checkmark$                                                                  |    |  |
|                                   | Mode protection                        | $\checkmark$                                                                  |    |  |
|                                   | Fan protection                         | $\checkmark$                                                                  |    |  |
|                                   | Vanes swing protection                 | ✓                                                                             |    |  |

| Name                             | Description                                                                                                    | Range                                                                                                    |
|----------------------------------|----------------------------------------------------------------------------------------------------|----------------------------------------------------------------------------------------------------|
| Description/Headline of the page | <ul> <li>Names the "Function page x".</li> <li>Note:</li> <li>Supports multiple languages. To display properly on screen, set "Codepage" to "Unicode (UTF-8)". Refer to Language in display in Parameter and communication objects [→ 52].</li> </ul> | 15byte text                                                                                                    |
|                                  | <ul> <li>Approximately 12 characters can be displayed. It<br/>depends on the width of the single character as the<br/>space is limited on the display.</li> </ul>                                                                                     |                                                                                                    |
| Page function                    | Configures the type of function page.<br>Note:<br>Pages 15 multifunction only; pages 615 can be either<br>multifunction or single functions.                                                                                                    | Multifunction<br>(Lighting/Blind/Scene/Send<br>value/Display)<br>General temperature control<br>Enhanced floor heating<br>VRF Interface & Operation<br>Ventilation System<br>Air Quality display<br>Energy Metering display<br>Color and color temperature<br>control<br>Audio control |
| Temperature value from           | Sets the resource of the temperature reference.                                                                                                    | Internal sensor (default)<br>External sensor                                                                                                    |

"Function page"

| Name                                                        |                                      | Description                                                                          | Range                                                                 |  |
|-------------------------------------------------------------|--------------------------------------|--------------------------------------------------------------------------------------|-----------------------------------------------------------------------|--|
| The fo                                                      | llowing two parameters display whe   | en "External sensor" is selected.                                                    |                                                                       |  |
| Cycle time for polling of external temperature value [0255] |                                      | Defines the period after which a read request is sent to retrieve an external value. | 0255 min (default: 5)                                                 |  |
|                                                             | Read external sensor after restart   | Whether a read request is sent after the bus is reset or programmed.                 | No<br>Yes (default)                                                   |  |
| Contro                                                      | l type                               | Defines control type. (Nothing to select).                                           | VRV/VRF gateway                                                       |  |
| Data type of setpoint                                       |                                      | Sets the setpoint data type.                                                         | Value in °C (DPT_5.010)<br>Float value in °C (DPT_9.001)<br>(default) |  |
| Minim                                                       | al possible setpoint value [1632]*   | Configures the allowed minimum temperature setpoint.                                 | 1632 ℃ (default: 16 ℃)                                                |  |
| Maximal possible setpoint value [1632]*                     |                                      | Configures the allowed maximum temperature setpoint.                                 | 1632 ℃ (default: 32 ℃)                                                |  |
| Vanes swing                                                 |                                      | Enables or disables control of vanes swing.                                          | Disable (default)<br>Enable                                           |  |
| The fo                                                      | llowing parameter displays when "\   | /anes swing" is enabled.                                                             |                                                                       |  |
| {                                                           | Vanes position                       | Enables or disables control of vanes position.                                       | Disable (default)<br>Enable                                           |  |
| Protec                                                      | t device against user operation - If | protection is enabled, users cannot change item via HMI.                             |                                                                       |  |
| ON/OF                                                       | FF protection                        | Enables or disables On/Off protection.                                               | Disable (default)<br>Enable                                           |  |
| Setpoi                                                      | nt protection                        | Enables or disables setpoint protection.                                             | Disable (default)<br>Enable                                           |  |
| Mode protection                                             |                                      | Enables or disables mode protection.                                                 | Disable (default)<br>Enable                                           |  |
| Fan pr                                                      | otection                             | Enables or disables fan protection.                                                  | Disable (default)<br>Enable                                           |  |
| Vanes                                                       | swing protection                     | Enables or disables vanes swing protection.                                          | Disable (default)<br>Enable                                           |  |

#### \* Minimum and maximum setpoint value:

The minimum set point value cannot exceed the maximum value. The output is limited to the upper/lower limit value in this case.

## **Communication objects**

| Numbe  | r * Name               | Object Function              | Description | Group Address | Length  | С | R | w | т | U Data Type             | Priority |
|--------|------------------------|------------------------------|-------------|---------------|---------|---|---|---|---|-------------------------|----------|
| 246    | Page 6- (receive/send) | External temperature         |             |               | 2 bytes | C | - | W | Т | U temperature (°C)      | Low      |
| 247    | Page 6- (send)         | Power On/Off                 |             |               | 1 bit   | С | - | - | Т | - switch                | Low      |
| 248    | Page 6- (receive)      | Power On/Off                 |             |               | 1 bit   | С | - | W | Т | U switch                | Low      |
| 249    | Page 6- (send)         | Control mode                 |             |               | 1 byte  | С | - | - | Т | HVAC control mode       | Low      |
| ■2 250 | Page 6- (receive)      | Control mode                 |             |               | 1 byte  | С | - | W | Т | U HVAC control mode     | Low      |
| 254    | Page 6- (send)         | Fan speed                    |             |               | 1 byte  | С | - | - | Т | - percentage (0100%)    | Low      |
| 255    | Page 6- (receive)      | Fan speed                    |             |               | 1 byte  | С | - | W | Т | U percentage (0100%)    | Low      |
| 257    | Page 6- (send)         | Vanes swing (1-swing,0-stop) |             |               | 1 bit   | С | - | - | Т | - start/stop            | Low      |
| 258    | Page 6- (receive)      | Vanes swing (1-swing,0-stop) |             |               | 1 bit   | С | - | W | Т | U start/stop            | Low      |
| 259    | Page 6- (send)         | Vanes position 15            |             |               | 1 byte  | С | - | - | Т | - counter pulses (0255) | Low      |
| ■2 260 | Page 6- (receive)      | Vanes position 15            |             |               | 1 byte  | С | - | W | Т | U counter pulses (0255) | Low      |
| 261    | Page 6- (send)         | Current setpoint adjustment  |             |               | 2 bytes | С | - | - | Т | - temperature (°C)      | Low      |
| ■262   | Page 6- (receive/send) | Current setpoint adjustment  |             |               | 2 bytes | C | - | W | Т | U temperature (°C)      | Low      |
| 294    | Page 6- (receive)      | Lock                         |             |               | 1 bit   | С | - | W | - | - enable                | Low      |

#### Note

Page number x range: 1...15

A6V13357199\_en--\_a

| No.                                                                                                    | Name                      | Object function      | Length  | Flag | Data type              |
|----------------------------------------------------------------------------------------------------|---------------------------|----------------------|---------|------|------------------------|
| 246                                                                                                    | Page x-<br>(receive/send) | External temperature | 2 bytes | CWTU | 9.001 temperature (°C) |
| Receives the temperature measurement value sent by the external temperature sensor on the bus and displays it on screen. |                           |                      |         |      |                        |

It displays when "External sensor" is selected.

| No.                                                                                                    | Name                                             | Object function                                             | Length               | Flag             | Data type                                        |  |  |
|----------------------------------------------------------------------------------------------------|--------------------------------------------------|-------------------------------------------------------------|----------------------|------------------|--------------------------------------------------|--|--|
| 247                                                                                                    | Page x- (send)                                   | Power On/Off                                                | 1 bit                | СТ               | 1.001 switch                                     |  |  |
| Sends air conditioni                                                                                                    | ng switch telegrams.                             | I                                                           | <u> </u>             |                  |                                                  |  |  |
| 248                                                                                                    | Page x- (receive)                                | Power On/Off                                                | 1 bit                | CWTU             | 1.001 switch                                     |  |  |
| Receives feedback from the status of the air-conditioning switch. Telegram:<br>0: Off<br>1: On                                                                                                    |                                                  |                                                             |                      |                  |                                                  |  |  |
| 249                                                                                                    | Page x- (send)                                   | Control mode                                                | 1 byte               | СТ               | 20.105 HVAC control mode                         |  |  |
| Sends the control te<br>0: Auto, 1: Heating,                                                                                                    | legram for each mod<br>3: Cooling, 9: Ventila    | e of air conditioning. Telegr<br>tion, 14: Dehumidification | am:                  |                  |                                                  |  |  |
| 250                                                                                                    | Page x- (receive)                                | Control mode                                                | 1 byte               | CWTU             | 20.105 HVAC control mode                         |  |  |
| Receives status fee<br>Telegram:<br>0: Auto, 1: Heating,                                                                                                    | dback of air conditior<br>3: Cooling, 9: Ventila | tion, 14: Dehumidification                                  |                      |                  |                                                  |  |  |
| 254                                                                                                    | Page x- (send)                                   | Fan speed                                                   | 1 byte               | СТ               | 5.001 percentage (0100 %)<br>5.100 fan stage     |  |  |
| Sends the control te                                                                                                    | legram of each fan s                             | peed. Telegram value depe                                   | nds on selected data | type.            |                                                  |  |  |
| 255                                                                                                    | Page x- (receive)                                | Fan speed                                                   | 1 byte               | CWTU             | 5.001 percentage (0100 %)<br>5.100 fan stage     |  |  |
| Receives the status                                                                                                    | feedback telegram o                              | f each fan speed. Telegran                                  | n value depends on s | elected data typ | e.                                               |  |  |
| 257                                                                                                    | Page x- (send)                                   | Vanes swing (1-swing,0-<br>stop)                            | 1 bit                | СТ               | 1.010 start/stop                                 |  |  |
| Sends vanes swing                                                                                                    | control telegram.                                |                                                             |                      |                  |                                                  |  |  |
| 258                                                                                                    | Page x- (receive)                                | Vanes swing (1-swing,0-<br>stop)                            | 1 bit                | CWTU             | 1.010 start/stop                                 |  |  |
| Receives vanes swi                                                                                                    | ng status feedback.                              |                                                             |                      |                  |                                                  |  |  |
| 259                                                                                                    | Page x- (send)                                   | Vanes position 15                                           | 1 byte               | СТ               | 5.010 counter pulses (0255)                      |  |  |
| Sends the control te<br>Users can define as                                                                                                    | legram of the vanes desired.                     | position 15.                                                |                      |                  |                                                  |  |  |
| 260                                                                                                    | Page x- (receive)                                | Vanes position 15                                           | 1 byte               | CWTU             | 5.010 counter pulses (0255)                      |  |  |
| Receives the status                                                                                                    | feedback telegram o                              | f the vanes position 15.                                    | L                    |                  |                                                  |  |  |
| 261                                                                                                    | Page x- (send)                                   | Current setpoint<br>adjustment                              | 1 byte<br>2 bytes    | СТ               | 5.010 counter pulses (0255)<br>9.001 temperature |  |  |
| <ul> <li>Sends current setpoint adjustment telegram.</li> <li>Note: The object type is set by parameters.</li> <li>2byte is suitable for KNX standard.</li> <li>1byte is KNX non-standard, usually suitable for user customization, the telegram value is the actual temperature value, such as 17 °C message value is 17 (decimal number).</li> </ul> |                                                  |                                                             |                      |                  |                                                  |  |  |
| 262                                                                                                    | Page x-<br>(receive/send)                        | Current setpoint<br>adjustment                              | 1 byte<br>2 bytes    | CWTU             | 5.010 counter pulses (0255)<br>9.001 temperature |  |  |
| Sends and receives                                                                                                    | the temperature setp                             | point of the air conditioner.                               |                      |                  |                                                  |  |  |
| 294                                                                                                    | Page x- (receive)                                | Lock                                                        | 1 bit                | CW               | 1.003 enable                                     |  |  |
| Receives the telegram of lock from bus. Telegram value:<br>0: Lock<br>1: Unlock<br>Note: During lock, the telegram can still be received.                                                                                                    |                                                  |                                                             |                      |                  |                                                  |  |  |

# 3.3.4.1 "Mode" parameters

Defines the received and sent values for the following objects.

| + General                         | Control mode setting                  |              |
|-----------------------------------|---------------------------------------|--------------|
| + Home page                       | Auto mode                             | $\checkmark$ |
|                                   | Predefined value for Auto             | 0 *          |
| <ul> <li>Function page</li> </ul> | Status value for Auto                 | 0 *          |
| Page 1-                           | Heating mode                          | ✓            |
| — Page 6-                         | Predefined value for Heating          | 1            |
| Mode                              | Status value for Heating              | 1 *          |
| Fan                               | Cooling mode                          | $\checkmark$ |
| Vanes swing                       | Predefined value for Cooling          | 3            |
| varies swing                      | Status value for Cooling              | 3            |
| Temperature Sensor                | Fan mode                              | ✓            |
|                                   | Predefined value for Fan              | 9            |
|                                   | Status value for Fan                  | 9 ‡          |
|                                   | Dehumidification mode                 |              |
|                                   | Predefined value for Dehumidification | 14 +         |
|                                   | Status value for Dehumidification     | 14 *         |

| Name                  |                                          | Description                                | Range                       |  |  |  |  |
|-----------------------|------------------------------------------|--------------------------------------------|-----------------------------|--|--|--|--|
| Contro                | Control mode setting                     |                                            |                             |  |  |  |  |
| Auto m                | lode                                     | Enables or disables auto mode.             | Disable<br>Enable (default) |  |  |  |  |
| The fol               | lowing parameters display when "A        | uto mode" is enabled.                      |                             |  |  |  |  |
| ſ                     | Predefined value for Auto                | Defines value for Auto mode.               | 0255 (default: 0)           |  |  |  |  |
| l                     | Status value for Auto                    | Feedback on Auto mode.                     | 0255 (default: 0)           |  |  |  |  |
| Heatin                | g mode                                   | Enables or disables Heating mode.          | Disable<br>Enable (default) |  |  |  |  |
| The fol               | lowing parameters display when "H        | leating mode" is enabled.                  |                             |  |  |  |  |
| ſ                     | Predefined value for Heating             | Defines value for Heating mode.            | 0255 (default: 1)           |  |  |  |  |
| l                     | Status value for Heating                 | Feedback on Heating mode.                  | 0255 (default: 1)           |  |  |  |  |
| Cooling mode          |                                          | Enables or disables Cooling mode.          | Disable<br>Enable (default) |  |  |  |  |
| The fol               | lowing parameters display when "C        | cooling mode" is enabled.                  |                             |  |  |  |  |
| Į                     | Predefined value for Cooling             | Defines value for Cooling mode.            | 0255 (default: 3)           |  |  |  |  |
| l                     | Status value for Cooling                 | Feedback on Cooling mode.                  | 0255 (default: 3)           |  |  |  |  |
| Fan mo                | ode                                      | Enables or disables Fan mode.              | Disable<br>Enable (default) |  |  |  |  |
| The fol               | lowing parameters display when "F        | an mode" is enabled.                       |                             |  |  |  |  |
| ſ                     | Predefined value for Fan                 | Defines value for Fan mode.                | 0255 (default: 9)           |  |  |  |  |
| l                     | Status value for Fan                     | Feedback on Fan mode.                      | 0255 (default: 9)           |  |  |  |  |
| Dehumidification mode |                                          | Enables or disables Dehumidification mode. | Disable<br>Enable (default) |  |  |  |  |
| The fol               | lowing parameters display when "D        | ehumidification mode" is enabled.          |                             |  |  |  |  |
| {                     | Predefined value for<br>Dehumidification | Defines value for Dehumidification mode.   | 0255 (default: 14)          |  |  |  |  |
| l                     | Status value for Dehumidification        | Feedback on Dehumidification mode.         | 0255 (default: 14)          |  |  |  |  |

# 3.3.4.2 "Fan" parameters

| + General                         | Data type of fan speed                | Percentage (DPT_5.001)<br>Fan stage (DPT_5.100) |
|-----------------------------------|---------------------------------------|-------------------------------------------------|
| + Home page                       | Predefined value for Fan speed        |                                                 |
| <ul> <li>Function page</li> </ul> | Predefined value for Fan speed auto   | 0                                               |
| Page 1-                           | Predefined value for Fan speed low    | 33                                              |
| — Page 6-                         | Predefined value for Fan speed medium | 67                                              |
| Mode                              | Predefined value for Fan speed high   | 100                                             |
| Fan                               |                                       |                                                 |
| Vanes swing                       |                                       |                                                 |
| Temperature Sensor                |                                       |                                                 |

| 0   | 2 %     |
|-----|---------|
|     | *       |
| 33  | - %     |
| 67  | \$ %    |
| 100 | <b></b> |
| 100 | - 74    |

| Name                   | I.                                     | Description                           | Range                                                        |
|------------------------|----------------------------------------|---------------------------------------|--------------------------------------------------------------|
| Data type of fan speed |                                        | Sets the data type for fan speed.     | Percentage (DPT_5.001)<br>(default)<br>Fan stage (DPT_5.100) |
| The fo                 | llowing parameters display when "F     | Fan stage (DPT_5.100)" is selected.   |                                                              |
| ſ                      | Predefined value for Fan speed auto    | Defines value for fan speed auto.     | 0255 (default: 0)                                            |
|                        | Predefined value for Fan speed low     | Defines value for fan speed low.      | 0255 (default: 1)                                            |
|                        | Predefined value for Fan speed medium  | Defines value for fan speed medium.   | 0255 (default: 2)                                            |
|                        | Predefined value for Fan speed<br>high | Defines value for fan speed high.     | 0255 (default: 3)                                            |
| The fo                 | llowing parameters display when "F     | Percentage (DPT_5.001) " is selected. |                                                              |
| $\int$                 | Predefined value for Fan speed auto    | Defines value for fan speed auto.     | 0100 % (default: 0 %)                                        |
|                        | Predefined value for Fan speed low     | Defines value for fan speed low.      | 0100 % (default: 33 %)                                       |
|                        | Predefined value for Fan speed medium  | Defines value for fan speed medium.   | 0100 % (default: 67 %)                                       |
|                        | Predefined value for Fan speed<br>high | Defines value for fan speed high.     | 0100 % (default: 100 %)                                      |

# 3.3.4.3 "Vanes swing" parameters

The parameters display when "Vanes position" is enabled.

| + General          | Predefined value for Vanes positi | on |        |
|--------------------|-----------------------------------|----|--------|
| + Home page        | Predefined value for position 1   | 1  | *<br>* |
| = Eurotion page    | Predefined value for position 2   | 2  | *      |
|                    | Predefined value for position 3   | 3  | *<br>* |
| Page 1-            | Predefined value for position 4   | 4  | ▲<br>▼ |
| — Page 6-          | Predefined value for position 5   | 5  | ▲<br>▼ |
| Mode               |                                   |    |        |
| Fan                |                                   |    |        |
| Vanes swing        |                                   |    |        |
| Temperature Sensor |                                   |    |        |

| Name  |                                 | Description                                                   | Range             |
|-------|---------------------------------|---------------------------------------------------------------|-------------------|
| Prede | fined value for Vanes position  |                                                               |                   |
|       | Predefined value for position 1 | Defines the corresponding control value for vanes position 1. | 0255 (default: 1) |
|       | Predefined value for position 2 | Defines the corresponding control value for vanes position 2. | 0255 (default: 2) |
|       | Predefined value for position 3 | Defines the corresponding control value for vanes position 3. | 0255 (default: 3) |
|       | Predefined value for position 4 | Defines the corresponding control value for vanes position 4. | 0255 (default: 4) |
|       | Predefined value for position 5 | Defines the corresponding control value for vanes position 5. | 0255 (default: 5) |

# 3.3.5 "Page x - Ventilation System" parameters and communication objects

## Parameters

Assign "Page x" as a single function –"Ventilation System" page.

| • |
|---|
|   |
| • |
| • |
|   |
| • |
|   |
|   |
|   |
|   |
|   |

| Name                                        | Description                                                                                                    | Range                                                                                                    |
|---------------------------------------------|----------------------------------------------------------------------------------------------------|----------------------------------------------------------------------------------------------------|
| Description/Headline of the page            | <ul> <li>Names the "Function page x".</li> <li>Note:</li> <li>Supports multiple languages. To display properly on screen, set "Codepage" to "Unicode (UTF-8)". Refer to Language in display in Parameter and communication objects [→ 52].</li> <li>Approximately 12 characters can be displayed. It depends on the width of the single character as the space is limited on the display.</li> </ul> | 15byte text                                                                                                    |
| Page function                               | Configures the type of function page.<br>Note:<br>Pages 15 multifunction only; pages 615 can be either<br>multifunction or single functions.                                                                                                    | Multifunction<br>(Lighting/Blind/Scene/Send<br>value/Display)<br>General temperature control<br>Enhanced floor heating<br>VRF Interface & Operation<br>Ventilation System<br>Air Quality display<br>Energy Metering display<br>Color and color temperature<br>control<br>Audio control |
| Behavior ventilation after download         | Sets whether Ventilation system is powered on/off after the application is downloaded                                                                                                    | Off<br>On (default)                                                                                                    |
| Behavior ventilation after voltage recovery | Sets whether Ventilation system is powered on/off after power returns.                                                                                                    | Off (default)<br>On<br>As before voltage failure                                                                                                    |
| Default fan speed after ventilation on      | Sets the default fan speed after power on.                                                                                                    | Low (default)<br>Medium<br>High                                                                                                    |
| Heat Recovery function                      | Sets whether to enable heat recovery function.<br>If disable=0/enable=1 or disable=1/enable=0 is selected, the<br>heat recovery function is enabled by default, in other words,<br>when the device is powered on, the function is enabled.<br><b>Disable</b> means heat recovery cannot be controlled.                                                                                               | Disable<br>Disable=0/Enable=1 (default)<br>Disable=1/Enable=0                                                                                                    |

"Function page"

| Name                         |                             | Description                                                                                                    | Range                    |
|------------------------------|-----------------------------|----------------------------------------------------------------------------------------------------|--------------------------|
| Filter lifetime counting     |                             | Sets whether to enable the filter timer function.                                                                                    | Enable                   |
|                              |                             |                                                                                                    | Disable (default)        |
|                              | Filter life time [10010000] | Displays only if <b>Enable</b> is selected for Filter lifetime counting.                                                             | 10010000 (default: 1000) |
|                              |                             | lifetime counts down to 0. It informs the operator to change<br>or clean the filter. "Filter timer counter" provides the value.      |                          |
|                              |                             | The counter can be reset via bus through object "Filter timer reset" or via user operation on screen.                                |                          |
| Auto Operation (Demand based |                             | Sets whether the demand-based Ventilation function is                                                                                | Enable                   |
| ventila                      | tion)                       | enabled. When this option is enabled, ventilation is operated<br>automatically by the air quality state and the defined<br>setpoint. | Disable (default)        |
| Scene control                |                             | Sets whether to enable the scene function. Five scenes can                                                                           | Enable                   |
|                              |                             | be set if enabled.                                                                                                    | Disable (default)        |

# Communication objects

|            | Number 4 | Name                   | Object Function        | Description | Group Address | Length  | С | R | w   | τι  | U Data Type           | Priority |
|------------|----------|------------------------|------------------------|-------------|---------------|---------|---|---|-----|-----|-----------------------|----------|
| <b>.</b> ; | 246      | Page 6- (send)         | Power On/Off           |             |               | 1 bit   | С | - | - 1 | т - | switch                | Low      |
| <b>;</b>   | 247      | Page 6- (receive)      | Power On/Off           |             |               | 1 bit   | С | - | W   | τι  | J switch              | Low      |
| <b>1</b>   | 248      | Page 6- (receive)      | En./Dis. Heat recovery |             |               | 1 bit   | C | - | W   |     | enable                | Low      |
| 12         | 249      | Page 6- (send)         | Heat recovery          |             |               | 1 bit   | C | - | - 1 | т - | switch                | Low      |
| <b>1</b> 2 | 250      | Page 6- (receive)      | Filter timer reset     |             |               | 1 bit   | C | - | W   |     | reset                 | Low      |
| <b>z</b>   | 251      | Page 6- (receive/send) | Filter timer counter   |             |               | 2 bytes | С | - | W   | τι  | J time (h)            | Low      |
| <b>■</b> ‡ | 252      | Page 6- (send)         | Filter alarm           |             |               | 1 bit   | С | - | - 1 | т - | alarm                 | Low      |
| <b>;</b>   | 253      | Page 6- (receive/send) | Fan Speed No.1 1Bit    |             |               | 1 bit   | С | - | W   | τι  | J switch              | Low      |
| <b>1</b>   | 254      | Page 6- (receive/send) | Fan Speed No.2 1Bit    |             |               | 1 bit   | C | - | W   | τι  | J switch              | Low      |
| <b>1</b> 2 | 255      | Page 6- (receive/send) | Fan Speed No.3 1Bit    |             |               | 1 bit   | C | - | W   | τι  | J switch              | Low      |
| <b>1</b> 2 | 256      | Page 6- (receive/send) | Automatic function     |             |               | 1 bit   | C | - | W   | τι  | l enable              | Low      |
| <b> </b> 2 | 257      | Page 6- (receive/send) | CO2 value              |             |               | 2 bytes | С | - | W   | τι  | J parts/million (ppm) | Low      |
| <b>‡</b>   | 258      | Page 6- (receive/send) | PM2.5 value            |             |               | 2 bytes | C | - | W   | τu  | J pulses              | Low      |
| <b>1</b>   | 259      | Page 6- (receive)      | Scene                  |             |               | 1 byte  | C | - | W   |     | scene control         | Low      |
| <b>1</b>   | 260      | Page 6- (send)         | Fan speed              |             |               | 1 byte  | C | - | - 1 | т - | percentage (0100%)    | Low      |
| <b>1</b>   | 261      | Page 6- (receive)      | Fan speed              |             |               | 1 byte  | C | - | W   | тι  | J percentage (0100%)  | Low      |
| ■7         | 262      | Page 6- (receive)      | Heat recovery          |             |               | 1 bit   | С | - | W   | τu  | J switch              | Low      |
| <b>■</b> ‡ | 294      | Page 6- (receive)      | Lock                   |             |               | 1 bit   | С | - | W   |     | enable                | Low      |
|            |          |                        |                        |             |               |         |   |   |     |     |                       |          |

## Note

## Page number x range: 1...15

| No.                                                                                                    | Name                                                                                                    | Object function                                              | Length              | Flag              | Data type                       |  |  |
|----------------------------------------------------------------------------------------------------|----------------------------------------------------------------------------------------------------|--------------------------------------------------------------|---------------------|-------------------|---------------------------------|--|--|
| 246                                                                                                    | Page x- (send)                                                                                                    | Power On/Off                                                 | 1 bit               | СТ                | 1.001 switch                    |  |  |
| Sends a ventilation s<br>0: The ventilation sy<br>1: The ventilation sy                                                                                                    | Sends a ventilation system control switch telegram. Telegram value:<br>0: The ventilation system control interface is off and the interface is not operational<br>1: The ventilation system control interface is on and the interface is operational |                                                              |                     |                   |                                 |  |  |
| 247                                                                                                    | Page x- (receive)                                                                                                    | Power On/Off                                                 | 1 bit               | CWTU              | 1.001 switch                    |  |  |
| Receives the feedback on the ventilation system control status. Telegram value:<br>0: The ventilation system control interface is off and the interface is not operational<br>1: The ventilation system control interface is on and the interface is operational |                                                                                                    |                                                              |                     |                   |                                 |  |  |
| 248                                                                                                    | Page x- (receive)                                                                                                    | En./Dis. Heat recovery                                       | 1 bit               | CW                | 1.003 enable                    |  |  |
| Disables/enables he<br>When disabled, hea                                                                                                    | eat recovery in the ve<br>t recovery is turned c                                                                                                    | ntilation system. The disabl<br>ff and cannot be controlled. | ed/enabled telegram | value is specifio | cally defined by the parameter. |  |  |
| 249                                                                                                    | Page x- (send)                                                                                                    | Heat recovery                                                | 1 bit               | СТ                | 1.001 switch                    |  |  |
| Sends the control command on/off ventilation system heat recovery, and receives the feedback value. Telegram value:<br>0: Off<br>1: On                                                                                                    |                                                                                                    |                                                              |                     |                   |                                 |  |  |
| 250                                                                                                    | Page x- (receive)                                                                                                    | Filter timer reset                                           | 1 bit               | CW                | 1.015 reset                     |  |  |
| Resets the filter time, and after the filter is reset and starts a new count after reset. Telegram value:<br>1: Reset                                                                                                    |                                                                                                    |                                                              |                     |                   |                                 |  |  |
| 251                                                                                                    | Page x-<br>(receive/send)                                                                                                    | Filter timer counter                                         | 2 bytes             | CWTU              | 7.007 time(h)                   |  |  |

| No.                                                                                                    | Name                                                                    | Object function                                                                                           | Length                                                                     | Flag                                                     | Data type                                                                |
|----------------------------------------------------------------------------------------------------|-------------------------------------------------------------------------|----------------------------------------------------------------------------------------------------|----------------------------------------------------------------------------|----------------------------------------------------------|--------------------------------------------------------------------------|
| Counts the lifetime<br>The filter time count                                                                                              | of the filter. When the<br>ter unit is hours.                           | e count value changes, it ca                                                                              | n be sent to the bus,                                                      | and the time ca                                          | n also be modified over the bus.                                         |
| 252                                                                                                    | Page x- (send)                                                          | Filter alarm                                                                                              | 1 bit                                                                      | СТ                                                       | 1.005 alarm                                                              |
| Once the set value<br>1: Alarm                                                                                                    | is reached, the comm                                                    | nunication object issues an                                                                               | alarm to remind the ι                                                      | user to replace t                                        | he filter. Telegram value:                                               |
| 253<br>254<br>255                                                                                                    | Page x-<br>(receive/send)                                               | Fan Speed No.1 1Bit<br>Fan Speed No.2 1Bit<br>Fan Speed No.3 1Bit                                         | 1 bit                                                                      | CWTU                                                     | 1.001 switch                                                             |
| The communication<br>and the specific tele<br>feedback value also                                                                         | objects can view wh<br>egram value correspo<br>o needs to correspond    | en the fan speed type is "1t<br>nding to each fan speed is<br>d to the defined parameter v                | bit", the fan speed is d<br>defined by the param<br>value to update the di | controlled by the<br>neters. Feedbac<br>isplay on the sc | e three objects at the same time,<br>k can be received, but the<br>reen. |
| 256                                                                                                    | Page x-<br>(receive/send)                                               | Automatic function                                                                                        | 1 bit                                                                      | CWTU                                                     | 1.003 enable                                                             |
| Enables the automa default. Turning off                                                                                                   | atic operation of venti<br>the device, manual a                         | lation system. After the devi<br>djustment of the fan speed                                               | ice is reset or progra<br>and calling a scene c                            | mmed, the auto<br>an disable the a                       | matic operation is not enabled by automatic operation.                   |
| 257                                                                                                    | Page x-<br>(receive/send)                                               | CO2 value                                                                                                 | 2 bytes                                                                    | CWTU                                                     | 9.008 parts/million (ppm)<br>7.001 pulses                                |
| Receives the input of<br>ppm If the control va<br>according to the cor                                                                    | of the $CO_2$ value and alue of the automatic ncentration of $CO_2$ . T | get the corresponding value<br>operation is CO <sub>2</sub> , the ventil<br>he data type of the object is | e from the bus to upd<br>ation system can be<br>set by the paramete        | late the value or<br>set to automatic<br>r.              | n display in ppm. Range: 04000<br>cally adjust the fan speed             |
| 258                                                                                                    | Page x-<br>(receive/send)                                               | PM2.5 value                                                                                               | 2 bytes                                                                    | CWTU                                                     | 9.030 concentration (ug/m³)<br>7.001 pulses                              |
| Receives the input of ug/m <sup>3</sup> If the control according to the cor                                                               | of PM2.5 value and g<br>value of the automati<br>ncentration of PM2.5.  | et the corresponding value<br>c operation is PM2.5, the ve<br>The data type of the object                 | from the bus to upda<br>entilation system can<br>t is set by the parame    | te the value on<br>be set to autom<br>eter.              | display in ug/m³. Range: 0999<br>natically adjust the fan speed          |
| 259                                                                                                    | Page x- (receive)                                                       | Scene                                                                                                    | 1 byte                                                                     | CW                                                       | 18.001 scene control                                                     |
| Recalls the scene c                                                                                                    | ontrol of the ventilation                                               | on system. The parameter is                                                                               | s set to 164, and th                                                       | e actual corresp                                         | oonding telegram value is 063.                                           |
| 260                                                                                                    | Page x- (send)                                                          | Fan speed                                                                                                 | 1 byte                                                                     | СТ                                                       | 5.010 percentage (0100 %)                                                |
| Fan speed (send): T<br>fan speed. The spe                                                                                                 | The communication o<br>cific telegram value c                           | bject displays when the fan<br>orresponding to each fan st                                                | speed type is "1byte<br>beed is defined by the                             | and sends a to<br>e parameters.                          | elegram to the bus to control the                                        |
| 261                                                                                                    | Page x- (receive)                                                       | Fan speed                                                                                                 | 1 byte                                                                     | CWTU                                                     | 5.010 percentage (0100 %)<br>5.100 percentage (0100 %)                   |
| Status fan speed (re<br>fan speed. The spe                                                                                                | eceive): The commun<br>cific telegram value c                           | ication object displays whe<br>orresponding to each fan sr                                                | n the fan speed type<br>beed is defined by the                             | is "1byte" and r<br>e parameter.                         | eceives the status feedback of the                                       |
| 262                                                                                                    | Page x- (receive)                                                       | Heat recovery                                                                                             | 1 bit                                                                      | CWTU                                                     | 1.001 switch                                                             |
| Receives the ventila<br>0: Off<br>1: On                                                                                                   | ation system heat rec                                                   | overy status feedback value                                                                               | e. Telegram value:                                                         |                                                          |                                                                          |
| 294                                                                                                    | Page x- (receive)                                                       | Lock                                                                                                    | 1 bit                                                                      | CW                                                       | 1.003 enable                                                             |
| Receives the telegram of lock from bus. Telegram value:<br>0: Lock<br>1: Unlock<br>Note: During lock, the telegram can still be received. |                                                                         |                                                                                                    |                                                                            |                                                          |                                                                          |

# 3.3.5.1 "Fan" parameters

#### 1bit

| + General       | Data type of fan speed                 | 1bit 1byte             |        |
|-----------------|----------------------------------------|------------------------|--------|
| + Home page     | Object value: Fan speed - Off          | No.1=0, No.2=0, No.3=0 | •      |
| - Function page | Object value: Fan speed - Low          | No.1=1, No.2=0, No.3=0 | •      |
| ~               | Object value: Fan speed - Medium       | No.1=0, No.2=1, No.3=0 | •      |
| Page 1-         | Object value: Fan speed - High         | No.1=0, No.2=0, No.3=1 | •      |
| — Page 6-       | Time delay between fan speed switching | 10                     | € *50m |
| Fan             | [0100]                                 |                        | •      |
|                 |                                        |                        |        |

## 1byte

| + General                         | Data type of fan speed         | 🔵 1bit 🔘 1byte                                                            |        |   |
|-----------------------------------|--------------------------------|---------------------------------------------------------------------------|--------|---|
| + Home page                       | Datatype of fan speed 1byte    | <ul> <li>Percentage (DPT_5.001)</li> <li>Fan stage (DPT_5.100)</li> </ul> |        |   |
| <ul> <li>Function page</li> </ul> | Predefined value for fan speed |                                                                           |        |   |
| Page 1-                           | Fan speed - Switching point    | 10                                                                        | *<br>* | % |
| — Page 6-                         | Fan speed - Low                | 33                                                                        | *<br>* | % |
| Fan                               | Fan speed - Medium             | 67                                                                        | *<br>* | % |
| Scene                             | Fan speed - High               | 100                                                                       | ÷<br>• | % |
| Temperature Sensor                | 1                              |                                                                           |        |   |

| Name                                             |                                 | Description                                                                                                    | Range                                       |
|--------------------------------------------------|---------------------------------|----------------------------------------------------------------------------------------------------|---------------------------------------------|
| Data ty                                          | vpe of fan speed                | Sets the fan speed data type.                                                                                                | 1 bit                                       |
|                                                  |                                 |                                                                                                    | 1 byte (default)                            |
| 1bit                                             |                                 |                                                                                                    |                                             |
| (                                                | Object value: Fan speed - Off   | Defines the value sent to switch each fan                                                                                    | No.1=0, No.2=0, No.3=0 (default for off)    |
|                                                  | Object value: Fan speed - Low   | speed (three 1bit objects at the same time).                                                                                 | No.1=1, No.2=0, No.3=0 (default for low)    |
|                                                  | Object value: Fan speed -       | of fan speed"                                                                                                    | No.1=0, No.2=1, No.3=0 (default for medium) |
| (                                                | Medium                          | No.                                                                                                    | No.1=1, No.2=1, No.3=0                      |
|                                                  | Object value: Ean apood High    | -                                                                                                    | No.1=0, No.2=0, No.3=1 (default for high)   |
|                                                  | Object value. Fail speed - High |                                                                                                    | No.1=1, No.2=0, No.3=1                      |
|                                                  |                                 |                                                                                                    | No.1=0, No.2=1, No.3=1                      |
|                                                  |                                 |                                                                                                    | No.1=1, No.2=1, No.3=1                      |
| Time delay between fan speed switching<br>[0100] |                                 | Determines the time delay for switching in milliseconds. The setting should also consider the fans technical specifications. | [0100] * 50ms (default: 10*50ms)            |
|                                                  |                                 | For a value of 1100 is chosen, the following occurs when switching the fan speed from A to B:                                |                                             |
|                                                  |                                 | 1. Switched off                                                                                                    |                                             |
|                                                  |                                 | 2. Pause (time delay defined)                                                                                                |                                             |
|                                                  |                                 | 3. Switches to new speed                                                                                                    |                                             |
|                                                  |                                 | 4. Sends the telegram to bus.                                                                                                |                                             |
|                                                  |                                 | The fan speed switches directly from A to B for a value of "0".                                                              |                                             |

| Name                        |                                    | Description                               | Range                                                     |  |  |  |
|-----------------------------|------------------------------------|-------------------------------------------|-----------------------------------------------------------|--|--|--|
| 1byte                       |                                    |                                           |                                                           |  |  |  |
| Datatype of fan speed 1byte |                                    | Sets the data type of 1byte fan speed.    | Percentage (DPT_5.001) (default)<br>Fan stage (DPT_5.100) |  |  |  |
| Predef                      | Predefined value for Fan speed     |                                           |                                                           |  |  |  |
| The fol                     | lowing parameters display when "Pe | rcentage (DPT_5.001)" is selected.        |                                                           |  |  |  |
| (                           | Fan speed - Switching point        | Defines the value for start-up fan speed. | 0100 % (default: 10 %)                                    |  |  |  |
| Į                           | Fan speed - Low                    | Defines the value for Fan speed - Low.    | 0100 % (default: 33 %)                                    |  |  |  |
|                             | Fan speed - Medium                 | Defines the value for Fan speed - Medium. | 0100 % (default: 67 %)                                    |  |  |  |
|                             | Fan speed - High                   | Defines the value for Fan speed - High.   | 0100 % (default: 100 %)                                   |  |  |  |
| The fol                     | lowing parameters display when "Fa | n stage (DPT_5.100)" is selected.         |                                                           |  |  |  |
| (                           | Fan speed - Switching point        | Defines the value for start-up fan speed. | 0255 (default: 1)                                         |  |  |  |
| J                           | Fan speed - Low                    | Defines the value forFan speed - Low.     | 0255 (default: 1)                                         |  |  |  |
|                             | Fan speed - Medium                 | Defines the value for Fan speed - Medium. | 0255 (default: 2)                                         |  |  |  |
|                             | Fan speed - High                   | Defines the value for Fan speed - High.   | 0255 (default: 3)                                         |  |  |  |

# 3.3.5.2 "Scene" parameters

| + General          | 1: Assign scene No.[064, 0=inactive ] | 0          | ▲<br>▼ |
|--------------------|---------------------------------------|------------|--------|
| + Home page        | Fan speed for scene                   | Off        | *      |
| - Function page    | 2: Assign scene No.[064, 0=inactive ] | 0          | ▲<br>▼ |
|                    | Fan speed for scene                   | Low        | •      |
| Page 1-            | Heat Recovery                         | 🔵 Off 🔘 On |        |
| — Page 6-          | 3: Assign scene No.[064, 0=inactive ] | 0          | *<br>* |
| Fan                | Fan speed for scene                   | Medium     | •      |
| Scene              | Heat Recovery                         | Off On     |        |
| Fan Auto Operation | 4: Assign scene No.[064, 0=inactive ] | 0          | ▲<br>▼ |
| Temperature Sensor | Fan speed for scene                   | High       | •      |
|                    | Heat Recovery                         | Off On     |        |
|                    | 5: Assign scene No.[064, 0=inactive ] | 0          | ▲<br>▼ |
|                    | Fan speed for scene                   | Off        | •      |

#### Note

When parameter "Scene control" is enabled, the following parameters display.

| Name                                  | Description                              | Range                        |
|---------------------------------------|------------------------------------------|------------------------------|
| 1: Assign scene No. [064, 0=inactive] | Sets the scene number. x=15              | 064, 0=inactive (default: 0) |
| Fan speed for scene                   | Fan speed state for a specific scene     | Off                          |
|                                       |                                          | Low                          |
|                                       |                                          | Medium                       |
|                                       |                                          | High                         |
| Heat Recovery                         | Heat recovery speed for a specific scene | On (default)<br>Off          |

3

# 3.3.5.3 "Fan Auto Operation" parameters

#### $\mathbf{CO}_2$

| + General                         | Object value - activate/exit auto operation        | 0=activated/1=exit     0 1=activated/0=exit                                          |     |
|-----------------------------------|----------------------------------------------------|--------------------------------------------------------------------------------------|-----|
| + Home page                       | Control via                                        | ○ PM2.5 ◎ CO2                                                                        |     |
| <ul> <li>Function page</li> </ul> | Cycle time for polling of external value<br>[0255] | 2 Å Minutes                                                                          |     |
| Page 1-                           | Default speed when remote sensor error             | Off                                                                                  | •   |
| — Page 6-                         | Data type of CO2                                   | <ul> <li>Value in ppm (DPT_7.001)</li> <li>Float value in ppm (DPT_9.008)</li> </ul> |     |
| Fan                               | Threshold for fan speed: from Off to Low           | 800                                                                                  | ppm |
| Scene                             | Threshold for fan speed: from Low to<br>Medium     | 1500                                                                                 | ppm |
| Fan Auto Operation                | Threshold for fan speed: from Medium to            | 2000                                                                                 | ppm |
| Temperature Sensor                | High                                               | 200                                                                                  |     |
|                                   | Min_runing time before fan speed switching         | 10 * Seconds                                                                         | hhu |

#### PM2.5

| + | General                | Object value - activate/exit auto operation        | O=activated/1=exit O 1=activated/0=exit                                                  |      |
|---|------------------------|----------------------------------------------------|------------------------------------------------------------------------------------------|------|
| + | Home page              | Control via                                        | PM2.5 CO2                                                                                |      |
| - | Function page          | Cycle time for polling of external value<br>[0255] | 2 Å Minutes                                                                              |      |
|   | Page 1-                | Default speed when remote sensor error             | Off                                                                                      | •    |
|   | - Page 6-              | Data type of PM2.5                                 | <ul> <li>Value in ug/m3 (DPT_7.001)</li> <li>Float value in ug/m3 (DPT_9.030)</li> </ul> |      |
|   | Fan                    | Threshold for fan speed: from Off to Low           | 35 ‡ ug                                                                                  | g/m3 |
|   | Scene                  | Threshold for fan speed: from Low to<br>Medium     | 75 🌲 ug                                                                                  | g/m3 |
|   | Fan Auto Operation     | Threshold for fan sneed: from Medium to            | *                                                                                        |      |
|   | Temperature Sensor     | High                                               | 115 vg                                                                                   | g/m3 |
|   |                        | Hysteresis of threshold value in +/-[1030]         | 10 🌲 ug                                                                                  | g/m3 |
|   | Human Centric Lighting | Min. runing time before fan speed switching        | 10 ÷ Seconds                                                                             |      |

#### Note

### The following parameters display when "Auto Operation (Demand based ventilation)" is enabled.

| Name                                            | Description                                                                                                    | Range                                              |
|-------------------------------------------------|----------------------------------------------------------------------------------------------------|----------------------------------------------------|
| Object value - activate/exit auto operation     | Sets the telegram value to activate automatic operation.                                                                               | 0=Activated/1=exit<br>1=Activated/0=exit (default) |
| Control via                                     | The control value source to set the automatic operation.                                                                               | PM2.5<br>CO <sub>2</sub> (default)                 |
| Cycle time for polling of external value [0255] | Defines the period after which a read request is sent to retrieve an external value.                                                   | 0255 min (default: 2)                              |
| Default speed when remote sensor error          | Sets the default fan speed when read of remote sensor<br>value fails.<br><b>Note</b> : No response is interpreted as a sensor failure. | Off (default)<br>Low<br>Medium<br>High             |

Description Name Range  $CO_2$ Value in ppm (DPT\_7.001) Determines data type of CO2. The selection is based on the Data type of CO2 Float value in ppm (DPT 9.008) connected CO<sub>2</sub> sensor data type. (default) If the control value is greater than or equal to the threshold Threshold for fan speed: from Off 1...4000 ppm (default: 800 ppm) set by this parameter, fan speed is set to Low; if the remote to Low sensor value is less than the threshold, the fan is turned off. Threshold for fan speed: from If the control value is greater than or equal to the threshold 1...4000 ppm (default: 1500 ppm) Low to Medium set by this parameter, then fan speed is set to Medium. Threshold for fan speed: from If the control value is greater than or equal to the threshold 1...4000 ppm (default: 2000 ppm) Medium to High set by this parameter, the fan speed is set to High. The controller evaluates the threshold in ascending order. It first checks OFF to low fan speed threshold  $\rightarrow$ low fan speed to medium fan speed threshold  $\rightarrow$  medium fan speed to high fan speed threshold. The correctness of functional execution is guaranteed only in this case: The threshold of OFF to low fan speed is lower than that of low fan speed to medium fan speed, and the threshold of low fan speed to medium fan speed is lower than that of medium fan speed to high fan speed. Hysteresis of threshold value in Sets the hysteresis value (dead band) for the threshold to 100...400 ppm (default: 200 ppm) +/- [100...400] avoid unnecessary action of the fan when the control value fluctuates near the threshold. \* PM2.5 Determines the data type of PM2.5. The selection is based Value in ug/m<sup>3</sup> (DPT\_7.001) Data type of PM2.5 on the connected PM2.5 sensor data type. (default) Float value in ug/m<sup>3</sup> (DPT 9.030) Threshold for fan speed: from Off If the control value is greater than or equal to the threshold 1...999 µg/m<sup>3</sup> (default: 35) to Low set by this parameter, the fan speed is set to Low; if the remote sensor value is less than the threshold, the fan is turned off. Threshold for fan speed: from If the control value is greater than or equal to the threshold 1...999 µg/m<sup>3</sup> (default: 75) Low to Medium set by this parameter, then the fan speed is set to Medium. Threshold for fan speed: from If the control value is greater than or equal to the threshold 1...999 µg/m<sup>3</sup> (default: 155) Medium to High set by this parameter, the fan speed is set to High. The controller evaluates the threshold in ascending order. First check OFF to low fan speed threshold  $\rightarrow$ low fan speed to medium fan speed threshold  $\rightarrow$  medium fan speed to high fan speed threshold. The correctness of functional execution is guaranteed only in this case: The threshold of OFF to low fan speed is lower than that of low fan speed to medium fan speed, and the threshold of low fan speed to medium fan speed is lower than that of medium fan speed to high fan speed. Hysteresis of threshold value in Sets the hysteresis value (dead band) of the threshold to 10...30 µg/m<sup>3</sup> (default: 10) avoid unnecessary action of the fan when the control value +/- [10...30] fluctuates near the threshold. \* Min. running time before fan speed Defines the residence time of the fan from the current fan 0...65535 s (default: 10) switching [s] speed to a higher fan speed or lower fan speed, that is, the minimum time for a fan speed operation. If user needs to switch to another fan speed, you need to wait for this period before switching. If the current fan speed has been running long enough, the fan speed can be changed quickly.

106 | 158

\* For example, the fan is controlled via PM2.5. The hysteresis is 10  $\mu$ g/m<sup>3</sup> and the threshold is 35  $\mu$ g/m<sup>3</sup>, then the upper limit threshold is 45  $\mu$ g/m<sup>3</sup> (Threshold value + Hysteresis value) and the lower limit threshold is 25  $\mu$ g/m<sup>3</sup> (Threshold value - Hysteresis value). When the control value (PM 2.5 concentration in this example) is between 25 ...45  $\mu$ g/m<sup>3</sup>, the action of the fan is not activated, and the previous state is maintained. Only if the PM2.5 concentration is lower than 25  $\mu$ g/m<sup>3</sup> or higher than or equal to 45  $\mu$ g/m<sup>3</sup>, the fan speed is changed as shown in the following figure:

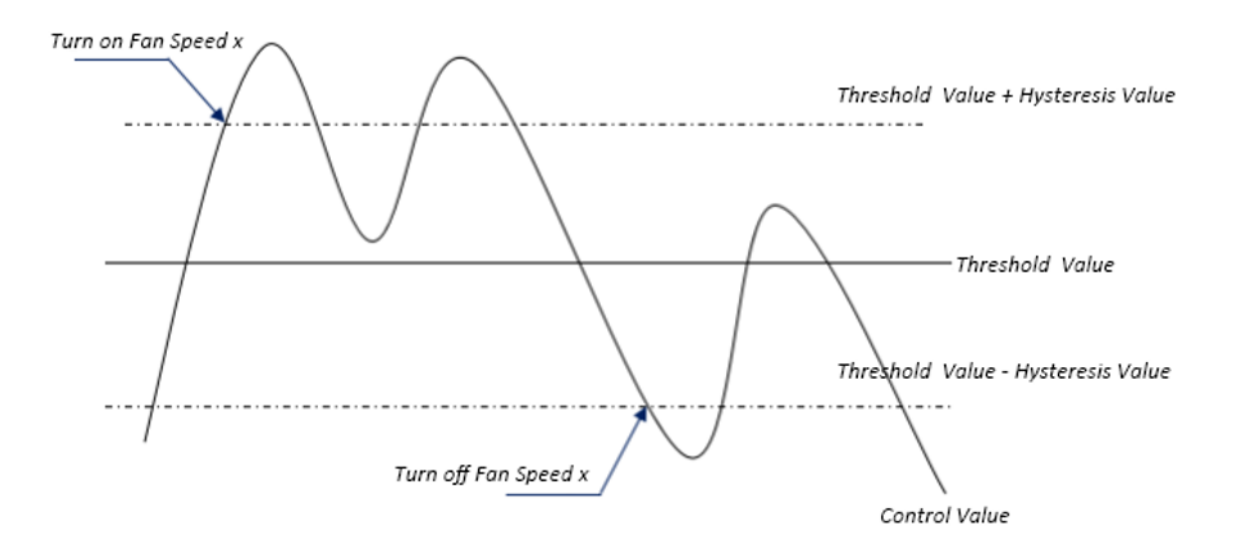

Note: When hysteresis is enabled, if the threshold overlap occurs, the fan's action is specified as follows:

1) Hysteresis determines the control point where Fan speed conversion occurs;

2) If fan speed conversion occurs, the new fan speed is determined by the control value and the threshold value, irrespective of hysteresis.

#### Example 1

Take PM2.5 as an example:

- OFF to Low fan speed threshold value is 35 µg/m<sup>3</sup>.
- Low fan speed to Medium fan speed threshold value is 55 µg/m<sup>3</sup>.
- Medium fan speed to High fan speed threshold value is 75 µg/m<sup>3</sup>.
- Hysteresis value is 25 µg/m<sup>3</sup>.

The fan speed of the fan turbine increases from OFF: The fan OFF state changes at a control value of  $60 \ \mu g/m^3$  ( $\geq 25 \ \mu g/m^3 + 35 \ \mu g/m^3$ ), and the new fan speed is Medium (because  $60 \ \mu g/m^3$  is between  $55 \ \mu g/m^3$  and  $75 \ \mu g/m^3$ , irrespective of hysteresis), so the low fan speed is ignored.

The behavior of the fan speed when descending from fan speed High: The fan speed changes at a control value of 50  $\mu$ g/m<sup>3</sup> (<75  $\mu$ g/m<sup>3</sup> - 25  $\mu$ g/m<sup>3</sup>), and the new fan speed is Low (because 50  $\mu$ g/m<sup>3</sup> is between 35  $\mu$ g/m<sup>3</sup> and 55  $\mu$ g/m<sup>3</sup>, irrespective of hysteresis), so the fan speed Medium is ignored.

#### Example 2

Take PM2.5 as an example

- OFF to Low fan speed threshold value is 20 µg/m<sup>3</sup>.
- Low fan speed to Medium fan speed threshold value is 40 µg/m<sup>3</sup>.
- Medium fan speed to High fan speed threshold value is 70 µg/m<sup>3</sup>.
- Hysteresis value is 10 µg/m<sup>3</sup>.

When fan speed is increasing from OFF: The fan speed Low is turned on when the control value is  $30 \ \mu g/m^3$  ( $\geq 20 \ \mu g/m^3 + 10 \ \mu g/m^3$ ). When the control value  $41 \ \mu g/m^3$  is received, the new speed is set to Medium (because  $41 \ \mu g/m^3$  is between  $40 \ \mu g/m^3$  and  $70 \ \mu g/m^3$ , irrespective of hysteresis), therefore fan speed Low is ignored. When the control value  $39 \ \mu g/m^3$  is received, the new speed is set to Low (because  $39 \ \mu g/m^3$  is between  $20 \ \mu g/m^3$  and  $40 \ \mu g/m^3$ , irrespective of hysteresis).

When fan speed descending from fan speed High: When the control value  $39 \ \mu g/m^3$  is received, the new fan speed is Low (because  $39 \ \mu g/m^3$  is between  $20 \ \mu g/m^3$  and  $40 \ \mu g/m^3$ ), therefore the fan speed Medium is ignored.

3) When the control value is 0, the fan is off at any circumstances.

# 3.3.6 "Page x - Air Quality display" parameters and communication objects

## Parameters

Assign "Page x" as a single function –"Air Quality display" page.

| + General                              | Description/ Headline of the page                                                                    |                                                                                             |
|----------------------------------------|----------------------------------------------------------------------------------------------------|---------------------------------------------------------------------------------------------|
| + Home page                            | Page function                                                                                        | Air Quality display 👻                                                                       |
| - Function page                        | Function of item 1 in display list                                                                   | Temperature 🔻                                                                               |
| ~~~~~~~~~~~~~~~~~~~~~~~~~~~~~~~~~~~~~~ | Description                                                                                          |                                                                                             |
| Page 1-                                | Function of item 2 in display list                                                                   | Humidity                                                                                    |
| Page 6-                                | Description                                                                                          |                                                                                             |
| Temperature Sensor                     | Function of item 3 in display list                                                                   | PM2.5 -                                                                                     |
|                                        | Description                                                                                          |                                                                                             |
|                                        | Function of item 4 in display list                                                                   | VOC 👻                                                                                       |
|                                        | Description                                                                                          |                                                                                             |
|                                        | Cycle time for polling of external value<br>[5255]                                                   | 5 $\stackrel{*}{_{\!\!\!\!\!\!\!\!\!\!\!\!\!\!\!\!\!\!\!\!\!\!\!\!\!\!\!\!\!\!\!\!\!\!$     |
|                                        | Datatype of PM2.5                                                                                    | <ul> <li>Value in ug/m3 (DPT_7.001)</li> <li>Float value in ug/m3 (DPT_9.030)</li> </ul>    |
|                                        | Datatype of PM10                                                                                     | <ul> <li>Value in ug/m3 (DPT_7.001)</li> <li>Float value in ug/m3 (DPT_9.030)</li> </ul>    |
|                                        | Datatype of CO2                                                                                      | Value in ppm (DPT_7.001) Float value in ppm (DPT_9.008)                                     |
|                                        | Datatype of VOC                                                                                      | Value in ug/m3 (DPT_7.001)                                                                  |
|                                        | Datatype of Brightness                                                                               | Value in lux (DPT_7.013) Float value in lux (DPT_9.004)                                     |
|                                        | Datatype of Windspeed                                                                                | <ul> <li>Float value in m/s (DPT_9.005)</li> <li>Float value in km/h (DPT_9.028)</li> </ul> |
|                                        | Note: Air Quality display description up to 12 chars., or 6 Chinese char, or 9 Russian, Greek chars. |                                                                                             |

| Name                             | Description                                                                                                    | Range                                                                                                    |
|----------------------------------|----------------------------------------------------------------------------------------------------|----------------------------------------------------------------------------------------------------|
| Description/Headline of the page | <ul> <li>Names the "Function page x".</li> <li>Note:</li> <li>Supports multiple languages. To display properly on screen, set "Codepage" to "Unicode (UTF-8)". Refer to Language in display in Parameter and communication objects [→ 52].</li> <li>Approximately 12 characters can be displayed. It depends on the width of the single character as the space is limited on the display.</li> </ul> | 15byte text                                                                                                    |
| Page function                    | Configures the type of function page.<br>Note:<br>Pages 15 multifunction only; pages 615 can be either<br>multifunction or single functions.                                                                                                    | Multifunction (Lighting/Blind/Scene/Send<br>value/Display)<br>General temperature control<br>Enhanced floor heating<br>VRF Interface & Operation<br>Ventilation System<br>Air Quality display<br>Energy Metering display<br>Color and color temperature control<br>Audio control |
#### Name Description Range Function of item 1 in display Selects up to 4 items for display out of the list. All values are Disable list...Function of item 4 in from bus. Temperature (default for item 1) display list Humidity (default for item 2) PM2.5 (default for item 3) PM10 CO2 VOC (default for item 4) AQI Brightness Windspeed Rain Description (available for four Names the function of item x in display list. 18byte text selected items) Cycle time for polling of Defines the period after which a read request is sent to get 5...255 (default: 5) external value [5...255] external value. Datatype of PM2.5 Sets the data type of PM2.5. Value in ug/m<sup>3</sup> (DPT\_7.001) (default) Float value in ug/m<sup>3</sup> (DPT\_9.030) Datatype of PM10 Sets the data type of PM10. Value in ug/m<sup>3</sup> (DPT\_7.001) (default) Float value in ug/m<sup>3</sup> (DPT\_9.030) Datatype of CO2 Sets the data type of CO<sub>2</sub>. Value in ppm (DPT\_7.001) Float value in ppm (DPT\_9.008) (default) Datatype of VOC Sets the data type of VOC Value in ug/m<sup>3</sup> (DPT\_7.001) (default) Float value in ug/m<sup>3</sup> (DPT\_9.030) Float value in ppm (DPT 9.008) Value in lux (DPT\_7.013) Datatype of Brightness Sets the data type of brightness. Float value in lux (DPT\_9.004) (default) Datatype of Windspeed Sets the data type of windspeed. Float value in m/s (DPT 9.005) (default) Float value in km/h (DPT\_9.028)

# **Communication objects**

| N           | lumber 4 | Name          | Object Function | n | Description | Group Address | Length  | С | R | w | т | U   | Data Type        | Priority |
|-------------|----------|---------------|-----------------|---|-------------|---------------|---------|---|---|---|---|-----|------------------|----------|
| ∎‡ 24       | 6        | Page6-Items 1 | Temperature     |   |             |               | 2 bytes | С | - | W | Т | Ut  | temperature (°C) | Low      |
| ■7 24       | 7        | Page6-Items 2 | Humidity        |   |             |               | 2 bytes | С | - | W | Т | Uł  | humidity (%)     | Low      |
| ∎‡ 24       | 8        | Page6-Items 3 | PM2.5           |   |             |               | 2 bytes | С | - | W | Т | Up  | pulses           | Low      |
| <b>1</b> 24 | 9        | Page6-Items 4 | VOC             |   |             |               | 2 bytes | С | - | W | Т | Up  | pulses           | Low      |
| <b>2</b> 46 | 5        | Page6-Items 1 | PM10            |   |             |               | 2 bytes | с | - | w | т | U   | pulses           | Low      |
| 247         | 7        | Page6-Items 2 | CO2             |   |             |               | 2 bytes | С | - | W | Т | U   | pulses           | Low      |
| ■248        | В        | Page6-Items 3 | AQI             |   |             |               | 2 bytes | С | - | W | Т | U   | pulses           | Low      |
| 249         | 9        | Page6-Items 4 | Brightness      |   |             |               | 2 bytes | С | - | W | Т | UI  | brightness (lux) | Low      |
|             |          |               |                 |   |             |               |         |   |   |   |   |     |                  |          |
| ∎‡ 240      | 6        | Page6-Items 1 | Windspeed       |   |             |               | 2 bytes | C | - | W | Т | Us  | speed (m/s)      | Low      |
| ■247        | 7        | Page6-Items 2 | Rain            |   |             |               | 1 bit   | C | - | W | Т | U s | switch           | Low      |

#### Note

Page number x range: 1...15

Object function depends on the value of parameters "Function of item 1 in display list"..."Function of item 4 in display list".

| No.                                                                                            | Name          | Object function | Length  | Flag | Data type              |  |  |  |
|------------------------------------------------------------------------------------------------|---------------|-----------------|---------|------|------------------------|--|--|--|
| 246                                                                                            | Pagex-Items 1 | Temperature     | 2 bytes | CWTU | 9.001 temperature (°C) |  |  |  |
| 247                                                                                            | Pagex-Items 2 |                 |         |      |                        |  |  |  |
| 248                                                                                            | Pagex-Items 3 |                 |         |      |                        |  |  |  |
| 249                                                                                            | Pagex-Items 4 |                 |         |      |                        |  |  |  |
| Receives temperature measurements sent from the temperature sensor on the bus Range: -40 40 °C |               |                 |         |      |                        |  |  |  |

3

| No.                                                 | Name                                           | Object function                                            | Length                                        | Flag                                             | Data type                                                       |
|-----------------------------------------------------|------------------------------------------------|------------------------------------------------------------|-----------------------------------------------|--------------------------------------------------|-----------------------------------------------------------------|
| 246                                                 | Pagex-Items 1                                  | Humidity                                                   | 2 bytes                                       | CWTU                                             | 9 007 humidity (%)                                              |
| 240                                                 | Pagex-Items 2                                  | Tarmany                                                    | 2 59100                                       | 01110                                            |                                                                 |
| 248                                                 | Pagex-Items 3                                  |                                                            |                                               |                                                  |                                                                 |
| 249                                                 | Pagex-Items 4                                  |                                                            |                                               |                                                  |                                                                 |
| Receives a humidity                                 | / measurement sent                             | from a humidity sensor on a                                | ⊥<br>a bus. Range: 01(                        | 00 %                                             |                                                                 |
| 246                                                 | Pagey-Items 1                                  | PM2.5                                                      | 2 hvtes                                       | CWTU                                             | 7 001 pulses                                                    |
| 240                                                 | Pagex-Items 2                                  | 1 112.5                                                    | 2 bytes                                       | 0010                                             | 9.030 concentration(ug/m <sup>3</sup> )                         |
| 248                                                 | Pagex-Items 3                                  |                                                            |                                               |                                                  |                                                                 |
| 249                                                 | Pagex-Items 4                                  |                                                            |                                               |                                                  |                                                                 |
| Receives the input of the data type of the          | of PM2.5 value and g<br>object is set by the p | ⊔<br>get the corresponding value<br>parameter.             | from the bus to be u                          | pdated to display in                             | ug/m <sup>3</sup> . Range: 0999ug/m <sup>3</sup> ,              |
| 246                                                 | Pagey_Items 1                                  | PM10                                                       | 2 bytes                                       | CWTU                                             | 7 001 pulses                                                    |
| 240                                                 | Pagey-Items 2                                  |                                                            | 2 Dytes                                       | CWIO                                             | 9.030 concentration(ug/m <sup>3</sup> )                         |
| 247                                                 | Pagey-Items 3                                  |                                                            |                                               |                                                  |                                                                 |
| 240                                                 | Pagex-Items 4                                  |                                                            |                                               |                                                  |                                                                 |
| Bossives the input                                  | of DM10 volue, got th                          |                                                            | ata ta diaplay from b                         | ue the unit is ug/m <sup>3</sup>                 | Panga: 0, 000 ug/m <sup>3</sup> tha                             |
| data type of the obje                               | ect is set by the para                         | meter.                                                     |                                               | us, the unit is µg/m°.                           | Range.o999 ug/m <sup>e</sup> , the                              |
| 246                                                 | Pagex-Items 1                                  | CO2                                                        | 2 bytes                                       | CWTU                                             | 7.001 pulses                                                    |
| 247                                                 | Pagex-Items 2                                  |                                                            |                                               |                                                  | 9.008 parts/million (ppm)                                       |
| 248                                                 | Pagex-Items 3                                  |                                                            |                                               |                                                  |                                                                 |
| 249                                                 | Pagex-Items 4                                  |                                                            |                                               |                                                  |                                                                 |
| Receives the input of ppm                           | of the CO <sub>2</sub> value and               | get the corresponding valu                                 | e from the bus to be                          | updated to the displa                            | ay in ppm. Range:04000                                          |
| 246                                                 | Pagex-Items 1                                  | VOC                                                        | 2 bytes                                       | CWTU                                             | 7.001 pulses                                                    |
| 247                                                 | Pagex-Items 2                                  |                                                            |                                               |                                                  | 9.008 parts/million (ppm)                                       |
| 248                                                 | Pagex-Items 3                                  |                                                            |                                               |                                                  | 9.030 concentration (ug/m <sup>3</sup> )                        |
| 249                                                 | Pagex-Items 4                                  |                                                            |                                               |                                                  |                                                                 |
| Receives the input of 09.99 mg/m <sup>3</sup> , the | of the VOC value and<br>data type of the obje  | d get the corresponding values of the parameter.           | ue from the bus to be<br>When the object data | e updated to the displ<br>a type is selected for | ay in mg/m <sup>3</sup> .Range:<br>7.001 pulses, the percentile |
|                                                     | Deney Heres 1                                  |                                                            |                                               |                                                  |                                                                 |
| 246                                                 | Pagex-Items 1                                  | AQI                                                        | 2 bytes                                       | CWIU                                             | 7.001 puises                                                    |
| 247                                                 | Pagex-items 2                                  |                                                            |                                               |                                                  |                                                                 |
| 248                                                 | Pagex-items 3                                  |                                                            |                                               |                                                  |                                                                 |
| 249                                                 | Pagex-items 4                                  |                                                            |                                               |                                                  |                                                                 |
| Receives the input of                               | of AQI value and upc                           | late the corresponding valu                                | e from the bus to dis                         | play. Range: 0500                                |                                                                 |
| 246                                                 | Pagex-Items 1                                  | Brightness                                                 | 2 bytes                                       | CWTU                                             | 7.013 brightness (lux)                                          |
| 247                                                 | Pagex-Items 2                                  |                                                            |                                               |                                                  | 9.004 lux                                                       |
| 248                                                 | Pagex-Items 3                                  |                                                            |                                               |                                                  |                                                                 |
| 249                                                 | Pagex-Items 4                                  |                                                            |                                               |                                                  |                                                                 |
| Receives the input of Range:05000 lux.              | of the brightness valu<br>The data type of the | ue and get the correspondir<br>object is set by the parame | ng value from the bus<br>eter.                | to be updated to the                             | e display in lux.                                               |
| 246                                                 | Pagex-Items 1                                  | Windspeed                                                  | 2 bytes                                       | CWTU                                             | 9.005 speed (m/s)                                               |
| 247                                                 | Pagex-Items 2                                  |                                                            |                                               |                                                  | 9.028 wind speed                                                |
| 248                                                 | Pagex-Items 3                                  |                                                            |                                               |                                                  |                                                                 |
| 249                                                 | Pagex-Items 4                                  |                                                            |                                               |                                                  |                                                                 |
| Receives the input of m/s                           | of the wind speed va                           | lue and get the correspond                                 | ng value from the bu                          | is to be updated to th                           | e display in m/s. Range:050                                     |
| 246                                                 | Pagex-Items 1                                  | Rain                                                       | 1 bit                                         | CWTU                                             | 1.001 switch                                                    |
| 247                                                 | Pagex-Items 2                                  |                                                            |                                               |                                                  |                                                                 |
| 248                                                 | Pagex-Items 3                                  |                                                            |                                               |                                                  |                                                                 |
| 249                                                 | Pagex-Items 4                                  |                                                            |                                               |                                                  |                                                                 |
| Receives the input of                               | of the rain display an                         | d get the corresponding val                                | ue from the bus to b                          | e updated to the disc                            | lav                                                             |
| Telegram: Rain; No                                  | rain                                           |                                                            |                                               |                                                  |                                                                 |

# 3.3.7 "Page x - Energy Metering display" parameters and communication objects

# Parameters

Assign "Page x" as a single function –"Energy Metering display" page.

| + General                         | Description/ Headline of the page               |                                                              |
|-----------------------------------|-------------------------------------------------|--------------------------------------------------------------|
| + Home page                       | Page function                                   | Energy Metering display 🔹                                    |
| <ul> <li>Function page</li> </ul> | Number of energy meters used                    | 4 🗸                                                          |
| Page 1-                           | Energy Meter 1                                  |                                                              |
| Page 6-                           | Description                                     |                                                              |
| Temperature Sensor                | Data type of display value                      | Value in mA (DPT 7.012) 👻                                    |
|                                   | Energy Meter 2                                  |                                                              |
|                                   | Description                                     |                                                              |
|                                   | Data type of display value                      | Value in mA (DPT 7.012)                                      |
|                                   | Energy Meter 3                                  |                                                              |
|                                   | Description                                     |                                                              |
|                                   | Data type of display value                      | Value in mA (DPT 7.012)                                      |
|                                   | Energy Meter 4                                  |                                                              |
|                                   | Description                                     |                                                              |
|                                   | Data type of display value                      | Value in mA (DPT 7.012) 👻                                    |
|                                   | Cycle time for polling of external value [5255] | 10 🔹 Minutes                                                 |
|                                   | Note: Energy Meter description up to            | o 12 chars., or 6 Chinese chars., or 9 Russian, Greek chars. |

| Name                             | Description                                                                                                    | Range                                                                                                    |
|----------------------------------|----------------------------------------------------------------------------------------------------|----------------------------------------------------------------------------------------------------|
| Description/Headline of the page | <ul> <li>Names the "Function page x".</li> <li>Note:</li> <li>Supports multiple languages. To display properly on screen, set "Codepage" to "Unicode (UTF-8)". Refer to Language in display in Parameter and communication objects [→ 52].</li> <li>Approximately 12 characters can be displayed. It depends on the width of the single character as the space is limited on the display.</li> </ul> | 15byte text                                                                                                    |
| Page function                    | Configures the type of function page.<br><b>Note:</b><br>Pages 15 multifunction only; pages 615 can be either<br>multifunction or single functions.                                                                                                    | Multifunction (Lighting/Blind/Scene/Send<br>value/Display)<br>General temperature control<br>Enhanced floor heating<br>VRF Interface & Operation<br>Ventilation System<br>Air Quality display<br>Energy Metering display<br>Color and color temperature control<br>Audio control |
| Number of energy meters used     | Sets the number of energy metering.                                                                                                    | 18 (default: 4)                                                                                                    |
| Energy Meter 1Energy<br>Meter 8  | Energy Meter name                                                                                                    | -                                                                                                    |
| Description                      | Description of the energy display item.<br><b>Note</b> : Approximately 1415 characters can be displayed. It depends on the width of the single character as the space is limited on the display.                                                                                                    | 18byte text                                                                                                    |

| Name                                            | Description                                                                  | Range                             |
|-------------------------------------------------|------------------------------------------------------------------------------|-----------------------------------|
| Data type of display value                      | Sets the data type of energy metering display.                               | Value in mA (DPT 7.012) (default) |
|                                                 |                                                                              | Float value in mA (DPT 9.021)     |
|                                                 |                                                                              | Float value in A (DPT 14.019)     |
|                                                 |                                                                              | Float value in mV (DPT 9.020)     |
|                                                 |                                                                              | Float value in V (DPT 14.027)     |
|                                                 |                                                                              | Float value in W (DPT 14.056)     |
|                                                 |                                                                              | Float value in kW (DPT 9.024)     |
|                                                 |                                                                              | Value in Wh (DPT 13.010)          |
|                                                 |                                                                              | Value in kWh (DPT 13.013)         |
| Cycle time for polling of external value [5255] | Defines the period after which a read request is sent to get external value. | 5255 (default: 10)                |

# **Communication objects**

| Numb         | er * Name            | Object Function                   | Description | Group Address | Length  | с | R | w | т  | U | Data Type              | Priority |
|--------------|----------------------|-----------------------------------|-------------|---------------|---------|---|---|---|----|---|------------------------|----------|
| ■246         | Page6-Energy Meter 1 | Current in mA (DPT 7.012)         |             |               | 2 bytes | c | - | w | т  | U | current (mA)           | Low      |
| 247          | Page6-Energy Meter 2 | Current in mA (DPT 9.021)         |             |               | 2 bytes | С | - | W | Т  | U | current (mA)           | Low      |
| 248          | Page6-Energy Meter 3 | Current in A (DPT 14.019)         |             |               | 4 bytes | С | - | W | т  | U | electric current (A)   | Low      |
| <b>2</b> 49  | Page6-Energy Meter 4 | Voltage in mV (DPT 9.020)         |             |               | 2 bytes | С | - | W | Т  | U | voltage (mV)           | Low      |
| <b>■</b> 250 | Page6-Energy Meter 5 | Voltage in V (DPT 14.027)         |             |               | 4 bytes | С | - | W | Т  | U | electric potential (V) | Low      |
| 251          | Page6-Energy Meter 6 | Power in W (DPT 14.056)           |             |               | 4 bytes | С | - | W | T. | U | power (W)              | Low      |
| 252          | Page6-Energy Meter 7 | Power in kW (DPT 9.024)           |             |               | 2 bytes | С | - | W | Т  | U | power (kW)             | Low      |
| 253          | Page6-Energy Meter 8 | Active energy in Wh (DPT 13.010)  |             |               | 4 bytes | С | - | W | Т  | U | active energy (Wh)     | Low      |
| 295          | Page7-Energy Meter 1 | Active energy in kWh (DPT 13.013) |             |               | 4 bytes | С | - | W | T. | U | active energy (kWh)    | Low      |
| 295          | Page7-Energy Meter 1 | Active energy in kWh (DPT 13.013) |             |               | 4 bytes | c | - | W | T  | U | active energy (kWh)    |          |

### Note

### Page number x range: 1...15, energy meter number range 1...8

| No.                                                                                                    | Name                                                                                                    | Object function              | Length                 | Flag                 | Data type                           |  |  |  |  |  |  |
|----------------------------------------------------------------------------------------------------|----------------------------------------------------------------------------------------------------|------------------------------|------------------------|----------------------|-------------------------------------|--|--|--|--|--|--|
| 246                                                                                                    | Page x-Energy<br>Meter 1                                                                                                    | Current in mA (DPT 7.012)    | 2 bytes                | CWTU                 | 7.012 current (mA)                  |  |  |  |  |  |  |
| Receives the current value from the bus and update it to the screen display. The display range is 065535 mA, and the resolution is 1 mA.            |                                                                                                    |                              |                        |                      |                                     |  |  |  |  |  |  |
| 247                                                                                                    | Pagex-Energy<br>Meter 2                                                                                                    | Current in mA (DPT<br>9.021) | 2 bytes                | CWTU                 | 9.021 current (mA)                  |  |  |  |  |  |  |
| Receives the currer is 0.01 mA.                                                                                                    | Receives the current value from the bus and update it to the screen display. The display range is -670760670760 mA, and the resolution is 0.01 mA. |                              |                        |                      |                                     |  |  |  |  |  |  |
| 248                                                                                                    | Pagex-Energy<br>Meter 3                                                                                                    | Current in A (DPT 14.019)    | 4 bytes                | CWTU                 | 14.019 electric current (A)         |  |  |  |  |  |  |
| Receives the currer resolution is 0.1 A.                                                                                                    | nt value from the bus                                                                                                    | and update it to the screen  | display. The display   | range is -999999999  | 99999999999999999999999999999999999 |  |  |  |  |  |  |
| 249                                                                                                    | Pagex-Energy<br>Meter 4                                                                                                    | Voltage in mV (DPT<br>9.020) | 2 bytes                | CWTU                 | 9.020 voltage (mV)                  |  |  |  |  |  |  |
| Receives voltage va<br>resolution is 0.01 m                                                                                                    | alues from the bus ar<br>V.                                                                                                    | nd update them to the scree  | en display. The displa | ay range is -670760m | V670760 mV, and the                 |  |  |  |  |  |  |
| 250                                                                                                    | Pagex-Energy<br>Meter 5                                                                                                    | Voltage in V (DPT<br>14.027) | 4 bytes                | CWTU                 | 14.027 electric potential (V)       |  |  |  |  |  |  |
| Receives voltage va<br>resolution is 0.1 V.                                                                                                    | alues from the bus ar                                                                                                    | nd update them to the scree  | en display. The displa | ay range is: -999999 | 199.9999999999.9 V, and the         |  |  |  |  |  |  |
| 251                                                                                                    | Pagex-Energy<br>Meter 6                                                                                                    | Power in W (DPT<br>14.056)   | 4 bytes                | CWTU                 | 14.056 power (W)                    |  |  |  |  |  |  |
| Receives the power<br>the resolution is 0.1                                                                                                    | r values from the bus<br>W.                                                                                                    | and update them to the sc    | reen display. The dis  | play range is-999999 | 999.9 99999999.9 W, and             |  |  |  |  |  |  |
| 252                                                                                                    | Pagex-Energy<br>Meter 7                                                                                                    | Power in kW (DPT<br>9.024)   | 2 bytes                | CWTU                 | 9.024 power (kW)                    |  |  |  |  |  |  |
| Receives the power values from the bus and update them to the screen display. The display range is -670760670760 kW, and the resolution is 0.01 kW. |                                                                                                    |                              |                        |                      |                                     |  |  |  |  |  |  |

| No.                                                                                                    | Name                                      | Object function                      | Length              | Flag                   | Data type                  |  |  |  |  |
|----------------------------------------------------------------------------------------------------|-------------------------------------------|--------------------------------------|---------------------|------------------------|----------------------------|--|--|--|--|
| 253                                                                                                    | Pagex-Energy<br>Meter 8                   | Active energy in Wh<br>(DPT 13.010)  | 4 bytes             | СМТИ                   | 13.010 active energy (Wh)  |  |  |  |  |
| Receives the electrical values from the bus and update them to the screen display. The display range is : -21474836482147483647 Wh, and the resolution is 1 Wh. |                                           |                                      |                     |                        |                            |  |  |  |  |
| 295                                                                                                    | Page x-Energy<br>Meter 1                  | Active energy in kWh<br>(DPT 13.013) | 4 bytes             | CWTU                   | 13.013 active energy (kWh) |  |  |  |  |
| Receives the electri<br>kWh, and the resolu                                                                                                    | ical values from the b<br>ution is 1 kWh. | bus and update them to the           | screen display. The | display range is : -21 | 474836482147483647         |  |  |  |  |

# 3.3.8 "Page x - Color and color temperature control" parameters and communication objects

### **Parameters**

Assign "Page x" as a single function –"Color and color temperature control" page.

#### RGB

| + General                         | Description/ Headline of the page |                                     |   |  |
|-----------------------------------|-----------------------------------|-------------------------------------|---|--|
| + Home page                       | Page function                     | Color and color temperature control | • |  |
|                                   | Lighting type                     | RGB                                 |   |  |
| <ul> <li>Function page</li> </ul> |                                   | Send switch object value off        |   |  |
| Page 1-                           | Reaction on "off "operation       | Send RGBW objects value off         |   |  |
| Page 6-                           | RGB data type                     | 1x3byte 3x1byte                     |   |  |
| Temperature Sensor                |                                   |                                     |   |  |

#### RGBW

| + General          | Description/ Headline of the page |                                     |   |  |
|--------------------|-----------------------------------|-------------------------------------|---|--|
| + Home page        | Page function                     | Color and color temperature control | • |  |
|                    | Lighting type                     | RGBW                                | • |  |
| - Function page    |                                   | Send switch object value off        |   |  |
| Page 1-            | Reaction on "off "operation       | Send RGBW objects value off         |   |  |
| Page 6-            | RGBW data type                    | 1хбbyte                             | • |  |
| Temperature Sensor |                                   |                                     |   |  |

#### **RGBW+Color Temperature**

| + General          | Description/ Headline of the page |                                                             |   |   |  |  |
|--------------------|-----------------------------------|-------------------------------------------------------------|---|---|--|--|
| + Home page        | Page function                     | Color and color temperature control                         | , |   |  |  |
| E a dia ana        | Lighting type                     | RGBW+Color Temperature                                      |   |   |  |  |
| Page 1-            | Reaction on "off "operation       | Send switch object value off<br>Send RGBW objects value off |   |   |  |  |
| Page 6-            | RGB data type                     | 1x3byte 3x1byte                                             |   |   |  |  |
| Temperature Sensor | Min. color temperature [20007000] | 2700                                                        | + | k |  |  |
|                    | Max. color temperature [20007000] | 6500                                                        | ÷ | k |  |  |

| Name     |                                      | Description                                                                                                    | Range                                                                                                    |
|----------|--------------------------------------|----------------------------------------------------------------------------------------------------|----------------------------------------------------------------------------------------------------|
| Descrij  | otion/Headline of the page           | <ul> <li>Names the "Function page x".</li> <li>Note:</li> <li>Supports multiple languages. To display properly on screen, set "Codepage" to "Unicode (UTF-8)". Refer to Language in display in Parameter and communication objects [→ 52].</li> <li>Approximately 12 characters can be displayed. It depends on the width of the single character as the space is limited on the display.</li> </ul> | 15byte text                                                                                                    |
| Page f   | unction                              | Configures the type of function page.<br>Note:<br>Pages 15 multifunction only; pages 615 can be either<br>multifunction or single functions.                                                                                                    | Multifunction<br>(Lighting/Blind/Scene/Send<br>value/Display)<br>General temperature control<br>Enhanced floor heating<br>VRF Interface & Operation<br>Ventilation System<br>Air Quality display<br>Energy Metering display<br>Color and color temperature<br>control<br>Audio control |
| Lightin  | g type                               | Sets the RGB type                                                                                                    | RGB (default)<br>RGBW                                                                                                    |
|          |                                      | R: red; G: green; B: blue; W: white                                                                                                    | RGBW+Color Temperature                                                                                                    |
| Reaction | on on "off "operation                | Defines the action during "off" operation.                                                                                                    | Send switch object value off<br>(default)<br>Send RGBW objects value off                                                                                                    |
| The fol  | lowing parameter displays when "R    | RGB" or "RGBW+Color Temperature" is selected.                                                                                                    |                                                                                                    |
| {        | RGB data type                        | Sets the object type of RGB.                                                                                                    | 1X3byte (default)<br>3X1byte                                                                                                    |
| The fol  | lowing parameter displays when "F    | RGBW" is selected.                                                                                                    |                                                                                                    |
| {        | RGBW data type                       | Sets the object type of RGBW.                                                                                                    | 1X6byte (default)<br>4X1byte<br>3byte+1byte                                                                                                    |
| The fol  | lowing parameters display when "F    | RGBW+Color Temperature" is selected.                                                                                                    |                                                                                                    |
| Ş        | Min. color temperature<br>[20007000] | Defines minimum color temperature value.                                                                                                    | 20007000 K (default: 2700)                                                                                                    |
|          | Max. color temperature<br>[20007000] | Defines maximum color temperature value.                                                                                                    | 20007000 K (default: 6500)                                                                                                    |

# **Communication objects**

# Note

Page number x range: 1...15

# RGB\_1x3byte

| N     | lumber * | Name    | Object Function       | Description | Group Address | Length  | С | R | W | Т | U | Data Type          | Priority |
|-------|----------|---------|-----------------------|-------------|---------------|---------|---|---|---|---|---|--------------------|----------|
| ■‡ 24 | 46       | Page 6- | RGB dimming value     |             |               | 3 bytes | С | - | - | Т | - | RGB value 3x(0255) | Low      |
| ■2 25 | 52       | Page 6- | Status RGB brightness |             |               | 3 bytes | С | - | W | Т | U | RGB value 3x(0255) | Low      |
| ∎‡ 25 | 58       | Page 6- | Switching             |             |               | 1 bit   | С | - | - | Т | - | switch             | Low      |
| ■₹ 25 | 59       | Page 6- | Status switching      |             |               | 1 bit   | С | - | W | Т | U | switch             | Low      |
| ■‡ 29 | 94       | Page 6- | Lock                  |             |               | 1 bit   | С | - | W | - | - | enable             | Low      |

### RGB\_3x1byte

| Number                           | * Name             | Object Function          | Description | Group Address | Length         | С      | R | w | т      | U Data Type                            | Priority   |
|----------------------------------|--------------------|--------------------------|-------------|---------------|----------------|--------|---|---|--------|----------------------------------------|------------|
| ■246                             | Page 6-            | Red dimming value        |             |               | 1 byte         | С      | ÷ | - | Т      | <ul> <li>percentage (0100%)</li> </ul> | Low        |
| ■2 247                           | Page 6-            | Green dimming value      |             |               | 1 byte         | С      | - | - | Т      | - percentage (0100%)                   | Low        |
| ■248                             | Page 6-            | Blue dimming value       |             |               | 1 byte         | С      | - | - | Т      | <ul> <li>percentage (0100%)</li> </ul> | Low        |
| <b>■2</b> 52                     | Page 6-            | Status red brightness    |             |               | 1 byte         | С      | - | W | Т      | U percentage (0100%)                   | Low        |
| <b>■2</b> 53                     | Page 6-            | Status green brightness  |             |               | 1 byte         | С      |   | W | Т      | U percentage (0100%)                   | Low        |
| ■254                             | Page 6-            | Status blue brightness   |             |               | 1 byte         | С      | ÷ | W | Т      | U percentage (0100%)                   | Low        |
| ■258                             | Page 6-            | Switching                |             |               | 1 bit          | С      | - | - | Т      | - switch                               | Low        |
| ■259                             | Page 6-            | Status switching         |             |               | 1 bit          | С      | - | W | Т      | U switch                               | Low        |
| ■2 294                           | Page 6-            | Lock                     |             |               | 1 bit          | С      | - | W | -      | - enable                               | Low        |
| ■ <b>2</b> 259<br>■ <b>2</b> 294 | Page 6-<br>Page 6- | Status switching<br>Lock |             |               | 1 bit<br>1 bit | C<br>C | - | W | т<br>- | U switch<br>- enable                   | Low<br>Low |

# RGBW \_1x6byte

|          |        |         |                        | ,           |               |         |   |   |   |   |   |                      |          |
|----------|--------|---------|------------------------|-------------|---------------|---------|---|---|---|---|---|----------------------|----------|
|          | Number | Name    | Object Function        | Description | Group Address | Length  | С | R | w | т | U | Data Type            | Priority |
| <b>.</b> | 246    | Page 6- | RGBW dimming value     |             |               | 6 bytes | С | - | - | Т | - | RGBW value 4x(0100%) | Low      |
| <b>.</b> | 252    | Page 6- | Status RGBW brightness |             |               | 6 bytes | С | - | W | Т | U | RGBW value 4x(0100%) | Low      |
| <b>.</b> | 258    | Page 6- | Switching              |             |               | 1 bit   | С | - | - | Т | - | switch               | Low      |
| <b>1</b> | 259    | Page 6- | Status switching       |             |               | 1 bit   | С | - | W | Т | U | switch               | Low      |
| <b>.</b> | 294    | Page 6- | Lock                   |             |               | 1 bit   | С | - | W | - | - | enable               | Low      |
|          |        |         |                        |             |               |         |   |   |   |   |   |                      |          |

### RGBW \_3byte+1byte

|            |        |         |                         |             | ,             |         |   |   |   |   |   |                    |          |
|------------|--------|---------|-------------------------|-------------|---------------|---------|---|---|---|---|---|--------------------|----------|
|            | Number | * Name  | Object Function         | Description | Group Address | Length  | С | R | w | т | U | Data Type          | Priority |
| <b>.</b>   | 246    | Page 6- | RGB dimming value       |             |               | 3 bytes | С | - | - | Т | - | RGB value 3x(0255) | Low      |
| <b>1</b>   | 249    | Page 6- | White dimming value     |             |               | 1 byte  | C | - | - | Т | - | percentage (0100%) | Low      |
| <b>.</b>   | 252    | Page 6- | Status RGB brightness   |             |               | 3 bytes | С | - | W | Т | U | RGB value 3x(0255) | Low      |
| <b>.</b>   | 255    | Page 6- | Status white brightness |             |               | 1 byte  | С | - | W | Т | U | percentage (0100%) | Low      |
| <b>.</b>   | 258    | Page 6- | Switching               |             |               | 1 bit   | С | - | - | Т | - | switch             | Low      |
| <b>.</b> ⊉ | 259    | Page 6- | Status switching        |             |               | 1 bit   | C | - | W | Т | U | switch             | Low      |
| <b>.</b>   | 294    | Page 6- | Lock                    |             |               | 1 bit   | С | - | W | - | - | enable             | Low      |
|            |        |         |                         |             |               |         |   |   |   |   |   |                    |          |

### RGBW \_4x1byte

| Number       | News    | Oblect Function         | Description | Corres Address | 1      | 6 |   | 14/ | <b>T</b> |     | Data Tura          | Detector |
|--------------|---------|-------------------------|-------------|----------------|--------|---|---|-----|----------|-----|--------------------|----------|
| Number       | Name    | Object Function         | Description | Group Address  | Length | C | ĸ | vv  | 1        | U   | Data Type          | Priority |
| 246          | Page 6- | Red dimming value       |             |                | 1 byte | С | - | -   | Т        | - 1 | percentage (0100%) | Low      |
| 247          | Page 6- | Green dimming value     |             |                | 1 byte | С | - | -   | Т        | - 1 | percentage (0100%) | Low      |
| <b>■</b> 248 | Page 6- | Blue dimming value      |             |                | 1 byte | С | - | -   | Т        | - 1 | percentage (0100%) | Low      |
| <b>2</b> 49  | Page 6- | White dimming value     |             |                | 1 byte | С | - | -   | Т        | - 1 | percentage (0100%) | Low      |
| 252          | Page 6- | Status red brightness   |             |                | 1 byte | С | - | W   | Т        | U   | percentage (0100%) | Low      |
| 253          | Page 6- | Status green brightness |             |                | 1 byte | С | - | w   | Т        | U   | percentage (0100%) | Low      |
| ■254         | Page 6- | Status blue brightness  |             |                | 1 byte | С | - | w   | Т        | U   | percentage (0100%) | Low      |
| ■2 255       | Page 6- | Status white brightness |             |                | 1 byte | С | - | w   | т        | U   | percentage (0100%) | Low      |
| ■258         | Page 6- | Switching               |             |                | 1 bit  | С | - | -   | Т        |     | switch             | Low      |
| <b>■2</b> 59 | Page 6- | Status switching        |             |                | 1 bit  | С | - | w   | Т        | U s | switch             | Low      |
| 294          | Page 6- | Lock                    |             |                | 1 bit  | С | - | w   | -        | - ( | enable             | Low      |

### RGBW+Color temperature\_1x3byte

| Number         | * Name  | Object Function                | Description | Group Address | Length  | с | R | w | т | U   | Data Type                      | Priority |
|----------------|---------|--------------------------------|-------------|---------------|---------|---|---|---|---|-----|--------------------------------|----------|
| ■2 246         | Page 6- | RGB dimming value              |             |               | 3 bytes | С | - | - | Т | -   | RGB value 3x(0255)             | Low      |
| <b>■2</b> 50   | Page 6- | Brightness value               |             |               | 1 byte  | С | - | - | т | -   | percentage (0100%)             | Low      |
| 251            | Page 6- | Color temperature value        |             |               | 2 bytes | С | - | - | Т | - 3 | absolute colour temperature (K | Low      |
| ■ <b>2</b> 252 | Page 6- | Status RGB brightness          |             |               | 3 bytes | С | - | W | Т | U   | RGB value 3x(0255)             | Low      |
| <b>■2</b> 56   | Page 6- | Status brightness              |             |               | 1 byte  | С | - | W | Т | U   | percentage (0100%)             | Low      |
| 257            | Page 6- | Status color temperature value |             |               | 2 bytes | С | - | W | т | U   | absolute colour temperature (K | Low      |
| ■258           | Page 6- | Switching                      |             |               | 1 bit   | С | - | - | Т | - : | switch                         | Low      |
| 259            | Page 6- | Status switching               |             |               | 1 bit   | С | - | W | Т | U : | switch                         | Low      |
| <b>2</b> 94    | Page 6- | Lock                           |             |               | 1 bit   | С | - | W | - |     | enable                         | Low      |

### RGBW+Color temperature\_3x1byte

| Number 4      | Name    | Object Function                | Description | Group Address | Length  | С | R | W | т  | U   | Data Type                       | Priority |
|---------------|---------|--------------------------------|-------------|---------------|---------|---|---|---|----|-----|---------------------------------|----------|
| 246           | Page 6- | Red dimming value              |             |               | 1 byte  | С | - | - | Т  | - 1 | percentage (0100%)              | Low      |
| ■247          | Page 6- | Green dimming value            |             |               | 1 byte  | С | - | - | Т  | - 1 | percentage (0100%)              | Low      |
| ■248          | Page 6- | Blue dimming value             |             |               | 1 byte  | С | - | - | Т  | - 1 | percentage (0100%)              | Low      |
| <b>■‡</b> 250 | Page 6- | Brightness value               |             |               | 1 byte  | С | - | - | T. | - 1 | percentage (0100%)              | Low      |
| <b>■2</b> 51  | Page 6- | Color temperature value        |             |               | 2 bytes | С | - | - | Т  | - a | absolute colour temperature (K) | Low      |
| ■252          | Page 6- | Status red brightness          |             |               | 1 byte  | С | - | W | Т  | U   | percentage (0100%)              | Low      |
| 253           | Page 6- | Status green brightness        |             |               | 1 byte  | С | - | W | Т  | U   | percentage (0100%)              | Low      |
| 254           | Page 6- | Status blue brightness         |             |               | 1 byte  | С | - | W | Т  | U p | percentage (0100%)              | Low      |
| 256           | Page 6- | Status brightness              |             |               | 1 byte  | С | - | W | Т  | U   | percentage (0100%)              | Low      |
| ■257          | Page 6- | Status color temperature value |             |               | 2 bytes | С | - | W | Т  | U a | absolute colour temperature (K) | Low      |
| 258           | Page 6- | Switching                      |             |               | 1 bit   | С | - | - | Т  | - 9 | switch                          | Low      |
| 259           | Page 6- | Status switching               |             |               | 1 bit   | С | - | W | Т  | U s | switch                          | Low      |
| 294           | Page 6- | Lock                           |             |               | 1 bit   | С | - | W | -  | - 6 | enable                          | Low      |

| No.                                                        | Name                                                                                                    | Object function                                                                           |                                                                     | Length                                                                               | Flag                                  | Data type                                          |
|------------------------------------------------------------|----------------------------------------------------------------------------------------------------|-------------------------------------------------------------------------------------------|---------------------------------------------------------------------|--------------------------------------------------------------------------------------|---------------------------------------|----------------------------------------------------|
| 246                                                        | Page x-                                                                                                    | RGB dimming val                                                                           | lue                                                                 | 3 bytes                                                                              | СТ                                    | 232.600 RGB value 3x                               |
| 252                                                        |                                                                                                    | Status RGB brigh                                                                          | ntness                                                              |                                                                                      | CWTU                                  | (0255)                                             |
| Theses con<br>or 1x3byte<br>temperatur                     | mmunication objects display w<br>is selected for RGBW+Color t<br>re.                                                                                             | /hen 1x3byte is sel<br>temperature object                                                 | lected for the<br>t type. They c                                    | RGB object type, 3b<br>ontrol brightness of n                                        | yte+1byte is sel<br>nultiple-color la | ected for RGBW object type<br>mps and adjust color |
| Objec                                                      | t 246 sends the brightness val                                                                                                    | ue for the RGB thr                                                                        | ree-color lamp                                                      | o to bus.                                                                            |                                       |                                                    |
| Objec     Byte Cor                                         | t 252 receives the brightness v                                                                                                    | value of the RGB th                                                                       | hree-color lar                                                      | np from bus.                                                                         |                                       |                                                    |
| J-Dyle Col                                                 |                                                                                                    | 2                                                                                         | 0, as ionows.                                                       | 2                                                                                    | 1                                     | ]                                                  |
|                                                            |                                                                                                    | R<br>R                                                                                    |                                                                     | G                                                                                    | B                                     |                                                    |
|                                                            |                                                                                                    | υυυυυυυ                                                                                   |                                                                     | υυυυυυυ                                                                              | υυυυυυυ                               |                                                    |
| R: red dim                                                 | ming value; G: green dimming                                                                                                    | value; B: blue dim                                                                        | nming value; N                                                      | MSB: most significant                                                                | t bit; LSB: least                     | significant bit.                                   |
| 246                                                        | Page x-                                                                                                    | RGBW dimming v                                                                            | value                                                               | 6 bytes                                                                              | СТ                                    | 251.600 RGBW value                                 |
| 252                                                        |                                                                                                    | Status RGBW brig                                                                          | ghtness                                                             |                                                                                      | CWTU                                  | 4x(0100 %)                                         |
| The comm <ul> <li>Objec</li> <li>Objec</li> </ul>          | unication objects display wher<br>t 246 sends the brightness val<br>t 252 receives the brightness v<br>of the data type of the 6-byte F                          | n 1x6byte is selecte<br>lue for the RGBW f<br>value of the RGBW<br>RGBW dimming obj       | ed for the RG<br>four-color lam<br>V four-color la<br>ject: U8 U8 U | BW object type. They<br>up to bus.<br>upp from bus.<br>8 U8 R8 R4 B4, as fo          | y control brightr<br>ollows:          | ness of multiple <i>-</i> color lamps.             |
|                                                            | 6 <sub>мѕв</sub>                                                                                                    | 5 4                                                                                       |                                                                     | 3                                                                                    | 2                                     | 1 <sub>LSB</sub>                                   |
|                                                            | R                                                                                                    | G B                                                                                       |                                                                     | W                                                                                    | Reserve                               | rrrmRmGmBmW                                        |
|                                                            |                                                                                                    | 000000000000                                                                              |                                                                     |                                                                                      |                                       | 0000BBBB                                           |
| significant<br>green dimr<br>mW: Deter                     | bit; r: reserved; mR: determine<br>ning value is valid, 0 = invalid,<br>mines whether the white dimn                                                             | es whether the red<br>1 = valid; mB: deten<br>ning value is valid,0                       | dimming value<br>dimming value<br>ermines whet<br>0 = invalid,1 =   | e, B. blue dimining va<br>ue is valid, 0 = invalid<br>her the blue dimming<br>valid. | , 1 = valid; mG:<br>y value is valid, | determines whether the<br>0 = invalid, 1 = valid;  |
| 246                                                        | Page x-                                                                                                    | Red dimming valu                                                                          | ue                                                                  | 1 byte                                                                               | СТ                                    | 5.001 percentage (0100%)                           |
| 252                                                        |                                                                                                    | Status red brightn                                                                        | ness                                                                |                                                                                      | CWTU                                  |                                                    |
| The comm<br>3x1byte is<br>temperatur<br>• Objec<br>• Objec | unication objects display wher<br>selected for RGBW+Color ten<br>re. Telegram value: 0100 %<br>t 246 sends the brightness val<br>t 252 receives the brightness v | n 3x1byte is selecte<br>nperature object typ<br>lue of R (red) to bu<br>value of R (red). | ed for the RG<br>pe. They cont<br>is.                               | B object type, 4x1byl<br>trol brightness of mul                                      | te is selected fo<br>tiple-color lamp | r RGBW object type or<br>s and adjust color        |
| 247                                                        | Page x-                                                                                                    | Green dimming v                                                                           | alue                                                                | 1 byte                                                                               | СТ                                    | 5.001 percentage (0100%)                           |
| 253                                                        |                                                                                                    | Status green brig                                                                         | htness                                                              |                                                                                      | CWTU                                  |                                                    |
| The comm<br>3x1byte is<br>temperatur<br>• Objec<br>• Objec | unication objects display wher<br>selected for RGBW+Color ten<br>re. Telegram value: 0100 %<br>t 247 sends the brightness val<br>t 253 receives the brightness v | n 3x1byte is selecte<br>nperature object typ<br>ue of G (green) to<br>value of G (green). | ed for the RG<br>pe. They cont<br>bus.                              | B object type, 4x1byl<br>trol brightness of mul                                      | te is selected fo<br>tiple-color lamp | r RGBW object type or<br>s and adjust color        |
| 248                                                        | Page X-                                                                                                    | Blue dimming value                                                                        |                                                                     | 1 byte                                                                               | CT                                    | 5,001 perceptage (0, 100%)                         |
| 254                                                        |                                                                                                    | Status blue bright                                                                        | tnoss                                                               | T byte                                                                               | CWTU                                  | 0.001 percentage (0 10070)                         |
| Z04                                                        |                                                                                                    | Status blue blight                                                                        | ad for the PC                                                       | Pablaat tuna dividud                                                                 |                                       | r BCBW/ object type or                             |
| <ul> <li>ax1byte is temperatur</li> <li>Objec</li> </ul>   | unication objects display when<br>selected for RGBW+Color ten<br>re. Telegram value: 0100 %<br>t 248 sends the brightness val                                    | n 3x1byte is selected<br>nperature object typ<br>ue of B (blue) to bu                     | ed for the RG<br>pe. They conf<br>us.                               | B object type, 4x1by                                                                 | te is selected to<br>tiple-color lamp | r RGBW object type or<br>s and adjust color        |
| 240                                                        |                                                                                                    |                                                                                           | alue                                                                | 1 byte                                                                               | СТ                                    | 5.001 perceptage (0 $1000$ )                       |
| 249                                                        | гауе х-                                                                                                    | Otatus until di Chatus                                                                    |                                                                     | i byte                                                                               |                                       | 5.00 i percentage (0 100%)                         |
| 255                                                        |                                                                                                    | Status white brigh                                                                        | ntness                                                              |                                                                                      | CWIU                                  |                                                    |
| The comm<br>multiple-co<br>• Objec<br>• Objec              | unication objects display wher<br>lor lamps. Telegram value: 0<br>t 249 sends the brightness val<br>t 255 receives the brightness v                              | n 3byte+1byte or 43<br>.100 %<br>lue of W (white) to<br>value of W (white).               | x1byte is sele                                                      | ected for the RGBW c                                                                 | bbject type. The                      | y control brightness of                            |

|                                                            |                                                                                                    | <b></b>                        |                       |                   |                             |  |  |  |  |  |  |  |
|------------------------------------------------------------|----------------------------------------------------------------------------------------------------|--------------------------------|-----------------------|-------------------|-----------------------------|--|--|--|--|--|--|--|
| No.                                                        | Name                                                                                                    | Object function                | Length                | Flag              | Data type                   |  |  |  |  |  |  |  |
| 250                                                        | Page x-                                                                                                    | Brightness value               | 1 byte                | СТ                | 5.001 percentage (0100%)    |  |  |  |  |  |  |  |
| 256                                                        |                                                                                                    | Status brightness              |                       | CWTU              |                             |  |  |  |  |  |  |  |
| The comm<br>lamps. Tel                                     | unication objects display for th<br>egram value: 0100 %                                                                                                    | e RGBW+Color temperature ol    | oject type. They cont | rol brightness of | f single-color and bi-color |  |  |  |  |  |  |  |
| Objec                                                      | t 250 sends the brightness val                                                                                                    | ue for the lamp to bus.        |                       |                   |                             |  |  |  |  |  |  |  |
| Objec                                                      | t 256 receives the brightness                                                                                                    | alue of the lamp from bus.     |                       |                   |                             |  |  |  |  |  |  |  |
| 251                                                        | Page x-                                                                                                    | Color temperature value        | 2 bytes               | СТ                | 7.600 absolute color        |  |  |  |  |  |  |  |
| 257                                                        | -                                                                                                    | Status color temperature value |                       | CWTU              | temperature (K)             |  |  |  |  |  |  |  |
| <ul><li>color lamp</li><li>Object</li><li>Object</li></ul> | <ul> <li>Object 251 sends the color temperature control value for the lamp from bus.</li> <li>Object 257 receives the color temperature control value of the lamp from bus.</li> </ul> |                                |                       |                   |                             |  |  |  |  |  |  |  |
| 258                                                        | Page x-                                                                                                    | Switching                      | 1 bit                 | СТ                | 1.001 switch                |  |  |  |  |  |  |  |
| 259                                                        |                                                                                                    | Status switching               | -                     | CWTU              |                             |  |  |  |  |  |  |  |
| Controls li<br>0: Off<br>1: On<br>• Object                 | ght switch. Telegram value:<br>t 258 sends on/off control tele                                                                                                    | gram for light to bus.         |                       |                   |                             |  |  |  |  |  |  |  |
| Object                                                     | t 259 receives status feedbacl                                                                                                    | of on/off control from bus.    |                       |                   |                             |  |  |  |  |  |  |  |
|                                                            |                                                                                                    |                                |                       |                   |                             |  |  |  |  |  |  |  |
| 294                                                        | Page x-                                                                                                    | Lock                           | 1 bit                 | CW                | 1.003 enable                |  |  |  |  |  |  |  |
| Receives t<br>0: Lock<br>1: Unlock<br><b>Note</b> : Duri   | he telegram of lock from bus.                                                                                                    | Telegram value:                |                       |                   |                             |  |  |  |  |  |  |  |

# 3.3.9 "Page x - Audio control" parameters and communication objects

### **Parameters**

Assign "Page x" as a single function –"Audio control" page.

When function is enabled, the objects for audio control are visible, such as Off/On, play/pause, volume, previous song/next song, play mode, album name, track name, artist name, etc. The music could be sourced from USB/SD/AUX/FM/BT. For some of the music sources, a gateway is needed.

| + General          | Description/ Headline of the page         |                                                      |
|--------------------|-------------------------------------------|------------------------------------------------------|
| + Home page        | Page function                             | Audio control                                        |
| = Eunction page    | Power on/off                              | <b>~</b>                                             |
| - Function page    | Device behavior after download            | Off On                                               |
| Page 1-            | Device behavior after voltage recovery    | As before voltage failure                            |
| Page 6-            | Number of objects for play/pause control  |                                                      |
| Temperature Sensor | Number of objects for next/previous track |                                                      |
|                    | control                                   | O One object Two objects                             |
|                    | Control mode of volume adjustment         | 1Bit (relative control)     1Byte (absolute control) |
|                    | Mute                                      |                                                      |
|                    | Track name                                | ✓                                                    |
|                    | Artist name                               | $\checkmark$                                         |
|                    | Album name                                | ✓                                                    |
|                    | Play mode                                 | ✓                                                    |
|                    | Predefined value for Play mode            |                                                      |
|                    | Predefined value for single cycle         | 0                                                    |
|                    | Predefined value for random play          | 1                                                    |
|                    | Predefined value for playlist cycle       | 2                                                    |
|                    | Predefined value for play in order        | 3                                                    |
|                    |                                           |                                                      |

| Name                             | Description                                                                                                    | Range                                                                                                    |
|----------------------------------|----------------------------------------------------------------------------------------------------|----------------------------------------------------------------------------------------------------|
| Description/Headline of the page | <ul> <li>Names the "Function page x".</li> <li>Note:</li> <li>Supports multiple languages. To display properly on screen, set "Codepage" to "Unicode (UTF-8)". Refer to Language in display in Parameter and communication objects [→ 52].</li> <li>Approximately 12 characters can be displayed. It depends on the width of the single character as the space is limited on the display.</li> </ul> | 15byte text                                                                                                    |
| Page function                    | Configures the type of function page.<br><b>Note:</b><br>Pages 15 multifunction only; pages 615 can be either<br>multifunction or single functions.                                                                                                    | Multifunction<br>(Lighting/Blind/Scene/Send<br>value/Display)<br>General temperature control<br>Enhanced floor heating<br>VRF Interface & Operation<br>Ventilation System<br>Air Quality display<br>Energy Metering display<br>Color and color temperature<br>control<br>Audio control |
| Power On/Off                     | Selects power on or off.                                                                                                    | Disable<br>Enable (default)                                                                                                    |

"Function page"

| Name                                              |                                                                               | Description                                                   | Range                                                         |  |  |  |  |  |
|---------------------------------------------------|-------------------------------------------------------------------------------|---------------------------------------------------------------|---------------------------------------------------------------|--|--|--|--|--|
| The fol                                           | lowing parameters display when "P                                             | ower On/Off" is enabled.                                      |                                                               |  |  |  |  |  |
| ſ                                                 | Device behavior after download                                                | Sets on/off status of audio function after the application is | Off                                                           |  |  |  |  |  |
| J                                                 |                                                                               | downloaded                                                    | On (default)                                                  |  |  |  |  |  |
|                                                   | Device behavior after voltage                                                 | Sets if the device is powered on/off after voltage recovery.  | Off                                                           |  |  |  |  |  |
|                                                   | lecovery                                                                      |                                                               | On                                                            |  |  |  |  |  |
| Ni una ha a                                       |                                                                               |                                                               | As before voltage failure (default)                           |  |  |  |  |  |
| Number of objects for play/pause control          |                                                                               | Sets object number for play and pause control.                | Two objects                                                   |  |  |  |  |  |
| Number of objects for next/previous track control |                                                                               | Sets object number for next/previous control.                 | One object (default)<br>Two objects                           |  |  |  |  |  |
| Contro                                            | I mode of volume adjustment                                                   | Sets control mode of volume adjustment.                       | 1Bit (relative control) (default)<br>1Byte (absolute control) |  |  |  |  |  |
| The fol                                           | lowing parameters display when "1                                             | Bit (relative control)" is selected.                          |                                                               |  |  |  |  |  |
| ſ                                                 | Mute                                                                          | Iute Enables or disables mute function.                       |                                                               |  |  |  |  |  |
| Į                                                 | The following parameters display when "1Byte (absolute control)" is selected. |                                                               |                                                               |  |  |  |  |  |
|                                                   | Object datatype                                                               | Sets object data type.                                        | Percentage (DPT_5.001)<br>Percentage (DPT_5.004)              |  |  |  |  |  |
|                                                   | Max. volume value [10100]                                                     | Sets maximum volume.                                          | 10100 % (default: 100 %)                                      |  |  |  |  |  |
| Track ı                                           | name                                                                          | Enables or disables track name function.                      | Disable (default)<br>Enable                                   |  |  |  |  |  |
| Artist n                                          | ame                                                                           | Enables or disables artist name function.                     | Disable (default)<br>Enable                                   |  |  |  |  |  |
| Album                                             | name                                                                          | Enables or disables Album name function.                      | Disable (default)<br>Enable                                   |  |  |  |  |  |
| Play m                                            | ode                                                                           | Enables or disables play mode function.                       | Disable<br>Enable (default)                                   |  |  |  |  |  |
| The fol                                           | lowing parameters display when "P                                             | lay mode" is enabled.                                         |                                                               |  |  |  |  |  |
| $\left( \right)$                                  | Predefined value for Play mode                                                |                                                               |                                                               |  |  |  |  |  |
|                                                   | Predefined value for single cycle                                             | Defines predefined value for single cycle.                    | 0255 (default: 0)                                             |  |  |  |  |  |
| 2                                                 | Predefined value for random play                                              | Defines predefined value for random play.                     | 0255 (default: 1)                                             |  |  |  |  |  |
|                                                   | Predefined value for playlist cycle                                           | Defines predefined value for play list cycle.                 | 0255 (default: 2)                                             |  |  |  |  |  |
|                                                   | Predefined value for play in order                                            | Defines predefined value for play in order.                   | 0255 (default: 3)                                             |  |  |  |  |  |

# Communication objects

| Nu           | mber * Name            | Object Function               | Description | Group Address | Length   | c | R | W | Т | U | Data Type                     | Priority |
|--------------|------------------------|-------------------------------|-------------|---------------|----------|---|---|---|---|---|-------------------------------|----------|
| 246          | Page 6- (send)         | Power On/Off                  |             |               | 1 bit    | С | - | - | Т | - | switch                        | Low      |
| 249          | Page 6- (send)         | Absolute volume               |             |               | 1 byte   | С | - | ÷ | Т | - | percentage (0100%)            | Low      |
| 250          | Page 6- (send)         | Play mode                     |             |               | 1 byte   | С | - | - | Т | - | counter pulses (0255)         | Low      |
| 251          | Page 6- (receive)      | Play mode                     |             |               | 1 byte   | С | - | W | Т | U | counter pulses (0255)         | Low      |
| 253          | Page 6- (receive)      | Power On/Off                  |             |               | 1 bit    | С | - | W | Т | U | switch                        | Low      |
| 255          | Page 6- (receive)      | Absolute volume               |             |               | 1 byte   | С | - | W | Т | U | percentage (0100%)            | Low      |
| 258          | Page 6- (receive/send) | Track name                    |             |               | 14 bytes | С | - | W | Т | U | Character String (ISO 8859-1) | Low      |
| 259          | Page 6- (receive/send) | Album name                    |             |               | 14 bytes | С | - | W | Т | U | Character String (ISO 8859-1) | Low      |
| 260          | Page 6- (receive/send) | Artist name                   |             |               | 14 bytes | С | - | W | Т | U | Character String (ISO 8859-1) | Low      |
| 261          | Page 6- (send)         | Play                          |             |               | 1 bit    | С | - | - | Т | - | trigger                       | Low      |
| 262          | Page 6- (send)         | Pause                         |             |               | 1 bit    | С | - | - | Т | - | trigger                       | Low      |
| 263          | Page 6- (receive)      | Play                          |             |               | 1 bit    | С | - | W | Т | U | trigger                       | Low      |
| 264          | Page 6- (receive)      | Pause                         |             |               | 1 bit    | С | - | W | Т | U | trigger                       | Low      |
| 265          | Page 6- (send)         | Next track                    |             |               | 1 bit    | С | - | ÷ | Т | - | trigger                       | Low      |
| 266          | Page 6- (send)         | Previous track                |             |               | 1 bit    | C | - | 1 | Т | - | trigger                       | Low      |
| 247          | Page 6- (send)         | Play=1/Pause=0                |             |               | 1 bit    | С | - | - | т | - | start/stop                    | Low      |
| ∎₽ 248       | Page 6- (send)         | Next track=1/Previous track=0 |             |               | 1 bit    | С | - | - | Т | - | step                          | Low      |
| <b>1</b> 252 | Page 6- (send)         | Volume+=1/Volume-=0           |             |               | 1 bit    | С | - | - | Т | - | step                          | Low      |
| 254          | Page 6- (receive)      | Play=1/Pause=0                |             |               | 1 bit    | С | - | W | Т | U | start/stop                    | Low      |
| 256          | Page 6- (send)         | Mute                          |             |               | 1 bit    | С | - | - | Т | - | enable                        | Low      |
| 257          | Page 6- (receive)      | Mute                          |             |               | 1 bit    | C | ÷ | W | Т | U | enable                        | Low      |

### Page number x range: 1...15

| No.                                                                                                    | Name                                                                                                    | Object function                                              | Length                                    | Flag                   | Data type                            |  |  |  |  |  |  |
|----------------------------------------------------------------------------------------------------|----------------------------------------------------------------------------------------------------|--------------------------------------------------------------|-------------------------------------------|------------------------|--------------------------------------|--|--|--|--|--|--|
| 246                                                                                                    | Page x- (send)                                                                                                    | Power On/Off                                                 | 1 bit                                     | СТ                     | 1.001 switch                         |  |  |  |  |  |  |
| Sends the backgroun<br>0: Off<br>1: On                                                                                                    | nd music on/off contro                                                                                                    | olling telegram to the bus, to                               | control the power of                      | the audio module. Te   | legram value:                        |  |  |  |  |  |  |
| 247                                                                                                    | Page x- (send)                                                                                                    | Play=1/Pause=0                                               | 1 bit                                     | СТ                     | 1.010 start/stop                     |  |  |  |  |  |  |
| Displays when "One<br>Plays/stops the mus<br>0: Pause playing mu<br>1: Play music                                                                        | Displays when "One object" is selected.<br>Plays/stops the music in the audio module. Telegram value:<br>0: Pause playing music<br>1: Play music |                                                              |                                           |                        |                                      |  |  |  |  |  |  |
| 248                                                                                                    | Page x- (send)                                                                                                    | Next track=1/Previous<br>track=0                             | 1 bit                                     | СТ                     | 1.007 step                           |  |  |  |  |  |  |
| Displays when "One                                                                                                    | object" is selected.                                                                                                    |                                                              |                                           |                        |                                      |  |  |  |  |  |  |
| Switches the audio r<br>0: Play the previous<br>1: Play the next song                                                                                    | nodule to previous so<br>song<br>J                                                                                                    | ng/next song. Telegram val                                   | ue:                                       |                        |                                      |  |  |  |  |  |  |
| 249                                                                                                    | Page x- (send)                                                                                                    | Absolute volume                                              | 1 byte                                    | СТ                     | 5.001 percentage<br>5.004 percentage |  |  |  |  |  |  |
| Displays when parar<br>Adjusts the audio vo                                                                                                    | neter "Control mode<br>lume. Telegram value                                                                                                    | of volume adjustment" is set<br>is based on different data t | to "1Byte (absolute o<br>ype: 0100 % / 02 | control)".<br>55.      |                                      |  |  |  |  |  |  |
| 250                                                                                                    | Page x- (send)                                                                                                    | Play mode                                                    | 1 byte                                    | СТ                     | 5.010 counter pulses (0255)          |  |  |  |  |  |  |
| Sends the control te                                                                                                    | Sends the control telegram of the background music playing mode, the telegram value of the different modes is preset by parameter.               |                                                              |                                           |                        |                                      |  |  |  |  |  |  |
| 251                                                                                                    | Page x- (receive)                                                                                                    | Play mode                                                    | 1 byte                                    | CWTU                   | 5.010 counter pulses                 |  |  |  |  |  |  |
| Receives feedback of                                                                                                    | of play mode from bus                                                                                                    | s. The received telegram mu                                  | ist be defined by para                    | meters.                |                                      |  |  |  |  |  |  |
| 252                                                                                                    | Page x- (send)                                                                                                    | Volume+=1/Volume-=0                                          | 1 bit                                     | СТ                     | 1.007 step                           |  |  |  |  |  |  |
| Displays when parar                                                                                                    | neter "Control mode                                                                                                    | of volume adjustment" is set                                 | as "1Bit (relative cor                    | itrol)".               |                                      |  |  |  |  |  |  |
| Adjusts the audio vo<br>0: Decrease volume<br>1: Increase volume                                                                                         | lume. Telegram value                                                                                                    | ):<br>                                                       |                                           |                        |                                      |  |  |  |  |  |  |
| 253                                                                                                    | Page x- (receive)                                                                                                    | Power On/Off                                                 | 1 bit                                     | CWTU                   | 1.001 switch                         |  |  |  |  |  |  |
| Receives feedback f<br>0: Off<br>1: On                                                                                                    | rom the switch status                                                                                                    | of the audio on the bus. Te                                  | legram value:                             |                        |                                      |  |  |  |  |  |  |
| 254                                                                                                    | Page x- (receive)                                                                                                    | Play=1/Pause=0                                               | 1 bit                                     | CWTU                   | 1.010 start/stop                     |  |  |  |  |  |  |
| Displays when "One<br>Receives feedback o<br>0: Pause playing mu<br>1: Play music                                                                        | object" is selected.<br>of play/stop music in t<br>sic                                                                                           | he audio module. Telegram                                    | value:                                    |                        |                                      |  |  |  |  |  |  |
| 255                                                                                                    | Page x- (receive)                                                                                                    | Absolute volume                                              | 1 byte                                    | CWTU                   | 5.001 percentage<br>5.004 percentage |  |  |  |  |  |  |
| Displays when parar                                                                                                    | neter "Control mode                                                                                                    | of volume adjustment" is set                                 | as "1Byte (absolute                       | control)".             |                                      |  |  |  |  |  |  |
| Receives feedback of                                                                                                    | on audio volume. Tele                                                                                                    | egram value depends on diff                                  | erent data type: 01                       | 00 % / 0255.           |                                      |  |  |  |  |  |  |
| 256                                                                                                    | Page x- (send)                                                                                                    | Mute                                                         | 1 bit                                     | СТ                     | 1.003 enable                         |  |  |  |  |  |  |
| Displays when parar<br>Sends audio mute re                                                                                                    | neter "Control mode e<br>equest to bus.                                                                                                    | of volume adjustment" is set                                 | as "1Bit (relative cor                    | trol)" and mute is ena | abled.                               |  |  |  |  |  |  |
| 257                                                                                                    | Page x- (receive)                                                                                                    | Mute                                                         | 1 bit                                     | CWTU                   | 1.003 enable                         |  |  |  |  |  |  |
| Displays when parameter "Control mode of volume adjustment" is set as "1Bit (relative control)" and mute is enabled.<br>Receives feedback of audio mute. |                                                                                                    |                                                              |                                           |                        |                                      |  |  |  |  |  |  |

3

| No.                                                                                                    | Name                                            | Object function | Length   | Flag | Data type                               |  |  |  |  |
|----------------------------------------------------------------------------------------------------|-------------------------------------------------|-----------------|----------|------|-----------------------------------------|--|--|--|--|
| 258                                                                                                    | Page x-<br>(receive/send)                       | Track name      | 14 bytes | СМТИ | 16.001 character string<br>(ISO 8859-1) |  |  |  |  |
| Receives track name                                                                                     | e from bus and displa                           | ys on HMI.      |          |      |                                         |  |  |  |  |
| 259                                                                                                    | Page x-<br>(receive/send)                       | Album name      | 14 bytes | СМТИ | 16.001 character string<br>(ISO 8859-1) |  |  |  |  |
| Receives album nan                                                                                      | ne from bus and displ                           | ays on HMI.     |          |      |                                         |  |  |  |  |
| 260                                                                                                    | Page x-<br>(receive/send)                       | Artist name     | 14 bytes | СМТИ | 16.001 character string<br>(ISO 8859-1) |  |  |  |  |
| Receives artist name                                                                                    | e from bus and displa                           | ys on HMI.      |          |      |                                         |  |  |  |  |
| 261                                                                                                    | Page x- (send)                                  | Play            | 1 bit    | СТ   | 1.003 enable                            |  |  |  |  |
| Displays when "Two objects" is selected.<br>Plays music in the audio module. Telegram value:<br>1: Play |                                                 |                 |          |      |                                         |  |  |  |  |
| 262                                                                                                    | Page x- (send)                                  | Pause           | 1 bit    | СТ   | 1.003 enable                            |  |  |  |  |
| Displays when "Two<br>Stops music in the a<br>1: Stop                                                   | objects" is selected.<br>udio module. Telegra   | ım value:       |          |      |                                         |  |  |  |  |
| 263                                                                                                    | Page x- (receive)                               | Play            | 1 bit    | CWTU | 1.003 enable                            |  |  |  |  |
| Displays when "Two<br>Receives feedback o<br>1: Play                                                    | objects" is selected.<br>of audio play. Telegra | m value:        |          |      |                                         |  |  |  |  |
| 264                                                                                                    | Page x- (receive)                               | Pause           | 1 bit    | CWTU | 1.003 enable                            |  |  |  |  |
| Displays when "Two<br>Receives feedback o<br>1: Stop                                                    | objects" is selected.<br>of audio pause. Teleg  | ram value:      |          |      |                                         |  |  |  |  |
| 265                                                                                                    | Page x- (send)                                  | Next track      | 1 bit    | СТ   | 1.003 enable                            |  |  |  |  |
| Displays when "Two<br>Switches to next sor<br>1: Next                                                   | objects" is selected.<br>ng. Telegram value:    |                 |          |      |                                         |  |  |  |  |
| 266                                                                                                    | Page x- (send)                                  | Previous track  | 1 bit    | СТ   | 1.003 enable                            |  |  |  |  |
| Displays when "Two<br>Switches to previous<br>1: Previous                                               | objects" is selected.<br>song. Telegram valu    | le:             |          |      |                                         |  |  |  |  |

# 3.4 "Temperature sensor"

### **Sensor parameters**

Sensor parameters configure the internal sensor (built-in temperature sensor). Built-in temperature sensor:

- NTC 100K
- The sensor is located at the bottom of the device inside the metal frame.

| + General          | Internal sensor                                                            |                                                                           |
|--------------------|----------------------------------------------------------------------------|---------------------------------------------------------------------------|
| + Home page        | Offset to measured value                                                   | 0.0 👻 K                                                                   |
| + Function page    | Change of actual temperature value for<br>automatic sending [010]          | 1.0K <b>•</b>                                                             |
| Temperature Sensor | Cycle time for automatic sending of the<br>actual temperature value [0255] | 10 🗘 Minutes                                                              |
|                    | Send error status of internal sensor                                       | <ul> <li>Send status on request</li> <li>Send status on change</li> </ul> |
|                    | Error status object meaning                                                | 0=no error/1=error     1=no error/0=error                                 |

| Name                                                                    | Description                                                                                                    | Range                                                     |
|-------------------------------------------------------------------------|----------------------------------------------------------------------------------------------------|-----------------------------------------------------------|
| Internal sensor                                                         | Built-in temperature sensor configuration                                                                                                    |                                                           |
| Offset to measured value                                                | Permits on-site temperature adjustment to synchronize with reference.                                                                                                    | -1010 K (default: 0 K)                                    |
| Change of actual temperature value for automatic sending                | Configures the temperature change, after which the device sends the current temperature value to bus.                                                                                                    | 1…10K (default: 1.0K)<br>Disable                          |
|                                                                         | The temperature is not sent for "Disable".                                                                                                    |                                                           |
| Cycle time for automatic sending of the actual temperature value [0255] | Configures the time interval in minutes after which the<br>device sends the internal temperature value to the bus. This<br>action is independent of the "Change of actual temperature<br>value for automatic sending" defined above. Automatic<br>sending starts immediately after programming or reset. | 0255 min (default: 10)                                    |
| Send error status of internal sensor                                    | Defines how the error status is reported when built-in sensor fails.                                                                                                    | Send status on request<br>Send status on change (default) |
| Error status object meaning                                             | <ul> <li>Defines the meaning of the object value</li> <li>Built-in sensor failure definition: When the temperature value exceeds the range of -20 °C+ 60 °C, it's considered as sensor failure.</li> <li>Communication failure caused by built-in sensor hardware issue.</li> </ul>                      | 0=no error/1=error (default)<br>1=no error/0=error        |

# **Communication objects**

| Number        | * Name          | Object Function         | Description | Group Address | Length  | С | R | w | т | U | Data Type                  | Priority |
|---------------|-----------------|-------------------------|-------------|---------------|---------|---|---|---|---|---|----------------------------|----------|
| <b>■2</b> 912 | Internal sensor | Temperature value (°C)  |             |               | 2 bytes | С | R | - | Т | - | temperature (°C)           | Low      |
| <b>2</b> 913  | Internal sensor | Temp.correction(-1010)K |             |               | 2 bytes | С | - | W | - | - | temperature difference (K) | Low      |
| ■2 914        | Internal sensor | Temp.error report       |             |               | 1 bit   | C | R | - | Т | - | alarm                      | Low      |

| No.    | Name                                                                                                    | Object function                                  | Length         | Flag | Data type                    |  |  |  |  |
|--------|----------------------------------------------------------------------------------------------------|--------------------------------------------------|----------------|------|------------------------------|--|--|--|--|
| 912    | Internal                                                                                                    | Temperature value (°C)                           | 2 bytes        | CRT  | 9.001 temperature (°C)       |  |  |  |  |
|        | sensor                                                                                                    |                                                  |                |      |                              |  |  |  |  |
| Transn | Transmits the temperature value detected by the built-in temperature sensor to bus. Range: -5099.8 $^{\circ}\mathrm{C}$ |                                                  |                |      |                              |  |  |  |  |
| 913    | Internal                                                                                                    | Temp.correction (-1010) K                        | 2 bytes        | CW   | 9.002 temperature difference |  |  |  |  |
|        | sensor                                                                                                    |                                                  | -              |      |                              |  |  |  |  |
| Correc | ts the tempera                                                                                                    | ature measured value of the built-in temperature | sensor via bus | S.   |                              |  |  |  |  |
| 914    | Internal                                                                                                    | Temp. error report                               | 1 bit          | CRT  | 1.005 alarm                  |  |  |  |  |
|        | sensor                                                                                                    |                                                  |                |      |                              |  |  |  |  |
|        |                                                                                                    |                                                  |                |      |                              |  |  |  |  |

Sends the error report of the built-in temperature sensor, and the object value is defined according to the parameter.

# 3.5 "Human centric lighting"

### Parameters

| - | General                      | Daily switching time                                           | O Absolute time C Relative to sunrise & sunset | t                |
|---|------------------------------|----------------------------------------------------------------|------------------------------------------------|------------------|
|   | General setting              | HCL behavior after voltage recovery                            | Stop running                                   | •                |
|   | Coordinates location setting | HCL behavior when receiving switch control<br>telegram "Off"   | ◎ Ignore, and keep runing ○ Stop running       |                  |
|   | Summer time setting          | HCL behavior when receiving other control<br>telegram from bus | Ignore, and keep runing                        | •                |
|   | Proximity sensor             | Control brightness via HCL                                     | ✓                                              |                  |
|   | Addited setting              | Time 1                                                         | $\checkmark$                                   |                  |
| + | Home page                    | Absolute time                                                  | 06:00                                          | •                |
| + | Function page                | Color temperature [20007000]                                   | 2700                                           | K                |
|   | Temperature Sensor           | Brightness in                                                  | 50 -                                           | %                |
|   |                              | Time 2                                                         | ✓                                              |                  |
|   | Human Centric Lighting       | Absolute time                                                  | 08:00                                          | •                |
| + | Timer function               | Color temperature [20007000]                                   | 4000                                           | ; <mark>к</mark> |
|   | Alarm                        | Brightness in                                                  | 100 -                                          | %                |
|   |                              | Time 3                                                         | ✓                                              |                  |
|   | Logic operations             | Absolute time                                                  | 10:00                                          | •                |
| + | Scene Control                | Color temperature [20007000]                                   | 5000                                           | ; <b>K</b>       |
|   |                              | Brightness in                                                  | 100 -                                          | %                |
|   |                              | Time 4                                                         | ✓                                              |                  |
|   |                              | Absolute time                                                  | 12:00                                          | •                |
|   |                              | Color temperature [20007000]                                   | 6500                                           | K                |
|   |                              | Brightness in                                                  | 100 -                                          | %                |
|   |                              | Time 5                                                         | ✓                                              |                  |
|   |                              | Absolute time                                                  | 14:00                                          | •                |
|   |                              | Color temperature [20007000]                                   | 5000                                           | ; <b>K</b>       |
|   |                              | Brightness in                                                  | 100 -                                          | %                |
|   |                              | Time 6                                                         | ✓                                              |                  |
|   |                              | Absolute time                                                  | 16:00                                          | •                |
|   |                              | Color temperature [20007000]                                   | 2700                                           | ; <b>K</b>       |
|   |                              | Brightness in                                                  | 100 -                                          | %                |
|   |                              | Time 7                                                         |                                                |                  |

| Name                                                        | Description                                                            | Range                                                                                                    |
|-------------------------------------------------------------|------------------------------------------------------------------------|----------------------------------------------------------------------------------------------------|
| Daily switching time                                        | Defines method of daily time switching.                                | Absolute time (default)<br>Relative to sunrise & sunset                                                                                                   |
| HCL behavior after voltage recovery                         | Defines human centric lighting (HCL) behavior after power returns.     | Start running<br>Stop running (default)<br>As before voltage failure                                                                                      |
| HCL behavior when receiving switch control telegram "Off"   | Defines HCL behavior when switch control telegram "Off" is received.   | lgnore, and keep running<br>(default)<br>Stop running                                                                                                    |
| HCL behavior when receiving other control telegram from bus | Defines HCL behavior when other control telegram is received from bus. | Ignore, and keep running<br>(default)<br>Ignore, but stop running<br>Update preset value, and keep<br>running<br>Update preset value, and stop<br>running |
| Control brightness via HCL                                  | Enables or disables brightness control via HCL.                        | Disable (default)<br>Enable                                                                                                    |

"Human centric lighting"

| Name    |                                   | Description                                                                                   | Range                                                                                                    |  |
|---------|-----------------------------------|-----------------------------------------------------------------------------------------------|----------------------------------------------------------------------------------------------------|--|
| Time x  |                                   | Enables or disables time x. x = 110                                                           | Disable<br>Enable (default)                                                                                                    |  |
| The fol | lowing parameter displays when "T | e time".                                                                                      |                                                                                                    |  |
|         | Absolute time                     | Defines time for changing the color temperature.                                              | 00:00<br>01:00<br>02:00<br><br>23:00                                                                                                    |  |
| The fol | lowing parameters display when "T | īme x" is enabled.                                                                            |                                                                                                    |  |
| (       | Color temperature [20007000]      | Defines color temperature.                                                                    | 20007000 K                                                                                                    |  |
| ł       | Brightness in %                   | Defines preset brightness value.<br>Only displays if "Control brightness via HCL" is enabled. | 0 %<br>5 %<br>10 %<br><br>95 %<br>100 %                                                                                                    |  |
| The fol | lowing parameter displays when "T | ime x" is enabled and "Daily switching time" is set as "Relative                              | to sunrise & sunset".                                                                                                    |  |
|         | Relative time                     | Defines time switching form.                                                                  | Sunrise -5h<br>Sunrise -4hSunrise -1h<br>Sunrise -30min<br>Sunrise +-0min<br>Sunrise +30min<br>Sunrise +1hSunrise +5h<br>Sunset -5h<br>Sunset -4hSunset -1h<br>Sunset -4hSunset -1h<br>Sunset +0min<br>Sunset +-0min<br>Sunset +1hSunset +5h |  |

# Communication objects

| Number         | * Name                      | Object Function                 | Description | Group Address | Length  | С | R | W | Т | U | Data Type                       | Priority |
|----------------|-----------------------------|---------------------------------|-------------|---------------|---------|---|---|---|---|---|---------------------------------|----------|
| <b>2</b> 938   | Human Centric Lighting(HCL) | Start HCL                       |             |               | 1 bit   | С | - | W | ÷ | - | start/stop                      | Low      |
| <b>2</b> 939   | Human Centric Lighting(HCL) | Status HCL                      |             |               | 1 bit   | С | R | - | Т | - | state                           | Low      |
| ■之 940         | Human Centric Lighting(HCL) | Brightness value                |             |               | 1 byte  | C | - | - | Т | - | percentage (0100%)              | Low      |
| <b>■‡</b>  941 | Human Centric Lighting(HCL) | Color temperature value         |             |               | 2 bytes | С | - | - | Т | - | absolute colour temperature (K) | Low      |
| <b>4</b> 945   | Human Centric Lighting(HCL) | Brightness control value        |             |               | 1 byte  | С | - | W | - | - | percentage (0100%)              | Low      |
| ■2 946         | Human Centric Lighting(HCL) | Color temperature control value |             |               | 2 bytes | С | - | W | - | - | absolute colour temperature (K) | Low      |

| No.                                                                                           | Name                            | Object function                    | Length  | Flag | Data type                        |  |  |  |  |
|-----------------------------------------------------------------------------------------------|---------------------------------|------------------------------------|---------|------|----------------------------------|--|--|--|--|
| 938                                                                                           | Human Centric<br>Lighting (HCL) | Start HCL                          | 1 bit   | CW   | 1.010 start/stop                 |  |  |  |  |
| Starts or stops human centric lighting (HCL) function. Telegram value:<br>0: Stop<br>1: Start |                                 |                                    |         |      |                                  |  |  |  |  |
| 939                                                                                           | Human Centric<br>Lighting (HCL) | Status HCL                         | 1 bit   | CRT  | 1.011 state                      |  |  |  |  |
| Sends HCL status to                                                                           | o bus.                          |                                    |         |      |                                  |  |  |  |  |
| 940                                                                                           | Human Centric<br>Lighting (HCL) | Brightness value                   | 1 byte  | СТ   | 5.001 percentage (0100%)         |  |  |  |  |
| Sends brightness va                                                                           | alue to bus. Telegram           | value: 0100 %                      |         |      |                                  |  |  |  |  |
| 941                                                                                           | Human Centric<br>Lighting (HCL) | Color temperature value            | 2 bytes | СТ   | 7.600 absolute color temperature |  |  |  |  |
| Sends color temper                                                                            | ature value to bus. To          | elegram value: 20007000            | К       |      |                                  |  |  |  |  |
| 944                                                                                           | Human Centric<br>Lighting (HCL) | Switching control                  | 1 bit   | CW   | 1.001 switch                     |  |  |  |  |
| Receives telegram '                                                                           | '0" (Off) from bus to s         | stop HCL.                          |         |      |                                  |  |  |  |  |
| 945                                                                                           | Human Centric<br>Lighting (HCL) | Brightness control value           | 1 byte  | CW   | 5.001 percentage (0100%)         |  |  |  |  |
| Receives brightness                                                                           | s control value from b          | ous. Telegram value: 0100          | ) %     |      |                                  |  |  |  |  |
| 946                                                                                           | Human Centric<br>Lighting (HCL) | Color temperature<br>control value | 2 bytes | CW   | 7.600 absolute color temperature |  |  |  |  |
| Receives color temperature control value from bus. Telegram value: 20007000 K                 |                                 |                                    |         |      |                                  |  |  |  |  |

# 3.6 "Timer function"

#### Parameters

| + | General                | Timer 1 | ✓ |
|---|------------------------|---------|---|
| + | Home page              | Timer 2 |   |
| + | Function page          |         |   |
|   | Temperature Sensor     |         |   |
|   | Human Centric Lighting |         |   |
| - | Timer function         |         |   |
|   | Timer function 1       |         |   |
|   | Alarm                  |         |   |
| + | Logic operations       |         |   |
| + | Scene Control          |         |   |

| Name            | Description                                                                                                    | Range             |
|-----------------|----------------------------------------------------------------------------------------------------|-------------------|
| Timer 1Timer 16 | Displays a separate timer options page when enabled. You can set the timer function that is used for each specific timer. | Enable<br>Disable |

# 3.6.1 "Timer Function x" parameters and communication objects

# Parameters

| + | General                | Descriptio                                              | Description of timer function            |         |         |          |          |        |          |        |
|---|------------------------|---------------------------------------------------------|------------------------------------------|---------|---------|----------|----------|--------|----------|--------|
| + | Home page              | Overwrite the timer function setting during<br>download |                                          |         |         |          |          |        |          |        |
| + | Function page          | Data size o                                             | Data size of timer function<br>Data type |         |         | 1byte    |          |        |          | •      |
|   | Temperature Sensor     | Data type                                               |                                          |         |         | 1byte un | •        |        |          |        |
|   |                        | Predefined value [0255]                                 |                                          | 127     |         | ÷        |          |        |          |        |
|   | Human Centric Lighting | Timer disable function                                  |                                          |         | Disable | •        |          |        |          |        |
| - | Timer function         | Weekly time configuration                               |                                          |         |         |          |          |        |          |        |
|   | Timer function 1       | Day                                                     | Monday                                   | Tuesday | Wed     | nesday   | Thursday | Friday | Saturday | Sunday |
|   | Alarm                  | Enable                                                  |                                          |         |         |          |          |        |          |        |
|   | Logic operations       | Time                                                    |                                          |         |         | 23:59    |          | hh:mm  |          |        |
|   | Serve Central          |                                                         |                                          |         |         |          |          |        |          |        |

"Timer function"

| Name                          |            |                                                              | Description                                                                                                    | Range                                                                     |  |
|-------------------------------|------------|--------------------------------------------------------------|----------------------------------------------------------------------------------------------------|---------------------------------------------------------------------------|--|
| Description of timer function |            | ption of timer function                                      | <ul> <li>Names the "Timer function x".</li> <li>Note:</li> <li>Supports multiple languages. To display properly on screen, set "Codepage" to "Unicode (UTF-8)". Refer to Language in display in Parameter and communication objects [→ 52].</li> <li>Maximum 12 characters displayed, but only 5 characters for Chinese, 7 characters for Russian or Greek.</li> </ul> | 12byte text                                                               |  |
| Ov<br>dui                     | erw<br>ing | rite the timer function setting download                     | Defines whether the timer function setting is overwritten after new database download.                                                                                                    | No (default)<br>Yes                                                       |  |
| Da                            | ta si      | ize of timer function                                        | Selects the data size of the value sent when it reaches the trigger moment of timer x.                                                                                                    | 1bit [On/Off]<br>1byte (default)<br>2byte                                 |  |
| The                           | e tol      | llowing parameter displays when "1                           | DIT [UN/UIT]" IS SEIECTED.                                                                                                    |                                                                           |  |
| {                             | Pro        | edefined value: On / Off                                     | Sets the telegram value sent when it reaches the trigger<br>moment for timer x. The value range is based on the<br>selected data type (previous parameter).                                                                                                    | On<br>Off (default)                                                       |  |
| The                           | e fol      | llowing parameter displays when "1                           | byte" or "2byte" is selected.                                                                                                    |                                                                           |  |
| 1                             | "1ł        | byte" is selected                                            |                                                                                                    |                                                                           |  |
|                               |            | Data type                                                    | Selects the value data type when it reaches the trigger moment for timer x.                                                                                                    | 1byte unsigned value (default)<br>1byte [scene]<br>HVAC mode              |  |
|                               |            | Datatype: 1byte unsigned value<br>Predefined value [0…255]   | Sets the telegram value sent when it reaches the trigger<br>moment for timer x. The value range is based on the<br>selected Data type                                                                                                    | 0255 (default: 127)                                                       |  |
|                               |            | Datatype: 1byte [scene]<br>Predefined Scene No. [164]        |                                                                                                    | Scene No.1 (default)Scene<br>No.64                                        |  |
|                               |            | Datatype: HVAC mode<br>Predefined value [HVAC mode]          |                                                                                                    | Comfort mode (default)<br>Standby mode<br>Economy mode<br>Protection mode |  |
|                               | "2ł        | byte" is selected                                            |                                                                                                    |                                                                           |  |
|                               | ſ          | Data type                                                    | Selects the data type of the sent value when it reaches the trigger moment for timer x.                                                                                                    | 2byte unsigned value (default)<br>Temperature value                       |  |
|                               | ł          | Datatype: 2byte unsigned value<br>Predefined value [0…65535] | Sets the telegram value sent when it reaches the trigger<br>moment for timer x. The value range is based on the<br>selected Data type                                                                                                    | 065535 (default: 32767)                                                   |  |
|                               |            | Datatype: Temperature value<br>Predefined value [-545°C]     |                                                                                                    | -545 °C (default: 25 °C)                                                  |  |
| Timer disable function        |            | disable function                                             | Determines whether it is possible to enable or disable the timer function via object and the trigger value of enabling/disabling the function.                                                                                                    | Disable (default)<br>Disable=0/Enable=1<br>Disable=1/Enable=0             |  |
| We                            | ekly       | y time configuration                                         |                                                                                                    |                                                                           |  |
| Мо                            | nda        | aySunday                                                     | Configures the day of a week to enable timer x.                                                                                                    | Enable<br>Disable (default)                                               |  |
| Tin                           | ne         |                                                              | Configures the specific time of timer x.                                                                                                    | 00:00~23:59 hh:mm (default:<br>23:59)                                     |  |

# Communication objects

| Number | * Name  | Object Function      | Description | Group Address | Length  | С | R | ۳   | U | Data Type             | Priority |
|--------|---------|----------------------|-------------|---------------|---------|---|---|-----|---|-----------------------|----------|
| 736    | Timer 1 | On/Off               |             |               | 1 bit   | С | - | - т | - | switch                | Low      |
| 737    | Timer 1 | Disable/Enable       |             |               | 1 bit   | С | - | - W | - | enable                | Low      |
| 738    | Timer 2 | 1byte unsigned value |             |               | 1 byte  | С | - | - T | - | counter pulses (0255) | Low      |
| 739    | Timer 2 | Disable/Enable       |             |               | 1 bit   | С | - | - W | - | enable                | Low      |
| 740    | Timer 3 | Scene control        |             |               | 1 byte  | С | - | - T | - | scene number          | Low      |
| 741    | Timer 3 | Disable/Enable       |             |               | 1 bit   | С | - | - W | - | enable                | Low      |
| 742    | Timer 4 | HVAC mode            |             |               | 1 byte  | С | - | - T | - | HVAC mode             | Low      |
| 743    | Timer 4 | Disable/Enable       |             |               | 1 bit   | С | - | - W | - | enable                | Low      |
| 744    | Timer 5 | 2byte unsigned value |             |               | 2 bytes | С | - | - T | - | pulses                | Low      |
| 745    | Timer 5 | Disable/Enable       |             |               | 1 bit   | С | - | - W | - | enable                | Low      |
| 746    | Timer 6 | Temperature value    |             |               | 2 bytes | С | - | - T | - | temperature (°C)      | Low      |
| 747    | Timer 6 | Disable/Enable       |             |               | 1 bit   | С | - | - W | - | enable                | Low      |
|        |         |                      |             |               |         |   |   |     |   |                       |          |

| No.                                                                                                    | Name                                            | Object function                             | Length                  | Flag             | Data type                     |  |  |  |
|----------------------------------------------------------------------------------------------------|-------------------------------------------------|---------------------------------------------|-------------------------|------------------|-------------------------------|--|--|--|
| 736                                                                                                    | Timer x                                         | On/Off                                      | 1 bit                   | СТ               | 1.001 switch                  |  |  |  |
| Sends the preset telegram value of the timer function to the bus. The timer function, default value and object type are set by the parameters. A total of 16 timers (x = 16) can be set. |                                                 |                                             |                         |                  |                               |  |  |  |
| 737                                                                                                    | Timer x Disable/Enable 1 bit CW 1.003 enable    |                                             |                         |                  |                               |  |  |  |
| 739                                                                                                    |                                                 |                                             |                         |                  |                               |  |  |  |
| 741                                                                                                    |                                                 |                                             |                         |                  |                               |  |  |  |
| 743                                                                                                    |                                                 |                                             |                         |                  |                               |  |  |  |
| 745                                                                                                    |                                                 |                                             |                         |                  |                               |  |  |  |
| 747                                                                                                    |                                                 |                                             |                         |                  |                               |  |  |  |
| Disables/enables tir<br>function is also disa                                                                                                    | ner function x. The di<br>bled.                 | sable/enable telegram valu                  | e is specifically defin | ed by the param  | neter. When disabled, timer x |  |  |  |
| 738                                                                                                    | Timer x                                         | 1byte unsigned value                        | 1 byte                  | СТ               | 5.010 counter pulses (0255)   |  |  |  |
| Sends the preset te<br>parameters. A total                                                                                                    | legram value of the ti<br>of 16 timers (x = 16) | mer function to the bus. The<br>can be set. | e timer function, defa  | ult value and ob | oject type are set by the     |  |  |  |
| 740                                                                                                    | Timer x                                         | Scene control                               | 1 byte                  | СТ               | 17.001 scene number           |  |  |  |
| Sends the preset te parameters. A total                                                                                                    | legram value of the ti<br>of 16 timers (x = 16) | mer function to the bus. The<br>can be set. | e timer function, defa  | ult value and ob | oject type are set by the     |  |  |  |
| 742                                                                                                    | Timer x                                         | HVAC mode                                   | 1 byte                  | СТ               | 20.102 HVAC mode              |  |  |  |
| Sends the preset telegram value of the timer function to the bus. The timer function, default value and object type are set by the parameters. A total of 16 timers (x = 16) can be set. |                                                 |                                             |                         |                  |                               |  |  |  |
| 744                                                                                                    | Timer x                                         | 2byte unsigned value                        | 2 bytes                 | СТ               | 7.001 pulses                  |  |  |  |
| Sends the preset telegram value of the timer function to the bus. The timer function, default value and object type are set by the parameters. A total of 16 timers (x = 16) can be set. |                                                 |                                             |                         |                  |                               |  |  |  |
| 746                                                                                                    | Timer x                                         | Temperature value                           | 2 bytes                 | СТ               | 9.001 temperature             |  |  |  |
| Sends the preset telegram value of the timer function to the bus. The timer function, default value and object type are set by the parameters. A total of 16 timers (x = 16) can be set. |                                                 |                                             |                         |                  |                               |  |  |  |

# 3.7 "Alarm"

### Parameters

| + | General                | Alarm 1                                      |        |
|---|------------------------|----------------------------------------------|--------|
| + | Home page              | Max. duration of accoustic alarm signal      | 1min 👻 |
| + | Function page          | Alarm signal is repeated automatically after | 5min 👻 |
|   | Temperature Sensor     |                                              |        |
|   | Human Centric Lighting |                                              |        |
| - | Timer function         |                                              |        |
| Ý | Time function 1        |                                              |        |
|   | Alarm                  |                                              |        |
|   | Logic operations       |                                              |        |
| + | Scene Control          |                                              |        |
|   |                        |                                              |        |

| Name                                            | Description                                                                                                    | Range                                                                                                    |
|-------------------------------------------------|----------------------------------------------------------------------------------------------------|----------------------------------------------------------------------------------------------------|
| Alarm 1Alarm 5                                  | If Alarm x is enabled, a separate page with alarm options displays. You can configure each specific alarm.                                                            | Enable<br>Disable (default)                                                                                                 |
| Max. duration of acoustic<br>alarm signal       | Defines the maximum duration of acoustic alarm signal.                                                                                                    | Disable<br>10s<br>20s<br>30s<br>1min (default)<br>2min<br>3min<br>4min<br>5min<br>10min<br>15min<br>20min<br>25min<br>30min |
| Alarm signal is repeated<br>automatically after | Defines the period the alarm signal is repeated.<br>This parameter does not display if the parameter "Max. duration of acoustic<br>alarm signal" is set to "Disable". | Disable<br>10s<br>20s<br>30s<br>1min<br>2min<br>3min<br>4min<br>5min (default)<br>10min<br>15min<br>20min<br>25min<br>30min |

# 3.7.1 "Alarm x" parameters and communication objects Parameters

#### 1 bit value

|   | + General              | Description of alarm                     |                                       |
|---|------------------------|------------------------------------------|---------------------------------------|
|   | + Home page            | Type for monitoring                      | 1bit value (DPT 1.001) 👻              |
|   | + Function page        | When alarm active, warning message via   | Fixed string 14 Bytes string from bus |
|   |                        | Warning text (max 30char.)               | Alarm active!!!                       |
|   | Temperature Sensor     | Send acknowledge after confirm the alarm | <b>v</b>                              |
|   | Human Centric Lighting | Object value of alarm acknowledge        | 🔵 Telegram 0 🔘 Telegram 1             |
|   | + Timer function       |                                          |                                       |
|   | – Alarm                |                                          |                                       |
| Г | Alarm 1                |                                          |                                       |

#### One threshold

| + General              | Description of alarm                            |                                            |
|------------------------|-------------------------------------------------|--------------------------------------------|
| + Home page            | Type for monitoring                             | 2byte float value (DPT 9.x) 💌              |
| + Function page        | Number of thresholds                            | One threshold Two thresholds               |
| Temperature Sensor     | Alarm if value                                  | Bigger than threshold Lower than threshold |
|                        | Threshold                                       | 1000                                       |
| Human Centric Lighting | Time period for request monitoring value [0255] | 5 Å Minutes                                |
| + Timer function       | When alarm active, warning message via          | Fixed string 14 Bytes string from bus      |
| — Alarm                | Warning text (max 30char.)                      | Alarm active!!!                            |
|                        | Send acknowledge after confirm the alarm        | $\checkmark$                               |
| Alarm 1                | Objectively of slaves a dependence              | Telegram 0                                 |
|                        | Object value of alarm acknowledge               | lelegram i                                 |
| + Logic operations     | Send alarm status                               | <b>v</b>                                   |
| + Scene Control        |                                                 |                                            |

#### Two thresholds

| + | General                | Description of alarm                     |                                                                                           |
|---|------------------------|------------------------------------------|-------------------------------------------------------------------------------------------|
| + | Home page              | Type for monitoring                      | 2byte float value (DPT 9.x)                                                               |
| + | Function page          | Number of thresholds                     | One threshold Two thresholds                                                              |
|   | Temperature Sensor     | Alarm if value                           | <ul> <li>Beyond or equal of thresholds</li> <li>Between or equal of thresholds</li> </ul> |
|   | Human Centric Lighting | Upper threshold                          | 1000                                                                                      |
|   |                        | Lower threshold                          | 100                                                                                       |
| + | Timer function         | Time period for request monitoring value | - •                                                                                       |
|   |                        | [0255]                                   | 5 The Minutes                                                                             |
|   | Alarm                  | When alarm active, warning message via   | • Fixed string • 14 Bytes string from bus                                                 |
|   | Alarm 1                | Warning text (max 30char.)               | Alarm active!!!                                                                           |
| + | Logic operations       | Send acknowledge after confirm the alarm | ✓                                                                                         |
|   |                        | Object value of alarm acknowledge        | 🔵 Telegram 0 🔘 Telegram 1                                                                 |
| + | Scene Control          | Send alarm status                        | $\checkmark$                                                                              |

"Alarm"

| Name                                   |                                                                         | Description                                                                                                    | Range                                                                                                    |  |  |
|----------------------------------------|-------------------------------------------------------------------------|----------------------------------------------------------------------------------------------------|----------------------------------------------------------------------------------------------------|--|--|
| Descri                                 | otion of alarm                                                          | Names the "Alarm page x".                                                                                                    | 12byte text                                                                                                    |  |  |
| Type for monitoring                    |                                                                         | Defines the data type of the monitored value.                                                                                  | 1bit value (DPT 1.001) (default)<br>2byte float value (DPT 9.x)<br>Temperature value (DPT 9.001)<br>Pressure value (DPT 9.006)<br>Humidity value (DPT 9.007)<br>CO2 value (DPT 9.008)<br>Air flow (DPT 9.009)<br>Concentration (DPT 9.030) |  |  |
| The fol<br>Humidi                      | lowing parameters display when "2<br>ty value (DPT 9.007) / CO2 value ( | byte float value (DPT 9.x)/ Temperature value (DPT 9.001) / P<br>DPT 9.008) / Air flow (DPT 9.009) / Concentration (DPT 9.030) | ressure value (DPT 9.006) /<br>" is selected.                                                                                                    |  |  |
| ſ                                      | Number of thresholds                                                    | Defines the number of thresholds.                                                                                              | One threshold (default)<br>Two thresholds                                                                                                    |  |  |
|                                        | Send alarm status                                                       | Defines if 1 bit telegram is sent to bus when alarm is activated or cancelled.                                                 | No (default)<br>Yes                                                                                                    |  |  |
| The fol                                | lowing parameters display when "C                                       | ne threshold" is selected.                                                                                                    |                                                                                                    |  |  |
|                                        | Alarm if value                                                          | Defines alarm condition.                                                                                                    | Bigger than threshold (default)<br>Lower than threshold                                                                                                    |  |  |
|                                        | Threshold                                                               | Defines threshold value.                                                                                                    | -670760670760<br>The value range depends on the<br>value of parameter "Type for<br>monitoring".                                                                                                    |  |  |
| The fol                                | lowing parameters display when "T                                       | wo thresholds" is selected.                                                                                                    |                                                                                                    |  |  |
|                                        | Alarm if value                                                          | Defines alarm condition.                                                                                                    | Beyond or equal of thresholds<br>(default)<br>Between or equal of thresholds                                                                                                    |  |  |
|                                        | Upper threshold                                                         | Defines upper threshold value.                                                                                                 | -670760670760<br>The value range depends on the<br>value of parameter "Type for<br>monitoring".                                                                                                    |  |  |
|                                        | Lower threshold                                                         | Defines lower threshold value.                                                                                                 | -670760670760<br>The value range depends on the<br>value of parameter "Type for<br>monitoring".                                                                                                    |  |  |
| Time p<br>[025                         | eriod for request monitoring value<br>5]                                | Defines period for request of monitoring value.<br>It does not display when "1bit value (DPT 1.001)" is<br>selected.           | 0255 minutes (default: 5)                                                                                                    |  |  |
| When alarm active, warning message via |                                                                         | Defines the warning message format when alarm is active.                                                                       | Fixed string (default)<br>14 Bytes string from bus                                                                                                    |  |  |
| The fol                                | lowing parameter displays when "F                                       | ixed string" is selected.                                                                                                    |                                                                                                    |  |  |
| {                                      | Warning text (max 30char.)                                              | Defines warning text.                                                                                                    | 30 characters (default: Alarm active!!!)                                                                                                    |  |  |
| Send a alarm                           | cknowledge after confirm the                                            | Defines whether acknowledge is sent after the alarm is confirmed.                                                              | No (default)<br>Yes                                                                                                    |  |  |
| The fol                                | lowing parameter displays when "Y                                       | es" is selected.                                                                                                    |                                                                                                    |  |  |
| {                                      | Object value of alarm<br>acknowledge                                    | Defines telegram value of acknowledge.                                                                                         | Telegram 0<br>Telegram 1 (default)                                                                                                    |  |  |

Ľ

| Number        | * Name       | Object F                            | unction                  | Description  | Group Address | Length   | С   | R                 | wт                                                                                                    | U           | Data Type                     | Priority |
|---------------|--------------|-------------------------------------|--------------------------|--------------|---------------|----------|-----|-------------------|----------------------------------------------------------------------------------------------------|-------------|-------------------------------|----------|
| <b>1</b>      | Alarm 1      | Alarm mo                            | Alarm monitored value 2  |              |               | 2 bytes  | С   | - V               | ΝT                                                                                                    | U 2         | 2-byte float value            | Low      |
| <b>1</b>      | Alarm 1      | Alarm me                            | Alarm message 1          |              |               | 14 bytes | C   | - V               | Ν -                                                                                                    | - (         | Character String (ISO 8859-1) | Low      |
| <b>■2</b> 955 | Alarm 1      | Alarm ack                           | Alarm acknowledge 1      |              | 1 bit         | C        |     | T                 | - a                                                                                                    | acknowledge | Low                           |          |
| <b>■‡</b> 956 | Alarm 1      | Status ala                          | rm                       |              |               | 1 bit    | C   |                   | T                                                                                                    | - a         | alarm                         | Low      |
| <b>1</b> 953  | Alarm 1      | Alarm inpu                          | ut                       |              |               | 1 bit    | с - | W                 | VТ                                                                                                    | U si        | witch                         | Low      |
| No.           |              | Name                                | Object function          | Lenç         | jth           | Flag     | l   |                   |                                                                                                    | Data        | ı type                        |          |
| 953 Alarm 15  |              | Alarm input<br>Alarm monitored valu | 1 bit<br>lue 2 bytes     |              | CWTU          |          |     |                   | 1.001 alarm<br>9.x float value<br>9.001 temperature<br>9.006 pressure (pa)<br>9.007 humidity<br>9.008 parts/million (ppm)<br>9.009 air flow (m <sup>3</sup> /h)<br>9.030 concentration (ug/m <sup>3</sup> ) |             |                               |          |
| Receives      | alarm trig   | ger signal.                         |                          |              |               |          |     |                   |                                                                                                    |             |                               |          |
| "Alarm inp    | put" displa  | ys when "Type for m                 | onitoring" is selected a | s "1bit valu | e (DPT 1.001  | )".      |     |                   |                                                                                                    |             |                               |          |
| 954           |              | Alarm 15                            | Alarm message            | 14 by        | rtes          | CW       |     |                   | 16.001 character string (ISO 8859-1)                                                                                                    |             | SO                            |          |
| Receives      | alarm me     | ssage from bus.                     |                          |              |               |          |     |                   |                                                                                                    |             |                               |          |
| 955 Alarm 15  |              | Alarm acknowledge                   | e 1 bit                  |              | СТ            |          |     | 1.016 acknowledge |                                                                                                    |             |                               |          |
| Sends ac      | knowledge    | e telegram to bus wh                | en alarm is confirmed.   |              |               |          |     |                   |                                                                                                    |             |                               |          |
| 956           |              | Alarm 15                            | Status alarm             | 1 bit        |               | СТ       |     |                   |                                                                                                    | 1.00        | 5 alarm                       |          |
| Sends 1 b     | oit telegrar | n to bus when alarm                 | is activated or cancelle | ed.          |               |          |     |                   |                                                                                                    |             |                               |          |

### **Communication objects**

# 3.8 "Logic operations"

#### Parameters

| + | General                | Logic - No.1 | ~ |
|---|------------------------|--------------|---|
| + | Home page              | Logic - No.2 |   |
| + | Function page          |              |   |
|   | Temperature Sensor     |              |   |
|   | Human Centric Lighting |              |   |
| + | Timer function         |              |   |
|   | Alarm                  |              |   |
| - | Logic operations       |              |   |
|   | Logic - No.1           |              |   |
| + | Scene Control          |              |   |

Parameter setting "Logic operations" enables the logic calculation; a total of 8 logic functions can be configured.

| + General                            | Description of logic function     |                                        |   |
|--------------------------------------|-----------------------------------|----------------------------------------|---|
| + Home page                          | Logic operation                   | Max. value                             | • |
| + Function page                      | Data type for max. value function | AND<br>OR                              |   |
| Temperature Sensor                   | Send result when                  | XOR<br>Gate forwarding                 |   |
| Human Centric Lighting               |                                   | Threshold comparator<br>Format convert |   |
| + Timer function                     |                                   | Max. value                             | / |
| + Alarm                              |                                   |                                        |   |
| <ul> <li>Logic operations</li> </ul> |                                   |                                        |   |
| Logic - No.1                         |                                   |                                        |   |

One of the following logic operations can be selected for each logic operation:

- AND, OR and XOR
- Gate forwarding, it can convert one input to another output or multiple outputs
- Threshold comparator
- Conversion between different data types
- Maximum value

| Name                     | Description                             | Range                       |
|--------------------------|-----------------------------------------|-----------------------------|
| Logic - No.1Logic - No.8 | Enables or disables the logic function. | Disable (default)<br>Enable |

# 3.8.1 "AND/OR/XOR" parameters and communication objects

# Parameters

| + General              | Description of logic function              |                                         |
|------------------------|--------------------------------------------|-----------------------------------------|
| + Home page            | Logic operation                            | AND                                     |
| + Function page        | Input a                                    | Disconnected 🔹                          |
|                        | Default value                              | 0 0 1                                   |
| Temperature Sensor     | Input b                                    | Disconnected 🔹                          |
| Human Centric Lighting | Default value                              | 0 0 1                                   |
| + Timer function       | Input c                                    | Disconnected 🔹                          |
| Alarm                  | Default value                              | ◎ 0 ○ 1                                 |
|                        | Input d                                    | Disconnected                            |
| - Logic operations     | Default value                              | ◎ 0 ○ 1                                 |
| Logic - No.1           | Input e                                    | Disconnected 🔹                          |
| + Scene Control        | Default value                              | ◎ 0 ○ 1                                 |
|                        | Input f                                    | Disconnected                            |
|                        | Default value                              | ◎ 0 ○ 1                                 |
|                        | Input g                                    | Disconnected 🔹                          |
|                        | Default value                              | ◎ 0 ○ 1                                 |
|                        | Input h                                    | Disconnected •                          |
|                        | Default value                              | ◎ 0 ○ 1                                 |
|                        | Invert logical output                      |                                         |
|                        | Read input object value after bus recovery |                                         |
|                        | Send result when                           | New input received Object value changes |
|                        | Time delay of sending: base [s]            | None                                    |
|                        | Time delay of sending: factor [1255]       | 1 *                                     |

| Name                                | Description                                                                                                    | Range                                                                                                 |
|-------------------------------------|----------------------------------------------------------------------------------------------------|----------------------------------------------------------------------------------------------------|
| Description of logic function       | Names the "Logic - No.x".                                                                                                    | 30byte text                                                                                           |
| Logic operation                     | Sets the logic operation AND/OR/XOR.                                                                                                    | AND (default)<br>OR<br>XOR<br>Gate forwarding<br>Threshold comparator<br>Format convert<br>Max. value |
| Input aInput h                      | Sets whether input x participates in the calculation. If yes, it defines which format is used for the calculation.                              | Disconnected (default)<br>Normal<br>Inverted                                                          |
| Default value                       | Sets the default value of input x.                                                                                                    | 0 (default)<br>1                                                                                      |
| Invert logical output               | Determines whether the logic calculation result is to be inverted.                                                                              | No (default)<br>Yes                                                                                   |
| Read input value after bus recovery | Sets whether to send the read request to the logic input object after bus recovery or application download.                                     | No (default)<br>Yes                                                                                   |
| Send result when                    | Configures the condition for sending the result.<br><b>Note</b> : For the first logic calculation, the result is sent even if it has no change. | New input received (default)<br>Object value changes                                                  |

"Logic operations"

| Name                                    | Description                                                                                                    | Range                                                  |
|-----------------------------------------|----------------------------------------------------------------------------------------------------|--------------------------------------------------------|
| Time delay of sending: base<br>[s]      | Sets the time delay for sending the logic result to bus. Time delay=Base [s]<br>* Factor<br>There is no time delay if option "None" is selected. | None (default)<br>0.1s<br>1s<br>2s<br>5s<br>10s<br>25s |
| Time delay of sending: factor<br>[1255] | Sets the time delay for sending the logic result to bus. Time delay=Base [s] * Factor                                                            | 1255 (default: 1)                                      |

# **Communication objects**

| Nun           | nber * Name | Object Function | Description | Group Address | Length | С | R | W | Т | U Data Type | Priority |
|---------------|-------------|-----------------|-------------|---------------|--------|---|---|---|---|-------------|----------|
| <b>2</b> 840  | Logic NO.1  | Input a         |             |               | 1 bit  | С | - | W | т | U boolean   | Low      |
| ■컱 841        | Logic NO.1  | Input b         |             |               | 1 bit  | С | - | W | Т | U boolean   | Low      |
| <b>■2</b> 842 | Logic NO.1  | Input c         |             |               | 1 bit  | С | - | W | Т | U boolean   | Low      |
| ■2 843        | Logic NO.1  | Input d         |             |               | 1 bit  | С | - | W | Т | U boolean   | Low      |
| ■2 844        | Logic NO.1  | Input e         |             |               | 1 bit  | С | - | W | Т | U boolean   | Low      |
| <b>4</b> 5    | Logic NO.1  | Input f         |             |               | 1 bit  | С | - | W | Т | U boolean   | Low      |
| ■\$ 846       | Logic NO.1  | Input g         |             |               | 1 bit  | С | - | W | Т | U boolean   | Low      |
| 2847          | Logic NO.1  | Input h         |             |               | 1 bit  | С | - | W | Т | U boolean   | Low      |
| ∎‡ 848        | Logic NO.1  | Logic result    |             |               | 1 bit  | С | - | - | Т | - boolean   | Low      |

| No.                                                 | Name                    | Object function | Length | Flag | Data type     |  |  |  |
|-----------------------------------------------------|-------------------------|-----------------|--------|------|---------------|--|--|--|
| 840847                                              | Logic NO.1Logic<br>NO.8 | Input aInput h  | 1 bit  | CWTU | 1.002 boolean |  |  |  |
| Receives the value of logical input Input aInput h. |                         |                 |        |      |               |  |  |  |
| 848                                                 | Logic NO.1Logic<br>NO.8 | Logic result    | 1bit   | СТ   | 1.002 boolean |  |  |  |
| Sends the result of logical operation.              |                         |                 |        |      |               |  |  |  |

# 3.8.2 "Gate forwarding" parameters and communication objects

### **Parameters**

| + | General                | Description of logic function                             |                 |   |
|---|------------------------|-----------------------------------------------------------|-----------------|---|
| + | Home page              | Logic operation                                           | Gate forwarding | • |
| + | Function page          | Data type of Input/Output object                          | 1bit            | • |
|   | Tomporatura Sansar     | Scene No. to be forwarded at startup [064,<br>0=inactive] | 0               | * |
|   | iemperature sensor     | 1: Gate trigger Scene No. [164, 0=inactive]               | 0               | * |
|   | Human Centric Lighting | Define Output for Input A                                 | Output A        | • |
| - | Timer function         | Define Output for Input B                                 | Output B        | • |
|   | Time function 1        | Define Output for Input C                                 | Output C        | • |
|   | Alarm                  | Define Output for Input D                                 | Output D        | • |
|   | Alarm                  | 2: Gate trigger Scene No. [164, 0=inactive]               | 0               | * |
| - | Logic operations       | Define Output for Input A                                 | Output A        | • |
|   | Logic - No.1           | Define Output for Input B                                 | Output B        | • |
| + | Scene Control          | Define Output for Input C                                 | Output C        | • |
|   |                        | Define Output for Input D                                 | Output D        | • |

| Name                          | Description               | Range       |
|-------------------------------|---------------------------|-------------|
| Description of logic function | Names the "Logic - No.x". | 30byte text |

| Name                                                                                                    | Description                                                                                                    | Range                                                                                                    |
|----------------------------------------------------------------------------------------------------|----------------------------------------------------------------------------------------------------|----------------------------------------------------------------------------------------------------|
| Logic operation                                                                                                  | Sets the logic operation Gate forwarding                                                                                                    | AND (default)<br>OR<br>XOR<br>Gate forwarding<br>Threshold comparator<br>Format convert<br>Max. value                                                                                                    |
| Data type of Input/Output<br>object                                                                              | Sets the object type of input/output.                                                                                                    | 1bit (default)<br>4bit<br>1byte                                                                                                    |
| Scene No. to be forwarded at startup [064, 0=inactive]                                                           | After the device is activated, by default, it triggers the initial scene/<br>scenario, which is forwarded by the logical gate. This is configured<br>with parameters.                            | 064 (default: 0)                                                                                                    |
| 1: Gate trigger scene No.<br>[164, 0=inactive]                                                                   | Configures scene number triggered by gate forwarding. Up to 8 numbers of scenes can be triggered for each logic gate.                                                                            | 064 (default: 0)                                                                                                    |
| Define Output for Input A<br>Define Output for Input B<br>Define Output for Input C<br>Define Output for Input D | Sets the output of the input X (X=A/B/C/D) after gate forwarding.<br>According to the options, one input can be forwarded to one or more<br>outputs. The output value equals to the input value. | Disable<br>Output A (default for output a)<br>Output B (default for output b)<br>Output C (default for output c)<br>Output D (default for output d)<br>Output A,B<br>Output A,C<br>Output A,C<br>Output A,B,C<br>Output A,B,C<br>Output A,B,C<br>Output A,B,C,D<br>Output A,B,C,D<br>Output B,C<br>Output B,C<br>Output B,C,D |

# Communication objects

| Number         | * Name     | Object Function   | Description | Group Address | Length | С | R | w | т | U | Data Type    | Priority |
|----------------|------------|-------------------|-------------|---------------|--------|---|---|---|---|---|--------------|----------|
| <b>■‡</b>  840 | Logic NO.1 | Gate value select |             |               | 1 byte | C | - | W | - | - | scene number | Low      |
| ■2 841         | Logic NO.1 | Input A           |             |               | 1 bit  | С | - | W | - | - | switch       | Low      |
| <b>■2</b>  842 | Logic NO.1 | Input B           |             |               | 1 bit  | С | - | W | - | - | switch       | Low      |
| <b>■‡</b>  843 | Logic NO.1 | Input C           |             |               | 1 bit  | С | - | W | - | - | switch       | Low      |
| ■2 844         | Logic NO.1 | Input D           |             |               | 1 bit  | С | - | w | - | - | switch       | Low      |
| <b>2</b> 845   | Logic NO.1 | Output A          |             |               | 1 bit  | С | - | - | Т | - | switch       | Low      |
| ■2 846         | Logic NO.1 | Output B          |             |               | 1 bit  | С | - | - | Т | - | switch       | Low      |
| ■2 847         | Logic NO.1 | Output C          |             |               | 1 bit  | С | - | - | Т | - | switch       | Low      |
| <b>4</b> 848   | Logic NO.1 | Output D          |             |               | 1 bit  | С | - | - | Т | - | switch       | Low      |

| No.                                       | Name                                          | Object function             | Length                    | Flag                   | Data type                                                               |  |  |  |  |  |
|-------------------------------------------|-----------------------------------------------|-----------------------------|---------------------------|------------------------|-------------------------------------------------------------------------|--|--|--|--|--|
| 840                                       | Logic NO.1Logic<br>NO.8                       | Gate value select           | 1 byte                    | CW                     | 17.001 scene number                                                     |  |  |  |  |  |
| Selects the scene of                      | Selects the scene of logical gate forwarding. |                             |                           |                        |                                                                         |  |  |  |  |  |
| 841844                                    | Logic NO.1Logic<br>NO.8                       | Input AInput D              | 1 bit<br>4 bits<br>1 byte | CW                     | 1.001 switch<br>3.007 Dimming control<br>5.010 counter pulses<br>(0255) |  |  |  |  |  |
| Receives the value of                     | of the logic gate input                       | Input AInput D.             |                           |                        |                                                                         |  |  |  |  |  |
| 845848                                    | Logic NO.1Logic<br>NO.8                       | Output AOutput D            | 1 bit<br>4 bits<br>1 byte | СТ                     | 1.001 switch<br>3.007 Dimming control<br>5.010 counter pulses<br>(0255) |  |  |  |  |  |
| The logic gate forwa outputs, set by para | rds the output value.<br>meters.              | The output value is the sam | e as the input value, l   | but one input can be f | orwarded to one or more                                                 |  |  |  |  |  |

# 3.8.3 "Threshold comparator" parameters and communication objects

### Parameters

| + General              | Description of logic function                                                                  |                                         |          |
|------------------------|------------------------------------------------------------------------------------------------|-----------------------------------------|----------|
| + Home page            | Logic operation                                                                                | Threshold comparator                    | •        |
| + Function page        | Data type of Threshold value                                                                   | 1byte unsigned (DPT5.010)               | •        |
|                        | Threshold value [0255]                                                                         | 127                                     | ÷        |
| Temperature Sensor     | If Object value <threshold td="" value<=""><td>Do not send telegram</td><td>Ŧ</td></threshold> | Do not send telegram                    | Ŧ        |
| Human Centric Lighting | If Object value=Threshold value                                                                | Do not send telegram                    | Ŧ        |
| - Timer function       | If Object value!=Threshold value                                                               | Do not send telegram                    | Ŧ        |
|                        | If Object value>Threshold value                                                                | Do not send telegram                    | •        |
| Time function 1        | If Object value<=Threshold value                                                               | Do not send telegram                    | •        |
| Alarm                  | If Object value>=Threshold value                                                               | Do not send telegram                    | •        |
| - Logic operations     | Send result when                                                                               | New input received Object value changes |          |
|                        | Time delay of sending: base [s]                                                                | None                                    | •        |
| Logic - No.1           | Time delay of sending: factor [1255]                                                           | 1                                       | <u>+</u> |
| + Scene Control        |                                                                                                |                                         |          |

| Name                          | Description                                                                          | Range                                                                                                    |
|-------------------------------|--------------------------------------------------------------------------------------|----------------------------------------------------------------------------------------------------|
| Description of logic function | Names the "Logic - No.x".                                                            | 30byte text                                                                                                    |
| Logic operation               | Sets the logic operation Threshold comparator.                                       | AND (default)<br>OR<br>XOR<br>Gate forwarding<br>Threshold comparator<br>Format convert<br>Max. value                                                                                                    |
| Data type of Threshold value  | Sets the data type of the threshold value.                                           | 4bit (DPT3.007)<br>1byte unsigned (DPT5.010) (default)<br>2byte unsigned (DPT7.001)<br>2byte signed (DPT8.x)<br>2byte float (DPT9.x)<br>4byte unsigned (DPT12.x)<br>External temperature (DPT 9.001)<br>External humidity (DPT 9.007)<br>Brightness (DPT 9.004)<br>CO2 (DPT 9.008)                                                                                                    |
| Threshold value [0255]        | Sets threshold value. The value<br>range is determined by the data type<br>selected. | Data type of output value = 4bit: 015 (default: 8)<br>Data type of output value = 1byte unsigned: 0255 (default: 127)<br>Data type of output value = 2byte unsigned: 065535 (default:<br>32768)<br>Data type of output value = 2byte signed: -3276832767 (default:<br>1000)<br>Data type of output value = 2byte float: -670760670760 (default:<br>1000)<br>Data type of output value = 4byte unsigned: 04294967295<br>(default: 65536)<br>Data type of output value = External temperature: -2095 °C<br>(default: 25 °C)<br>Data type of output value = External humidity: 0100 % (default:<br>50 %)<br>Data type of output value = Brightness: 065535 lux (default:<br>250 lux)<br>Data type of output value = CO2: 04000 ppm (default: 500 ppm) |

| Name                                                                                                    | Description                                                                                                    | Range                                                              |
|----------------------------------------------------------------------------------------------------|----------------------------------------------------------------------------------------------------|--------------------------------------------------------------------|
| If Object value <threshold<br>value<br/>If Object value=Threshold<br/>value<br/>If Object value!=Threshold<br/>value<br/>If Object value&gt;Threshold<br/>value<br/>If Object value&lt;=Threshold<br/>value<br/>If Object value&gt;=Threshold<br/>value</threshold<br> | <ul> <li>Set the send value at different scenarios between object value and threshold value.</li> <li>In the event of conflicts between commands, the value sent is the one that fulfills the last scenario.</li> <li>E.g.: if the parameters are set as follows:</li> <li>"If Object value=Threshold value" is set to "Send value 0";</li> <li>"If Object value&lt;=Threshold value 1"</li> <li>when the object value = threshold value, then the logic result sends "1"</li> </ul> | Do not send telegram (default)<br>Send value '0'<br>Send value '1' |
| Send result when                                                                                                    | Sets the trigger for sending the logic<br>result.<br><b>Note</b> : For the first logic calculation,<br>the result is sent even if it has not<br>changed.                                                                                                    | New input received (default)<br>Object value changes               |
| Time delay of sending: base<br>[s]                                                                                                    | Sets the time delay for sending the<br>logic result to bus. Time delay=Base<br>[s] * Factor<br>There is no delay for "None".                                                                                                    | None (default)<br>0.1s<br>1s<br>2s<br>5s<br>10s<br>25s             |
| Time delay of sending: factor<br>[1255]                                                                                                    | Sets the time delay for sending the<br>logic result to bus. Time delay=Base<br>[s] * Factor                                                                                                    | 1255 (default: 1)                                                  |

# Communication objects

| Number         | Name       | Object Function       | Description | Group Address | Length | С | R | w | т | U | Data Type             | Priority |
|----------------|------------|-----------------------|-------------|---------------|--------|---|---|---|---|---|-----------------------|----------|
| <b>■</b> 2 840 | Logic NO.1 | Threshold value input |             |               | 1 byte | С | - | W | - | U | counter pulses (0255) | Low      |
| ■2 848         | Logic NO.1 | Logic result          |             |               | 1 bit  | С | - | - | Т | - | boolean               | Low      |

| No.                                         | Name                                                                                                    | Object function              | Length                                 | Flag | Data type                                                                                                    |  |  |  |  |
|---------------------------------------------|----------------------------------------------------------------------------------------------------|------------------------------|----------------------------------------|------|----------------------------------------------------------------------------------------------------|--|--|--|--|
| 840                                         | Logic NO.1Logic<br>NO.8                                                                                                    | Threshold value input        | 4 bits<br>1 byte<br>2 bytes<br>4 bytes | CWU  | 3.007 dimming<br>5.010 counter pulses<br>7.001 pulses<br>12.001 counter pulses<br>8.x signed value<br>9.x float value<br>9.001 temperature<br>9.007 humidity<br>9.004 lux<br>9.008 parts/million (ppm) |  |  |  |  |
| The communication                           | object is used as the                                                                                                    | input value for threshold co | mparator.                              |      |                                                                                                    |  |  |  |  |
| 848                                         | Logic NO.1Logic<br>NO.8                                                                                                    | Logic result                 | 1bit                                   | СТ   | 1.002 boolean                                                                                                    |  |  |  |  |
| Sends the result of I with the set threshol | Sends the result of logical operation. In other words, the value that is sent after object "Threshold value input" (object 840) is compared with the set threshold value of the device. |                              |                                        |      |                                                                                                    |  |  |  |  |

3

# 3.8.4 "Format convert" parameters and communication objects

### Parameters

| + | General                | Description of logic function |                                         |
|---|------------------------|-------------------------------|-----------------------------------------|
| + | Home page              | Logic operation               | Format convert 🔹                        |
| + | Function page          | Format conversion             | 1x1Byte>8x1Bit                          |
|   | Temperature Sensor     | Send result when              | New input received Object value changes |
|   | Human Centric Lighting |                               |                                         |
| + | Timer function         |                               |                                         |
|   | Alarm                  |                               |                                         |
| - | Logic operations       |                               |                                         |
|   | Logic - No.1           |                               |                                         |
| + | Scene Control          |                               |                                         |

| Name                          | Description                                                                                                    | Range                                                                                                    |
|-------------------------------|----------------------------------------------------------------------------------------------------|----------------------------------------------------------------------------------------------------|
| Description of logic function | Names the "Logic - No.x".                                                                                                    | 30byte text                                                                                                    |
| Logic operation               | Sets the logic operation Format conversion.                                                                                                    | AND (default)<br>OR<br>XOR<br>Gate forwarding<br>Threshold comparator<br>Format convert<br>Max. value                                                                                            |
| Format conversion             | Selects the format conversion.                                                                                                    | 2x1Bit>1x2Bit<br>8x1Bit>1x1Byte<br>1x1Byte>1x2Byte<br>2x1Byte>1x2Byte<br>2x2Byte>1x4Byte<br>1x1Byte>8x1Bit (default)<br>1x2Byte>2x1Byte<br>1x4Byte>2x2Byte<br>1x3Byte>3x1Byte<br>3x1Byte>1x3Byte |
| Send result when              | Sets the trigger for sending the logic result.<br><b>Note</b> : For the first logic calculation, the result is sent even if it has not changed. | New input received (default)<br>Object value changes                                                                                                    |

# **Communication objects**

### 2×1Bit-->1×2Bit

"2x1bit --> 1x2bit" function: Converts two 1bit values to one 2bit value, such as Input bit1=1, bit0=0--> Output 2bit=2

|          | Number ' | Name       | Object Function | Description | Group Address | Length | С | R | w | т   | U    | Data Type     | Priority |
|----------|----------|------------|-----------------|-------------|---------------|--------|---|---|---|-----|------|---------------|----------|
| <b>Z</b> | 40       | Logic NO.1 | Input 1bit-bit0 |             |               | 1 bit  | С | - | W | - 1 | J sı | witch         | Low      |
| ■2 8     | 41       | Logic NO.1 | Input 1bit-bit1 |             |               | 1 bit  | С | - | W | - 1 | J si | witch         | Low      |
| ∎‡ 8     | 48       | Logic NO.1 | Output 2bit     |             |               | 2 bit  | С | - | - | T - | - 51 | witch control | Low      |

| No.             | Name                                     | Object function | Length | Flag | Data type    |  |  |  |  |
|-----------------|------------------------------------------|-----------------|--------|------|--------------|--|--|--|--|
| 840             | Logic NO.1Logic NO.8                     | Input 1bit-bit0 | 1 bit  | CWU  | 1.001 switch |  |  |  |  |
| 841             |                                          | Input 1bit-bit1 |        |      |              |  |  |  |  |
| Provides the in | Provides the input value for conversion. |                 |        |      |              |  |  |  |  |

138 | 158

| No.           | Name                 | Object function | Length | Flag | Data type            |
|---------------|----------------------|-----------------|--------|------|----------------------|
| 848           | Logic NO.1Logic NO.8 | Output 2bit     | 2 bits | СТ   | 2.001 switch control |
| Sends the con | verted value output. |                 |        |      |                      |

#### 8×1Bit-->1×1Byte

"8x1bit --> 1x1-byte" function: Converts eight 1bit values to one 1-byte value, such as Input bit2=1, bit1=1, bit0=1, other bits are 0--> Output 1-byte=7

| Number        | * Name     | Object Function | Description | Group Address | Length | С | R | w | т | U   | Data Type             | Priority |
|---------------|------------|-----------------|-------------|---------------|--------|---|---|---|---|-----|-----------------------|----------|
| ■2 840        | Logic NO.1 | Input 1bit-bit0 |             |               | 1 bit  | С | - | W | - | Us  | switch                | Low      |
| ■2 841        | Logic NO.1 | Input 1bit-bit1 |             |               | 1 bit  | С | - | W | - | Us  | switch                | Low      |
| ■2 842        | Logic NO.1 | Input 1bit-bit2 |             |               | 1 bit  | C | - | W | - | Us  | switch                | Low      |
| <b>■2</b> 843 | Logic NO.1 | Input 1bit-bit3 |             |               | 1 bit  | С | - | W | - | Us  | switch                | Low      |
| ■2 844        | Logic NO.1 | Input 1bit-bit4 |             |               | 1 bit  | С | - | W | - | Us  | switch                | Low      |
| ■2 845        | Logic NO.1 | Input 1bit-bit5 |             |               | 1 bit  | C | - | W | - | Us  | switch                | Low      |
| ■2 846        | Logic NO.1 | Input 1bit-bit6 |             |               | 1 bit  | C | - | W | - | Us  | switch                | Low      |
| ■2 847        | Logic NO.1 | Input 1bit-bit7 |             |               | 1 bit  | С | - | W | - | Us  | switch                | Low      |
| ■2 848        | Logic NO.1 | Output 1byte    |             |               | 1 byte | C | - | - | Т | - c | counter pulses (0255) | Low      |

| No.            | Name                  | Object function                   | Length | Flag | Data type                   |
|----------------|-----------------------|-----------------------------------|--------|------|-----------------------------|
| 840847         | Logic NO.1Logic NO.8  | Input 1bit-bit0Input<br>1bit-bit7 | 1 bit  | CWU  | 1.001 switch                |
| Provides input | value for conversion. |                                   |        |      |                             |
| 848            | Logic NO.1Logic NO.8  | Output 1byte                      | 1 byte | СТ   | 5.010 counter pulses (0255) |
| Sends the con  | verted value output.  |                                   |        |      |                             |

#### 1×1Byte-->1×2Byte

"1x1-byte --> 1x2-byte" function: Converts one 1-byte value to a 2-byte value, such as Input 1-byte=125--> Output 2-byte=125.Although the value remains the same, the data type of the value is different.

|            | Number | Name       | Object Function | Description | Group Address | Length  | С | R | w   | τu | J Data Type           | Priority |
|------------|--------|------------|-----------------|-------------|---------------|---------|---|---|-----|----|-----------------------|----------|
| <b>.</b> ‡ | 840    | Logic NO.1 | Input 1byte     |             |               | 1 byte  | С | - | w - | U  | counter pulses (0255) | Low      |
| 12         | 848    | Logic NO.1 | Output 2byte    |             |               | 2 bytes | С | - | - 1 |    | pulses                | Low      |

| No.                                                                                                    | Name                 | Object function | Length  | Flag | Data type    |  |  |  |  |  |  |
|----------------------------------------------------------------------------------------------------|----------------------|-----------------|---------|------|--------------|--|--|--|--|--|--|
| 840         Logic NO.1Logic NO.8         Input 1byte         1 byte         CWU         5.010 counter pulses (0) |                      |                 |         |      |              |  |  |  |  |  |  |
| Provides input value for conversion.                                                                             |                      |                 |         |      |              |  |  |  |  |  |  |
| 848                                                                                                    | Logic NO.1Logic NO.8 | Output 2byte    | 2 bytes | СТ   | 7.001 pulses |  |  |  |  |  |  |
| Sends the converted value output.                                                                                |                      |                 |         |      |              |  |  |  |  |  |  |

#### 2×1Byte-->1×2Byte

"2x1-byte --> 1x2-byte" function: Converts two 1-byte values to one 2-byte value, such as Input 1-byte-low = 255 (\$FF), Input 1-byte-high = 100 (\$64) --> Output 2-byte = 25855 (\$64 FF)

| Number         | Name       | Object Function  | Description | Group Address | Length  | С | R | W | / т | U | Data Type             | Priority |
|----------------|------------|------------------|-------------|---------------|---------|---|---|---|-----|---|-----------------------|----------|
| <b>■2</b>  840 | Logic NO.1 | Input 1byte-low  |             |               | 1 byte  | C | - | W | ÷   | U | counter pulses (0255) | Low      |
| ■2 841         | Logic NO.1 | Input 1byte-high |             |               | 1 byte  | С | - | W | -   | U | counter pulses (0255) | Low      |
| <b>■‡</b>  848 | Logic NO.1 | Output 2byte     |             |               | 2 bytes | C | - | - | т   | - | pulses                | Low      |

| No.            | Name                  | Object function  | Length  | Flag | Data type                   |
|----------------|-----------------------|------------------|---------|------|-----------------------------|
| 840            | Logic NO.1Logic NO.8  | Input 1byte-low  | 1 byte  | CWU  | 5.010 counter pulses (0255) |
| 841            |                       | Input 1byte-high |         |      |                             |
| Provides input | value for conversion. |                  |         |      |                             |
| 848            | Logic NO.1Logic NO.8  | Output 2byte     | 2 bytes | СТ   | 7.001 pulses                |
| Sends the con  | verted value output.  |                  |         |      |                             |

#### 2×2Byte-->1×4Byte

"2x2-byte --> 1x4-byte" function: Converts two 2-byte values to one 4-byte value, such as Input 2-byte-low = 65530 (\$FF FA), Input 2-byte-high = 32768 (\$80 00)--> Output 4-byte = 2147549178 (\$80 00 FF FA)

| N        | lumber * | Name       | Object Function  | Description | Group Address | Length  | С | R | w | т | U | Data Type                 | Priority |
|----------|----------|------------|------------------|-------------|---------------|---------|---|---|---|---|---|---------------------------|----------|
| ■2 840   | 10       | Logic NO.1 | Input 2byte-low  |             |               | 2 bytes | С | - | W | - | U | pulses                    | Low      |
| <b>1</b> | 1        | Logic NO.1 | Input 2byte-high |             |               | 2 bytes | С | - | W | - | U | pulses                    | Low      |
| ■2 84    | 8        | Logic NO.1 | Output 4byte     |             |               | 4 bytes | С | - | - | Т | - | counter pulses (unsigned) | Low      |

| No.                               | Name                  | Object function  | Length  | Flag | Data type             |  |  |  |  |  |
|-----------------------------------|-----------------------|------------------|---------|------|-----------------------|--|--|--|--|--|
| 840                               | Logic NO.1Logic NO.8  | Input 2byte-low  | 2 bytes | CWU  | 7.001 pulses          |  |  |  |  |  |
| 841                               |                       | Input 2byte-high |         |      |                       |  |  |  |  |  |
| Provides input                    | value for conversion. |                  |         |      |                       |  |  |  |  |  |
| 848                               | Logic NO.1Logic NO.8  | Output 4byte     | 4 bytes | СТ   | 12.001 counter pulses |  |  |  |  |  |
| Sends the converted value output. |                       |                  |         |      |                       |  |  |  |  |  |

#### 1×1Byte-->8×1Bit

"1x1-byte --> 8x1bit" function: Converts one 1-byte value to eight 1but values, such as Input 1-byte=200 --> Output bit0=0, bit1=0, bit2=0, bit3=1, bit4=0, bit5=0, bit6=1, bit7=1

|   | 1  | umber * | Name       | Object Function  | Description | Group Address | Length | с | R | W | ۲ | U | Data Type             | Priority |
|---|----|---------|------------|------------------|-------------|---------------|--------|---|---|---|---|---|-----------------------|----------|
| 1 | 28 | 40      | Logic NO.1 | Input 1byte      |             |               | 1 byte | С | - | W | - | U | counter pulses (0255) | Low      |
|   | ₹8 | 41      | Logic NO.1 | Output 1bit-bit0 |             |               | 1 bit  | С | - | - | Т | - | switch                | Low      |
|   | 78 | 42      | Logic NO.1 | Output 1bit-bit1 |             |               | 1 bit  | С | - | - | т | - | switch                | Low      |
|   | 28 | 43      | Logic NO.1 | Output 1bit-bit2 |             |               | 1 bit  | С | - | - | т | - | switch                | Low      |
| ŀ | ₹8 | 44      | Logic NO.1 | Output 1bit-bit3 |             |               | 1 bit  | С | - | - | т | - | switch                | Low      |
|   | 28 | 45      | Logic NO.1 | Output 1bit-bit4 |             |               | 1 bit  | С | - | - | т | - | switch                | Low      |
|   | ₹8 | 46      | Logic NO.1 | Output 1bit-bit5 |             |               | 1 bit  | С | - | - | т | - | switch                | Low      |
|   | 28 | 47      | Logic NO.1 | Output 1bit-bit6 |             |               | 1 bit  | С | - | - | т | - | switch                | Low      |
|   | 78 | 48      | Logic NO.1 | Output 1bit-bit7 |             |               | 1 bit  | С | - | - | т | - | switch                | Low      |
|   |    |         |            |                  |             |               |        |   |   |   |   |   |                       |          |

| No.                                  | Name                 | Object function                     | Length | Flag | Data type                   |  |  |  |  |
|--------------------------------------|----------------------|-------------------------------------|--------|------|-----------------------------|--|--|--|--|
| 840                                  | Logic NO.1Logic NO.8 | Input 1byte                         | 1 byte | CWU  | 5.010 counter pulses (0255) |  |  |  |  |
| Provides input value for conversion. |                      |                                     |        |      |                             |  |  |  |  |
| 841848                               | Logic NO.1Logic NO.8 | Output 1bit-bit0Output<br>1bit-bit7 | 1 bit  | СТ   | 1.001 switch                |  |  |  |  |
| Sends the con                        | verted value output. |                                     |        |      |                             |  |  |  |  |

#### 1×2Byte-->2×1Byte

"1x2-byte --> 2x1-byte" function: Converts one 2-byte value to two 1-byte values, such as Input 2-byte = 55500 (\$D8 CC) --> Output 1-byte-low = 204 (\$CC), Output 1-byte-high =216 (\$D8)

| P             | Number ' | Name       | Object Function   | Description | Group Address | Length  | С | R | w | т | U | Data Type             | Priority |
|---------------|----------|------------|-------------------|-------------|---------------|---------|---|---|---|---|---|-----------------------|----------|
| <b>■</b> ‡ 84 | 40       | Logic NO.1 | Input 2byte       |             |               | 2 bytes | С | - | W | - | U | pulses                | Low      |
| ∎‡ 84         | 47       | Logic NO.1 | Output 1byte-low  |             |               | 1 byte  | С | - | - | Т | - | counter pulses (0255) | Low      |
| ∎‡ 84         | 48       | Logic NO.1 | Output 1byte-high |             |               | 1 byte  | С | - | - | Т | - | counter pulses (0255) | Low      |

| No.                                  | Name                 | Object function   | Length  | Flag | Data type                   |  |  |  |  |  |
|--------------------------------------|----------------------|-------------------|---------|------|-----------------------------|--|--|--|--|--|
| 840                                  | Logic NO.1Logic NO.8 | Input 2byte       | 2 bytes | CWU  | 7.001 pulses                |  |  |  |  |  |
| Provides input value for conversion. |                      |                   |         |      |                             |  |  |  |  |  |
| 847                                  | Logic NO.1Logic NO.8 | Output 1byte-low  | 1 byte  | СТ   | 5.010 counter pulses (0255) |  |  |  |  |  |
| 848                                  |                      | Output 1byte-high |         |      |                             |  |  |  |  |  |
| Sends the converted value output.    |                      |                   |         |      |                             |  |  |  |  |  |

#### 1×4Byte-->2×2Byte

"1x4-byte --> 2x2-byte" function: Converts one 4-byte value to two 2-byte values, such as Input 4-byte = 78009500 (\$04 A6 54 9C) --> Output 2-byte-low = 21660 (\$54 9C), Output 2-byte-high =1190 (\$04 A6)

| Number '     | Name       | Object Function   | Description | Group Address | Length  | С | R | w | т | U | Data Type                 | Priority |
|--------------|------------|-------------------|-------------|---------------|---------|---|---|---|---|---|---------------------------|----------|
| <b>2</b> 840 | Logic NO.1 | Input 4byte       |             |               | 4 bytes | С | - | W | - | U | counter pulses (unsigned) | Low      |
| <b>4</b> 7   | Logic NO.1 | Output 2byte-low  |             |               | 2 bytes | С | - | - | т | - | pulses                    | Low      |
| ■2 848       | Logic NO.1 | Output 2byte-high |             |               | 2 bytes | С | - | - | т | - | pulses                    | Low      |

| No.                                  | Name                 | Object function                       | Length  | Flag | Data type             |  |  |  |  |  |
|--------------------------------------|----------------------|---------------------------------------|---------|------|-----------------------|--|--|--|--|--|
| 840                                  | Logic NO.1Logic NO.8 | Input 4byte                           | 4 bytes | CWU  | 12.001 counter pulses |  |  |  |  |  |
| Provides input value for conversion. |                      |                                       |         |      |                       |  |  |  |  |  |
| 847<br>848                           | Logic NO.1Logic NO.8 | Output 2byte-low<br>Output 2byte-high | 2 bytes | СТ   | 7.001 pulses          |  |  |  |  |  |
| Sends the converted value output.    |                      |                                       |         |      |                       |  |  |  |  |  |

#### 1×3Byte-->3×1Byte

"1x3-byte --> 3x1-byte" function: Converts one 3-byte value to three 1-byte values, such as Input 3-byte = \$78 64 C8--> Output 1-byte-low = 200 (\$C8), Output 1-byte-middle = 100 (\$64), Output 1-byte-high =120 (\$78)

| Number        | * Name     | Object Function     | Description | Group Address | Length  | С | R | w | т | U | Data Type             | Priorit |
|---------------|------------|---------------------|-------------|---------------|---------|---|---|---|---|---|-----------------------|---------|
| ■2 840        | Logic NO.1 | Input 3byte         |             |               | 3 bytes | C | - | W | - | U | RGB value 3x(0255)    | Low     |
| <b>■2</b> 846 | Logic NO.1 | Output 1byte-low    |             |               | 1 byte  | C | - | - | Т | ÷ | counter pulses (0255) | Low     |
| ■2 847        | Logic NO.1 | Output 1byte-middle |             |               | 1 byte  | C | - | - | Т | - | counter pulses (0255) | Low     |
| ■2 848        | Logic NO.1 | Output 1byte-high   |             |               | 1 byte  | C | - | - | Т | - | counter pulses (0255) | Low     |

| No.                                  | Name                 | Object function     | Length  | Flag | Data type                    |  |  |  |  |  |  |
|--------------------------------------|----------------------|---------------------|---------|------|------------------------------|--|--|--|--|--|--|
| 840                                  | Logic NO.1Logic NO.8 | Input 3byte         | 3 bytes | CWU  | 232.600 RGB value 3 x (0255) |  |  |  |  |  |  |
| Provides input value for conversion. |                      |                     |         |      |                              |  |  |  |  |  |  |
| 846                                  | Logic NO.1Logic NO.8 | Output 1byte-low    | 1 byte  | СТ   | 5.010 counter pulses (0255)  |  |  |  |  |  |  |
| 847                                  |                      | Output 1byte-middle |         |      |                              |  |  |  |  |  |  |
| 848                                  |                      | Output 1byte-high   |         |      |                              |  |  |  |  |  |  |
| Sends the converted value output     |                      |                     |         |      |                              |  |  |  |  |  |  |

#### 3×1Byte-->1×3Byte

"3x1-byte --> 1x3-byte" function: Converts three 1-byte values to one 3-byte value, such as Input 1-byte-low = 150 (\$96), Input 1-byte-middle = 100 (\$64), Input 1-byte-high = 50 (\$32) --> Output 3-byte = \$32 64 96

| Number       | * Name     | Object Function    | Description | Group Address | Length  | с | R | w | т | U | Data Type             | Priority |
|--------------|------------|--------------------|-------------|---------------|---------|---|---|---|---|---|-----------------------|----------|
| <b>2</b> 840 | Logic NO.1 | Input 1byte-low    |             |               | 1 byte  | C | - | W | - | U | counter pulses (0255) | Low      |
| ■2 841       | Logic NO.1 | Input 1byte-middle |             |               | 1 byte  | C | - | W | - | U | counter pulses (0255) | Low      |
| <b>4</b> 2   | Logic NO.1 | Input 1byte-high   |             |               | 1 byte  | C | - | w | - | U | counter pulses (0255) | Low      |
| ■2 848       | Logic NO.1 | Output 3byte       |             |               | 3 bytes | С | - | - | Т | - | RGB value 3x(0255)    | Low      |

| No.                               | Name                  | Object function    | Length  | Flag | Data type                    |  |  |  |  |
|-----------------------------------|-----------------------|--------------------|---------|------|------------------------------|--|--|--|--|
| 840                               | Logic NO.1Logic NO.8  | Input 1byte-low    | 1 byte  | CWU  | 5.010 counter pulses (0255)  |  |  |  |  |
| 841                               |                       | Input 1byte-middle |         |      |                              |  |  |  |  |
| 842                               |                       | Input 1byte-high   |         |      |                              |  |  |  |  |
| Provides input                    | value for conversion. |                    |         |      |                              |  |  |  |  |
| 848                               | Logic NO.1Logic NO.8  | Output 3byte       | 3 bytes | СТ   | 232.600 RGB value 3 x (0255) |  |  |  |  |
| Sends the converted value output. |                       |                    |         |      |                              |  |  |  |  |

# 3.8.5 "Max. value" parameters and communication objects

"Max. value" receives max. 3 1-byte unsigned integers or data as a percentage and compares the received values to output the maximum one to bus.

| + General              | Description of logic function     |                                         |
|------------------------|-----------------------------------|-----------------------------------------|
| + Home page            | Logic operation                   | Max. value 🔻                            |
| + Function page        | Data type for max. value function | 1byte [0255]     1byte [0100%]          |
| Temperature Sensor     | Send result when                  | New input received Object value changes |
| Human Centric Lighting |                                   |                                         |
| + Timer function       |                                   |                                         |
| Alarm                  |                                   |                                         |
| - Logic operations     |                                   |                                         |
| Logic - No.1           |                                   |                                         |
| + Scene Control        |                                   |                                         |

| Name                              | Description                                                                                                    | Range                                                                                                 |
|-----------------------------------|----------------------------------------------------------------------------------------------------|----------------------------------------------------------------------------------------------------|
| Description of logic function     | Names the "Logic - No.x".                                                                                                    | 30byte text                                                                                           |
| Logic operation                   | Sets the logic operation Max. value.                                                                                                    | AND (default)<br>OR<br>XOR<br>Gate forwarding<br>Threshold comparator<br>Format convert<br>Max. value |
| Data type for max. value function | Sets the data type for maximum value function.                                                                                                   | 1byte [0255] (default)<br>1byte [0100%]                                                               |
| Send result when                  | Configures the condition of sending the result.<br><b>Note</b> : For the first logic calculation, the result is sent even if it has not changed. | New input received (default)<br>Object value changes                                                  |

# **Communication objects**

| Number       | * Name     | Object Function | Description | Group Address | Length | С | R | w | т | U | Data Type             | Priority |
|--------------|------------|-----------------|-------------|---------------|--------|---|---|---|---|---|-----------------------|----------|
| ■2 840       | Logic NO.1 | Value 1         |             |               | 1 byte | С | - | W | - | U | counter pulses (0255) | Low      |
| <b>2</b> 841 | Logic NO.1 | Value 2         |             |               | 1 byte | С | - | W | - | U | counter pulses (0255) | Low      |
| ■2 842       | Logic NO.1 | Value 3         |             |               | 1 byte | С | - | W | - | U | counter pulses (0255) | Low      |
| ■2 848       | Logic NO.1 | Max. value      |             |               | 1 byte | С | - | - | Т | - | counter pulses (0255) | Low      |

| No.                      | Name                    | Object function | Length | Flag | Data type                                      |  |  |  |  |  |
|--------------------------|-------------------------|-----------------|--------|------|------------------------------------------------|--|--|--|--|--|
| 840842                   | Logic NO.1Logic<br>NO.8 | Value 1Value 3  | 1 byte | CWU  | 5.010 counter pulses<br>5.001 percentage value |  |  |  |  |  |
| Receives Value 1Value 3. |                         |                 |        |      |                                                |  |  |  |  |  |
| 848                      | Logic NO.1Logic<br>NO.8 | Max. value      | 1 byte | СТ   | 5.010 counter pulses<br>5.001 percentage value |  |  |  |  |  |
| Sends the result of I    | ogical operation.       |                 | ·      | ·    | ·                                              |  |  |  |  |  |

# 3.9 "Scene control"

# 3.9.1 "Function setting" parameters

| + General  |                  | Scene Group 1 |   | ✓ |
|------------|------------------|---------------|---|---|
| + Home p   | age              | Scene Group 2 | ! |   |
| + Function | n page           |               |   |   |
| Temper     | ature Sensor     |               |   |   |
| Human      | Centric Lighting |               |   |   |
| + Timer fu | unction          |               |   |   |
| Alarm      |                  |               |   |   |
| + Logic o  | perations        |               |   |   |
| - Scene C  | ontrol           |               |   |   |
| Functi     | on setting       |               |   |   |
| – Scene    | Group 1          |               |   |   |
| Ou         | tput 1           |               |   |   |

| Name               | Description                                                               | Range   |
|--------------------|---------------------------------------------------------------------------|---------|
| Scene Group 1Scene | If Scene Group x is enabled, a separate page with scene options displays. | Enable  |
| Group 8            | You can set the scene group function used for each specific scene.        | Disable |

# 3.9.2 "Scene group" parameters and communication objects Parameters

| General                | Output 1                                                                                                    | ✓                                                                                                    |
|------------------------|----------------------------------------------------------------------------------------------------|----------------------------------------------------------------------------------------------------|
| Home page              | Output 2                                                                                                    |                                                                                                    |
|                        | Output 3                                                                                                    |                                                                                                    |
| Function page          | Output 4                                                                                                    |                                                                                                    |
|                        | Output 5                                                                                                    |                                                                                                    |
| lemperature Sensor     | Output 6                                                                                                    |                                                                                                    |
| Human Centric Lighting | Output 7                                                                                                    |                                                                                                    |
|                        | Output 8                                                                                                    |                                                                                                    |
| Timer function         |                                                                                                    |                                                                                                    |
| Alarm                  |                                                                                                    |                                                                                                    |
| Logic operations       |                                                                                                    |                                                                                                    |
| Scene Control          |                                                                                                    |                                                                                                    |
| Function setting       |                                                                                                    |                                                                                                    |
| Scene Group 1          |                                                                                                    |                                                                                                    |
| Output 1               |                                                                                                    |                                                                                                    |
|                        | General<br>Home page<br>Function page<br>Temperature Sensor<br>Human Centric Lighting<br>Timer function<br>Alarm<br>Logic operations<br>Scene Control<br>Scene Control<br>Function setting<br>Scene Group 1<br>Output 1 | GeneralOutput 1Home pageOutput 2Output 3Output 3Function pageOutput 4Output 5Output 6Human Centric LightingOutput 7Timer functionOutput 8AlarmOutput 8Logic operationsScene ControlFunction settingScene Group 1Output 1Output 1 |

Parameter setting "Scene Group x" defines and processes scene tasks. A group opening can trigger the sending of several telegrams on the bus, open various functions and, concurrently perform various settings. A total of 8 scene groups can be configured and up to 8 outputs can be trigger for each group. They are all configurable. The scene group can also be recalled by other devices on the bus.

| Name             | Description                                                                                                    | Range             |
|------------------|----------------------------------------------------------------------------------------------------|-------------------|
| Output 1Output 8 | If Output x is enabled, a separate page output options displays. You can set<br>the output function that is used for each specific output. | Enable<br>Disable |

#### **Communication objects**

| Numb          | er * Name           | Object Function      | Description | Group Address | Length  | с | R | w | т | U | Data Type             | Priority |
|---------------|---------------------|----------------------|-------------|---------------|---------|---|---|---|---|---|-----------------------|----------|
| <b>775</b>    | Scene               | Scene recall         |             |               | 1 byte  | С | - | W | - | - | scene number          | Low      |
| <b>■2</b> 776 | Scene NO.1-Output 1 | On/Off               |             |               | 1 bit   | С | - | - | Т | - | switch                | Low      |
| <b>■‡</b> 777 | Scene NO.1-Output 2 | 1byte unsigned value |             |               | 1 byte  | С | - | - | Т | - | counter pulses (0255) | Low      |
| <b>778</b>    | Scene NO.1-Output 3 | HVAC mode            |             |               | 1 byte  | С | - | - | Т | - | HVAC mode             | Low      |
| <b>■‡</b> 779 | Scene NO.1-Output 4 | 2byte unsigned value |             |               | 2 bytes | С | - | - | Т | - | pulses                | Low      |
| <b>2</b> 780  | Scene NO.1-Output 5 | Temperature value    |             |               | 2 bytes | С | - | - | Т | - | temperature (°C)      | Low      |

| No.                                                                                                    | Name                                          | Object function                                                                          | Length                                                                                         | Flag | Data type                                                                                     |  |  |  |  |  |
|----------------------------------------------------------------------------------------------------|-----------------------------------------------|------------------------------------------------------------------------------------------|------------------------------------------------------------------------------------------------|------|-----------------------------------------------------------------------------------------------|--|--|--|--|--|
| 775                                                                                                    | Scene                                         | Scene recall                                                                             | 1 byte                                                                                         | CW   | 17.001 scene number                                                                           |  |  |  |  |  |
| Triggers each output in the scene group to send a specific value to the bus by recalling the scene number. Telegram value: 063                                                                                                    |                                               |                                                                                          |                                                                                                |      |                                                                                               |  |  |  |  |  |
| 776780                                                                                                    | Scene NO.1-<br>Output 1Scene<br>NO.1-Output 8 | On/Off<br>1byte unsigned value<br>HVAC mode<br>2byte unsigned value<br>Temperature value | On/Off<br>1byte unsigned<br>value<br>HVAC mode<br>2byte unsigned<br>value<br>Temperature value | СТ   | 1.001 switch<br>5.010 counter pulses<br>20.102 HVAC mode<br>7.001 pulses<br>9.001 temperature |  |  |  |  |  |
| When a scene is recalled, the communication object sends the corresponding output value of the scene to the bus. If the output is not set to this scene, it is not sent. A total of 8 scene groups can be set, with 8 outputs per group. |                                               |                                                                                          |                                                                                                |      |                                                                                               |  |  |  |  |  |
3

| General                | Description of Output 1                |                |                  |
|------------------------|----------------------------------------|----------------|------------------|
| Home page              | Data size                              | 1bit           | •                |
| Function page          | 1: Trigger scene No. [064, 0=inactive] | 0              | <b>▲</b><br>∵    |
| - unenon page          | Predefined value: [01]                 | 0 1            |                  |
| Temperature Sensor     | Send after [0255]                      | 0              | ÷ *0.1           |
| Human Centric Lighting | 2: Trigger scene No. [064, 0=inactive] | 0              | ▲<br>▼           |
| Timer function         | Predefined value: [01]                 | ◎ 0 ○ 1        |                  |
| Alarm                  | Send after [0255]                      | 0              | ÷0.1             |
|                        | 3: Trigger scene No. [064, 0=inactive] | 0              | *<br>*           |
| Logic operations       | Predefined value: [01]                 | 0 1            |                  |
| Scene Control          | Send after [0255]                      | 0              | ÷ *0.1           |
| Function setting       | 4: Trigger scene No. [064, 0=inactive] | 0              | ÷                |
| - Scene Group 1        | Predefined value: [01]                 | ◎ 0 ○ 1        |                  |
| Output 1               | Send after [0255]                      | 0              | ÷ *0.            |
|                        | 5: Trigger scene No. [064, 0=inactive] | 0              | ÷                |
|                        | Predefined value: [01]                 | 0 1            |                  |
|                        | Send after [0255]                      | 0              | ÷ *0.            |
|                        | 6: Trigger scene No. [064, 0=inactive] | 0              |                  |
|                        | Predefined value: [01]                 | 0 1            |                  |
|                        | Send after [0255]                      | 0              | *0. <sup>-</sup> |
|                        | 7: Trigger scene No. [064, 0=inactive] | 0              | \$               |
|                        | Predefined value: [01]                 | ◎ 0 ○ 1        |                  |
|                        | Send after [0255]                      | 0              | ÷ *0.            |
|                        | 8: Trigger scene No. [064, 0=inactive] | 0              |                  |
|                        | Predefined value: [01]                 | <b>◎ 0</b> ○ 1 |                  |
|                        | Send after IO 2551                     | 0              | * *0             |

## 3.9.2.1 "Output 1" parameters

| Name                                                                      | Description                                                                                                    | Range                                                                                                    |
|---------------------------------------------------------------------------|----------------------------------------------------------------------------------------------------|----------------------------------------------------------------------------------------------------|
| Description of Output 1                                                   | Names the "Output x".<br>Note:<br>Maximum 30 characters displayed                                                               | 30byte text                                                                                                    |
| Data size                                                                 | Defines the object type of Output y of Scene<br>Group x.<br>x: the number of Scene Group, x=18<br>y: the number of Output, y=18 | 1bit (default)<br>1byte<br>2byte                                                                                                    |
| Data type                                                                 | Displayed if data size is set to 1byte.                                                                                         | 1byte unsigned value (default)<br>HVAC mode                                                                                                    |
| Data type                                                                 | Displayed if data size is set to 2byte.                                                                                         | 2byte unsigned value (default)<br>Temperature value                                                                                                    |
| 1: Trigger scene No. [064,<br>0=inactive]                                 | Defines the scene number triggered; up to 8 triggered scenes can be configured for each output.                                 | 064                                                                                                    |
| Predefined value<br>Parameter name is based on<br>the selected data type. | Determines the output value. The value range is based on the data type of output y.                                             | Data type of Output 1 = 1bit: 0 / 1 (default: 0)<br>Data type of Output 1 = 1byte unsigned value: 0255<br>(default: 127)<br>Data type of Output 1 = 1byte HVAC mode: Comfort mode<br>(default), Standby mode, Economy mode, Protection mode<br>Data type of Output 1 = 2byte unsigned value: 065535<br>(default: 32767)<br>Data type of Output 1 = 2byte Temperature value: 045 °C<br>(default: 25 °C) |
| Send after [0255]                                                         | Sets the time delay for sending the output value to bus.                                                                        | 0255*0.1 s (default: 0)                                                                                                    |

# 4 Icons

# 4.1 Functional page icons

## 4.1.1 Icon list for function page

| Replacement<br>ID | ETS options   | lcon         | Replacement<br>ID | ETS options   | lcon               |
|-------------------|---------------|--------------|-------------------|---------------|--------------------|
| 0                 | Light         |              | 2                 | Ceiling light |                    |
| 3                 | Downlight     |              | 4                 | Wall light    |                    |
| 5                 | Spotlight     | <b>₩</b>     | 6                 | Chandelier    | Ť                  |
| 7                 | General scene | $\bigotimes$ | 8                 | Curtain       |                    |
| 9                 | Shading       |              | 10                | On            |                    |
| 11                | Off           | $\bigcirc$   | 12                | Occupied 1    |                    |
| 13                | Unoccupied 1  |              | 14                | Occupied 2    | Í                  |
| 15                | Unoccupied 2  | $\bigcirc$   | 16                | Welcome       | ت <sub>ر</sub> ر،۲ |

4

| Replacement<br>ID | ETS options  | lcon                   | Replacement<br>ID | ETS options  | lcon           |
|-------------------|--------------|------------------------|-------------------|--------------|----------------|
| 17                | Visiting     | -                      | 18                | Dinner       | Ψ٩             |
| 19                | Party        | Y                      | 20                | Meeting      | ij.            |
| 21                | Sleeping     |                        | 22                | Reading      |                |
| 23                | Media        |                        | 24                | Cleaning     | Ĩ              |
| 25                | TV           |                        | 26                | Audio        | 5              |
| 27                | Socket (CHN) | <b>4 B</b><br>-1<br>-1 | 28                | Socket (EU)  | $\odot$        |
| 29                | Fan          | 5                      | 30                | Door lock    |                |
| 31                | Door access  | •                      | 32                | Power supply | <b>%</b>       |
| 33                | Window 1     |                        | 34                | Window 2     |                |
| 35                | Alarm        | $\bigwedge$            | 36                | Timer        | $(\mathbf{S})$ |

| Replacement<br>ID | ETS options      | lcon          | Replacement<br>ID | ETS options       | lcon |
|-------------------|------------------|---------------|-------------------|-------------------|------|
| 37                | Projector        | <u> </u>      | 38                | Multimedia        |      |
| 39                | Electric heating |               | 40                | Air conditioner 1 |      |
| 41                | Air fresh        | <b>↓</b>      | 42                | Setting           | <br> |
| 43                | Power            | (             | 44                | Unlock            | Ţ    |
| 44                | Lock             |               | 45                | Unmute            | ⟨")  |
| 45                | Mute             | 22            | 46                | Day               | -`Ó  |
| 46                | Night            | $\mathcal{D}$ | 47                | Auto              | A    |
| 47                | Manual           |               | 48                | Floor light       | Î    |
| 49                | Eco              |               | 50                | Doorbell          | Ŷ    |
| 51                | Do not Disturb   | (D)           | 52                | Make up Room      | S T  |

| <u> </u> |  |
|----------|--|
|          |  |

| Replacement<br>ID | ETS options     | lcon       | Replacement<br>ID | ETS options    | lcon      |
|-------------------|-----------------|------------|-------------------|----------------|-----------|
| 53                | Room Pressure   |            | 54                | Supply Airflow | Ś         |
| 55                | Exhaust Airflow | Ś          | 56                | Humidity       | 00        |
| 57                | PM10            | (PM)<br>10 | 58                | PM2.5          | PM<br>2.5 |
| 59                | VOC             | Voc        | 60                | CO2            |           |
| 61                | Send Value      | *          | 62                | Disinfection   |           |

## 4.1.2 Replace icons

Insert Micro SD card with the following settings:

- 1. Create a folder named **Functionicon** under the root directory in Micro SD card.
- 2. Put icon files in folder with the same name as the one to be replaced.
  - All icons must be named as per the naming conventions below;
  - If no new icons are added, use default.
- 3. Picture resolution must be 80\*80 with png as the suffix.

## Naming rule

|                                                                                                    | icon                                                                    | _0                                 | _a | .png |  |  |
|----------------------------------------------------------------------------------------------------|-------------------------------------------------------------------------|------------------------------------|----|------|--|--|
| Title of icon files (Fixed)                                                                                                    |                                                                         |                                    |    |      |  |  |
| Replacing ID No.                                                                                                    | 0, 262: Function page<br>For icon list, see Icon<br>$[\rightarrow 146]$ | ge icons<br>list for function page |    |      |  |  |
| Icon statusa. Off status - dark screen styleb. Off status - light screen stylec. On status (only the icon is on)d. On status (both the background and icon are on) |                                                                         |                                    |    |      |  |  |
| Format of icon files (F                                                                                                    | Format of icon files (Fixed)                                            |                                    |    |      |  |  |

## Example: the following 4 icons are defaults for lighting On/Off status and their ID=0.

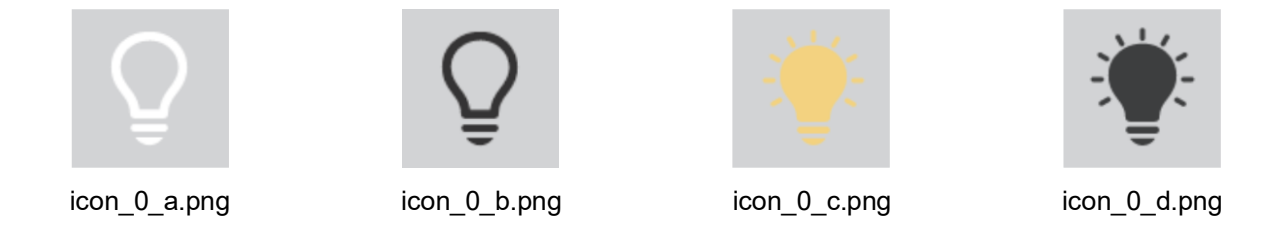

To replace them, name the new icons in folder **Functionicon** the same as original icons. Insert Micro SD card to upload the customized icons:

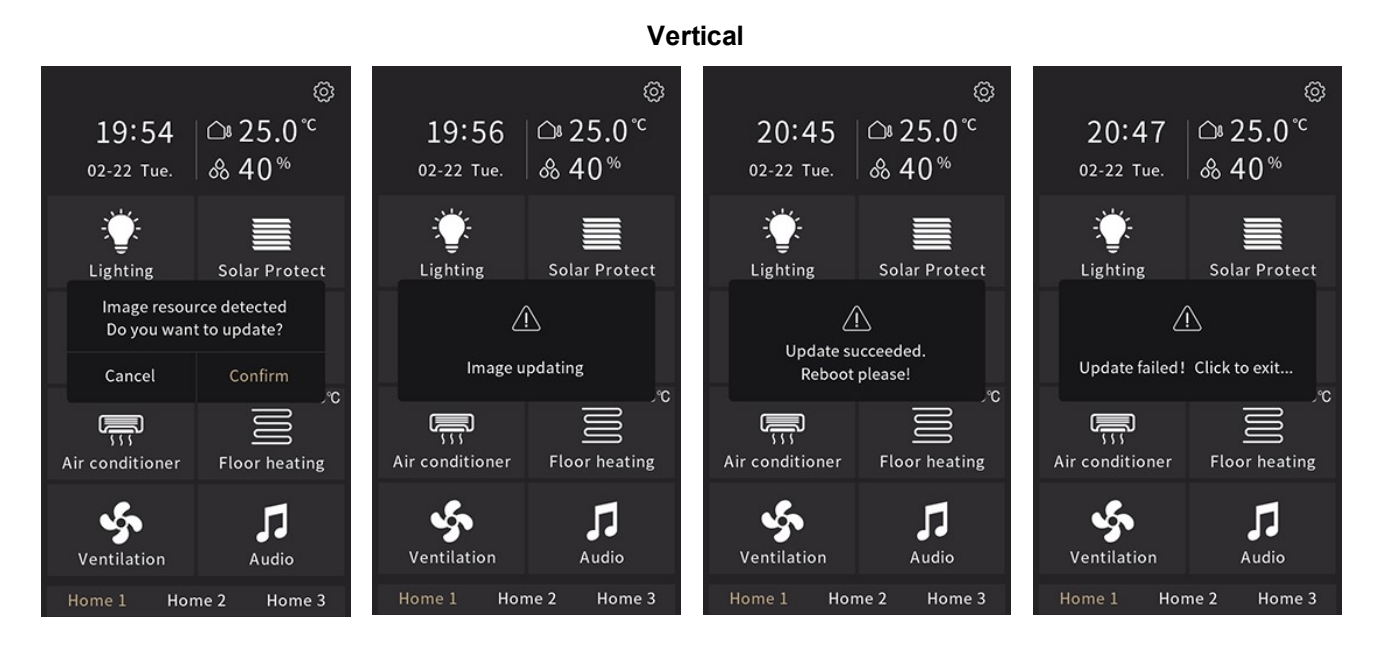

Horizontal

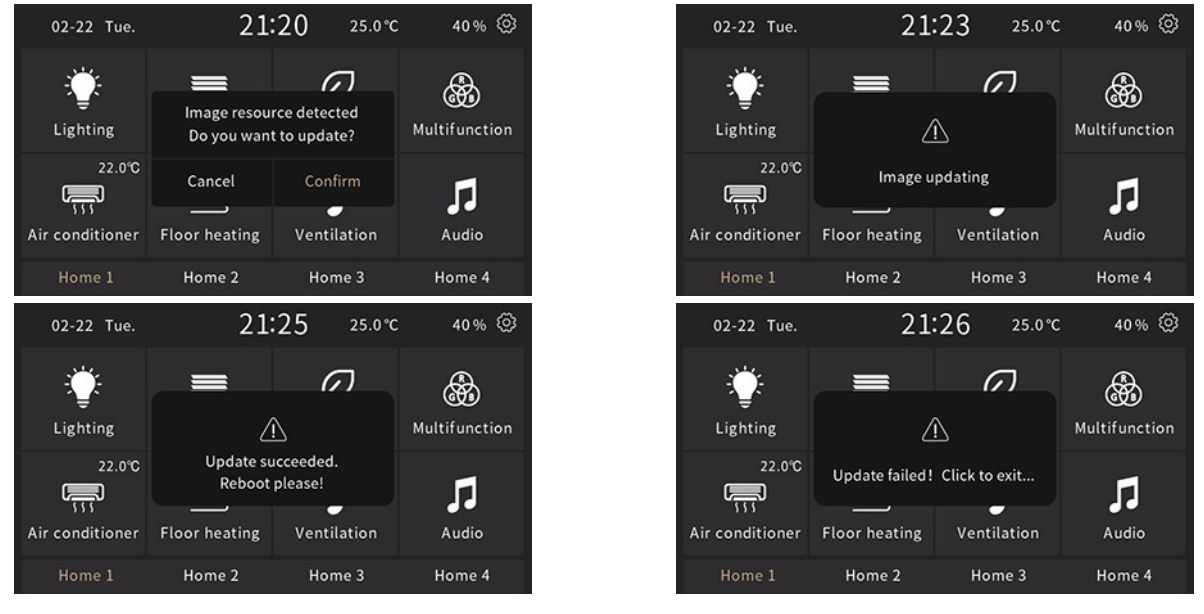

Insert Micro SD card to delete the customized icons:

- 1. Create a folder named Functionicon under the root directory in Micro SD card;
- 2. Do not put any icon files with correct name in folder

### Vertical

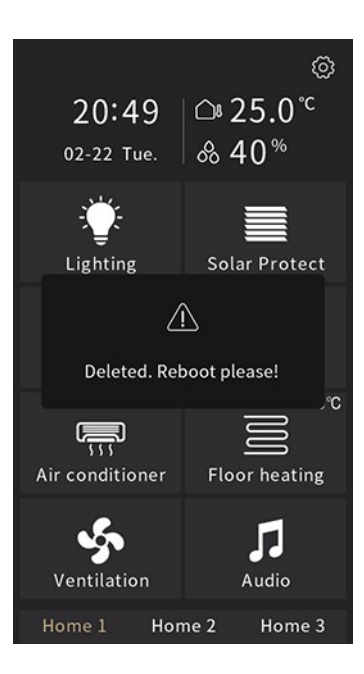

### Horizontal

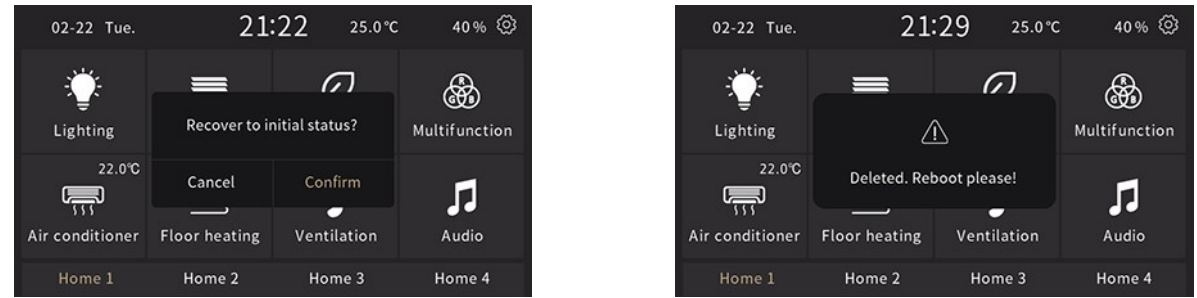

### Note

Supports only SDHC cards and FAT32 format. •

(i)

≏ 25.0°

Solar Protect

Floor heating

5

Audio

Home 3

**& 40**<sup>%</sup>

Recover to initial status?

Home 2

19:56

02-22 Tue.

Lighting

Cancel

Air conditioner

s.

Ventilation

- Supports Micro SD cards up to a max. capacity of 32 GB. •
- The device picture storage size is approximate 4 MB. The message "Invalid image, please check!" displays • once the total size of the valid pictures on the Micro SD card is greater than 3.8 MB.

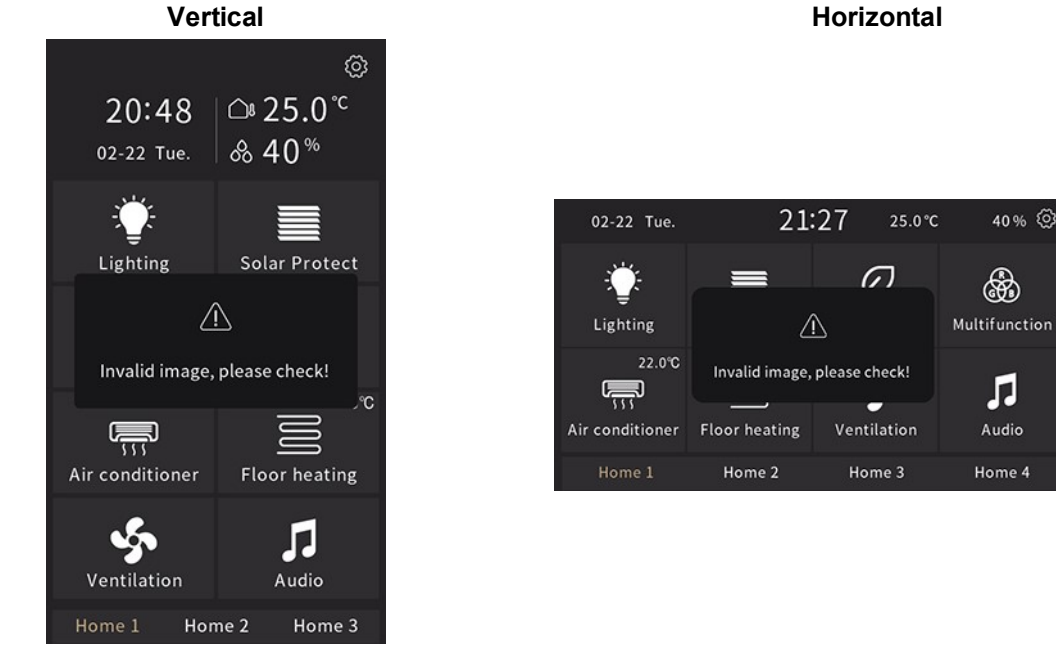

40% 🔇

Ð

Л

Audio

# 4.2 Home page icons

# 4.2.1 Icon list for home page

| Replacement<br>ID | ETS options     | lcon           | Replacement<br>ID | ETS options    | lcon                                                                                                    |
|-------------------|-----------------|----------------|-------------------|----------------|----------------------------------------------------------------------------------------------------|
| 90                | Multifunction   |                | 91                | Lighting       | -                                                                                                    |
| 92                | Scenario        | R              | 94                | Shading        |                                                                                                    |
| 96                | Air conditioner |                | 99                | Floor heating  |                                                                                                    |
| 101               | Water heating   |                | 102               | Audio          | 5                                                                                                    |
| 103               | Air quality     | <b>-A</b> -    | 104               | RGB            | (Constant)<br>(Constant)<br>(Const |
| 105               | Ventilation 1   | Ş              | 106               | Ventilation 2  |                                                                                                    |
| 107               | Power meter     | W              | 108               | Energy display | P                                                                                                    |
| 109               | Heating         | <b>\$</b> \$\$ | 110               | Cooling        | *                                                                                                    |
| 111               | Heating/Cooling | <u> </u>       | 112               | Temperature    | <b>I</b> ≞                                                                                                    |

| Replacement<br>ID | ETS options   | lcon        | Replacement<br>ID | ETS options     | lcon        |
|-------------------|---------------|-------------|-------------------|-----------------|-------------|
| 113               | AV system     | Ŀ           | 114               | Security        |             |
| 115               | Bedroom       | •           | 117               | Living room 1   |             |
| 118               | Living room 2 |             | 119               | Dinner room     | ۳٩          |
| 121               | Study room    |             | 122               | Gym             | -1   -      |
| 123               | Basement      | ٦           | 124               | Office          |             |
| 125               | Meeting room  | i<br>i<br>i | 126               | Exhibition hall | ।<br>♪<br>へ |
| 127               | Training room | Ţ           | 128               | Warehouse       | Æ           |
| 129               | Building      | <u>i</u>    | 130               | Recreation      | <u>11</u>   |
| 131               | Reception     |             |                   |                 |             |

## 4.2.2 Replace icons

Insert Micro SD card with the following settings:

1. Create a folder named **Pageicon** under the root directory in Micro SD card.

- 2. Put icon files in folder with the identical name of the one to be replaced.
  - All icons must be named as per the naming conventions below;
  - If no new icons are added, use default.
- 3. Picture resolution must be 80\*80 with png as the suffix.

## Naming rule in Pageicon folder

|                                                                            | icon                                                                            | _90                                                                                                    | _a | .png |  |  |
|----------------------------------------------------------------------------|---------------------------------------------------------------------------------|----------------------------------------------------------------------------------------------------|----|------|--|--|
| Title of icon files (Fixed)                                                |                                                                                 |                                                                                                    |    |      |  |  |
| Replacing ID No.                                                           | 9092, 94, 96, 99, 10<br>121131: Home page<br>For icon list, see Icon<br>[→ 152] | 092, 94, 96, 99, 101115, 117119,<br>21131: Home page icons<br>for icon list, see Icon list for home page<br>→ 152] |    |      |  |  |
| Icon statusa. Off statusb. On status (both the background and icon are on) |                                                                                 |                                                                                                    |    |      |  |  |
| Format of icon files (F                                                    | Format of icon files (Fixed)                                                    |                                                                                                    |    |      |  |  |

Example: the following 2 icons are default for Multi-function and their ID=90.

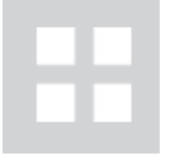

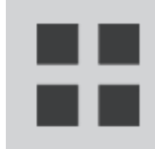

icon\_90\_a.png

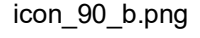

To replace them, name the new icons in folder **Pageicon** the same as original icons. Insert Micro SD card to upload the customized icons:

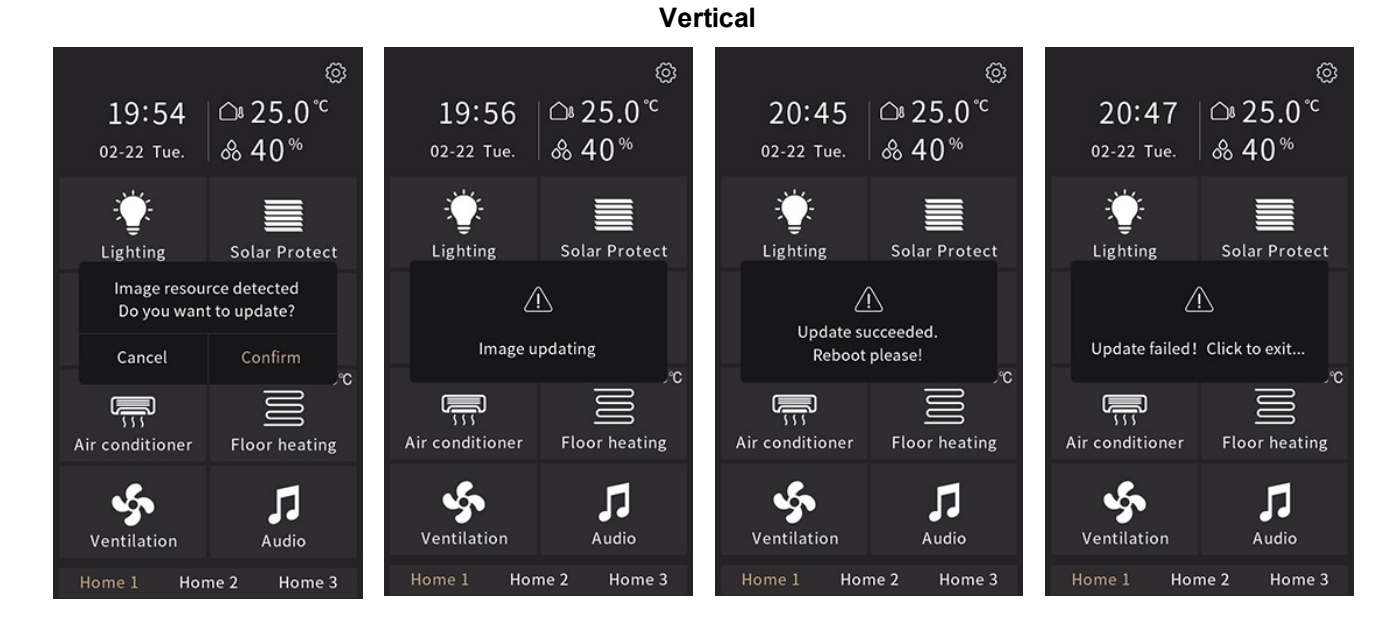

Horizontal

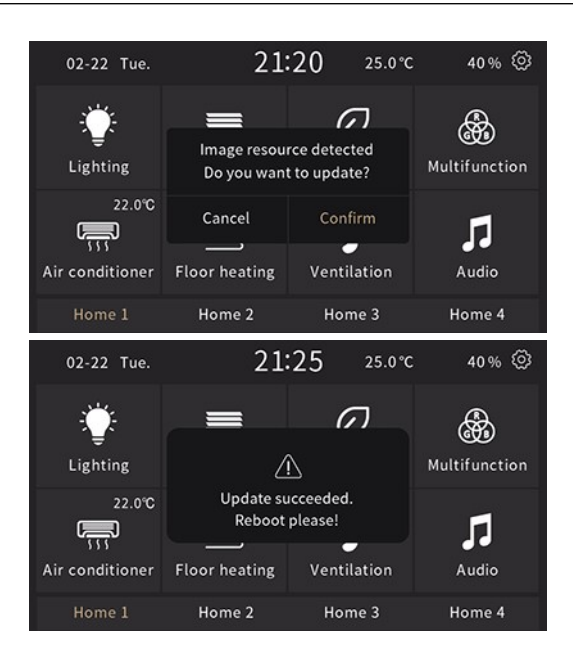

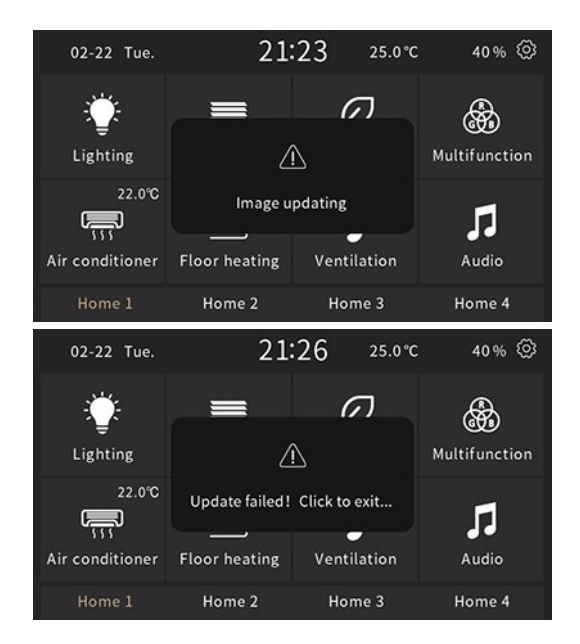

Insert Micro SD card to delete the customized icons:

- 1. Create a folder named Pageicon under the root directory in Micro SD card;
- 2. Do not put any icon files with correct name in folder

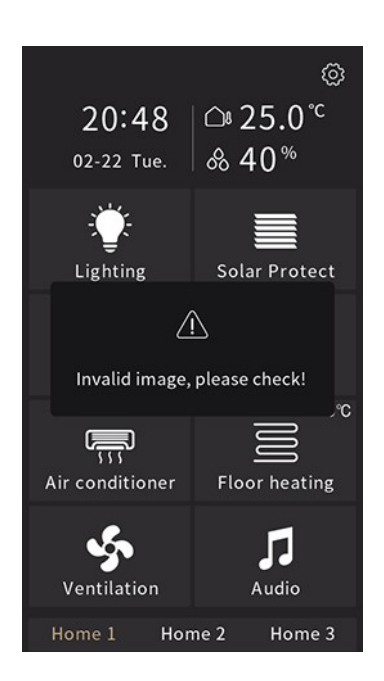

Vertical

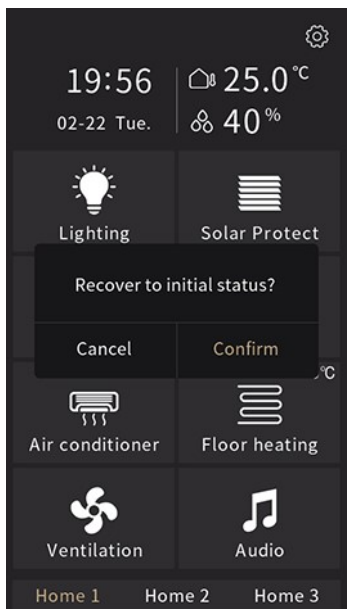

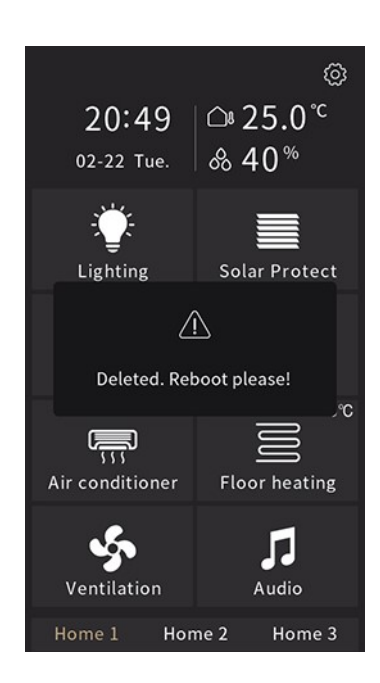

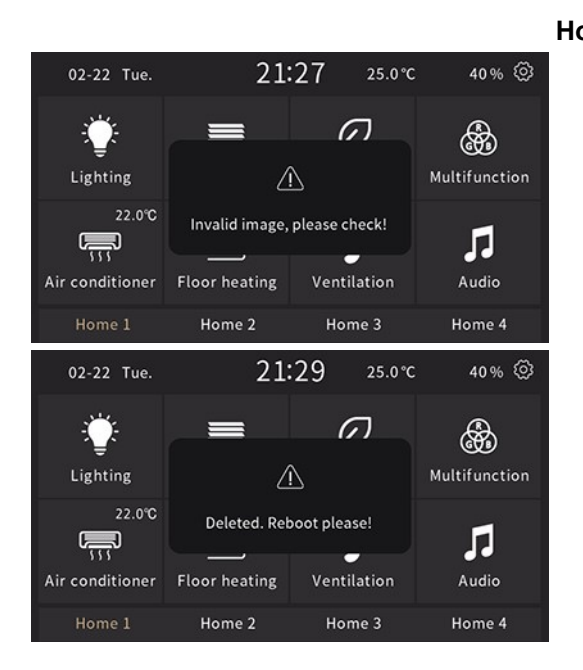

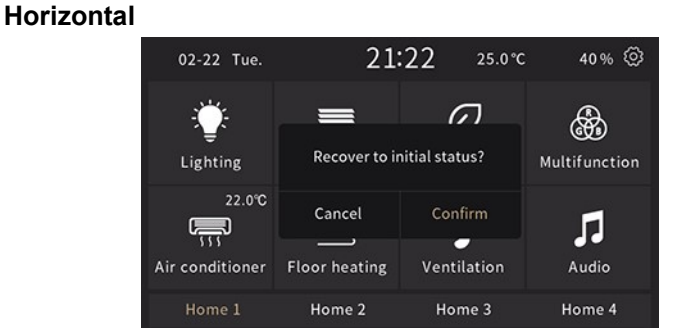

### Note

- Supports only SDHC cards and FAT32 format.
- Supports Micro SD cards up to a max. capacity of 32 GB.
- The device picture storage size is approximate 4 MB. The message "Invalid image, please check!" displays once the total size of the valid pictures on the Micro SD card is greater than 3.8 MB.

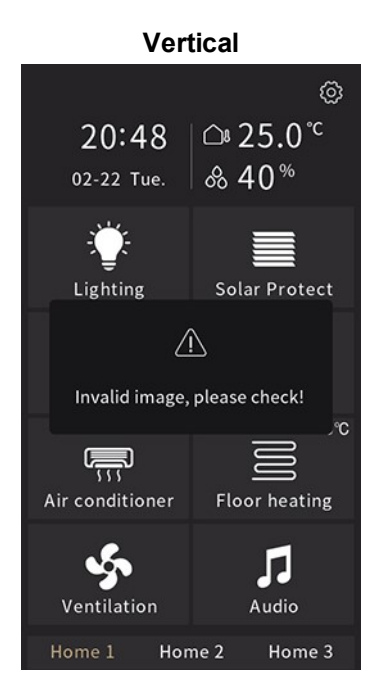

### Horizontal

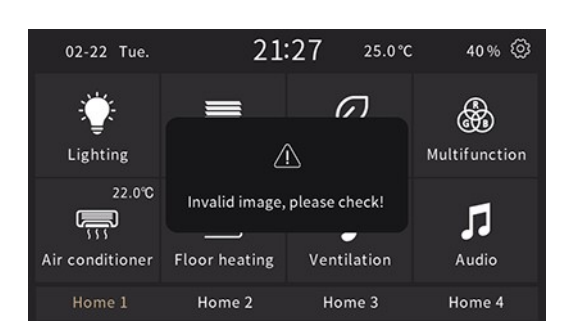

# 5 Appendix

## 5.1 Cyber security disclaimer

Siemens provides a portfolio of products, solutions, systems and services that includes security functions that support the secure operation of plants, systems, machines and networks. In the field of Building Technologies, this includes building automation and control, fire safety, security management as well as physical security systems. In order to protect plants, systems, machines and networks against cyber threats, it is necessary to implement – and continuously maintain – a holistic, state-of-the-art security concept. Siemens' portfolio only forms one element of such a concept.

You are responsible for preventing unauthorized access to your plants, systems, machines and networks which should only be connected to an enterprise network or the internet if and to the extent such a connection is necessary and only when appropriate security measures (e.g. firewalls and/or network segmentation) are in place. Additionally, Siemens' guidance on appropriate security measures should be taken into account. For additional information, please contact your Siemens sales representative or visit:

https://www.siemens.com/global/en/home/company/topic-areas/future-of-manufacturing/industrial-security.html

Siemens' portfolio undergoes continuous development to make it more secure. Siemens strongly recommends that updates are applied as soon as they are available and that the latest versions are used. Use of versions that are no longer supported, and failure to apply the latest updates may increase your exposure to cyber threats. Siemens strongly recommends to comply with security advisories on the latest security threats, patches and other related measures, published, among others, here:

https://www.siemens.com/cert/ => 'Siemens Security Advisories'

Issued by Siemens Switzerland Ltd Smart Infrastructure Global Headquarters Theilerstrasse 1a CH-6300 Zug +41 58 724 2424 www.siemens.com/buildingtechnologies